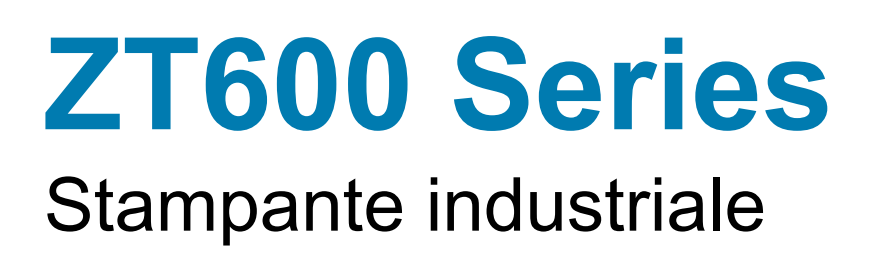

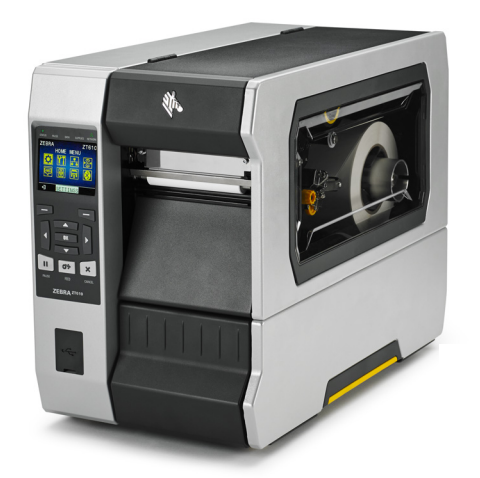

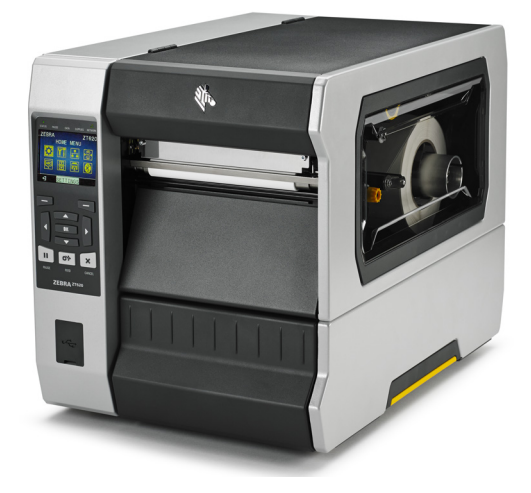

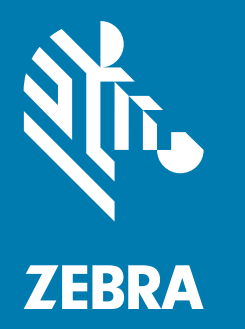

# **Guida per l'utente**

ZEBRA e il logo stilizzato Zebra sono marchi di Zebra Technologies Corporation, registrati in molte giurisdizioni in tutto il mondo. Tutti gli altri marchi sono proprietà dei rispettivi detentori. © 2019 Zebra Technologies Corporation e/o sue consociate. Tutti i diritti riservati.

Le informazioni contenute in questo documento sono soggette a modifiche senza preavviso. Il software descritto nel presente documento viene fornito in base a un contratto di licenza o accordo di non divulgazione. È possibile utilizzare o copiare il software solo rispettando i termini di tali contratti.

Per ulteriori informazioni legali e sulle dichiarazioni di proprietà, vedere:

SOFTWARE: <u>http://www.zebra.com/linkoslegal</u> COPYRIGHT: <u>http://www.zebra.com/copyright</u> GARANZIA: <u>http://www.zebra.com/warranty</u> CONTRATTO DI LICENZA CON L'UTENTE FINALE: <u>http://www.zebra.com/eula</u>

# Termini di utilizzo

#### Dichiarazione di proprietà

In questo manuale sono contenute informazioni di proprietà di Zebra Technologies Corporation e delle sue controllate ("Zebra Technologies"). Il manuale ha il solo scopo di informare coloro che utilizzano le apparecchiature descritte nel presente documento e che ne curano la manutenzione. Tali informazioni proprietarie non possono essere utilizzate, riprodotte o fornite a terze parti per qualsiasi scopo senza il consenso esplicito e in forma scritta di Zebra Technologies.

#### Miglioramenti del prodotto

Zebra Technologies segue una politica di miglioramento continuo dei propri prodotti. Tutte le specifiche e i disegni sono soggetti a modifiche senza alcun preavviso.

#### Esonero di responsabilità

Zebra Technologies intraprende tutte le azioni necessarie a garantire che le specifiche tecniche e i manuali siano corretti, tuttavia è possibile che vi siano degli errori. Zebra Technologies si riserva il diritto di correggere eventuali errori e non si assume alcuna responsabilità per quanto possa derivare da essi.

#### Limitazione di responsabilità

In nessun caso Zebra Technologies o chiunque abbia partecipato allo sviluppo, alla produzione o alla consegna del presente prodotto (incluso l'hardware e il software) sarà responsabile per qualsiasi danno (inclusi, senza limitazione alcuna, i danni consequenziali comprendenti perdite derivanti da mancato guadagno, interruzione dell'attività o perdita di informazioni aziendali) derivanti dall'uso, come conseguenza dell'uso o dall'incapacità di utilizzare tale prodotto, anche se Zebra Technologies è stata informata della possibilità di questi danni. Alcune legislazioni non ammettono l'esclusione o la limitazione dei danni incidentali o consequenziali, pertanto la limitazione o l'esclusione esposte precedentemente potrebbero non essere applicabili nel singolo paese d'acquisto.

# Data di pubblicazione

20 novembre 2019

# Dichiarazione di conformità

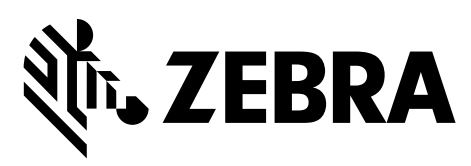

Si certifica che le stampanti Zebra

ZT610 e ZT620

prodotte da:

#### Zebra Technologies Corporation

3 Overlook Point

Lincolnshire, Illinois 60069 U.S.A.

risultano conformi alle norme tecniche FCC in vigore

#### per l'utilizzo domestico, professionale, commerciale e industriale.

La presente dichiarazione è valida solo se non vengono apportate modifiche non autorizzate alle apparecchiature e se vengono rispettate le istruzioni di manutenzione e utilizzo.

# Informazioni sulla conformità

#### Dichiarazione di conformità alle norme FCC

Il presente dispositivo è conforme alle norme FCC, parte 15. Il funzionamento è soggetto alle due condizioni seguenti:

- 1. il dispositivo non deve provocare interferenze dannose;
- 2. il dispositivo deve accettare qualsiasi interferenza ricevuta, incluse eventuali interferenze che possano causare un funzionamento indesiderato.

Questa apparecchiatura è stata testata ed è risultata conforme ai limiti per i dispositivi digitali di Classe B, come specificato nelle Regole FCC parte 15. Tali limiti sono stati calcolati per garantire una ragionevole protezione da interferenze dannose in installazioni residenziali. Questa apparecchiatura genera, usa e può irradiare energia a radiofrequenza e, se non installata e utilizzata in conformità alle istruzioni, può causare disturbi dannosi per le comunicazioni radio. Tuttavia non viene fornita alcuna garanzia che non si verificheranno comunque interferenze in una particolare installazione. Se l'apparecchiatura causa interferenze dannose alla ricezione di apparecchi radiotelevisivi, determinabili accendendo e spegnendo l'apparecchiatura stessa, l'utente dovrebbe provare a correggere l'interferenza applicando una o più delle seguenti raccomandazioni:

- Riorientare o spostare l'antenna ricevente.
- Aumentare la distanza fra l'apparecchiatura e il dispositivo ricevente.
- Collegare l'apparecchiatura a una presa di corrente facente parte di un circuito diverso da quello che alimenta il dispositivo ricevente.
- · Consultare il rivenditore o un tecnico radiotelevisivo qualificato.

#### Dichiarazione FCC sull'esposizione alle radiazioni (per stampanti con radio o codificatori RFID)

Questa apparecchiatura è conforme ai limiti FCC di esposizione alle radiazioni previsti per gli ambienti non soggetti a controllo. Questa apparecchiatura deve essere installata e azionata ad almeno 20 cm di distanza dal radiatore e dal corpo.

Questo trasmettitore non deve essere posizionato o azionato in combinazione con altre antenne o trasmettitori.

#### Dichiarazione di conformità alle norme Canadian DOC

Il presente dispositivo digitale di classe B è conforme alle norme ICES-003.

Cet appareil numérique de la classe B est conforme à la norme NMB-003 du Canada.

| Dichiarazione di conformità3                                                          |
|---------------------------------------------------------------------------------------|
| Impostazione e funzionamento della stampante                                          |
| Gestione della stampante                                                              |
| Disimballaggio e ispezione della stampante                                            |
| Immagazzinaggio della stampante                                                       |
| Assistenza per la stampante                                                           |
| Spedizione della stampante                                                            |
| Selezionare una posizione per la stampante                                            |
| Informazioni sui componenti della stampante14                                         |
| Selezione della modalità di stampa 15                                                 |
| Caricamento dei supporti 17                                                           |
| Inserimento del supporto nella stampante                                              |
| Modalità strappo                                                                      |
| Modalità spellicolatura o applicatore                                                 |
| Modalità riavvolgimento                                                               |
| Modalità taglierina o taglio ritardato                                                |
| È necessario utilizzare un nastro? 45                                                 |
| Quando utilizzare il nastro                                                           |
| Lato rivestito del nastro                                                             |
| Caricamento del nastro                                                                |
| Installazione del driver della stampante e collegamento della stampante al computer51 |
| Installazione di Zebra Setup Utilities51                                              |
| Collegamento di un computer alla porta USB della stampante                            |
| Collegamento di un computer alla porta seriale o parallela della stampante 63         |
| Collegamento alla rete tramite la porta Ethernet della stampante                      |
| Collegamento della stampante alla rete wireless                                       |
| Stampa di un'etichetta di prova e regolazioni                                         |
| Configurazione e regolazione della stampante                                          |
| Informazioni sul pannello di controllo stadard88                                      |
| Navigazione tra le schermate del display standard                                     |
| Display in modalità inattiva, menu principale e menu utente nel display standard91    |

| Reg | golazione delle impostazioni della stampante | . 92 |
|-----|----------------------------------------------|------|
|     | INTENSITÀ                                    | . 94 |
|     | VELOC. STAMPA                                | . 95 |
|     | TIPO SUPPORTO                                | . 96 |
|     | MODO DI STAMPA (METODO DI STAMPA)            | . 97 |
|     | STRAPPARE                                    | . 98 |
|     | LARGH. STAMPA                                | . 99 |
|     | MODALITÀ STAMPA                              | 100  |
|     | CIMA ETICH                                   | 101  |
|     | POS. SINISTRA                                | 102  |
|     | RISTAMPA                                     | 103  |
|     | LUNG. MAX ETICH                              | 104  |
|     | SPIA COPERC APERTO                           | 106  |
|     | LUCI PERCORSO SUPP                           | 107  |
|     | LUCI PERCOR NASTRO                           | 108  |
|     | INFO STAMPA                                  | 109  |
|     | DISPL INATTIVO                               | 112  |
|     | AZIONE ACCENS.                               | 113  |
|     | CHIUSURA TESTINA                             | 114  |
|     | CARICA DEFAULT                               | 115  |
|     | CAL SUPP/NASTRO                              | 117  |
|     | MOD. DIAGNOSTICA                             | 118  |
|     | ENERGY STAR                                  | 119  |
|     | INFO CONFIG A USB                            | 120  |
|     | ZBI ABILITATO?                               | 121  |
|     | ESEGUI PROG. ZBI                             | 122  |
|     | ARRESTA PROG ZBI                             | 123  |
|     | STAMPA FILE USB                              | 124  |
|     | COP FILE USB IN E:                           | 125  |
|     | ARC FILE E: IN USB                           | 126  |
|     | STAZIONE DI STAMPA                           | 127  |
|     | PROTETTO DA PASSWORD                         | 128  |
|     | ERR APPLCTR: PAUSA                           | 129  |
|     | FORMAT TEST STAMPA                           | 130  |
|     | SERVER STMP ATTIVO                           | 131  |
|     | RETE PRIMARIA                                | 132  |
|     | INDIRIZZO IP CABL                            | 133  |
|     | SUBNET MASK CABL                             | 134  |
|     | GATEWAY CABLATO                              | 135  |
|     | PROTOCOLLO IP CABL                           | 136  |
|     | MAC ADDRESS CABL                             | 137  |
|     | INDIRIZZO IP WLAN                            | 138  |
|     | SUBNET MASK WLAN                             | 139  |

| G     | GATEWAY WLAN                                  | 140 |
|-------|-----------------------------------------------|-----|
| Ρ     | ROTOCOLLO IP WLAN                             | 141 |
| Ν     | IAC ADDRESS WLAN                              | 142 |
| 10    | D SERVIZ ESTESO                               | 143 |
| С     | ANALE                                         | 144 |
| S     | EGNALE                                        | 145 |
| Р     | ORTA IP                                       | 146 |
| Р     | ORTA IP ALTERNATIVA                           | 147 |
| R     | RIPR. SCHEDA                                  | 148 |
| A     | GENTE VISIBILITÀ                              | 149 |
| S     | TATO RFID                                     | 150 |
| С     | ALIBRAZ. RFID                                 | 151 |
| L     | ETT. DATI RFID                                | 152 |
| Р     | ROVA RFID                                     | 153 |
| Р     | OS. PROG. RFID                                | 154 |
| A     | NTENNA RFID                                   | 155 |
| Р     | OT LETTURA RFID                               | 156 |
| Р     | OT SCRITT. RFID                               | 157 |
| Ν     | IUM. RFID VALIDE                              | 158 |
| Ν     | IUM RFID ANNULL.                              | 159 |
| L     | INGUA                                         | 160 |
| L     | INGUA COMANDI                                 | 161 |
| С     | ARATT. COM.                                   | 162 |
| С     | ONTR. CARATT.                                 | 163 |
| С     | AR. DELIMITAT                                 | 164 |
| N     | 10D0 ZPL                                      | 165 |
| D     | NSP. VIRTUALE                                 | 166 |
| Т     | IPO DI SENSORE                                | 167 |
| S     | ENSORE REG. AUTO                              | 168 |
| S     | ENSORE ETICH.                                 | 169 |
| E     | TICH. PRESA                                   | 170 |
| V     | ELOCITÀ IN BAUD                               | 171 |
| В     | IT DI DATI                                    | 172 |
| Р     | ARITÀ                                         | 173 |
| С     | ONN. HOST                                     | 174 |
| V     | VML                                           | 175 |
| 11    | NDIRIZZ BLUETOOTH                             | 176 |
| Ν     | 10DALITÀ                                      | 177 |
| 11    | NDIVIDUAZIONE                                 | 178 |
| C     | OLLEGATO                                      | 179 |
| V     | ERSIONE SPEC BT                               | 180 |
| N     | 10D. SICUR. MIN                               | 181 |
| Calib | razione dei sensori del nastro e dei supporti | 182 |
|       | 11                                            | _   |

| Regolazione della posizione del pressore       189         Regolazione della pressione della testina di stampa       191         Regolazione della posizione del sensore       193         Installazione della piastra di riavvolgimento/avvolgimento pellicola di supporto       194         Modalità spellicolatura/Modalità applicatore       194         Modalità riavvolgimento       196         Manutenzione ordinaria       198         Pianificazione e procedure di pulizia       198         Pulizia esterna, del comparto supporti e dei sensori       200         Pulizia della testina di stampa e del rullo       201         Pulizia e lubrificazione del modulo taglierina       205         Rimozione di componenti della stampante       213         Sostituzione di componenti della stampante       215         Ordinazione di ricambio       215         Lubrificazione       215         Diagnostica e risoluzione dei problemi       216         Codici OR e pagine della Guida rapida       216 |
|----------------------------------------------------------------------------------------------------|
| Regolazione della pressione della testina di stampa       191         Regolazione della posizione del sensore       193         Installazione della piastra di riavvolgimento/avvolgimento pellicola di supporto       194         Modalità spellicolatura/Modalità applicatore       194         Modalità riavvolgimento       196         Manutenzione ordinaria       198         Pianificazione e procedure di pulizia       198         Pulizia esterna, del comparto supporti e dei sensori       200         Pulizia della testina di stampa e del rullo       201         Pulizia e lubrificazione del modulo taglierina       205         Rimozione di componenti della stampante       215         Ordinazione di parti di ricambio       215         Riciclaggio di componenti della stampante       215         Dridinazione di ricambi       215         Diagnostica e risoluzione dei problemi       216         Codici QR e pagine della Guida rapida       216                                           |
| Regolazione della posizione del sensore       193         Installazione della piastra di riavvolgimento/avvolgimento pellicola di supporto       194         Modalità spellicolatura/Modalità applicatore       194         Modalità riavvolgimento       196         Manutenzione ordinaria       198         Pianificazione e procedure di pulizia       198         Pulizia esterna, del comparto supporti e dei sensori       200         Pulizia della testina di stampa e del rullo       201         Pulizia e lubrificazione del modulo taglierina       205         Rimozione del nastro usato       213         Sostituzione di componenti della stampante       215         Ordinazione di parti di ricambio       215         Riciclaggio di componenti della stampante       215         Diagnostica e risoluzione dei problemi       215         Codici QR e pagine della Guida rapida       216                                                                                                    |
| Installazione della piastra di riavvolgimento/avvolgimento pellicola di supporto       194         Modalità spellicolatura/Modalità applicatore       194         Modalità riavvolgimento       196         Manutenzione ordinaria       198         Pianificazione e procedure di pulizia       198         Pulizia esterna, del comparto supporti e dei sensori       200         Pulizia della testina di stampa e del rullo       201         Pulizia e lubrificazione del modulo taglierina       205         Rimozione del nastro usato       213         Sostituzione di componenti della stampante       215         Ordinazione di parti di ricambio       215         Niciclaggio di componenti della stampante       215         Diagnostica e risoluzione dei problemi       215         Diagnostica e risoluzione dei problemi       216                                                                                                    |
| Modalità spellicolatura/Modalità applicatore       194         Modalità riavvolgimento       196         Manutenzione ordinaria       198         Pianificazione e procedure di pulizia       198         Pulizia esterna, del comparto supporti e dei sensori       200         Pulizia della testina di stampa e del rullo       201         Pulizia e lubrificazione del modulo taglierina       205         Rimozione del nastro usato       213         Sostituzione di componenti della stampante       215         Ordinazione di parti di ricambio       215         Niciclaggio di componenti della stampante       215         Ordinazione di ricambi       215         Diagnostica e risoluzione dei problemi       216         Codici OR e pagine della Guida rapida       216                                                                                                    |
| Modalità riavvolgimento       196         Manutenzione ordinaria       198         Pianificazione e procedure di pulizia       198         Pulizia esterna, del comparto supporti e dei sensori       200         Pulizia della testina di stampa e del rullo       201         Pulizia e lubrificazione del modulo taglierina       205         Rimozione del nastro usato       213         Sostituzione di componenti della stampante       215         Ordinazione di parti di ricambio       215         Riciclaggio di componenti della stampante       215         Ordinazione di ricambi       215         Diagnostica e risoluzione dei problemi       216         Codici OR e pagine della Guida rapida       216                                                                                                    |
| Manutenzione ordinaria       198         Pianificazione e procedure di pulizia       198         Pulizia esterna, del comparto supporti e dei sensori       200         Pulizia della testina di stampa e del rullo       201         Pulizia e lubrificazione del modulo taglierina       205         Rimozione del nastro usato       213         Sostituzione di componenti della stampante       215         Ordinazione di parti di ricambio       215         Niciclaggio di componenti della stampante       215         Ordinazione di ricambi       215         Diagnostica e risoluzione dei problemi       216         Codici QR e pagine della Guida rapida       216                                                                                                    |
| Pianificazione e procedure di pulizia       198         Pulizia esterna, del comparto supporti e dei sensori       200         Pulizia della testina di stampa e del rullo       201         Pulizia e lubrificazione del modulo taglierina       205         Rimozione del nastro usato       213         Sostituzione di componenti della stampante       215         Ordinazione di parti di ricambio       215         Riciclaggio di componenti della stampante       215         Ordinazione di ricambi       215         Diagnostica e risoluzione dei problemi       216         Codici QR e pagine della Guida rapida       216                                                                                                    |
| Pulizia esterna, del comparto supporti e dei sensori       200         Pulizia della testina di stampa e del rullo       201         Pulizia e lubrificazione del modulo taglierina       205         Rimozione del nastro usato       213         Sostituzione di componenti della stampante       215         Ordinazione di parti di ricambio       215         Riciclaggio di componenti della stampante       215         Ordinazione di ricambi       215         Diagnostica e risoluzione dei problemi       216                                                                                                    |
| Pulizia della testina di stampa e del rullo       201         Pulizia e lubrificazione del modulo taglierina       205         Rimozione del nastro usato       213         Sostituzione di componenti della stampante       215         Ordinazione di parti di ricambio       215         Riciclaggio di componenti della stampante       215         Ordinazione di ricambi       215         Diagnostica e risoluzione dei problemi       215         Codici QR e pagine della Guida rapida       216                                                                                                    |
| Pulizia e lubrificazione del modulo taglierina       205         Rimozione del nastro usato       213         Sostituzione di componenti della stampante       215         Ordinazione di parti di ricambio       215         Riciclaggio di componenti della stampante       215         Ordinazione di ricambi       215         Diagnostica e risoluzione dei problemi       215         Codici QR e pagine della Guida rapida       216                                                                                                    |
| Rimozione del nastro usato       213         Sostituzione di componenti della stampante       215         Ordinazione di parti di ricambio       215         Riciclaggio di componenti della stampante       215         Ordinazione di ricambi       215         Undrinazione di ricambi       215         Diagnostica e risoluzione dei problemi       216         Codici QR e pagine della Guida rapida       216                                                                                                    |
| Sostituzione di componenti della stampante       215         Ordinazione di parti di ricambio       215         Riciclaggio di componenti della stampante       215         Ordinazione di ricambi       215         Lubrificazione       215         Diagnostica e risoluzione dei problemi       216         Codici QR e pagine della Guida rapida       216                                                                                                    |
| Ordinazione di parti di ricambio       215         Riciclaggio di componenti della stampante       215         Ordinazione di ricambi       215         Lubrificazione       215         Diagnostica e risoluzione dei problemi       216         Codici QR e pagine della Guida rapida       216                                                                                                    |
| Riciclaggio di componenti della stampante       215         Ordinazione di ricambi       215         Lubrificazione       215         Diagnostica e risoluzione dei problemi       216         Codici QR e pagine della Guida rapida       216                                                                                                    |
| Ordinazione di ricambi       215         Lubrificazione       215         Diagnostica e risoluzione dei problemi       216         Codici ΩR e pagine della Guida rapida       216                                                                                                    |
| Lubrificazione       215         Diagnostica e risoluzione dei problemi       216         Codici OR e pagine della Guida rapida       216                                                                                                    |
| Diagnostica e risoluzione dei problemi                                                                                                    |
| Diagnostica e risoluzione dei problemi                                                                                                    |
| Codici OR e pagine della Guida rapida 216                                                                                                    |
|                                                                                                    |
| Valutazione della qualità del codice a barre                                                                                                    |
| Test di diagnostica della stampante    219                                                                                                    |
| Opzione Formato test stampa 220                                                                                                    |
| Test dell'intensità e della velocità ottimali 225                                                                                                    |
| Test di diagnostica delle comunicazioni    226                                                                                                    |
| Profilo del sensore                                                                                                    |
| Spie luminose                                                                                                    |
| Risoluzione dei problemi                                                                                                    |
| Avvisi e messaggi di errore                                                                                                    |
| Problemi di stampa                                                                                                    |
| Problemi relativi al nastro                                                                                                    |
| Problemi RFID                                                                                                    |
| Problemi relativi alle comunicazioni                                                                                                    |
| Problemi vari                                                                                                    |
| Utilizzo delle porte host USB e funzionalità NFC                                                                                                    |
| Materiale necessario per gli esercizi                                                                                                    |
| File per eseguire gli esercizi                                                                                                    |

| Host USB                                                                     |
|------------------------------------------------------------------------------|
| Esercizio 1: Copia dei file su un'unità Flash USB ed esecuzione del          |
| mirroring USB                                                                |
| Esercizio 2: Stampa di un formato di etichetta da un'unità Flash USB         |
| Esercizio 3: Copia dei file su/da un'unità Flash USB                         |
| Esercizio 4: Immissione dei dati per un file archiviato con una tastiera USB |
| e stampa di un'etichetta 257                                                 |
| Near Field Communication (NFC)    258                                        |
| Esercizio 5: Immissione dei dati per un file archiviato con uno smartphone   |
| e stampa di un'etichetta 259                                                 |
| Specifiche                                                                   |
| Specifiche generali                                                          |
| Specifiche dell'alimentazione                                                |
| Specifiche del cavo di alimentazione                                         |
| Specifiche dell'interfaccia di comunicazione                                 |
| Collegamenti standard                                                        |
| Collegamenti opzionali                                                       |
| Specifiche wireless                                                          |
| Specifiche di stampa                                                         |
| Specifiche dei supporti                                                      |
| Specifiche del nastro                                                        |
| Glossario                                                                    |

# Impostazione e funzionamento della stampante

Questa sezione presenta come eseguire la configurazione iniziale e utilizzare la stampante.

# Gestione della stampante

In questa sezione viene descritto come gestire la stampante.

#### Disimballaggio e ispezione della stampante

Quando si riceve la stampante, disimballarla immediatamente e verificare la presenza di eventuali danni dovuti alla spedizione.

- · Conservare tutti i materiali di imballaggio.
- Controllare che le superfici esterne non siano danneggiate.
- Sollevare lo sportello supporti e controllare che i componenti nel comparto supporti non abbiano subito danni.

Se vengono rilevati danni dovuti alla spedizione:

- Comunicarlo immediatamente e presentare una certificazione dei danni alla società di spedizioni.
- Conservare tutti i materiali di imballaggio per la verifica che condurrà la società di spedizioni.
- · Avvisare il rivenditore Zebra autorizzato.

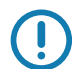

**Importante** • Zebra Technologies non si assume alcuna responsabilità per eventuali danni occorsi alla stampante durante la spedizione e non riparerà tali danni in garanzia.

#### Immagazzinaggio della stampante

Se non si desidera utilizzare immediatamente la stampante, reimballarla utilizzando i materiali originali. Condizioni di immagazzinaggio della stampante:

- Temperatura: da -40 a 60 °C (da -40 a 140 °F)
- · Umidità relativa: dal 5% all'85% in assenza di condensa

#### Assistenza per la stampante

Se si riscontrano problemi durante l'utilizzo della stampante, contattare il supporto tecnico o sistemistico. Nel caso vi sia un problema con la stampante, potranno contattare il supporto clienti globale di Zebra su: http://www.zebra.com/support.

Quando si contatta il supporto clienti globale di Zebra, è necessario disporre delle informazioni seguenti:

- · Numero di serie dell'unità
- · Numero del modello o nome del prodotto
- · Numero della versione firmware

Zebra risponderà alle chiamate tramite e-mail, telefono o fax entro i limiti temporali previsti dai contratti di assistenza. Se il supporto clienti globale di Zebra non è in grado di risolvere il problema, potrà essere necessario restituire l'apparecchiatura per l'intervento di assistenza e verranno fornite le indicazioni specifiche.

Se il prodotto è stato acquistato presso un business partner di Zebra, contattare quest'ultimo per ricevere assistenza.

#### Spedizione della stampante

Zebra non si assume alcuna responsabilità per eventuali danni occorsi durante la spedizione nel caso venga utilizzato un contenitore non approvato per la spedizione. La spedizione delle unità in modo improprio può eventualmente comportare l'annullamento della garanzia.

Se è necessario spedire la stampante:

- Spegnere (O) la stampante e scollegare tutti i cavi.
- · Rimuovere qualsiasi supporto, nastro o oggetto libero dall'interno della stampante.
- Chiudere la testina di stampa.
- Riporre con attenzione la stampante nell'imballaggio originale oppure in un contenitore alternativo idoneo per evitare danni durante il trasporto. Se l'imballaggio originale è andato perduto o è stato distrutto, è possibile acquistarne uno da Zebra.

# Selezionare una posizione per la stampante

Selezionare una posizione per la stampante che risponda alle condizioni seguenti:

• **Superficie:** La superficie su cui verrà collocata la stampante deve essere stabile, orizzontale e di dimensioni e solidità tali da supportare la stampante.

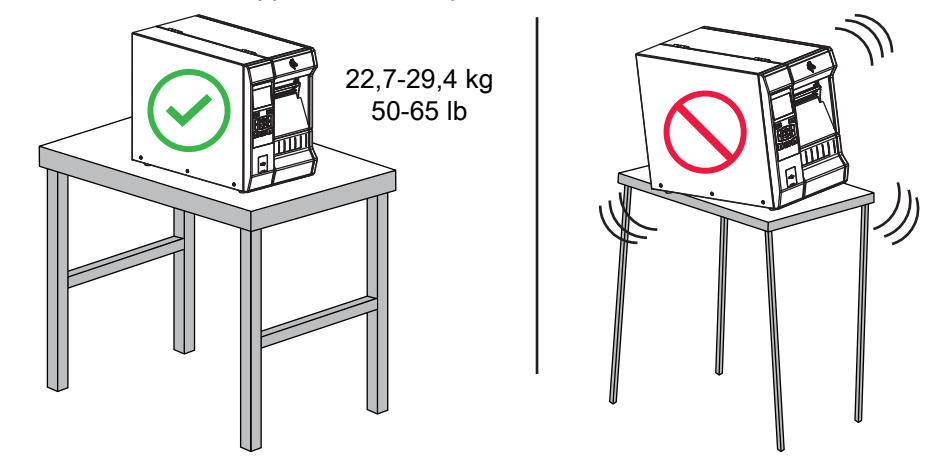

• **Spazio:** L'area in cui verrà collocata la stampante deve prevedere spazio sufficiente per la ventilazione e per accedere ai componenti e ai connettori della stampante. Lasciare spazio libero su tutti i lati della stampante per consentire una ventilazione e un raffreddamento adeguati.

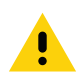

**Attenzione** • Evitare di collocare materiale da imbottitura o ammortizzante sotto o dietro la stampante poiché potrebbe limitare il flusso d'aria e causare il surriscaldamento della stampante.

- Alimentazione: La stampante deve trovarsi a breve distanza da una presa elettrica facilmente accessibile.
- Interfacce di comunicazione dati: La stampante deve trovarsi nel raggio del trasmettitore Wi-Fi (se applicabile) o a una distanza accettabile per collegarla all'origine dei dati (generalmente un computer). Per ulteriori informazioni sulla lunghezza massima dei cavi e sulla configurazione, vedere Specifiche generali a pagina 261.
- **Condizioni operative:** La stampante è stata realizzata in modo da consentirne l'utilizzo in una vasta gamma di condizioni ambientali ed elettriche, ad esempio in magazzino o in officina. Nella Tabella 1 sono riportati i requisiti di temperatura e umidità relativa per la stampante in modalità operativa.

| Modalità              | Temperatura                   | Umidità relativa                 |
|-----------------------|-------------------------------|----------------------------------|
| Trasferimento termico | Da 5 a 40 °C (da 40 a 104 °F) | 20% - 85% in assenza di condensa |
| Termico diretto       | 0 - 40 °C (32 - 104 °F)       |                                  |

| Tabella 1 • | Temperatura | e umidità | operative |
|-------------|-------------|-----------|-----------|
|-------------|-------------|-----------|-----------|

# Informazioni sui componenti della stampante

Nella Figura 1 sono illustrati i componenti all'interno del comparto supporti della stampante standard. A seconda del modello della stampante e dei componenti opzionali installati, la stampante potrebbe risultare leggermente diversa da quella visualizzata nell'immagine. Nelle procedure descritte nel manuale vengono citati i componenti etichettati.

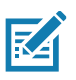

Nota • I componenti all'interno della stampante sono evidenziati a colori.

- I punti di contatto che sarà necessario toccare sono colorati in oro all'interno delle stampanti ed evidenziati in oro nelle figure di questo manuale.
- Alcuni componenti sono evidenziati in blu nelle figure di questo manuale per chiarezza.

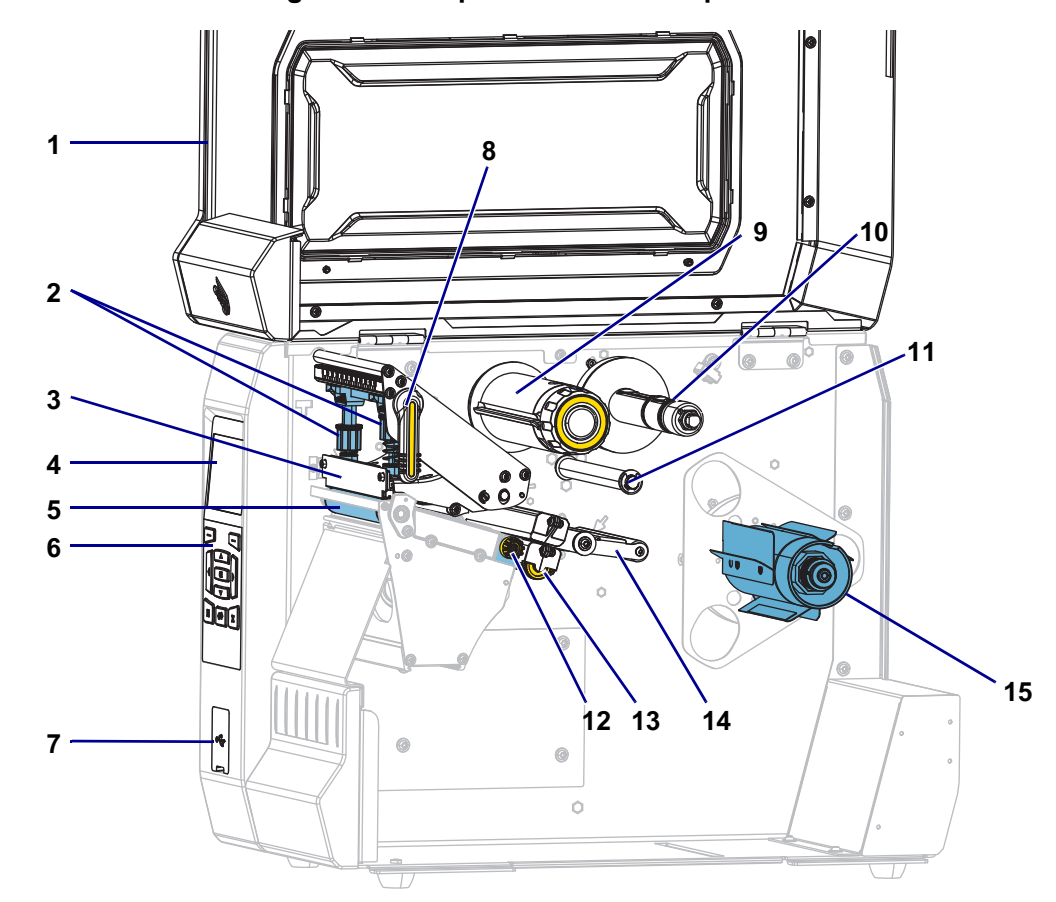

#### Figura 1 • Componenti della stampante

| 1 | Sportello supporti                       | <br>9 | Perno di avvolgimento del nastro             |
|---|------------------------------------------|-------|----------------------------------------------|
| 2 | Pressori della testina di stampa         | 10    | Perno di alimentazione del nastro            |
| 3 | Gruppo testina di stampa                 | 11    | Rullo della guida del nastro                 |
| 4 | Display del pannello di controllo        | 12    | Manopola di regolazione delle guide supporti |
| 5 | Rullo                                    | 13    | Rotella di regolazione del sensore           |
| 6 | Pannello di controllo                    |       | trasmissivo del supporto                     |
| 7 | Porta host USB                           | 14    | Gruppo guida supporti mobile                 |
| 8 | Leva di apertura della testina di stampa | 15    | Perno di alimentazione supporti              |

# Selezione della modalità di stampa

Utilizzare una modalità di stampa che corrisponde ai supporti utilizzati e alle opzioni della stampante disponibili (Figura 2). Il percorso supporti è il medesimo sia per supporti in rotolo che per supporti a fogli ripiegati.

| Modalità di stampa | Descrizione                                                                                                    |
|--------------------|----------------------------------------------------------------------------------------------------|
| STRAPPARE          | È possibile utilizzare questa modalità (predefinita) con qualsiasi opzione della stampante e con quasi tutti i tipi di supporto.                                                                                                    |
|                    | La stampante esegue solo la stampa dei formati etichetta. Dopo la stampa,<br>l'operatore della stampante può strappare le etichette quando lo ritiene opportuno.                                                                                                    |
| STACCARE           | È possibile utilizzare questa modalità se la stampante è dotata dell'opzione di riavvolgimento.                                                                                                    |
|                    | La stampante esegue la spellicolatura dell'etichetta durante la stampa, quindi si interrompe sino alla rimozione dell'etichetta. Il supporto viene riavvolto sul perno del riavvolgitore senza utilizzare la piastra di riavvolgimento.                                                                     |
| RIAVVOLGIMENTO     | È possibile utilizzare questa modalità solo se la stampante è dotata dell'opzione di riavvolgimento.                                                                                                    |
|                    | La stampante esegue la stampa senza interrompersi tra un'etichetta e l'altra. Dopo la stampa, il supporto viene riavvolto attorno a una bobina. La piastra di riavvolgimento è utilizzata per separare le etichette dalla pellicola di supporto.                                                            |
| TAGLIERINA         | È possibile utilizzare questa modalità solo se la stampante è dotata dell'opzione taglierina.                                                                                                    |
|                    | La stampante esegue il taglio tra un'etichetta e l'altra dopo ogni stampa.                                                                                                    |
| RITARD. TAGL.      | È possibile utilizzare questa modalità solo se la stampante è dotata dell'opzione taglierina.                                                                                                    |
|                    | La stampante attende un comando ZPL di taglio ritardato (~JK) prima di tagliare l'ultima etichetta stampata.                                                                                                    |
| SENZA PELL-P*      | * Riservata per utilizzo futuro.                                                                                                    |
| SENZA PELL-R*      |                                                                                                    |
| SENZA PELLSTRA*    |                                                                                                    |
| APPLICATORE        | Questa modalità viene utilizzata con un dispositivo che applica le etichette.<br>La stampante stampa quando riceve un segnale dall'applicatore. Per ulteriori<br>informazioni sull'interfaccia dell'applicatore, fare riferimento alla sezione<br>Informazioni utente avanzate del Manuale di manutenzione. |

| ра |
|----|
|    |

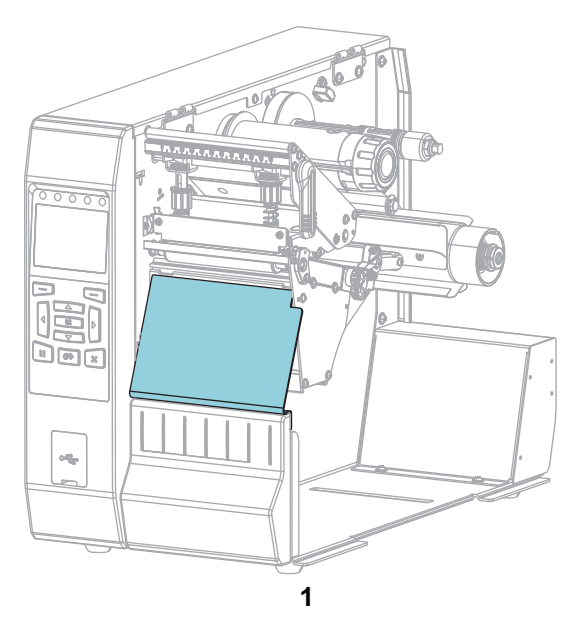

### Figura 2 • Opzioni della stampante

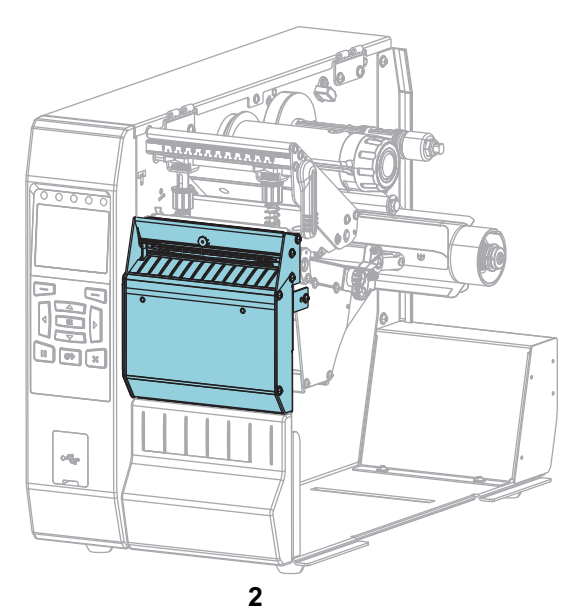

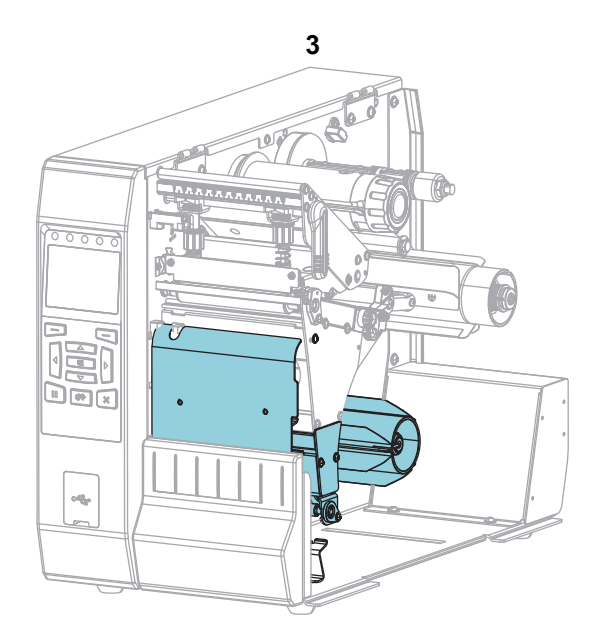

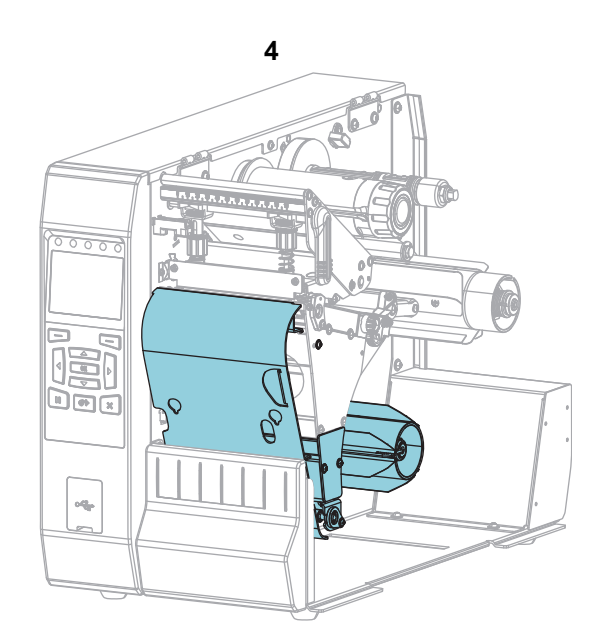

| 1 | Strappo (standard)                                                 |
|---|--------------------------------------------------------------------|
| 2 | Opzione taglierina                                                 |
| 3 | Opzione di riavvolgimento impostata per la modalità spellicolatura |
| 4 | Opzione di riavvolgimento impostata per la modalità riavvolgimento |

## Caricamento dei supporti

Fare riferimento alle istruzioni fornite in questa sezione per caricare supporti in rotolo o a fogli ripiegati nella modalità di stampa appropriata, in base alle esigenze.

Attenzione • Quando si svolgono operazioni vicino a una testina di stampa aperta, togliere tutti gli anelli, orologi, collane, badge di identificazione o altri oggetti metallici che potrebbero entrare in contatto con la testina di stampa. Quando si lavora vicino a una testina di stampa aperta non è obbligatorio spegnere la stampante, anche se questo è comunque consigliato in via precauzionale. Se si spegne l'alimentazione, andranno perdute tutte le impostazioni temporanee, quali i formati di etichetta, e sarà necessario ricaricarle prima di riprendere la stampa.

#### Inserimento del supporto nella stampante

La maggior parte delle illustrazioni in questa sezione mostra un rotolo di supporti poiché il percorso per il caricamento dei supporti è il medesimo sia per supporti in rotolo che per supporti a fogli ripiegati.

1. Sollevare lo sportello supporti.

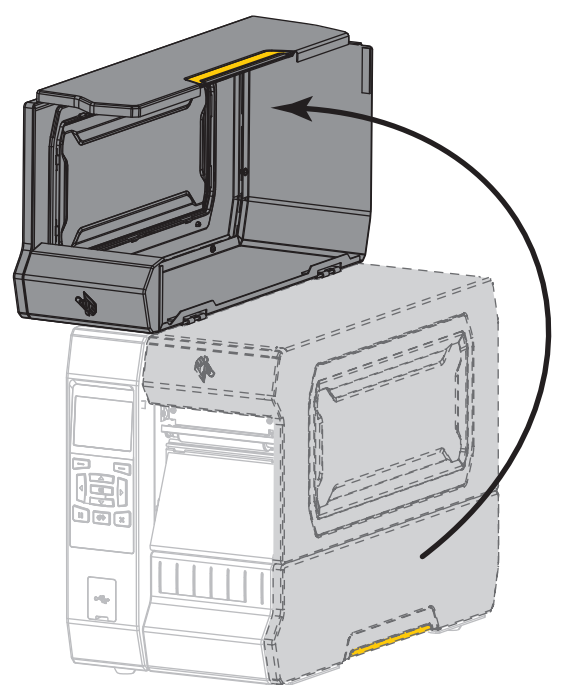

2. Rimuovere e scartare qualsiasi cartellino o etichetta strappato o sporco o tenuto assieme da adesivi o nastro.

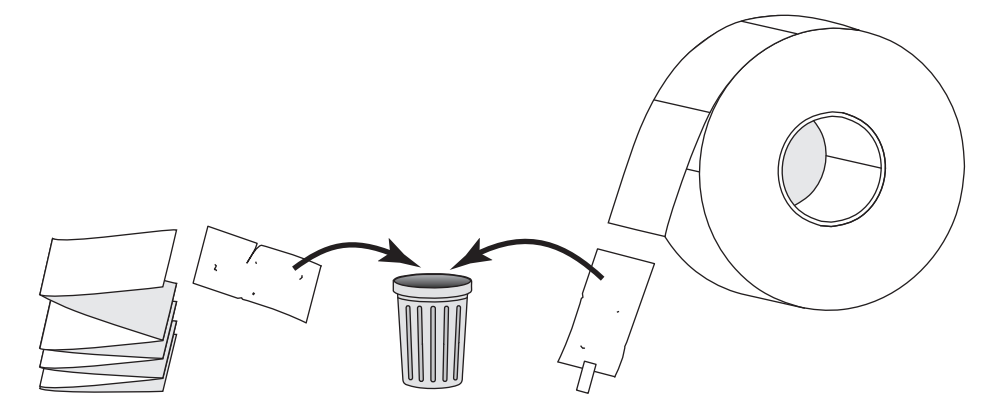

3. Inserire supporti in rotolo o a fogli ripiegati nella stampante.

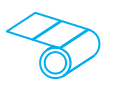

#### Supporti in rotolo

Inserire il supporto in rotolo sul perno di alimentazione supporti. Spingere il rotolo fino in fondo.

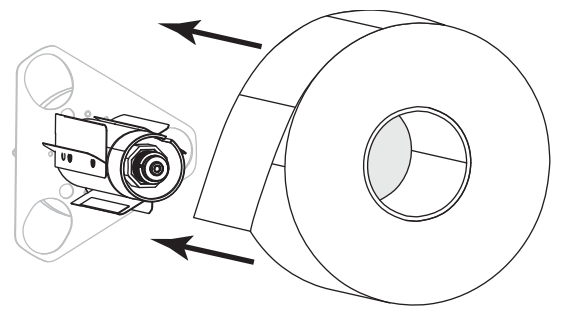

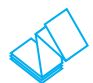

#### Supporti a fogli ripiegati

I supporti a fogli ripiegati possono essere riposti dietro o sotto la stampante. A seconda della posizione dei supporti, i supporti vengono caricati dal retro o attraverso la fessura di accesso inferiore.

| Alimentazione dall'accesso | Alimentazione dall'accesso |
|----------------------------|----------------------------|
| posteriore                 | inferiore                  |
|                            |                            |

**4.** In quale modalità di stampa funzionerà la stampante? Per ulteriori informazioni sulle modalità di stampa, vedere Selezione della modalità di stampa a pagina 15.

| Se si usa                  | Allora                                                                |
|----------------------------|-----------------------------------------------------------------------|
| STRAPPARE                  | Continuare con Modalità strappo a pagina 20.                          |
| STACCARE O APPLICATORE     | Continuare con Modalità spellicolatura o<br>applicatore a pagina 24.  |
| RIAVVOLGIMENTO             | Continuare con Modalità riavvolgimento<br>a pagina 33.                |
| TAGLIERINA O RITARD. TAGL. | Continuare con Modalità taglierina o taglio<br>ritardato a pagina 41. |

### Modalità strappo

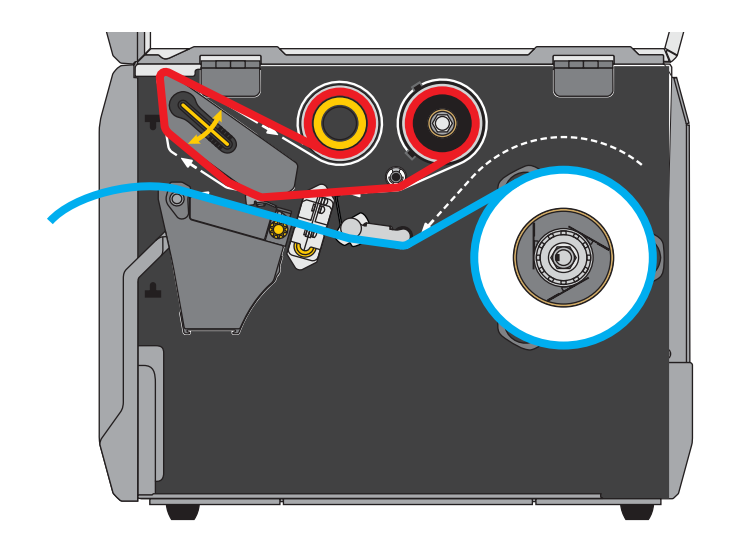

1. Se non è ancora stato fatto, seguire le istruzioni nella sezione Inserimento del supporto nella stampante a pagina 17.

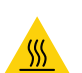

2.

**Attenzione** • La testina di stampa potrebbe essere molto calda e causare gravi ustioni. Attendere che la testina di stampa si raffreddi.

Aprire il gruppo testina di stampa ruotando la relativa leva di apertura verso l'alto.

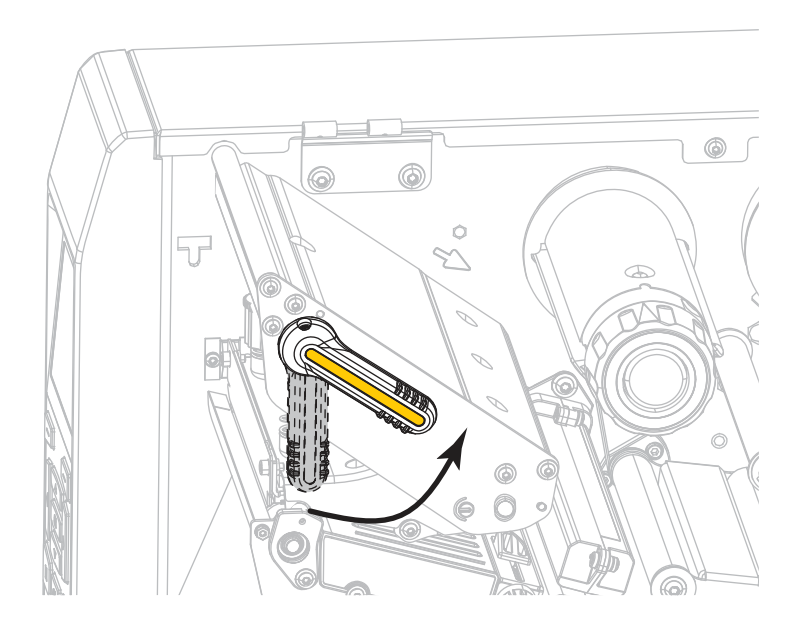

**3.** Ruotare la manopola di regolazione della guida supporti come illustrato finché la guida supporti non viene estratta completamente.

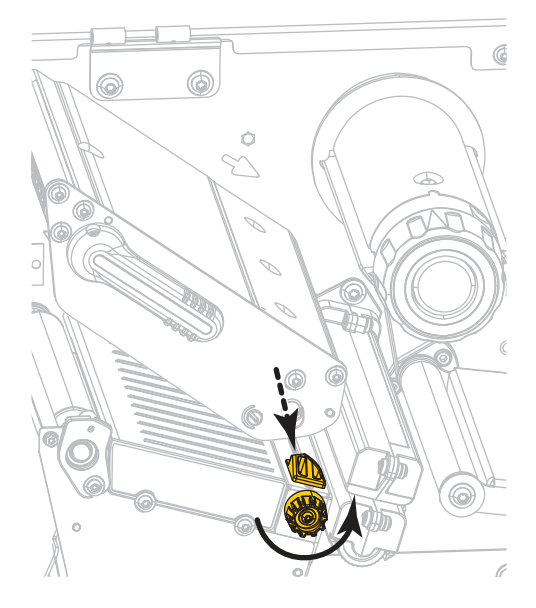

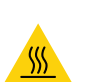

4.

**Attenzione** • La testina di stampa potrebbe essere molto calda e causare gravi ustioni. Attendere che la testina di stampa si raffreddi.

Dal perno supporti (1), fare passare i supporti sotto la guida supporti mobile (2), attraverso il sensore dei supporti (3) e sotto il gruppo testina di stampa (4). Fare scivolare il supporto all'indietro finché non raggiunge la parete posteriore interna del sensore supporti.

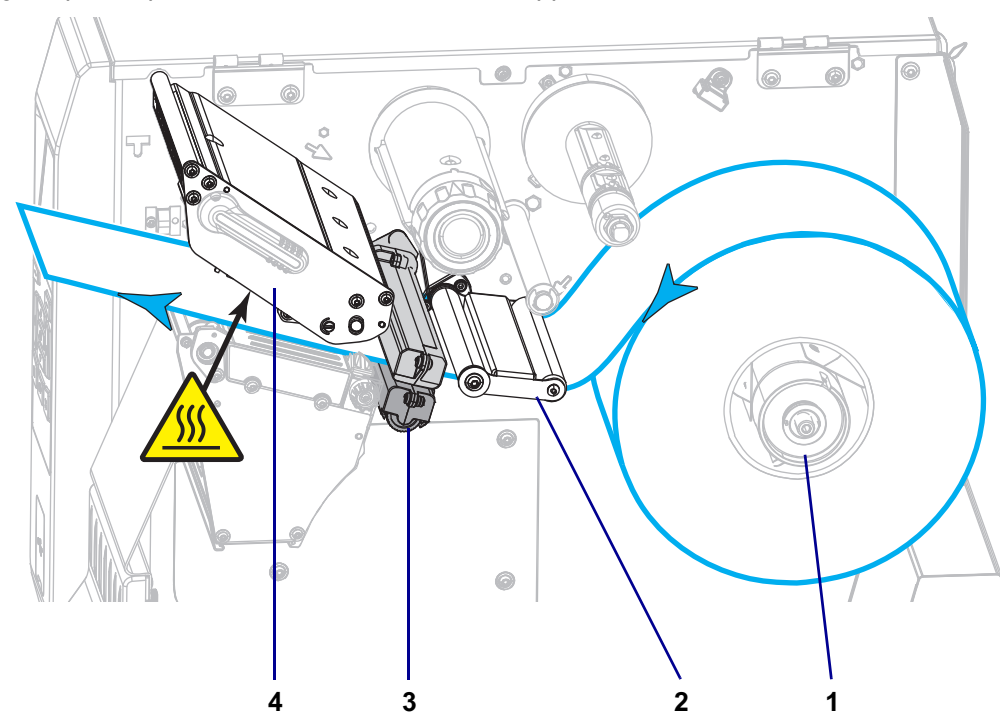

5. Ruotare la manopola di regolazione della guida supporti come illustrato finché la guida supporti non tocca il bordo del supporto.

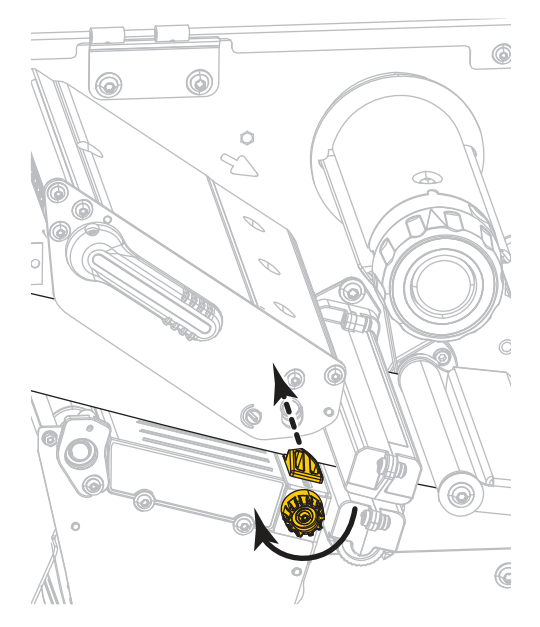

6. È necessario un nastro per la stampa dei supporti utilizzati? Se non si è certi, vedere Quando utilizzare il nastro a pagina 45.

| Se si usa                                                           | Allora                                                                                                    |
|---------------------------------------------------------------------|----------------------------------------------------------------------------------------------------|
| Supporto per la stampa termica diretta (il nastro non è necessario) | Continuare con il passaggio 7.                                                                                                    |
| Supporto per il trasferimento termico (è<br>necessario il nastro)   | <ul> <li>a. Se non è ancora stato fatto, caricare il nastro<br/>nella stampante. Vedere Caricamento del<br/>nastro a pagina 47.</li> <li>b. Continuare con il passaggio 7.</li> </ul> |

7. Ruotare la leva di apertura della testina di stampa verso il basso finché non blocca la testina in posizione.

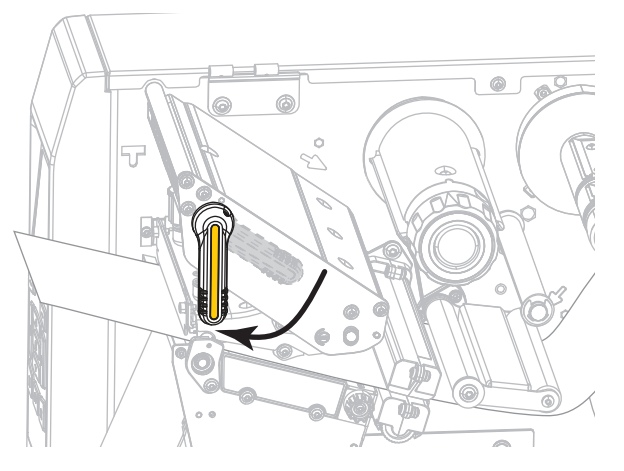

8. Chiudere lo sportello supporti.

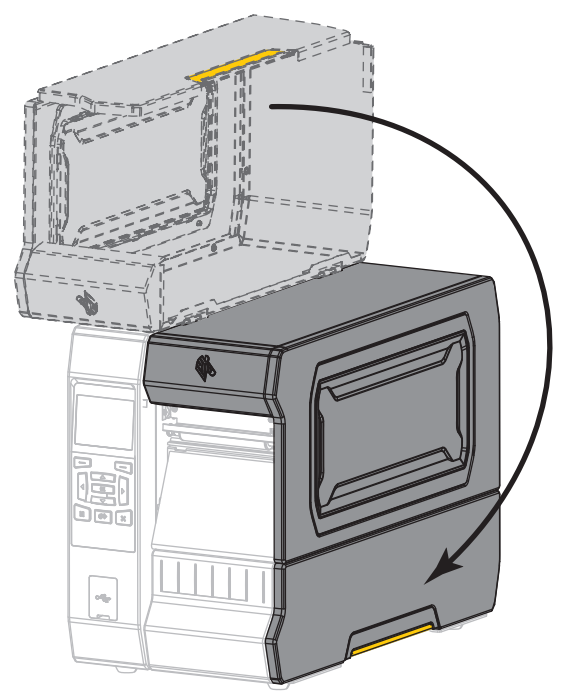

- Impostare la stampante con una modalità di stampa appropriata (vedere MODALITÀ STAMPA a pagina 100).
- Premere PAUSE (PAUSA) per uscire dalla modalità pausa e abilitare la stampa.
   A seconda delle impostazioni, la stampante potrebbe eseguire la calibrazione delle etichette o alimentare un'etichetta.
- **11.** Per risultati migliori, calibrare la stampante. Vedere Calibrazione dei sensori del nastro e dei supporti a pagina 182.
- **12.** Se si desidera, stampare un'etichetta di configurazione o altro per verificare che la stampante sia in grado di stampare. (Vedere INFO STAMPA a pagina 109.)

#### Il caricamento dei supporti in modalità strappo è completato.

### Modalità spellicolatura o applicatore

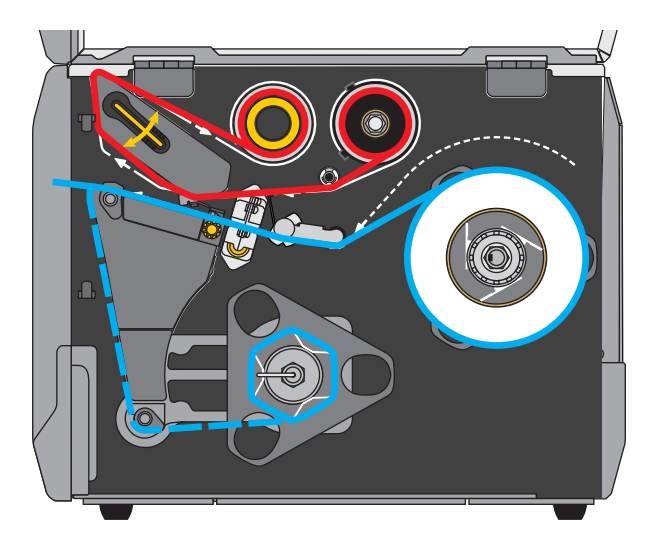

- 1. Se non è ancora stato fatto, seguire le istruzioni nella sezione Inserimento del supporto nella stampante a pagina 17.
- 2. Se necessario, installare la piastra di riavvolgimento/avvolgimento pellicola di supporto in posizione spellicolatura come illustrato.

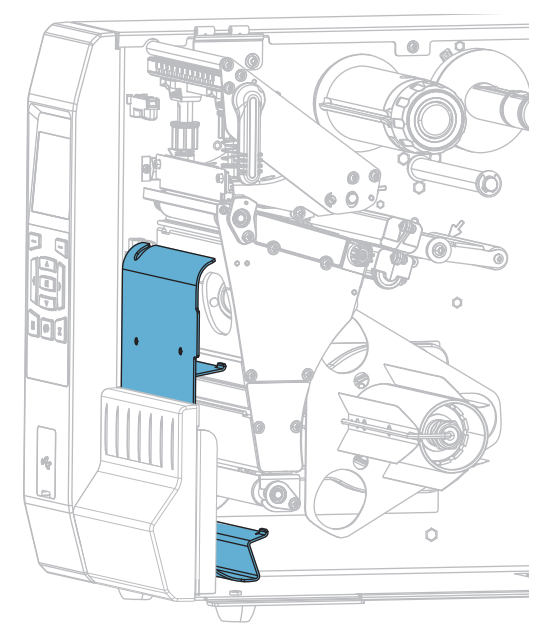

**2-a.** Allentare il dado zigrinato (1) sul prigioniero esterno sulla base della stampante.

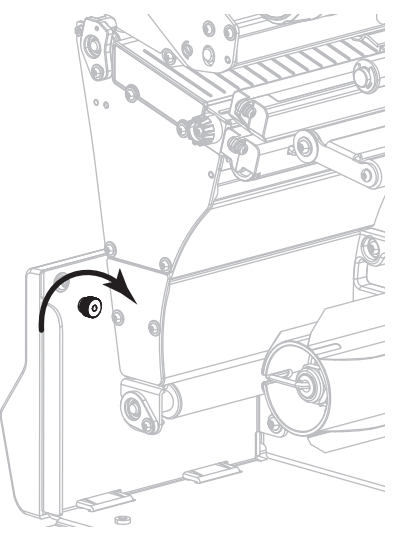

**2-b.** Allineare il grande foro nella piastra di riavvolgimento/spellicolatura sopra il dado zigrinato, quindi abbassare la piastra finché non tocca i prigionieri.

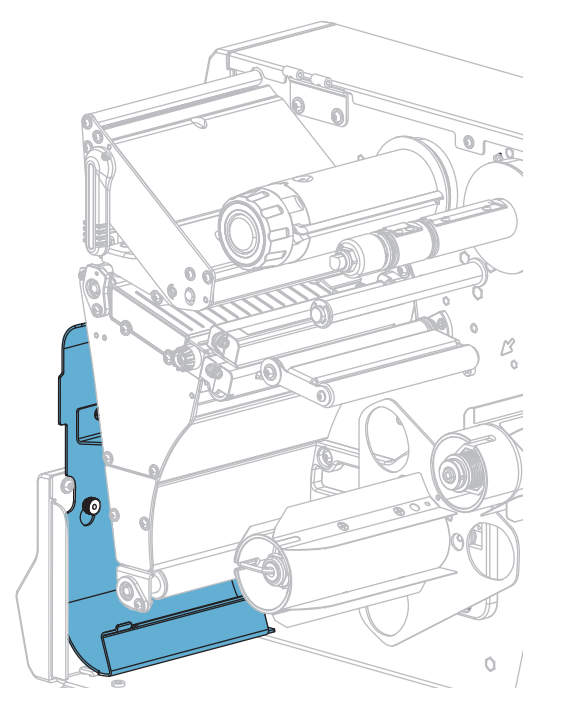

#### **2-c.** Serrare il dado zigrinato.

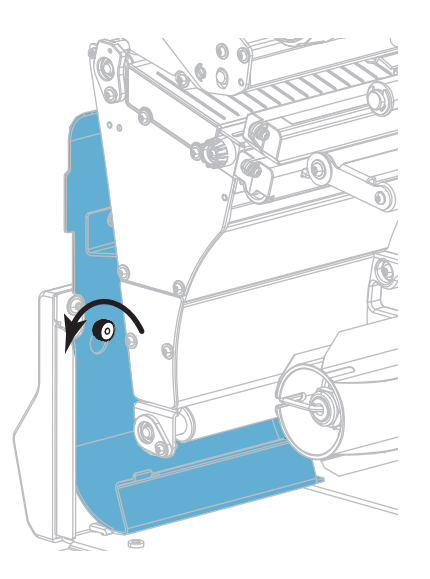

**3.** Se si desidera, inserire una bobina sul perno riavvolgitore portandola a livello contro la piastra guida. Una bobina non è necessaria per l'avvolgimento della pellicola di supporto.

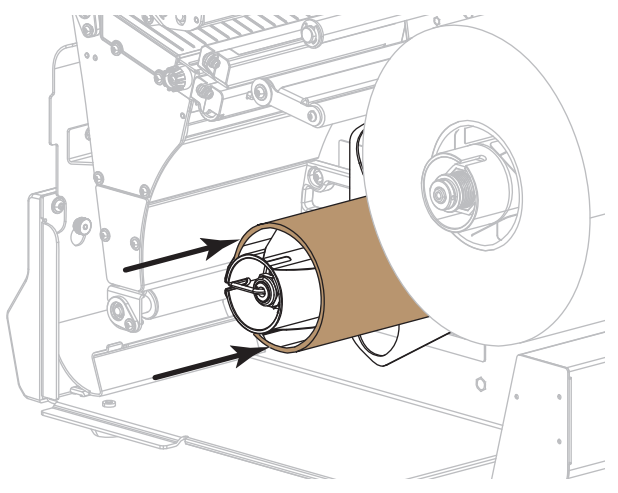

<u>\_\_\_\_\_</u>

4.

**Attenzione** • La testina di stampa potrebbe essere molto calda e causare gravi ustioni. Attendere che la testina di stampa si raffreddi.

Aprire il gruppo testina di stampa ruotando la relativa leva di apertura verso l'alto.

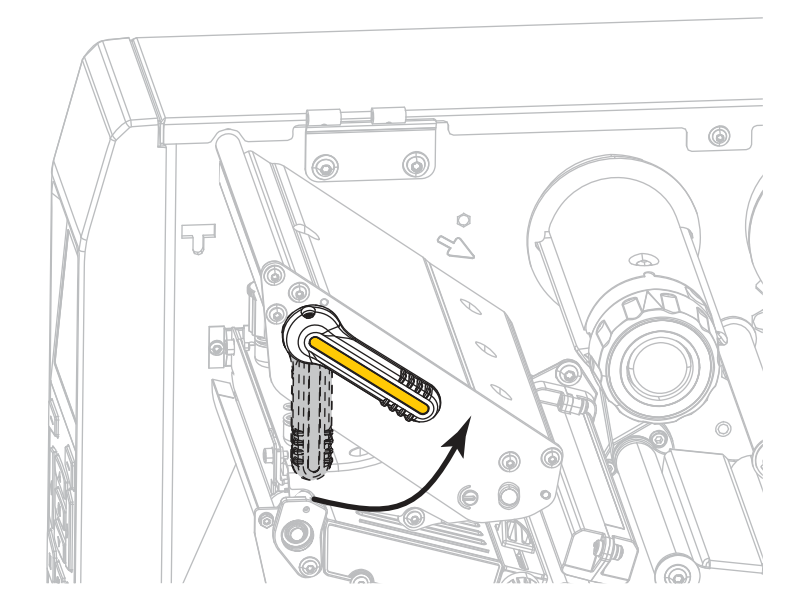

**5.** Ruotare la manopola di regolazione della guida supporti come illustrato finché la guida supporti non viene estratta completamente.

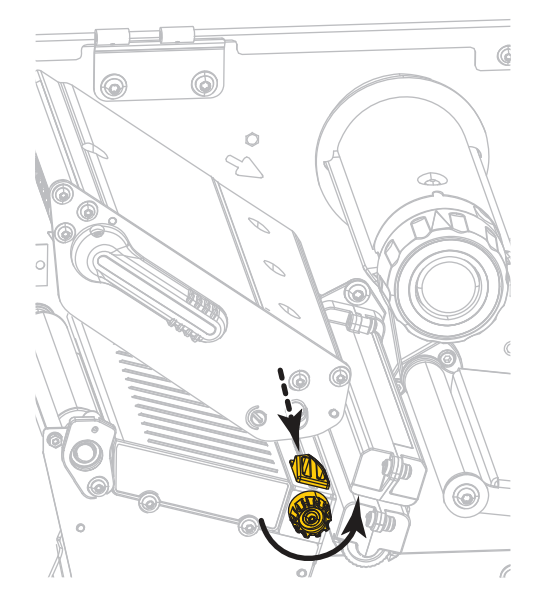

<u>\_\_\_\_\_</u>

6.

**Attenzione** • La testina di stampa potrebbe essere molto calda e causare gravi ustioni. Attendere che la testina di stampa si raffreddi.

Dal perno supporti (1), fare passare i supporti sotto la guida supporti mobile (2), attraverso il sensore dei supporti (3) e sotto il gruppo testina di stampa (4). Fare scivolare il supporto all'indietro finché non raggiunge la parete posteriore interna del sensore supporti.

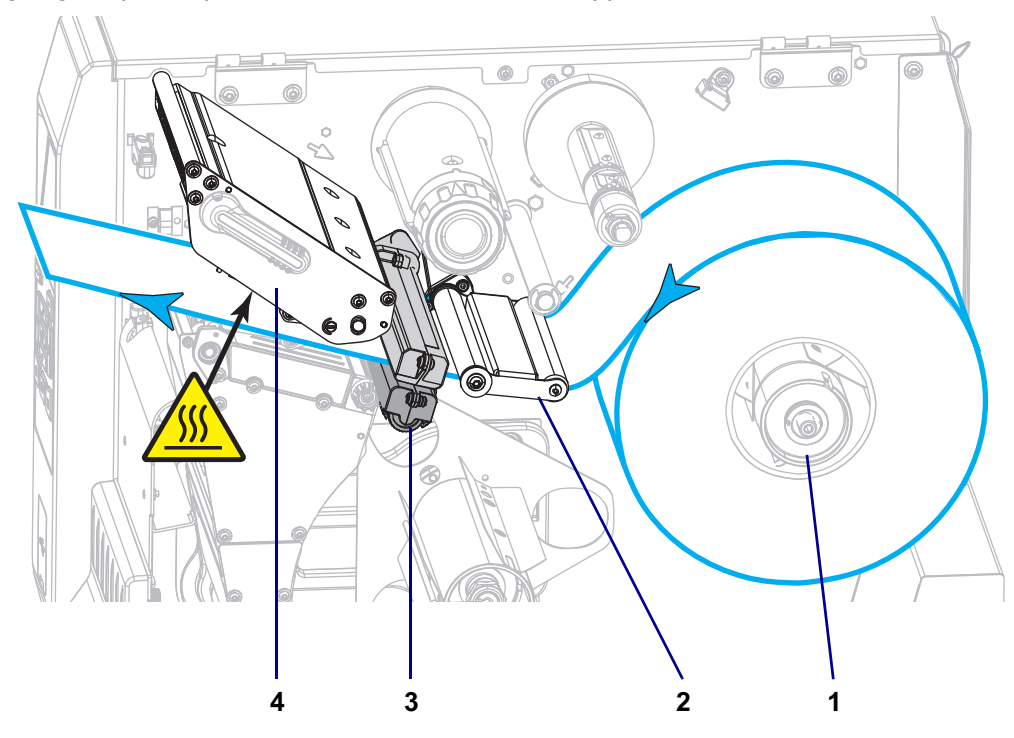

**7.** Estrarre circa 500 mm (18 in) di supporto dalla stampante. Rimuovere ed eliminare le etichette dal supporto esposto, lasciando solo la pellicola di supporto.

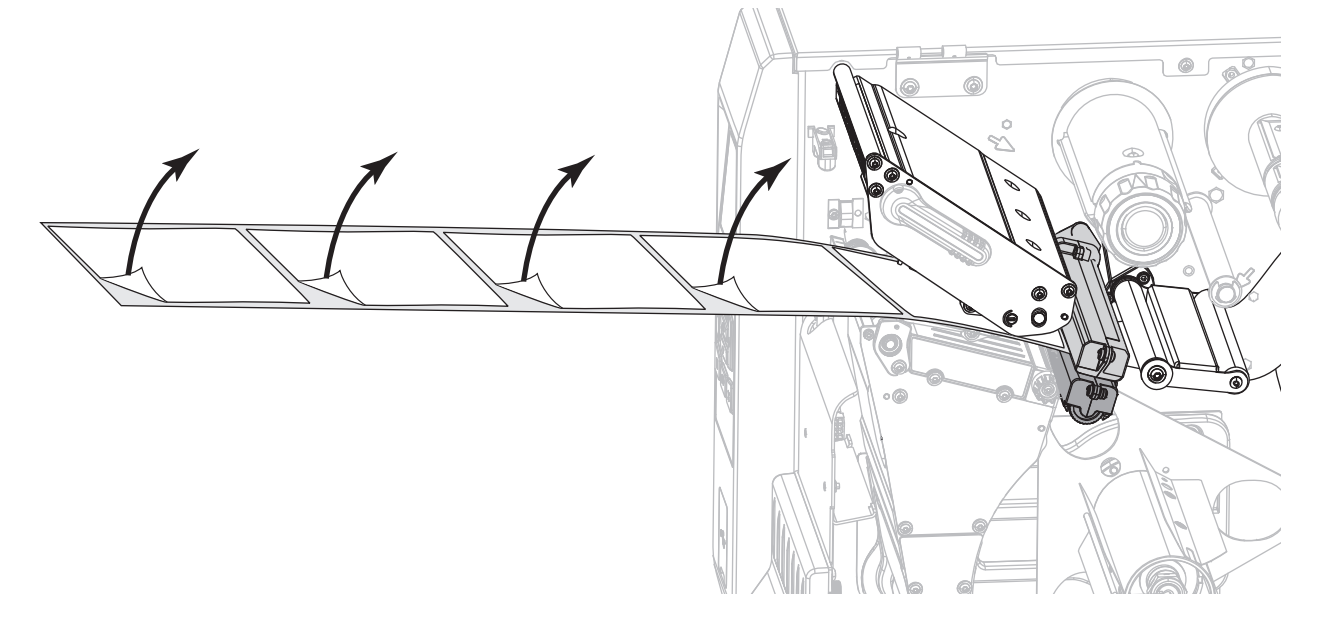

8. Far scorrere la pellicola dietro la piastra di riavvolgimento/avvolgimento pellicola di supporto.

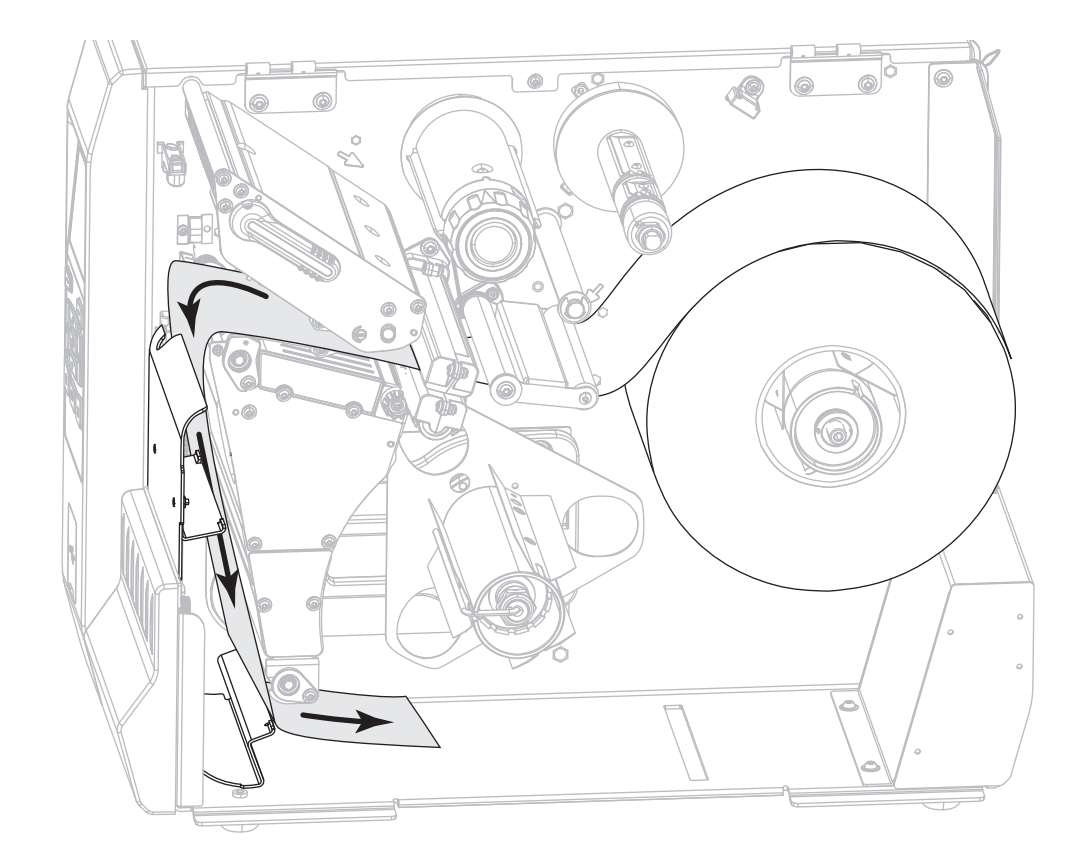

9. Rimuovere il gancio dal perno di riavvolgimento.

**10.** Riavvolgere la pellicola di supporto attorno al perno di riavvolgimento, come illustrato. Ruotare il perno di riavvolgimento facendo alcuni giri per tendere correttamente la pellicola di supporto.

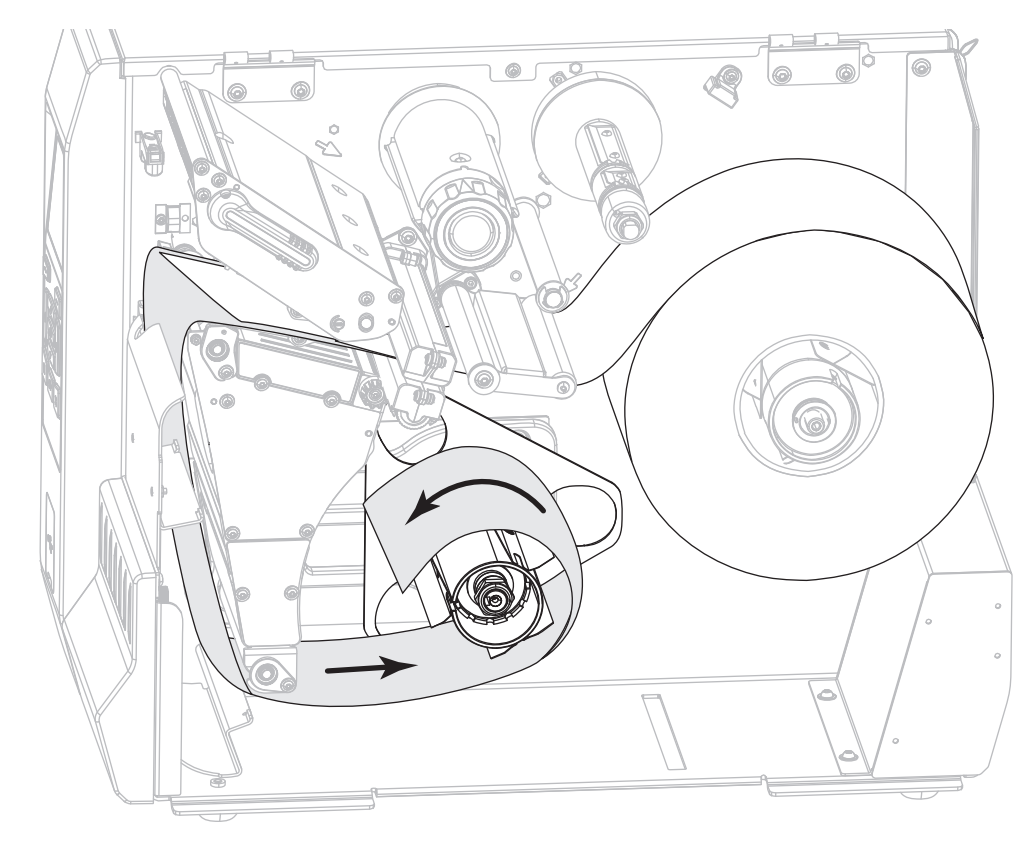

 Reinstallare il gancio del perno sopra la pellicola di supporto. Inserire l'estremità lunga del gancio nel foro piccolo sulla piastra guida (1). Inserire l'estremità corta del gancio nel foro al centro del dado di regolazione (2).

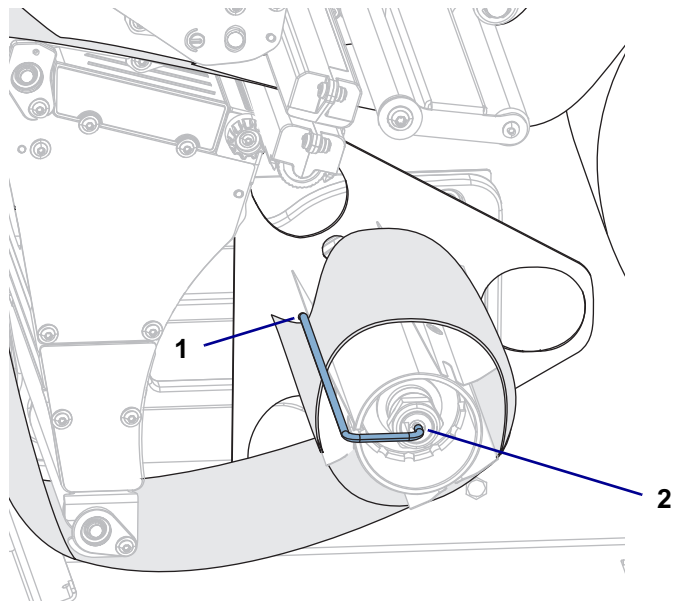

**12.** Ruotare la manopola di regolazione della guida supporti come illustrato finché la guida supporti non tocca il bordo del supporto.

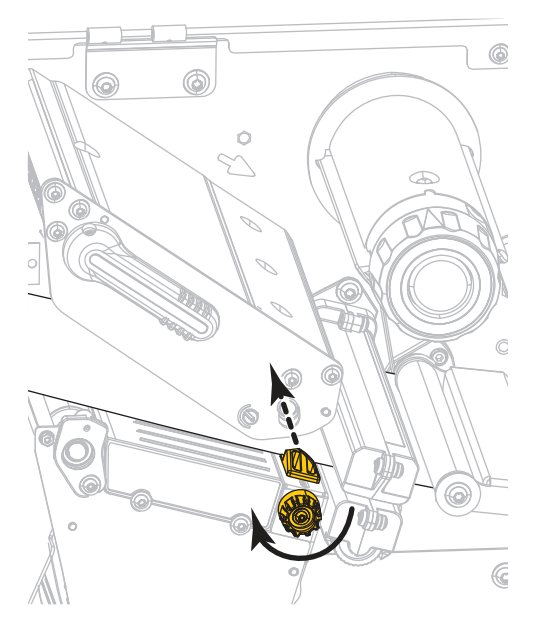

**13.** È necessario un nastro per la stampa dei supporti utilizzati? Se non si è certi, vedere Quando utilizzare il nastro a pagina 45.

| Se si usa                                                              | Allora                                                                                                    |
|------------------------------------------------------------------------|----------------------------------------------------------------------------------------------------|
| Supporto per la stampa termica diretta (il<br>nastro non è necessario) | Continuare con il passaggio 14.                                                                                                    |
| Supporto per il trasferimento termico (è<br>necessario il nastro)      | <ul> <li>a. Se non è ancora stato fatto, caricare il nastro<br/>nella stampante. Vedere Caricamento del<br/>nastro a pagina 47.</li> <li>b. Continuare con il passaggio 14.</li> </ul> |

**14.** Ruotare la leva di apertura della testina di stampa verso il basso finché non blocca la testina in posizione.

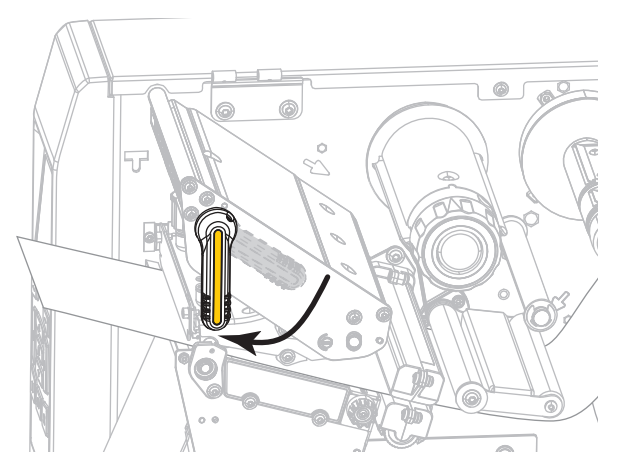

**15.** Chiudere lo sportello supporti.

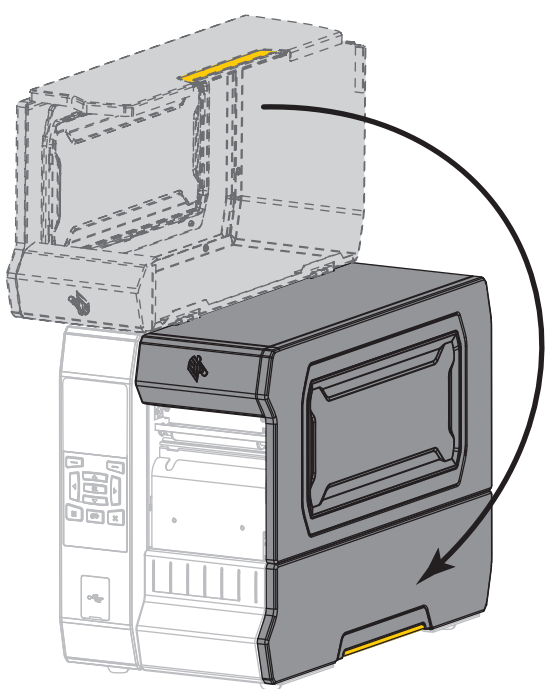

- **16.** Impostare la stampante sulla modalità di stampa appropriata (per ulteriori informazioni vedere MODALITÀ STAMPA a pagina 100).
- **17.** Premere PAUSE (PAUSA) per uscire dalla modalità pausa e abilitare la stampa.

A seconda delle impostazioni, la stampante potrebbe eseguire la calibrazione delle etichette o alimentare un'etichetta.

- **18.** Per risultati migliori, calibrare la stampante. Vedere Calibrazione dei sensori del nastro e dei supporti a pagina 182.
- **19.** Se si desidera, stampare un'etichetta di configurazione o altro per verificare che la stampante sia in grado di stampare. (Vedere INFO STAMPA a pagina 109.)

Il caricamento dei supporti in modalità spellicolatura è completato.

# Modalità riavvolgimento

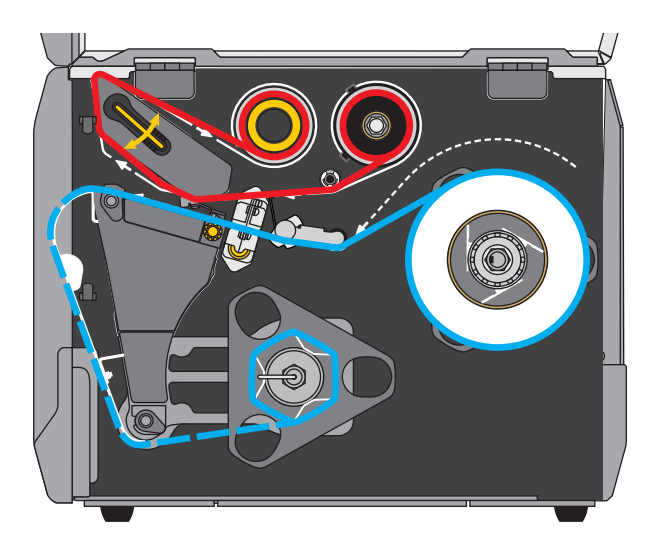

- 1. Se non è ancora stato fatto, seguire le istruzioni nella sezione Inserimento del supporto nella stampante a pagina 17.
- 2. Se necessario, installare la piastra di riavvolgimento/avvolgimento pellicola di supporto in posizione riavvolgimento come illustrato.

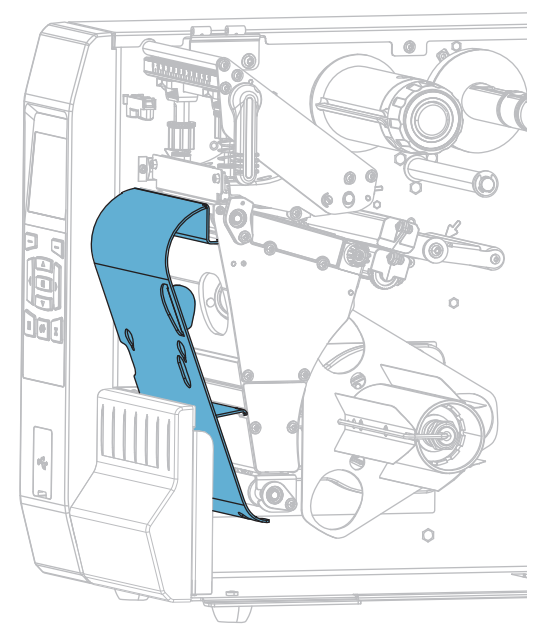

**2-a.** Individuare le quattro fessure di montaggio per la piastra di riavvolgimento/avvolgimento pellicola di supporto.

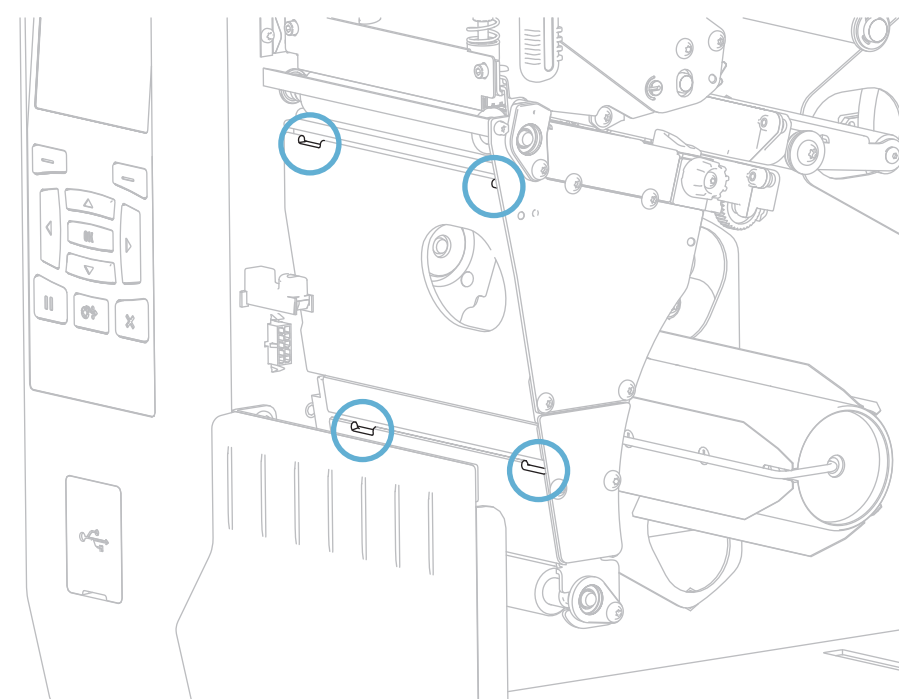

**2-b.** Individuare le quattro linguette di montaggio sulla piastra di riavvolgimento/avvolgimento pellicola di supporto.

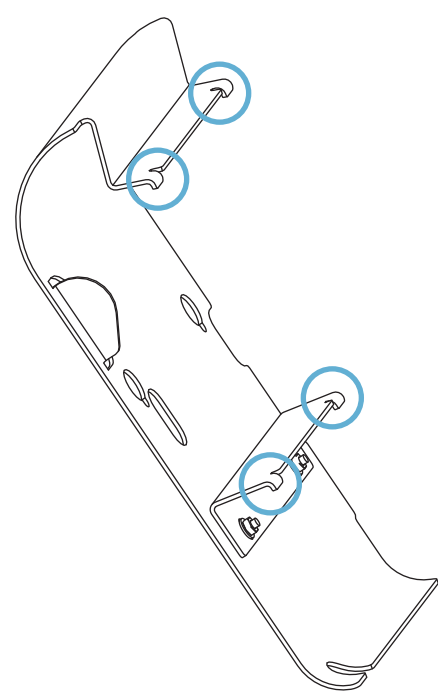

**2-c.** Inserire le linguette di montaggio della piastra di riavvolgimento nelle fessure di montaggio della stampante, quindi far scorrere la piastra di riavvolgimento verso sinistra finché non si blocca.

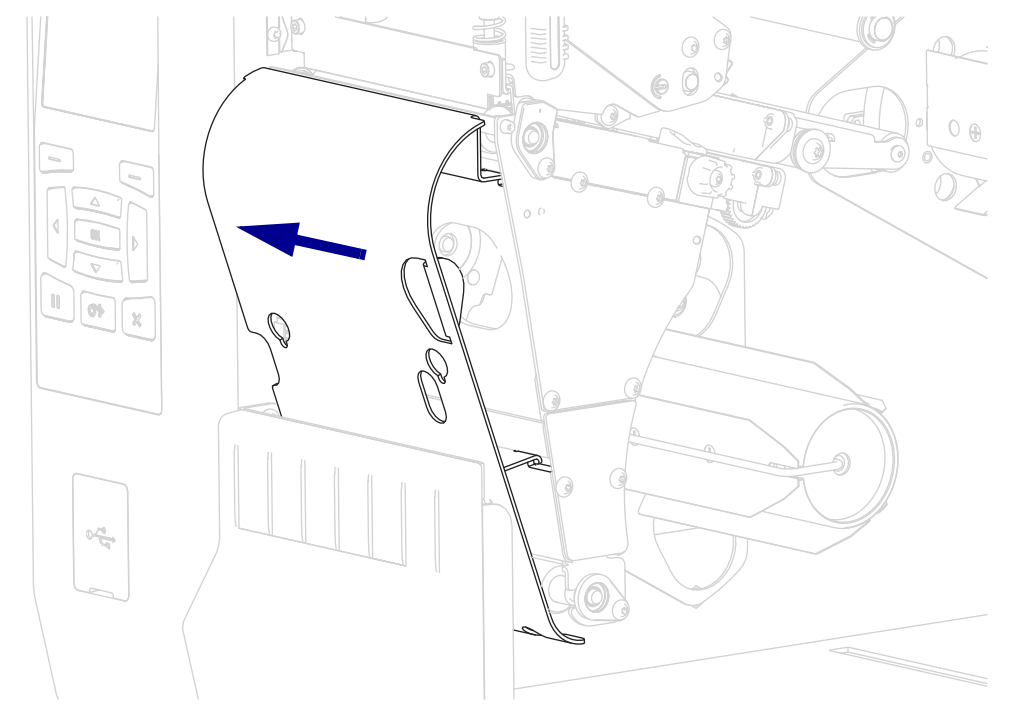

3. Inserire una bobina sul perno riavvolgitore portandola a livello contro la piastra guida.

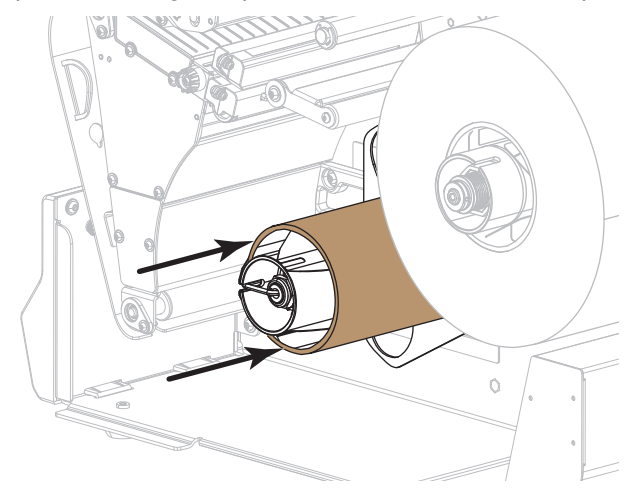

<u>\_\_\_\_\_</u>

4.

**Attenzione** • La testina di stampa potrebbe essere molto calda e causare gravi ustioni. Attendere che la testina di stampa si raffreddi.

Aprire il gruppo testina di stampa ruotando la relativa leva di apertura verso l'alto.

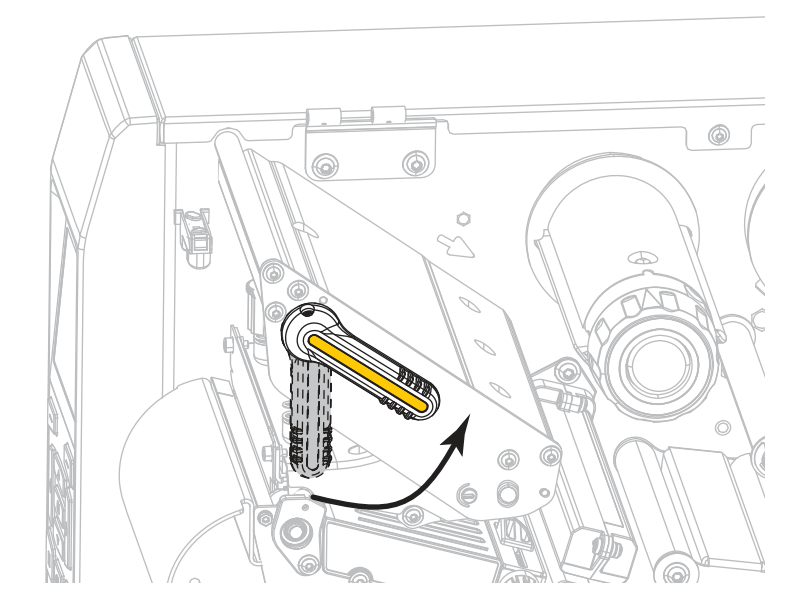

5. Ruotare la manopola di regolazione della guida supporti come illustrato finché la guida supporti non viene estratta completamente.

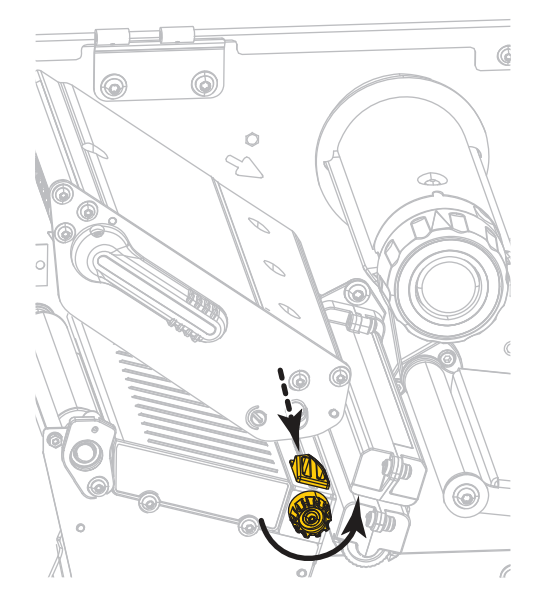
555

6.

**Attenzione** • La testina di stampa potrebbe essere molto calda e causare gravi ustioni. Attendere che la testina di stampa si raffreddi.

Dal perno supporti (1), fare passare i supporti sotto la guida supporti mobile (2), attraverso il sensore dei supporti (3) e sotto il gruppo testina di stampa (4). Fare scivolare il supporto all'indietro finché non raggiunge la parete posteriore interna del sensore supporti.

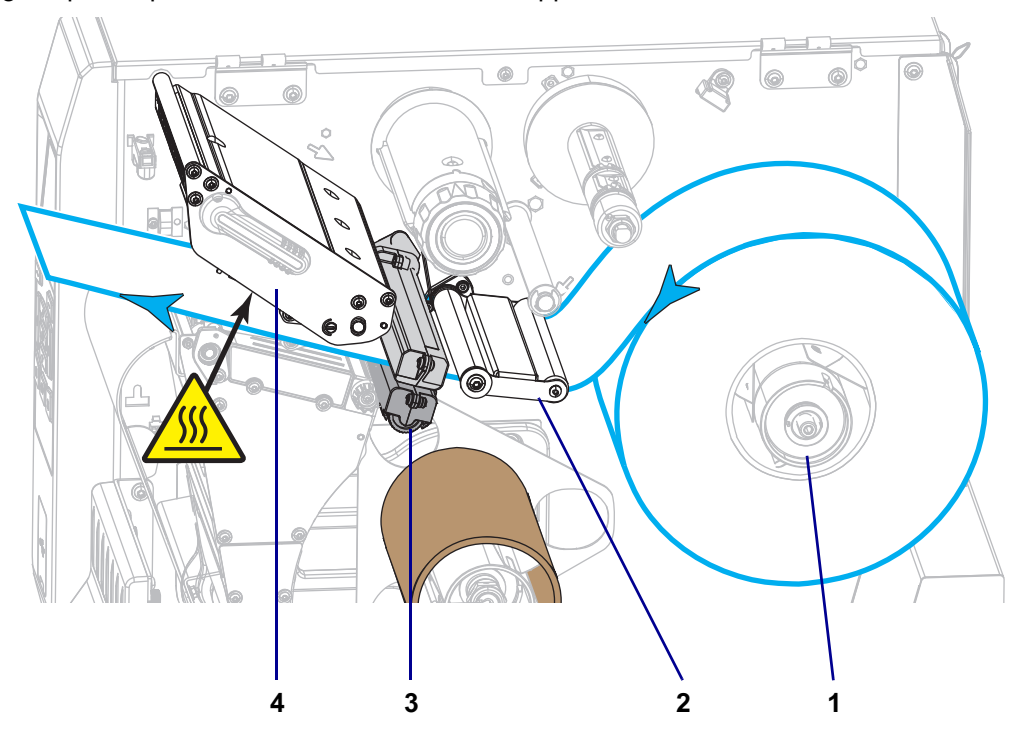

7. Estrarre circa 500 mm (18 in) di supporto dalla stampante.

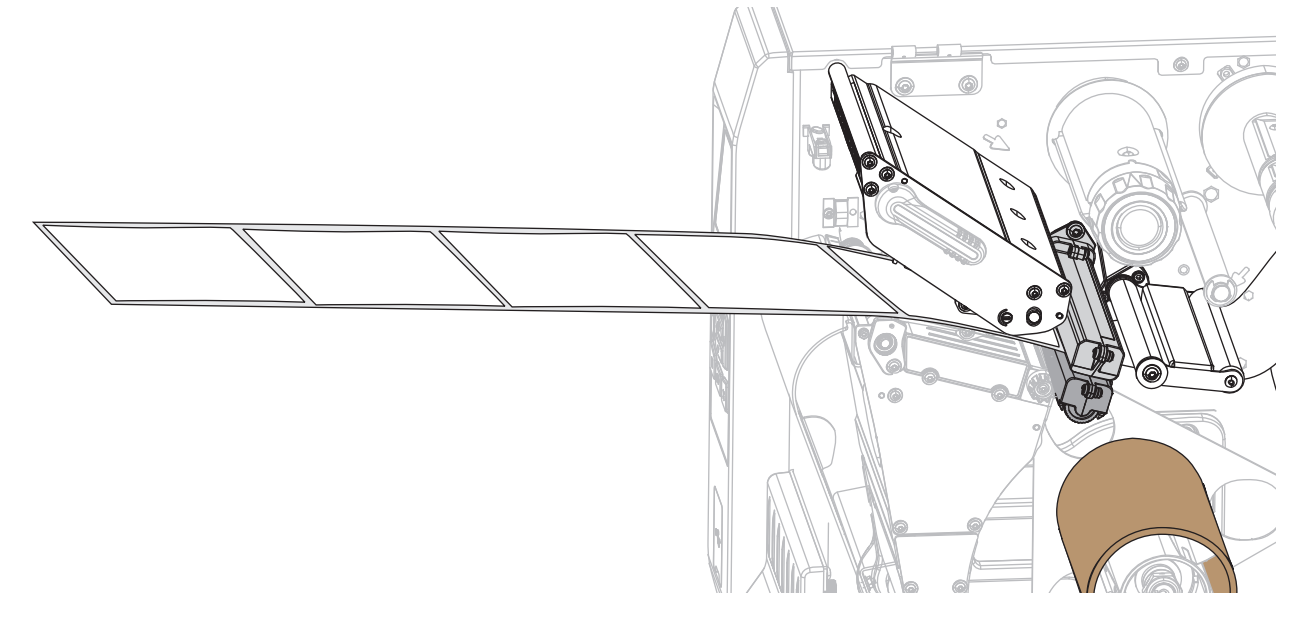

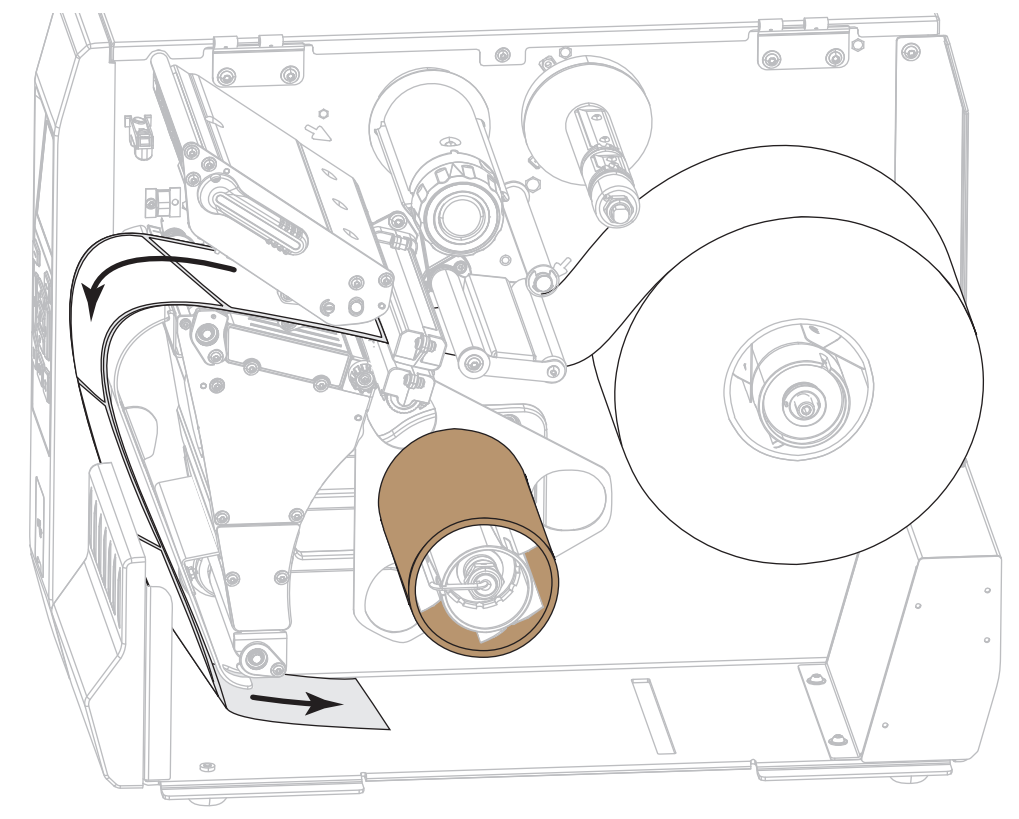

8. Far scorrere i supporti sopra la piastra di riavvolgimento/avvolgimento pellicola di supporto.

**9.** Riavvolgere il supporto attorno al perno di riavvolgimento, come illustrato. Ruotare il perno di riavvolgimento facendo alcuni giri per tendere correttamente il supporto.

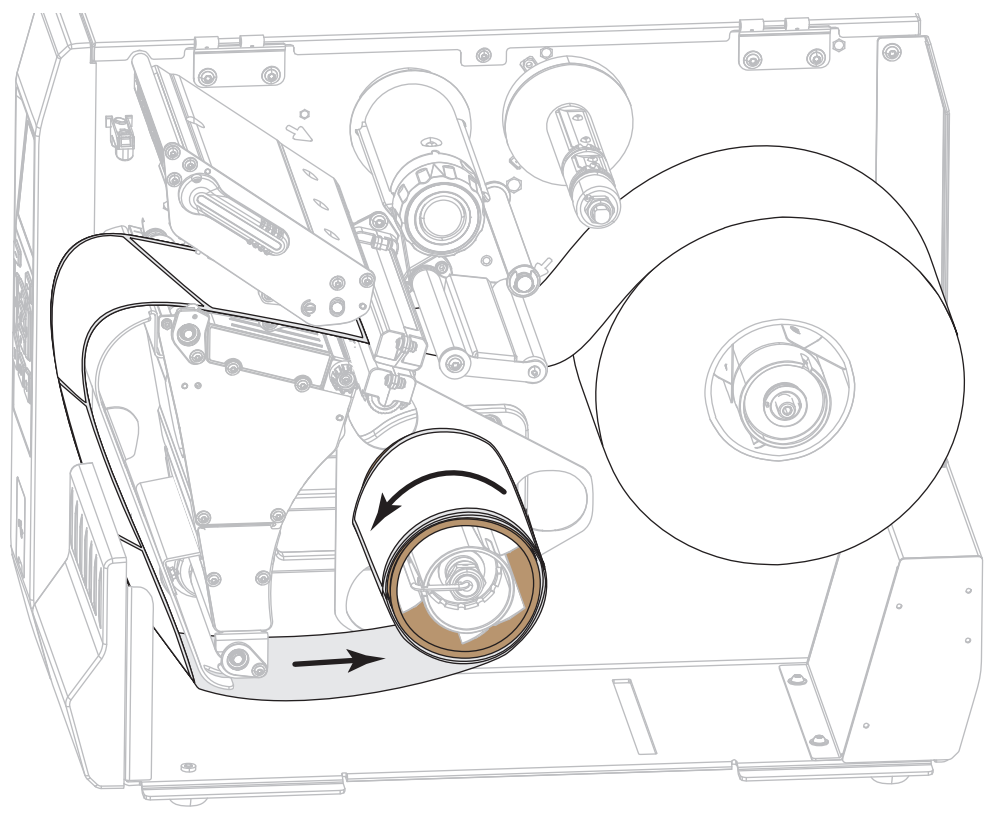

**10.** Ruotare la manopola di regolazione della guida supporti come illustrato finché la guida supporti non tocca il bordo del supporto.

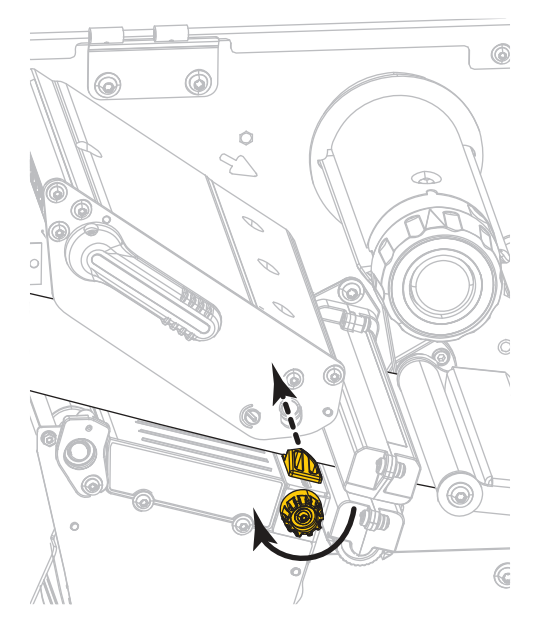

**11.** È necessario un nastro per la stampa dei supporti utilizzati? Se non si è certi, vedere Quando utilizzare il nastro a pagina 45.

| Se si usa                                                           | Allora                                                                                                    |
|---------------------------------------------------------------------|----------------------------------------------------------------------------------------------------|
| Supporto per la stampa termica diretta (il nastro non è necessario) | Continuare con il passaggio 12.                                                                                                    |
| Supporto per il trasferimento termico (è necessario il nastro)      | <ul> <li>a. Se non è ancora stato fatto, caricare il nastro nella stampante. Vedere Caricamento del nastro a pagina 47.</li> <li>b. Continuare con il passaggio 12.</li> </ul> |

**12.** Ruotare la leva di apertura della testina di stampa verso il basso finché non blocca la testina in posizione.

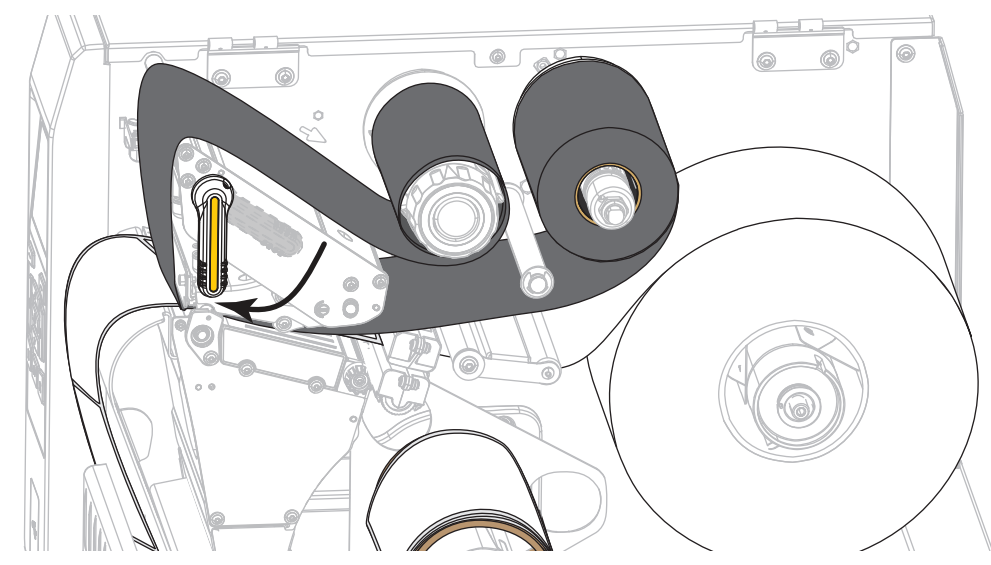

**13.** Chiudere lo sportello supporti.

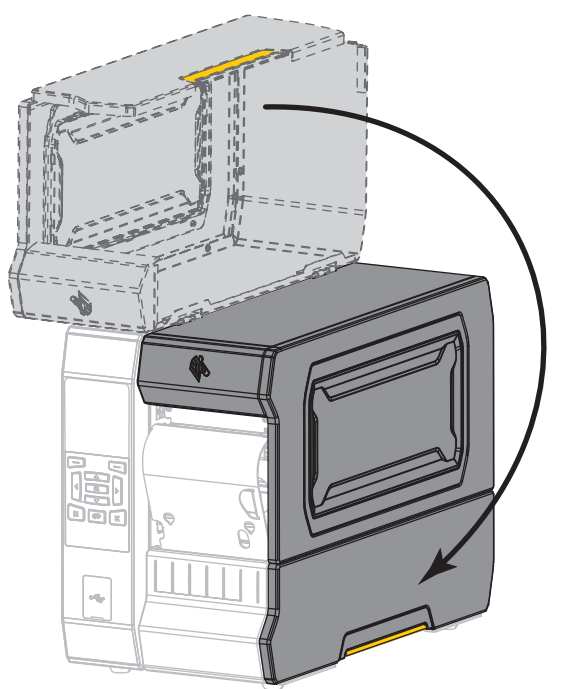

- 14. Impostare la stampante in modalità riavvolgimento (per ulteriori informazioni, vedere MODALITÀ STAMPA a pagina 100).
- Premere PAUSE (PAUSA) per uscire dalla modalità pausa e abilitare la stampa.
   A seconda delle impostazioni, la stampante potrebbe eseguire la calibrazione delle etichette o alimentare un'etichetta.
- **16.** Per risultati migliori, calibrare la stampante. Vedere Calibrazione dei sensori del nastro e dei supporti a pagina 182.
- **17.** Se si desidera, stampare un'etichetta di configurazione o altro per verificare che la stampante sia in grado di stampare. (Vedere INFO STAMPA a pagina 109.)

Il caricamento dei supporti in modalità riavvolgimento è completato.

# Modalità taglierina o taglio ritardato

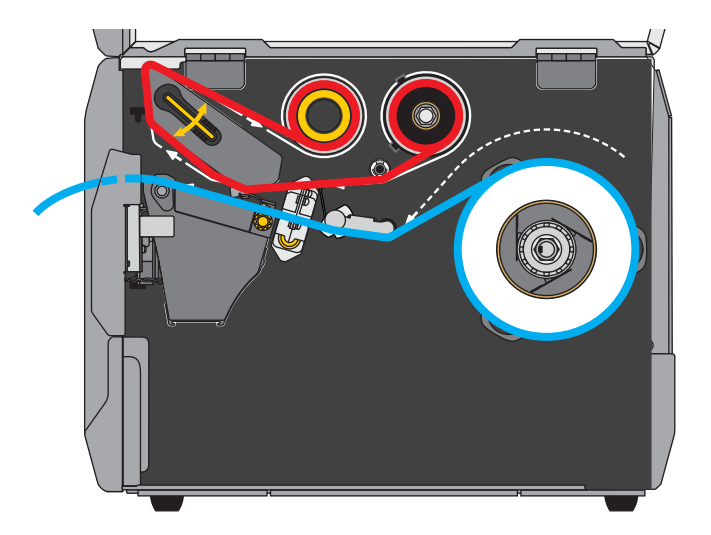

1. Se non è ancora stato fatto, seguire le istruzioni nella sezione Inserimento del supporto nella stampante a pagina 17.

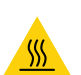

 Attenzione • La testina di stampa potrebbe essere molto calda e causare gravi ustioni. Attendere che la testina di stampa si raffreddi.

Aprire il gruppo testina di stampa ruotando la relativa leva di apertura verso l'alto.

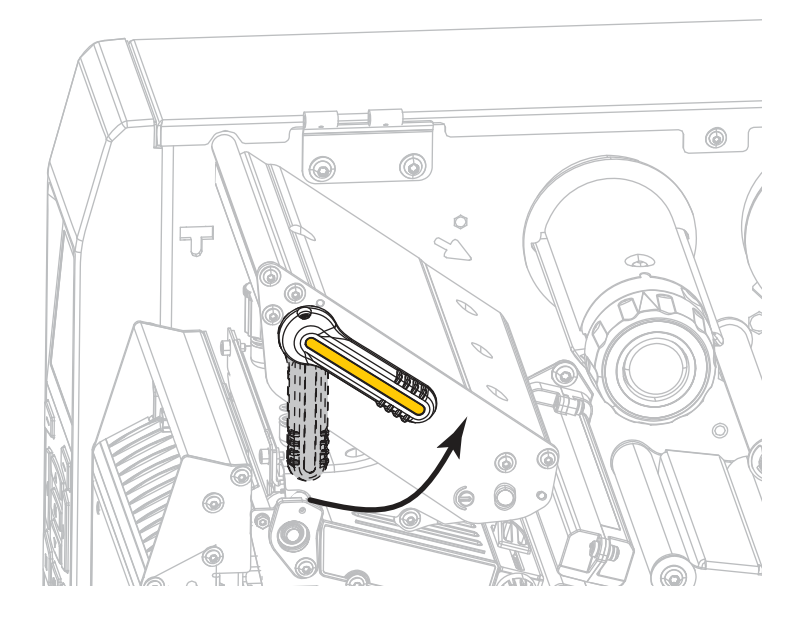

**3.** Ruotare la manopola di regolazione della guida supporti come illustrato finché la guida supporti non viene estratta completamente.

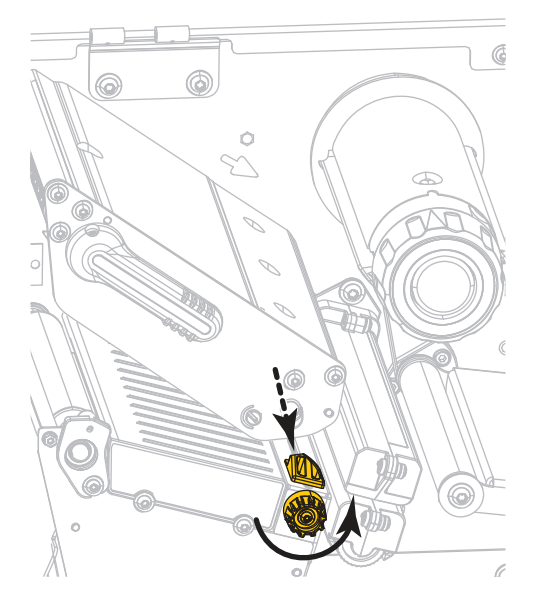

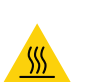

4.

**Attenzione** • La testina di stampa potrebbe essere molto calda e causare gravi ustioni. Attendere che la testina di stampa si raffreddi.

Dal perno supporti (1), fare passare i supporti sotto la guida supporti mobile (2), attraverso il sensore dei supporti (3) e sotto il gruppo testina di stampa (4). Fare scivolare il supporto all'indietro finché non raggiunge la parete posteriore interna del sensore supporti.

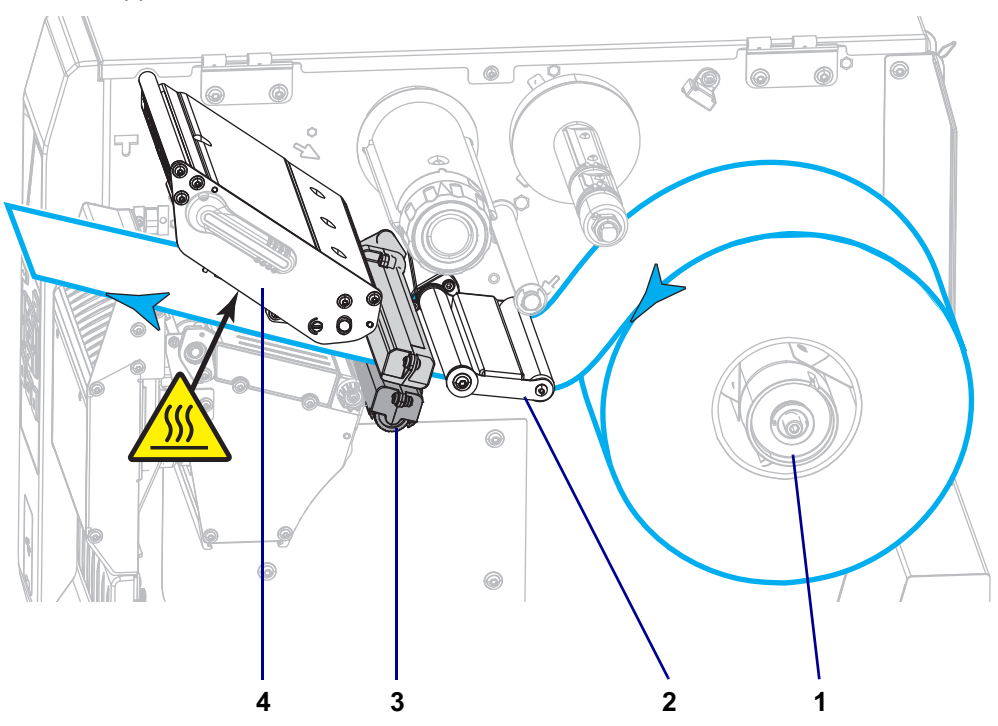

5.

Attenzione • La lama della taglierina è affilata. Non toccare o sfregare la lama con le dita.

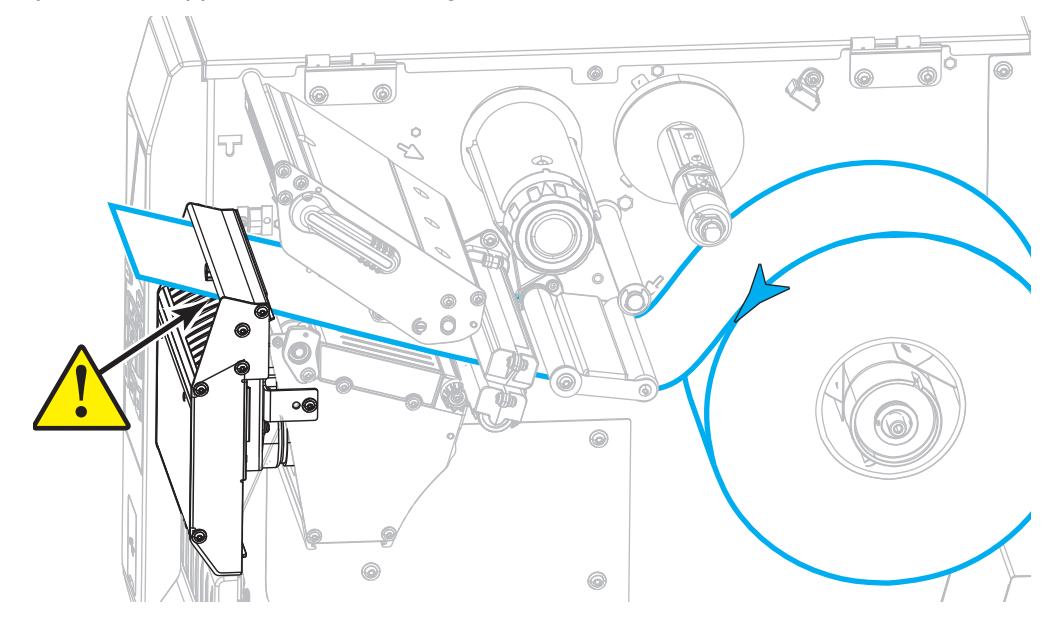

Far passare il supporto attraverso la taglierina.

6. Ruotare la manopola di regolazione della guida supporti come illustrato finché la guida supporti non tocca il bordo del supporto.

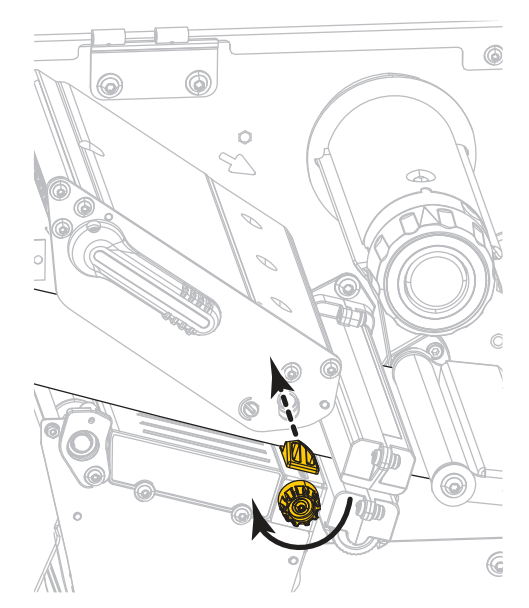

7. È necessario un nastro per la stampa dei supporti utilizzati? Se non si è certi, vedere Quando utilizzare il nastro a pagina 45.

| Se si usa                                                              | Allora                                                                                                    |
|------------------------------------------------------------------------|----------------------------------------------------------------------------------------------------|
| Supporto per la stampa termica<br>diretta (il nastro non è necessario) | Continuare con il passaggio 8.                                                                                                    |
| Supporto per il trasferimento<br>termico (è necessario il nastro)      | <ul> <li>a. Se non è ancora stato fatto, caricare il nastro nella<br/>stampante. Vedere Caricamento del nastro a pagina 47.</li> <li>b. Continuare con il passaggio 8.</li> </ul> |

8. Ruotare la leva di apertura della testina di stampa verso il basso finché non blocca la testina in posizione.

9. Chiudere lo sportello supporti.

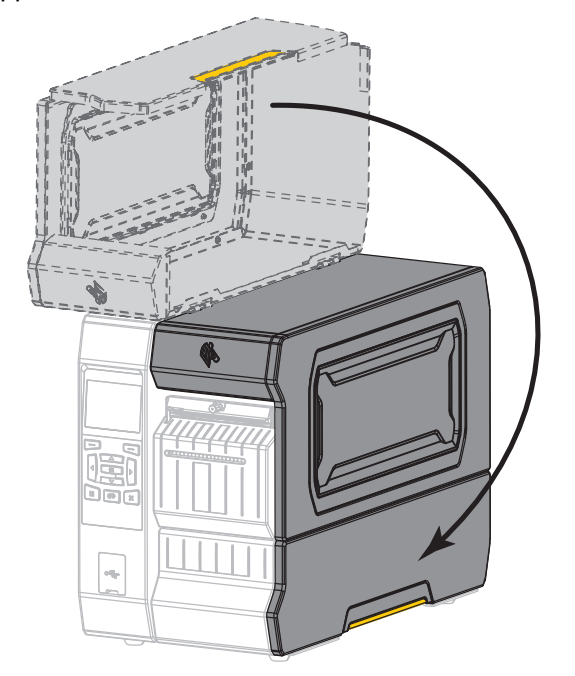

- **10.** Impostare la stampante sulla modalità di stampa appropriata (per ulteriori informazioni vedere MODALITÀ STAMPA a pagina 100).
- Premere PAUSE (PAUSA) per uscire dalla modalità pausa e abilitare la stampa.
   A seconda delle impostazioni, la stampante potrebbe eseguire la calibrazione delle etichette o alimentare un'etichetta.
- **12.** Per risultati migliori, calibrare la stampante. Vedere Calibrazione dei sensori del nastro e dei supporti a pagina 182.
- **13.** Se si desidera, stampare un'etichetta di configurazione o altro per verificare che la stampante sia in grado di stampare. (Vedere INFO STAMPA a pagina 109.)

#### Il caricamento dei supporti in modalità taglierina è completato.

# È necessario utilizzare un nastro?

Il nastro è una sottile pellicola con un lato rivestito di cera, resina o resina paraffinata che viene fissata sul supporto durante il processo di trasferimento termico. Il supporto determina se è necessario utilizzare il nastro e la relativa larghezza.

Quando utilizzato, il nastro deve essere largo almeno quanto il supporto. Se il nastro è più stretto del supporto, alcune aree della testina di stampa non sono protette e quindi maggiormente soggette a usura precoce.

## Quando utilizzare il nastro

La stampa su supporti a trasferimento termico richiede l'utilizzo di un nastro, che invece non è necessario per la stampa termica diretta. Per determinare se con un particolare supporto deve essere utilizzato un nastro, eseguire un test di graffiatura.

- 1. Graffiare rapidamente con un'unghia la superficie di stampa del supporto.
- 2. Sul supporto appare un segno nero?

| Se un segno nero        | Il supporto è di tipo                                            |  |
|-------------------------|------------------------------------------------------------------|--|
| Non appare sul supporto | A trasferimento termico. È necessario utilizzare un nastro.      |  |
| Appare sul supporto     | A stampa termica diretta. Non è necessario utilizzare un nastro. |  |

## Lato rivestito del nastro

I nastri possono essere avvolti con il lato rivestito all'interno o all'esterno (Figura 3). Questa stampante può utilizzare solo nastri con rivestimento esterno a meno che non sia stato acquistato e installato il perno opzionale che consente l'utilizzo di nastri con rivestimento interno. Per informazioni sulle ordinazioni, contattare il rivenditore Zebra autorizzato.

In caso di dubbi, eseguire un test di adesione o un test di graffiatura del nastro per verificare quale lato sia rivestito.

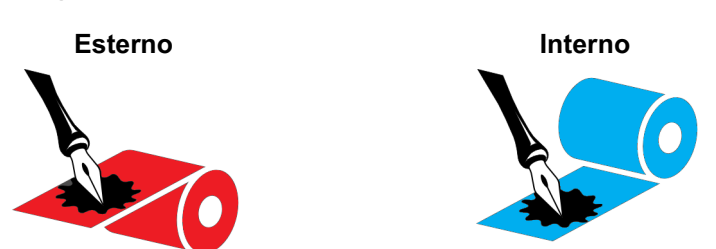

## Figura 3 • Nastro rivestito all'esterno o all'interno

#### Test di adesione

Se sono disponibili etichette, eseguire il test di adesione per stabilire qual è il lato rivestito di un nastro. Questo metodo è utile nel caso il nastro sia già installato.

- 1. Staccare un'etichetta dalla pellicola di supporto.
- 2. Premere un angolo del lato adesivo dell'etichetta sulla superficie esterna del rotolo di nastro.

- **3.** Staccare l'etichetta dal nastro.
- 4. Osservare i risultati. Parti o residui d'inchiostro del nastro sono rimasti sull'etichetta?

| Se l'inchiostro del<br>nastro   | Allora                                                                                                    |  |
|---------------------------------|----------------------------------------------------------------------------------------------------|--|
| È rimasto sull'etichetta        | Il nastro è rivestito sul lato esterno ed <b>è possibile</b> utilizzarlo con la stampante.                                                                                                    |  |
| Non è rimasto<br>sull'etichetta | Il nastro è rivestito sul lato interno e <b>non è possibile</b> utilizzarlo<br>con la stampante standard. È disponibile un perno per nastro<br>opzionale per utilizzare nastri con rivestimento interno. Per<br>informazioni sulle ordinazioni, contattare il rivenditore Zebra<br>autorizzato.<br>Per verificare questo risultato, ripetere il test sull'altra<br>superficie del rotolo di nastro. |  |

## Test di graffiatura del nastro

Eseguire il test di graffiatura del nastro quando non sono disponibili etichette.

- 1. Svolgere un piccolo pezzo di nastro.
- 2. Posizionare la parte svolta su un frammento di carta con la superficie esterna del nastro a contatto con la carta.
- 3. Graffiare con un'unghia la superficie interna del nastro svolto.
- 4. Sollevare il nastro dalla carta.
- 5. Osservare i risultati. Il nastro ha lasciato un segno sulla carta?

| Se il nastro                               | Allora                                                                                                    |  |
|--------------------------------------------|----------------------------------------------------------------------------------------------------|--|
| Ha lasciato un segno<br>sulla carta        | Il nastro è rivestito sul lato esterno ed <b>è possibile</b> utilizzarlo<br>con la stampante.                                                                                                    |  |
| Non ha lasciato alcun<br>segno sulla carta | Il nastro è rivestito sul lato interno e <b>non è possibile</b> utilizzarlo<br>con la stampante standard. È disponibile un perno per nastro<br>opzionale per utilizzare nastri con rivestimento interno. Per<br>informazioni sulle ordinazioni, contattare il rivenditore Zebra<br>autorizzato.<br>Per verificare questo risultato, ripetere il test sull'altra<br>superficie del rotolo di nastro. |  |

# Caricamento del nastro

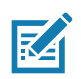

Nota • Questa sezione si applica solo alle stampanti con l'opzione di trasferimento termico installata.

Il nastro viene utilizzato solo con etichette a trasferimento termico. Per le etichette a stampa termica diretta, non caricare nastro nella stampante. Per determinare se con un particolare supporto deve essere utilizzato un nastro, vedere Quando utilizzare il nastro a pagina 45.

Attenzione • Quando si svolgono operazioni vicino a una testina di stampa aperta, togliere tutti gli anelli, orologi, collane, badge di identificazione o altri oggetti metallici che potrebbero entrare in contatto con la testina di stampa. Quando si lavora vicino a una testina di stampa aperta non è obbligatorio spegnere la stampante, anche se questo è comunque consigliato in via precauzionale. Se si spegne l'alimentazione, andranno perdute tutte le impostazioni temporanee, quali i formati di etichetta, e sarà necessario ricaricarle prima di riprendere la stampa.

**Importante** • Per proteggere la testina di stampa dall'usura, utilizzare un nastro più largo dei supporti. Il nastro deve essere rivestito all'esterno.

1. Sollevare lo sportello supporti.

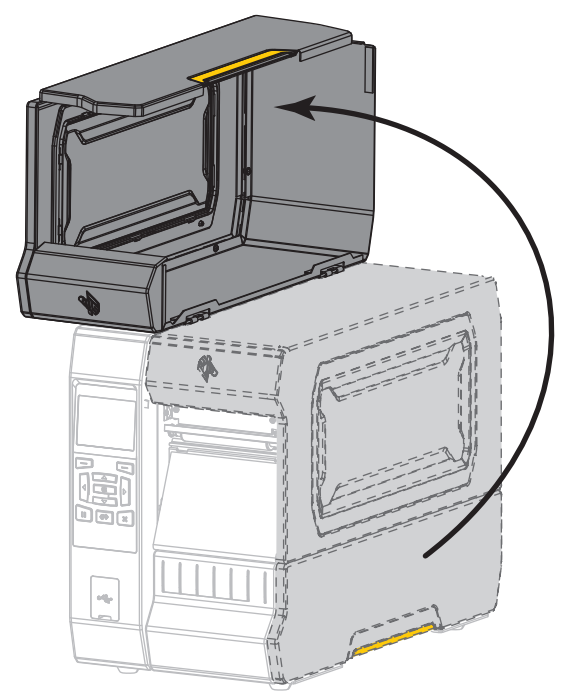

555

2.

Attenzione • La testina di stampa potrebbe essere molto calda e causare gravi ustioni. Attendere che la testina di stampa si raffreddi.

Aprire il gruppo testina di stampa ruotando la relativa leva di apertura verso l'alto.

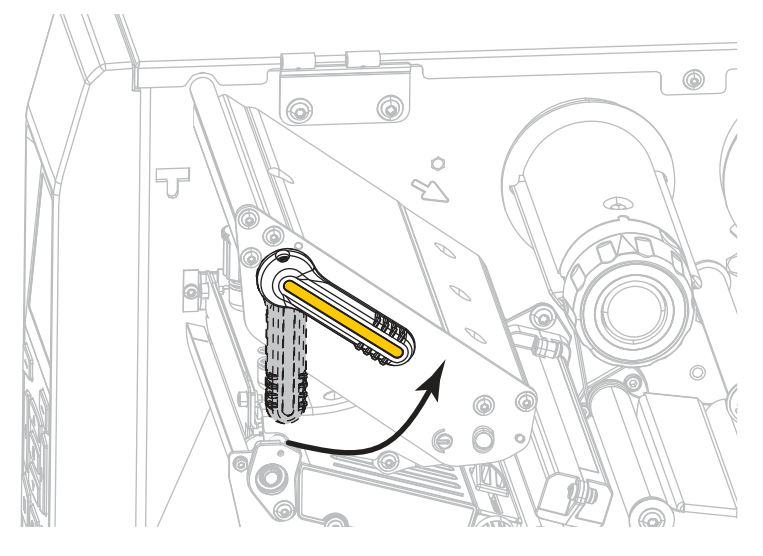

**3.** Inserire il rotolo di nastro sul perno di alimentazione del nastro con l'estremità libera che si svolge come illustrato. Spingere il rotolo completamente fino in fondo.

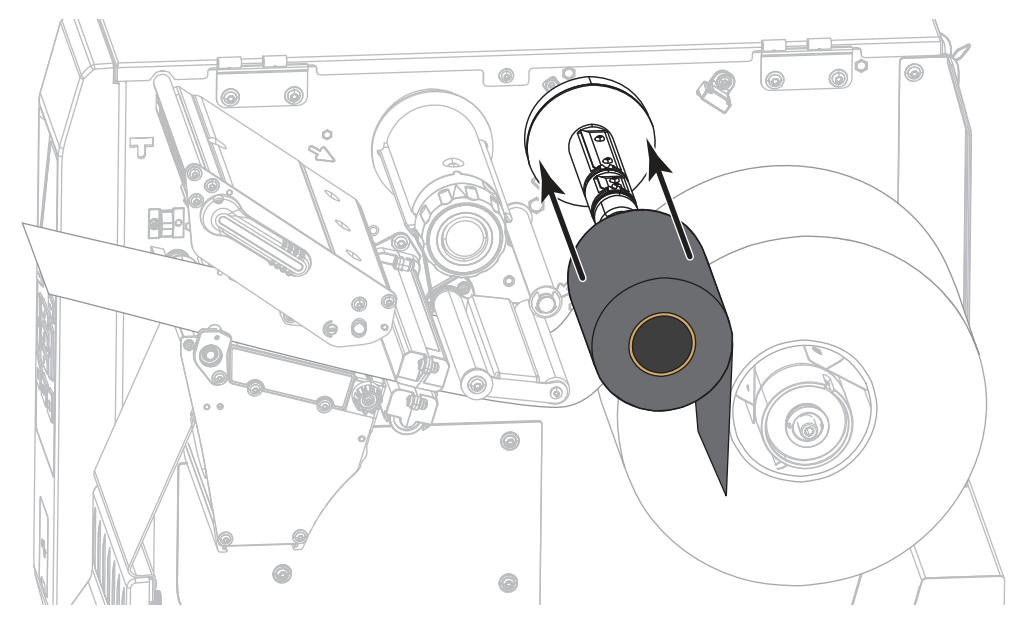

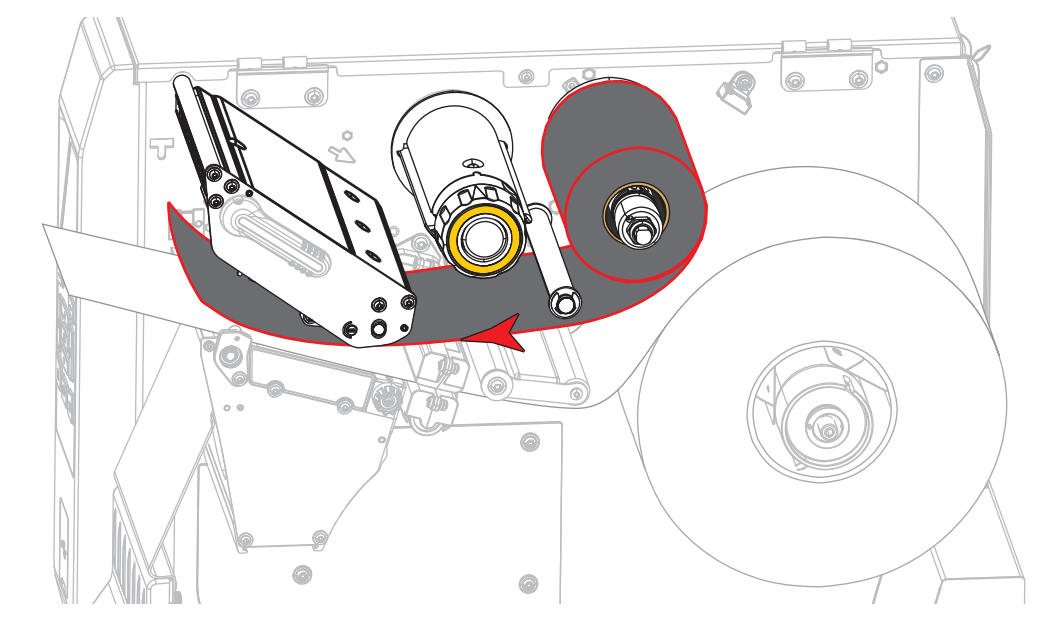

4. Portare il nastro sotto il gruppo testina di stampa, quindi attorno al lato sinistro, come illustrato.

5. Con il nastro il più possibile sotto il gruppo testina di stampa, avvolgerlo attorno al perno di avvolgimento del nastro. Ruotare il perno di alcuni giri nella direzione illustrata per tendere e allineare il nastro.

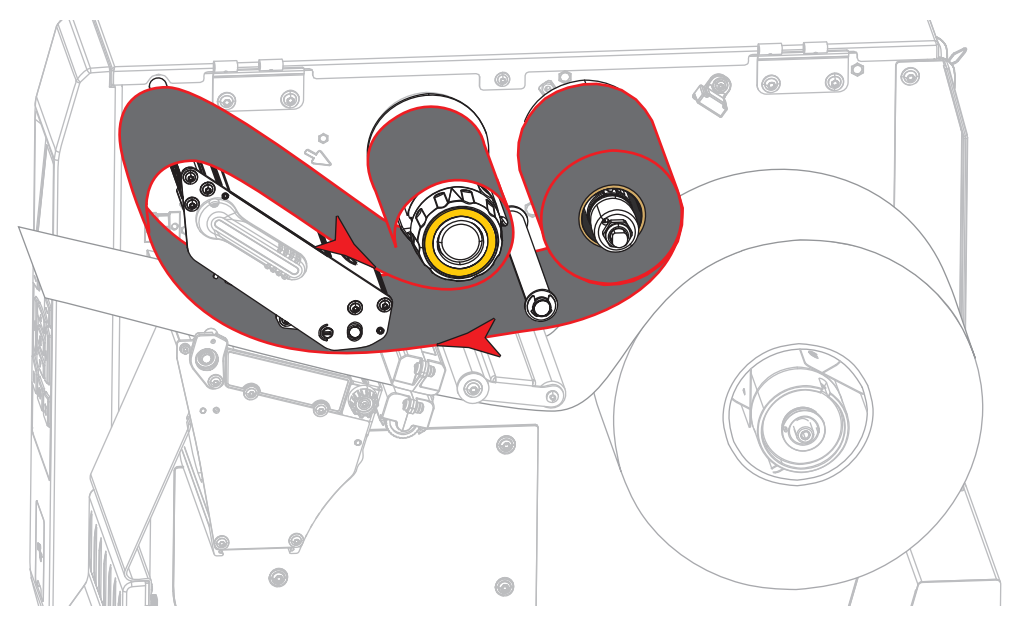

6. Il supporto è già caricato nella stampante?

| Se | Allora                                                                                                    |
|----|----------------------------------------------------------------------------------------------------|
| No | Continuare con Caricamento dei supporti a pagina 17 per caricare il supporto nella stampante.                                         |
| Sì | <ul> <li>Ruotare la leva di apertura della testina di stampa verso il basso finché non<br/>blocca la testina in posizione.</li> </ul> |
|    |                                                                                                    |
|    | <b>b.</b> Chiudere lo sportello supporti.                                                                                             |
|    |                                                                                                    |
|    | c. Se necessario, premere PAUSE (PAUSA) per abilitare la stampa.                                                                      |

# Installazione del driver della stampante e collegamento della stampante al computer

In questa sezione, viene illustrato come utilizzare il programma Zebra Setup Utilities per preparare un computer con Microsoft Windows<sup>®</sup> per il driver della stampante prima di collegare la stampante a una delle interfacce di comunicazione dati del computer. Utilizzare le indicazioni per l'installazione del programma in questa sezione se non è già stato installato. È possibile collegare la stampante al computer utilizzando una qualsiasi delle connessioni disponibili.

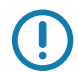

**Importante** • Prima di collegare la stampante al computer è necessario utilizzare il programma Zebra Setup Utilities o l'app Zebra Printer Setup Utility per dispositivi Android (disponibile gratuitamente in Google Play<sup>™</sup> all'indirizzo https://play.google.com/store/apps/details?id=com.zebra.printersetup). Se la stampante viene collegata al computer senza il programma Zebra Setup Utilities o l'app Zebra Printer Setup Utility, non verrà installato il driver della stampante corretto.

# Installazione di Zebra Setup Utilities

Seguire le indicazioni presentate in questa sezione se il programma Zebra Setup Utilities non è installato sul computer o se si desidera aggiornare una versione esistente del programma. Per questo, non è necessario disinstallare eventuali versioni obsolete del programma o eventuali driver della stampante Zebra.

Download del programma di installazione di Zebra Setup Utilities

- Accedere a http://www.zebra.com/setup.
   Viene visualizzata la pagina Zebra Setup Utilities.
- 2. Nella scheda DOWNLOADS, fare clic su Download sotto l'opzione ZEBRA SETUP UTILITIES. Viene richiesto di leggere e accettare l'EULA (End User License Agreement).

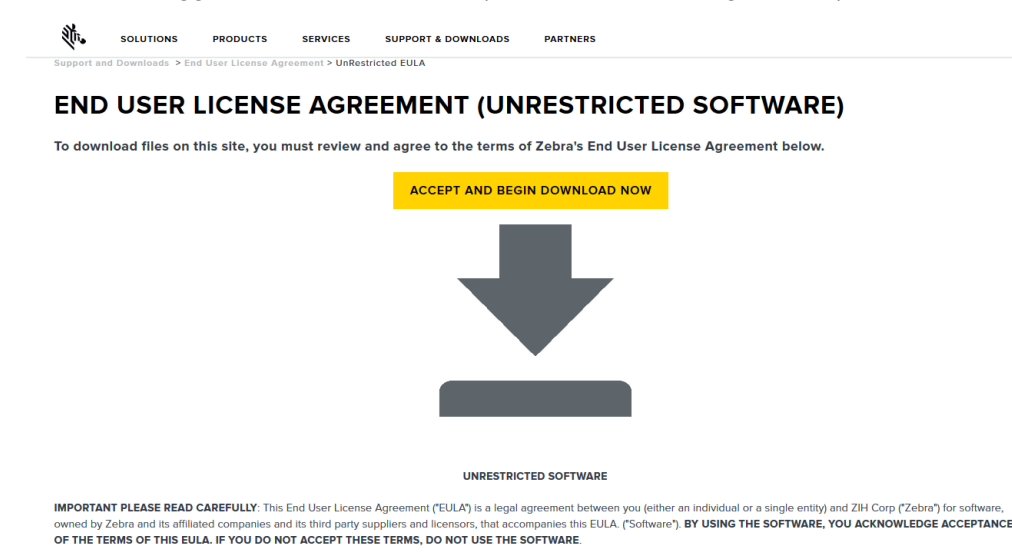

3. Se si accettano i termini dell'EULA, fare clic su

ACCEPT AND BEGIN DOWNLOAD NOW (ACCETTA E AVVIA IL DOWNLOAD).

A seconda del browser in uso, vi potrà essere la possibilità di eseguire o di salvare il file eseguibile.

| Do you want to run or save <b>zsu-1191137.exe</b> (8.42 MB) from <b>www.zebra.com?</b>                                                                                                    |     |      |   |        | × |
|----------------------------------------------------------------------------------------------------|-----|------|---|--------|---|
| This type of file could harm your computer.                                                                                                    | Run | Save | • | Cancel |   |
| Opening zsu-1191148.exe         You have chosen to open:         Image: zsu-1191148.exe         which is: Binary File (8.5 MB)         from: https://www.zebra.com         Would you like to save this file?         Save File       Cancel |     |      |   |        |   |

#### Esecuzione del programma di installazione di Zebra Setup Utilities

4. Salvare il programma sul computer. (Facoltativo, se il browser in uso fornisce la possibilità di eseguire il file invece di salvarlo.)

**5.** Eseguire il file eseguibile. Se il computer richiede l'autorizzazione per eseguire il file, fare clic sul pulsante appropriato per consentire all'esecuzione.

Quanto viene successivamente visualizzato dal computer dipende dal fatto che Zebra Setup Utilities sia già installato o meno. Seguire le istruzioni in base a quanto il computer richiede di fare.

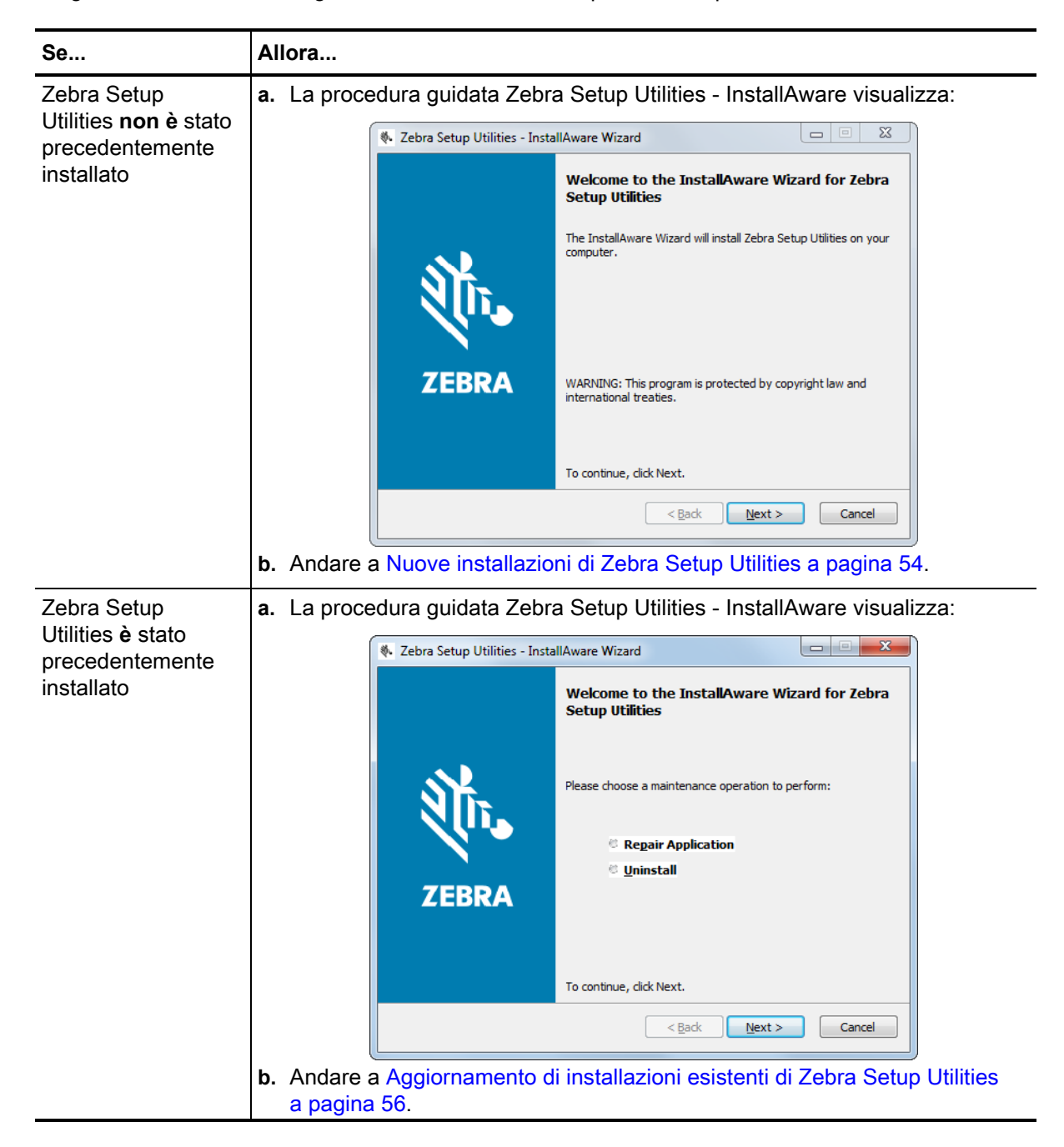

#### Nuove installazioni di Zebra Setup Utilities

6. Fare clic su Next (Avanti).

Viene nuovamente richiesto di leggere e accettare l'EULA (End User License Agreement).

| 🗞 Zebra Setup Utilities - InstallAware Wizard                                                                                                    | x        |
|----------------------------------------------------------------------------------------------------|----------|
| License Agreement Please carefully read the following license agreement.                                                                                                    | RA       |
| END USER LICENSE AGREEMENT<br>(UNRESTRICTED SOFTWARE)                                                                                                    | <b>^</b> |
| IMPORTANT PLEASE READ CAREFULLY: This End User License Agreement ("EULA") is a legal agreement betweer<br>you (either an individual or a single entity) and Zebra International Holdings Corporation ("Zebra") for software,<br>owned by Zebra and its affiliated companies and its third party suppliers and licensors, that accompanies this EULA.<br>("Software"). BY USING THE SOFTWARE, YOU ACKNOWLEDGE ACCEPTANCE OF THE TERMS OF THIS EULA.<br>IF YOU DO NOT ACCEPT THESE TERMS, DO NOT USE THE SOFTWARE. | 1        |
| I OP ANT OF LICENSE. Takes grants you. End Liger Customer, the following rights provided that you cannob with all     I accept the terms of the license agreement     InstallAware                                                                                                    | •        |

- Se si accettano i termini dell'EULA, selezionare la casella di controllo
   I accept the terms of the license agreement (Accetto i termini del contratto di licenza).
- 8. Fare clic su Next (Avanti).

Viene richiesto di selezionare dove installare i file.

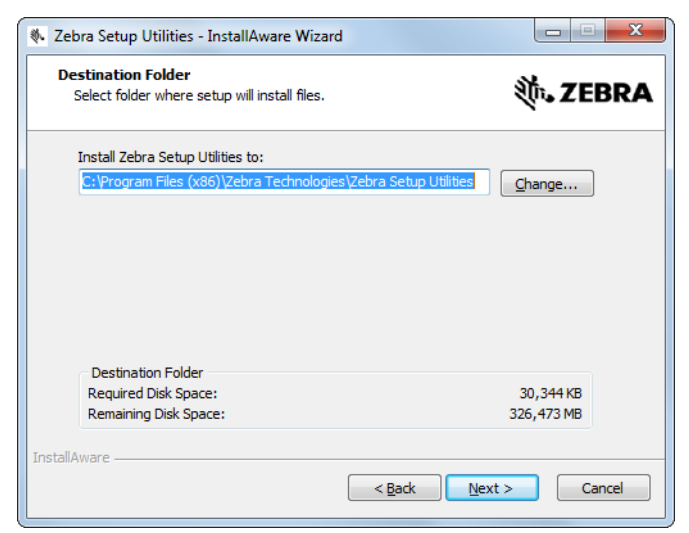

**9.** Se necessario, cambiare la cartella di destinazione e fare clic su Next (Avanti). Viene richiesto di selezionare un percorso per i collegamenti del programma.

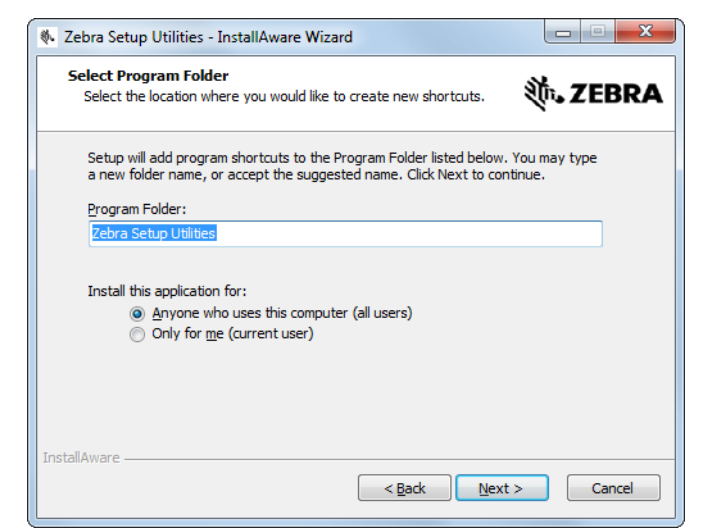

**10.** Cambiare il percorso, se desiderato, e fare clic su Next (Avanti). Viene richiesto di completare la procedura guidata InstallAware.

| 🗞 Zebra Setup Utilities - InstallAware Wizard |                                                                                                    |  |  |
|-----------------------------------------------|----------------------------------------------------------------------------------------------------|--|--|
|                                               | Completing the InstallAware Wizard for Zebra<br>Setup Utilities                                                                                                    |  |  |
| ZEBRA                                         | The InstallAware Wizard is now ready to configure Zebra Setup<br>Utilities on this computer.<br>- Click Next to begin configuration<br>- Click Back to change settings<br>- Click Cancel to exit |  |  |
| < Back Next > Cancel                          |                                                                                                    |  |  |

11. Passare a Continuare con installazioni nuove o aggiornate a pagina 57.

#### Aggiornamento di installazioni esistenti di Zebra Setup Utilities

12. Fare clic su Next (Avanti).

Viene richiesto di scegliere le funzionalità da installare.

| 🗞 Zebra Setup Utilities - InstallAware Wizard                     |                                                                           |
|-------------------------------------------------------------------|---------------------------------------------------------------------------|
| Choose the program features you would like to install.            | ð∳• ZEBRA                                                                 |
| Click on an icon in the list below to change how a feature is ins | talled.<br>Feature Description<br>Description for Simple Setup<br>Utility |
| InstallAware                                                      | Required: 0 bytes<br>Remaining: 326,184 MB                                |
| < <u>B</u> ack                                                    | Next > Cancel                                                             |

13. Fare clic su Next (Avanti).

Viene richiesto di completare la procedura guidata InstallAware.

| 🗞 Zebra Setup Utilities - InstallAware Wizard |                                                                                                    |  |
|-----------------------------------------------|----------------------------------------------------------------------------------------------------|--|
|                                               | Completing the InstallAware Wizard for Zebra<br>Setup Utilities                                                                                                    |  |
| ZEBRA                                         | The InstallAware Wizard is now ready to configure Zebra Setup<br>Utilities on this computer.<br>- Click Next to begin configuration<br>- Click Back to change settings<br>- Click Cancel to exit |  |
| < <u>Back</u> <u>Next</u> Cancel              |                                                                                                    |  |

#### Continuare con installazioni nuove o aggiornate

- 14. Fare clic su Next (Avanti).
  - L'installazione inizia.

| 🚸 Zebra Setup                                                                                               | Utilities - InstallAware Wizard                                         |               |  |
|----------------------------------------------------------------------------------------------------|-------------------------------------------------------------------------|---------------|--|
| Installing Z<br>The progr                                                                                   | Zebra Setup Utilities<br>am features you selected are being configured. | र्रें⊪ ZEBRA  |  |
| Please wait while the InstallAware Wizard installs Zebra Setup Utilities.<br>This may take several minutes. |                                                                         |               |  |
| Status:<br>Shortcut: Uninst~1 Uninstall Zebra Setup Utilities                                               |                                                                         |               |  |
|                                                                                                    |                                                                         |               |  |
|                                                                                                    |                                                                         |               |  |
| InstallAware —                                                                                              |                                                                         |               |  |
|                                                                                                    | < <u>B</u> ack !                                                        | Next > Cancel |  |

Durante l'installazione, vengono presentate informazioni sui driver.

| Zebra Setup Utilities - InstallAware Wizard                                                     |                                       |
|-------------------------------------------------------------------------------------------------|---------------------------------------|
| Important Information<br>Please carefully read the following program information.               | ৩.ZEBR                                |
| This application requires using ZDesigner Windows drivers version 1.5.09 or                     | r later.                              |
| Jsing earlier versions will cause the message "The selected printer is not supported" to b      | e displayed in the main screen.       |
| a compatible driver included in this installation can be installed by clicking the "Install Nev | v Printer" button on the main screen. |
|                                                                                                 |                                       |
|                                                                                                 |                                       |
|                                                                                                 |                                       |
|                                                                                                 |                                       |
|                                                                                                 |                                       |
|                                                                                                 |                                       |
| I have read the information above                                                               |                                       |
| stallAware                                                                                      |                                       |
| < Back Next >                                                                                   | Cancel                                |
|                                                                                                 |                                       |

- 15. Leggere le informazioni, quindi selezionare la casella di controllo
  - "I have read the information above" (Ho letto le informazioni precedenti).

#### **16.** Fare clic su Next (Avanti).

Vengono visualizzate le opzioni disponibili al termine della procedura guidata.

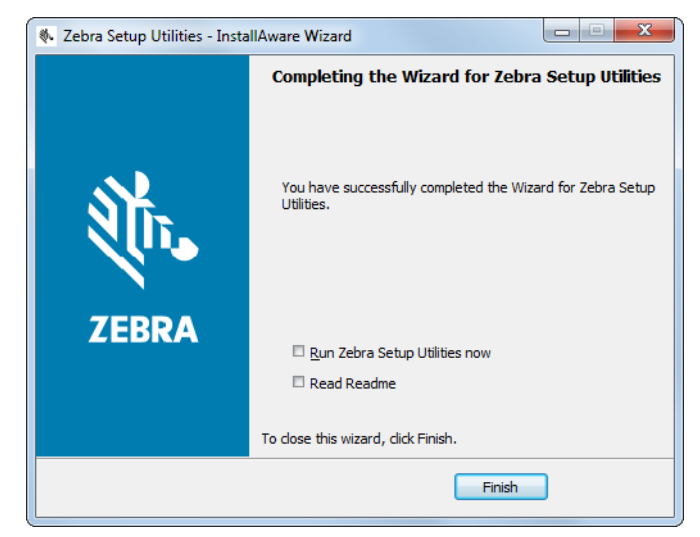

- 17. Selezionare la casella di controllo "Run Zebra Setup Utilities now" (Esegui Zebra Setup Utilities ora).
- 18. Fare clic su Finish (Fine).

Quanto viene successivamente visualizzato dal computer dipende dal fatto che i driver della stampante Zebra siano già installati o meno. Seguire le istruzioni in base a quanto il computer visualizza.

| Se                                                                                          | Allora                                          |                                                                                                    |
|---------------------------------------------------------------------------------------------|-------------------------------------------------|----------------------------------------------------------------------------------------------------|
| I driver della<br>stampante Zebra<br><b>non sono</b> stati<br>precedentemente<br>installati | Viene visualizzata la                           | a procedura guidata System Prepare.                                                                    |
|                                                                                             | Per connettersi<br>con                          | Allora                                                                                                 |
|                                                                                             | Porta USB                                       | Continuare con Collegamento di un computer alla porta<br>USB della stampante a pagina 60.              |
|                                                                                             | Porta seriale o<br>porta parallela<br>opzionale | Continuare con Collegamento di un computer alla porta seriale o parallela della stampante a pagina 63. |

| Se                                                                                     | Allora                                                                                |                                                                                                    |
|----------------------------------------------------------------------------------------|---------------------------------------------------------------------------------------|----------------------------------------------------------------------------------------------------|
| Se<br>I driver della<br>stampante Zebra<br>sono stati<br>precedentemente<br>installati | Allora<br>Viene visualizzata                                                          | Ia schermata Zebra Setup Utilities.<br>Intes<br>Iow displays installed printers. To configure a printer, select it and choose one of the configuration options below.<br>Designer ZTxxxx-xxxxdpi ZPL<br>Configure 2Txxxx-xxxxdpi ZPL<br>Configure 2Txxxx-xxxxdpi |
|                                                                                        | Printer Configura<br>Configura<br>General Operation<br>The Perform the<br>Perform the | tion re the selected printer Configure Printer Settings Configure Print Quality Configure Print Quality Configure Printer Connectivity  s te following application operations tp  Qptions Consective Consective C                                                                                                    |
|                                                                                        | Per connettersi<br>con                                                                | Allora                                                                                                    |
|                                                                                        | Porta USB                                                                             | Continuare con Collegamento della stampante a una porta USB del computer a pagina 61.                                                                                                    |
|                                                                                        | Porta seriale o<br>porta parallela<br>opzionale                                       | Continuare con Aggiunta di una stampante dalla schermata Zebra Setup Utilities a pagina 65.                                                                                                    |

## Collegamento di un computer alla porta USB della stampante

Eseguire i passaggi in questa sezione solo dopo avere installato il programma Zebra Setup Utilities. Se necessario, eseguire i passaggi in Installazione di Zebra Setup Utilities a pagina 51 prima di continuare.

**Importante** • Prima di collegare la stampante al computer è necessario installare il programma Zebra Setup Utilities. Se la stampante viene collegata al computer senza il programma Zebra Setup Utilities, non verrà installato il driver della stampante corretto.

**Attenzione •** Prima di collegare i cavi di comunicazione dati, controllare che la stampante sia spenta (**O**). Il collegamento di un cavo di comunicazione dati mentre la stampante è accesa (**I**) potrebbe danneggiarla.

#### Esecuzione della procedura guidata System Prepare

Se ci si trova nella schermata Zebra Setup Utilities, non è necessario completare questa sezione. Continuare con Collegamento della stampante a una porta USB del computer a pagina 61.

La prima volta che vengono installati il programma Zebra Setup Utilities e i driver della stampante, viene richiesto di seguire la procedura guidata System Prepare.

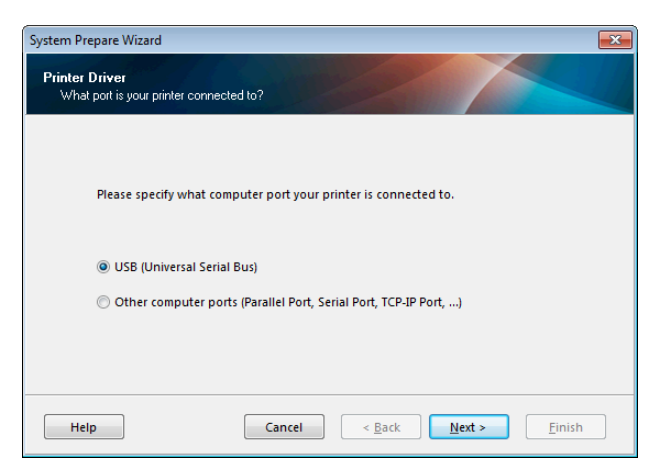

#### Figura 4 • Procedura guidata System Prepare

1. Fare clic su Next (Avanti).

La procedura guidata System Prepare richiede di collegare la stampante alla porta USB del computer.

| System Prepare Wizard                                                                                                    |  |  |
|----------------------------------------------------------------------------------------------------|--|--|
| Install Printer Driver<br>Installing the printer driver to your system.                                                                                                    |  |  |
|                                                                                                    |  |  |
| Please connect the printer to USB port and power the printer on.<br>System will install the printer driver automatically. When completed,<br>click on "Finish" to complete the wizard. |  |  |
| If the printer was plugged in before application started, click on<br>"Manual Install" to launch the printer installation wizard and manually<br>install the printer driver.           |  |  |
| Manual Install                                                                                                    |  |  |
| Help         Cancel         Next >         Einish                                                                                                    |  |  |

2. Fare clic su Finish (Fine).

Viene visualizzata la schermata Zebra Setup Utilities.

#### Collegamento della stampante a una porta USB del computer

Eseguire i passaggi in questa sezione solo dopo che la procedura guidata System Prepare ha richiesto di farlo oppure dopo avere avviato il programma Zebra Setup Utilities. Se necessario, eseguire i passaggi in Installazione di Zebra Setup Utilities a pagina 51 prima di continuare.

| 🦪 Zebra Setup Utilities                                                                  | - • ×                                     |
|------------------------------------------------------------------------------------------|-------------------------------------------|
| Printers                                                                                 |                                           |
| The list below displays installed printers. To configure a printer, select it and choose | e one of the configuration options below. |
|                                                                                          | Install New Printer                       |
|                                                                                          | Uninstall Printer                         |
|                                                                                          | C Refresh Printer List                    |
|                                                                                          |                                           |
|                                                                                          |                                           |
|                                                                                          |                                           |
|                                                                                          |                                           |
| Printer Configuration                                                                    |                                           |
| Configure the selected printer                                                           |                                           |
| Configure Printer Settings                                                               | Download Fonts and Graphics               |
| Configure Print Quality                                                                  | Open Printer Tools                        |
|                                                                                          |                                           |
| Configure Printer Connectivity                                                           | pen Communication With Printer            |
|                                                                                          |                                           |
| General Operations                                                                       |                                           |
| Perform the following application operations                                             |                                           |
|                                                                                          |                                           |
| C Iteip                                                                                  | ions Close                                |

#### Figura 5 • Schermata Zebra Setup Utilities

3. Collegare un'estremità del cavo USB alla porta USB della stampante e l'altra estremità al computer.

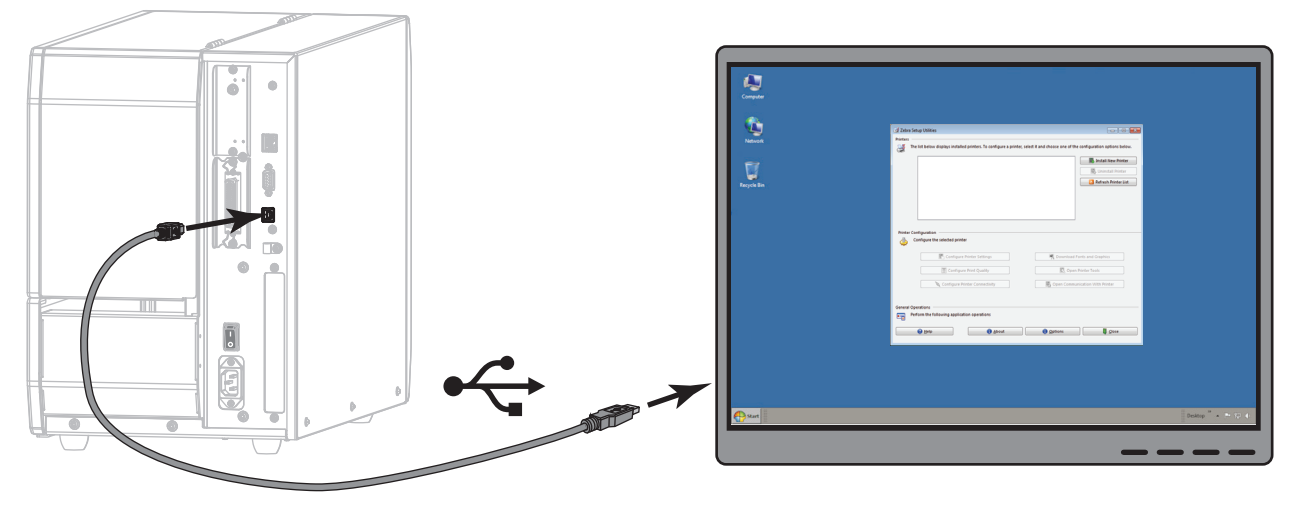

4. Inserire l'estremità femmina del cavo di alimentazione nel connettore apposito sul retro della stampante.

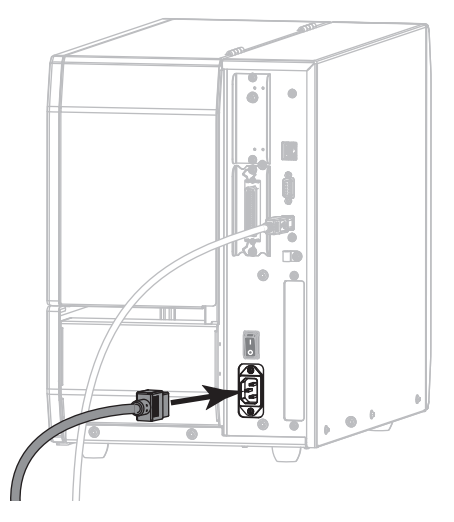

5. Inserire l'estremità maschio del cavo di alimentazione in una presa elettrica idonea.

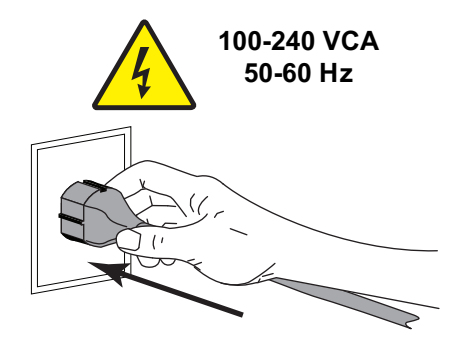

6. Accendere (I) la stampante.

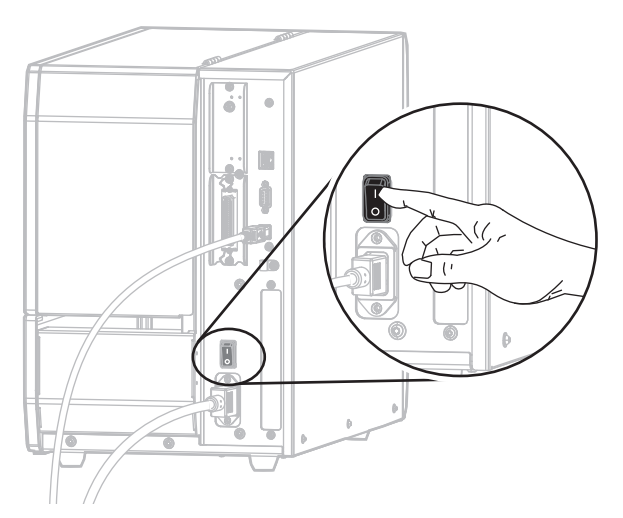

Mentre la stampante si avvia, il computer completa l'installazione del driver e riconosce la stampante.

L'installazione per il collegamento USB è completata.

## Collegamento di un computer alla porta seriale o parallela della stampante

Eseguire i passaggi in questa sezione solo dopo avere installato il programma Zebra Setup Utilities. Se necessario, eseguire i passaggi in Installazione di Zebra Setup Utilities a pagina 51 prima di continuare.

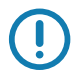

**Importante** • Prima di collegare la stampante al computer è necessario installare il programma Zebra Setup Utilities. Se la stampante viene collegata al computer senza il programma Zebra Setup Utilities, non verrà installato il driver della stampante corretto.

Attenzione • Prima di collegare i cavi di comunicazione dati, controllare che la stampante sia spenta (O). Il collegamento di un cavo di comunicazione dati mentre la stampante è accesa (I) potrebbe danneggiarla.

Se ci si trova nella schermata Zebra Setup Utilities, non è necessario completare questa sezione. Continuare con Aggiunta di una stampante dalla schermata Zebra Setup Utilities a pagina 65.

#### Esecuzione della procedura guidata System Prepare

La prima volta che vengono installati il programma Zebra Setup Utilities e i driver della stampante, viene richiesto di seguire la procedura guidata System Prepare.

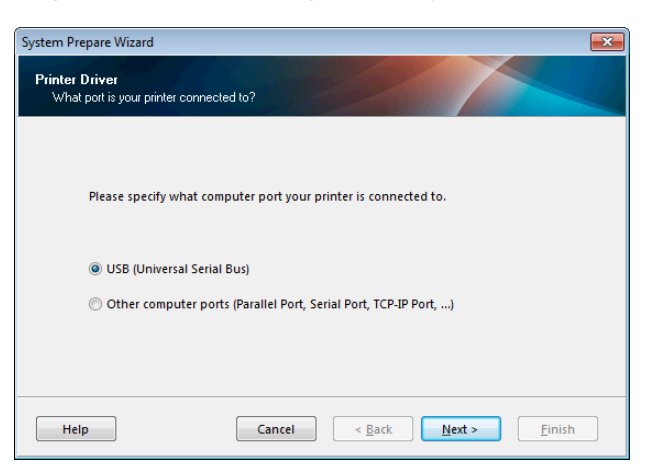

#### Figura 6 • Procedura guidata System Prepare

1. Selezionare "Other computer ports (Parallel Port, Serial Port, TCP-IP Port, ...)" (Altre porte del computer...) e fare clic su Next (Avanti).

La procedura guidata nuova stampante richiede di avviare la procedura di installazione.

| System Prepare Wizard                                                 |                                            |                                           |                      | <b>×</b>       |
|-----------------------------------------------------------------------|--------------------------------------------|-------------------------------------------|----------------------|----------------|
| Install Printer Driver<br>Installing the printer driver to your       | system.                                    |                                           |                      |                |
| Application will launch<br>install the printer driver<br>this wizard. | printer installatio<br>for your printer. ( | n wizard allowing<br>Click on "Finish" to | you to<br>o complete |                |
| Help                                                                  | Cancel                                     | < <u>B</u> ack                            | <u>N</u> ext >       | <u>F</u> inish |

**2.** Fare clic su Finish (Fine).

Viene visualizzata la procedura guidata driver della stampante.

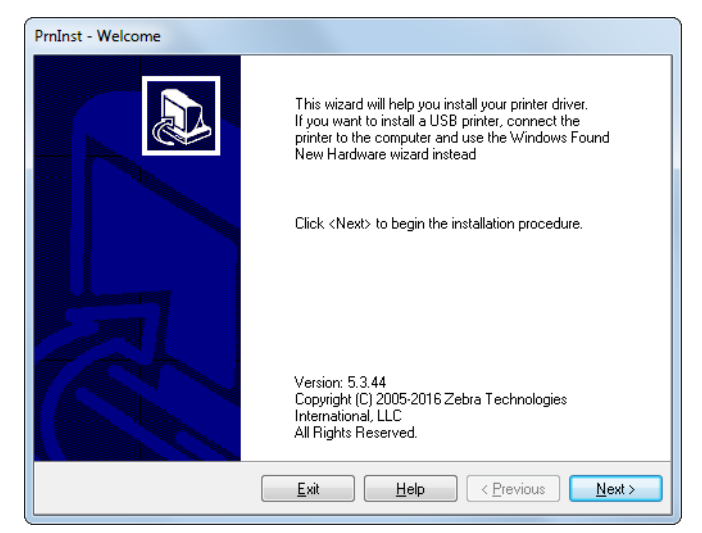

3. Fare clic su Next (Avanti).

Viene richiesto di selezionare un'opzione di installazione.

| PrnInst - C        | PrnInst - Options                                                                                 |  |  |  |
|--------------------|---------------------------------------------------------------------------------------------------|--|--|--|
| <b>Instal</b><br>P | Installation Options<br>Please select what kind of installation/uninstallation you wish to choose |  |  |  |
| •                  | Install Printer<br>Installs one or multiple printers on the system.                               |  |  |  |
| Ą                  | Uninstall Printer<br>No installed printer found.                                                  |  |  |  |
| •                  | <u>Remove Preloaded Drivers</u><br>Removes previously preloaded drivers from the system.          |  |  |  |
|                    | Exit     Help     < Previous                                                                      |  |  |  |

4. Continuare con il passaggio 6 a pagina 66.

## Aggiunta di una stampante dalla schermata Zebra Setup Utilities

| 🦼 Zebra Setup Utilities                                                 | - • •                                                                                                    |
|-------------------------------------------------------------------------|----------------------------------------------------------------------------------------------------|
| Printers                                                                |                                                                                                    |
| The list below displays installed printers. To configure a printer, sel | ect it and choose one of the configuration options below.                                                                                                    |
|                                                                         | Install New Printer                                                                                                    |
|                                                                         | Uninstall Printer                                                                                                    |
|                                                                         | Contraction Contraction Contractico Contractico Contra |
|                                                                         |                                                                                                    |
|                                                                         |                                                                                                    |
|                                                                         |                                                                                                    |
|                                                                         |                                                                                                    |
| Printer Configuration                                                   |                                                                                                    |
| · · · · · · · · · · · · · · · · · · ·                                   |                                                                                                    |
| Configure Printer Settings                                              | Download Fonts and Graphics                                                                                                    |
| Configure Print Quality                                                 | Open Printer Tools                                                                                                    |
| Configure Printer Connectivity                                          | Open Communication With Printer                                                                                                    |
|                                                                         |                                                                                                    |
| General Operations                                                      |                                                                                                    |
| Perform the following application operations                            |                                                                                                    |
|                                                                         |                                                                                                    |
| Teib Doort                                                              | Throus Trigge                                                                                                    |

Figura 7 • Schermata Zebra Setup Utilities

**5.** Nella schermata Zebra Setup Utilities, fare clic su Install New Printer (Installa nuova stampante). Viene richiesto di selezionare un'opzione di installazione.

| Insta | Installation Options<br>Please select what kind of installation/uninstallation you wish to choose                  |  |  |
|-------|----------------------------------------------------------------------------------------------------|--|--|
| •     | Install Printer<br>Installs one or multiple printers on the system.                                                |  |  |
| ę     | Uninstall Printer<br>No installed printer found.                                                                   |  |  |
| ł     | <ul> <li><u>Remove Preloaded Drivers</u></li> <li>Removes previously preloaded drivers from the system.</li> </ul> |  |  |

**6.** Fare clic su Install Printer (Installa stampante).

Viene richiesto di selezionare un tipo di stampante.

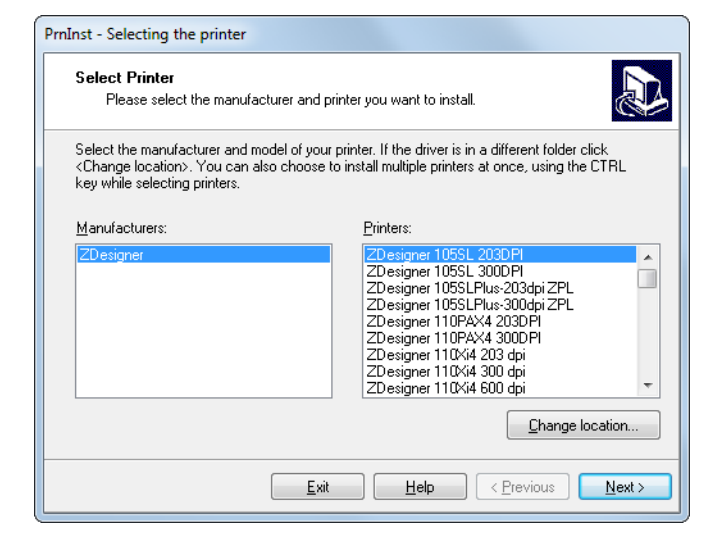

7. Selezionare il modello e la risoluzione della stampante in uso.

Il modello e la risoluzione si trovano su un adesivo con il numero di parte nella stampante, situato in genere sotto il perno supporti. Le informazioni saranno nel formato seguente:

Numero parte: XXXXXXY - xxxxxxx

dove

*XXXXX* = modello della stampante

Y = risoluzione della stampante (2 = 203 dpi, 3 = 300 dpi, 6 = 600 dpi)

Ad esempio, nel numero parte **ZT620**x3 – xxxxxxx

ZT620 indica che la stampante è un modello ZT620

3 indica che la risoluzione della testina di stampa è 300 dpi

8. Fare clic su Next (Avanti).

Viene richiesto un nome per la stampante, la porta a cui verrà collegata la stampante e la lingua per il programma.

| Please select port,                                                                                                    | Printer Options Please select port, printer name and language.                                                                          |  |  |
|----------------------------------------------------------------------------------------------------|----------------------------------------------------------------------------------------------------|--|--|
| Enter the name for your<br>done, select <next> to ir</next>                                                                                                    | printer. Also, select the port your printer is connected to. When you are<br>nstall the printer and add an icon to the Printers folder. |  |  |
| Driver version:                                                                                                    | 5.1.16.6854                                                                                                    |  |  |
| Printer <u>n</u> ame:                                                                                                    | ZDesigner ZTxxx-xxxdpi ZPL                                                                                                    |  |  |
| Available ports:                                                                                                    |                                                                                                    |  |  |
| COM3:<br>COM4:<br>Desktop\*,pdf<br>Documents\*,pdf<br>FILE:<br>LAN_ZT620_203_dpi_mini_labels<br>LPT1:<br>Want to use this printer as the Windows default printer. |                                                                                                    |  |  |
| I want to use th                                                                                                    |                                                                                                    |  |  |

9. Cambiare il nome della stampante (se lo si desidera) e selezionare la porta e la lingua appropriate.

**10.** Fare clic su Next (Avanti).

Viene richiesto di avviare altre procedure guidate.

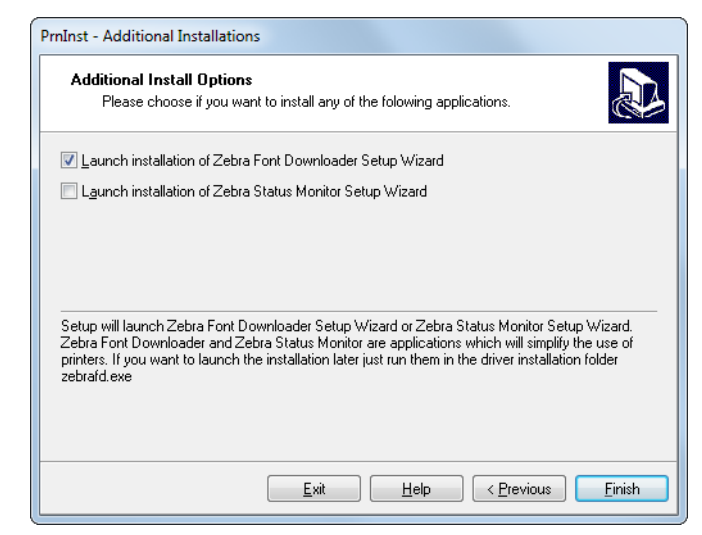

11. Selezionare le opzioni desiderate e fare clic su Finish (Fine).

Il driver della stampante è installato. Se viene visualizzato un messaggio che segnala che altri programmi potrebbero venire influenzati, fare clic su Next (Avanti).

#### Collegamento della stampante a una porta seriale o parallela del computer

12. Collegare uno o entrambi i cavi alle porte appropriate della stampante.

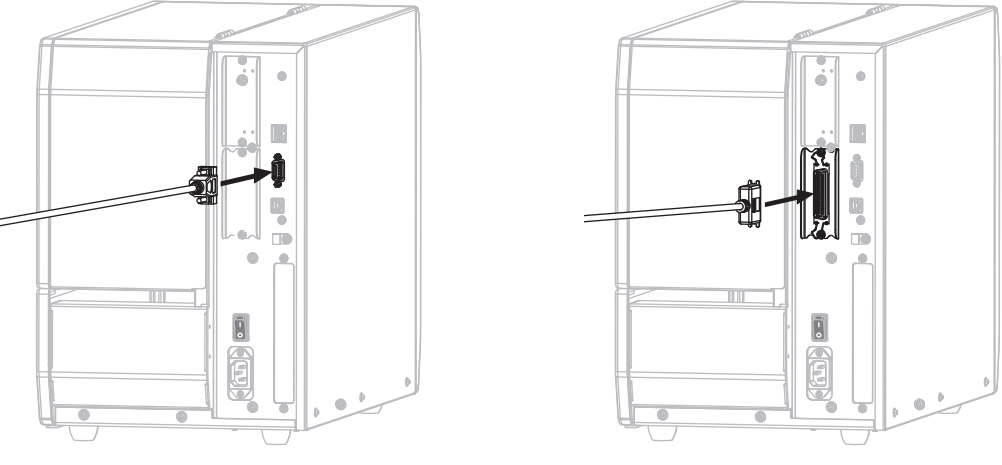

**Connettore seriale** 

**Connettore parallelo** 

- **13.** Collegare l'altra estremità del cavo alla porta appropriata del computer.
- **14.** Inserire l'estremità femmina del cavo di alimentazione nel connettore apposito sul retro della stampante.

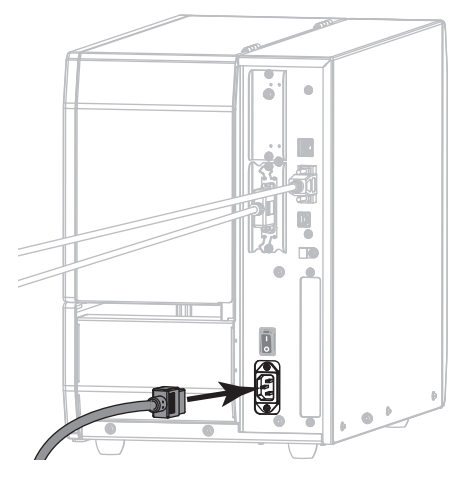

15. Inserire l'estremità maschio del cavo di alimentazione in una presa elettrica idonea.

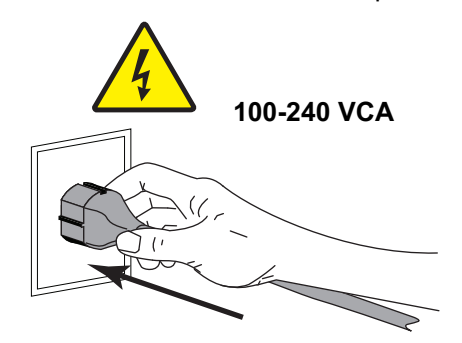

**16.** Accendere (I) la stampante.

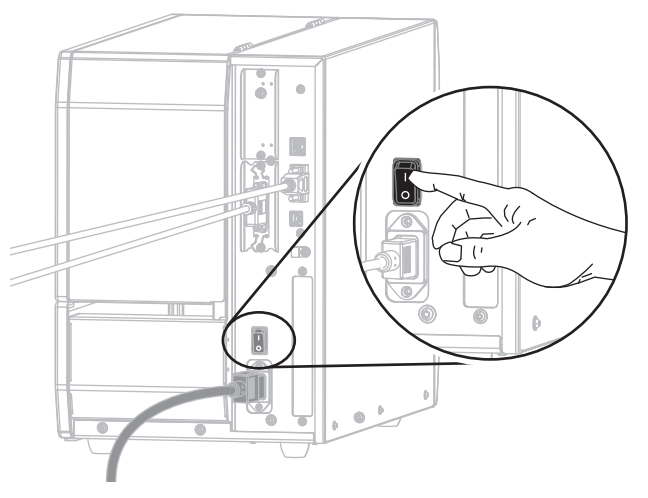

La stampante si avvia.

## Configurazione della stampante (se necessario)

**17.** Se necessario, regolare le impostazioni della porta della stampante in modo che corrispondano alle impostazioni del computer. Per ulteriori informazioni, vedere MENU PORTE a pagina 93.

L'installazione per il collegamento seriale o parallelo è completata.

## Collegamento alla rete tramite la porta Ethernet della stampante

Se si desidera utilizzare un server di stampa cablato (Ethernet), può essere necessario collegare la stampante al computer utilizzando una delle altre connessioni disponibili. Mentre la stampante è collegata tramite una di tali connessioni, è possibile configurare la stampante in modo che comunichi con la LAN (Local Area Network) tramite il server di stampa cablato della stampante.

Per ulteriori informazioni sui server di stampa Zebra, fare riferimento al manuale ZebraNet Wired and Wireless Print Servers User Guide. Per scaricare la versione più recente di questo manuale, accedere a http://www.zebra.com/zt600-info.

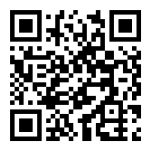

- **1.** Installare Zebra Setup Utilities come illustrato in Installazione di Zebra Setup Utilities a pagina 51.
- 2. Inserire l'estremità femmina del cavo di alimentazione nel connettore apposito sul retro della stampante.

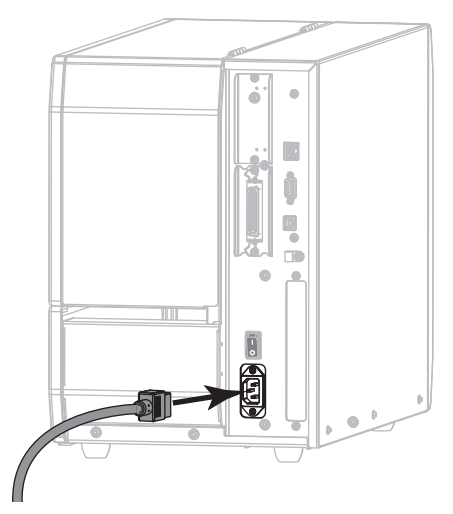

3. Inserire l'estremità maschio del cavo di alimentazione in una presa elettrica idonea.

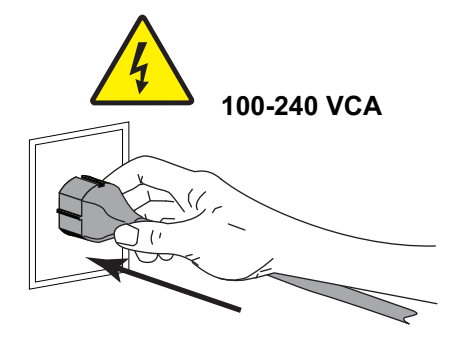

4. Accendere (I) la stampante.

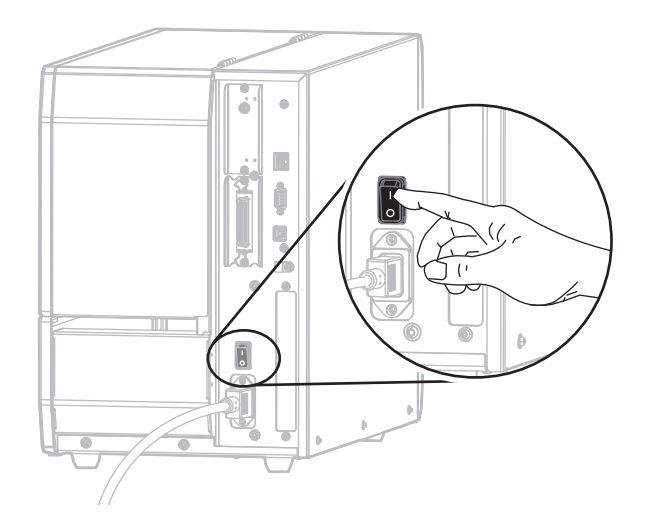

La stampante si avvia.

5. Collegare la stampante a un cavo Ethernet collegato alla rete.

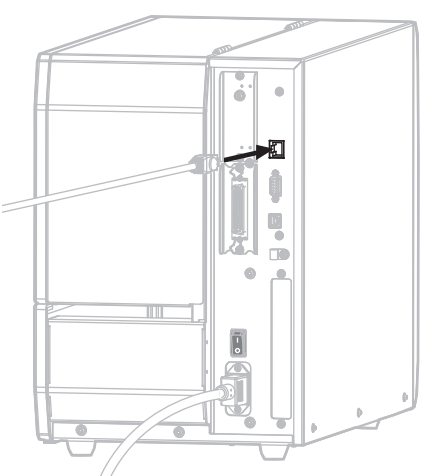

La stampante tenta di comunicare con la rete. Se vi riesce, compila i valori del gateway della LAN e della subnet e ottiene un indirizzo IP. Sul display della stampante vengono visualizzati alternativamente la versione del firmware della stampante e il suo indirizzo IP.

6. Controllare il display per vedere se alla stampante è stato assegnato un indirizzo IP. Vedere INDIRIZZO IP CABL a pagina 133.

| Se l'indirizzo IP della stampante è | Allora                                                                                                   |
|-------------------------------------|----------------------------------------------------------------------------------------------------|
| 0.0.0.0<br>o<br>000.000.000.000     | Continuare con Configurazione della stampante con le informazioni della LAN (se necessario) a pagina 72. |
| qualsiasi altro valore              | Continuare con Aggiunta di una stampante dalla schermata Zebra Setup Utilities a pagina 73.              |

#### Configurazione della stampante con le informazioni della LAN (se necessario)

Se la stampante si è connessa automaticamente alla rete non è necessario completare questa sezione. Continuare con Aggiunta di una stampante dalla schermata Zebra Setup Utilities a pagina 73.

- 7. Collegare la stampante al computer utilizzando una porta USB, seriale o parallela come illustrato in Collegamento di un computer alla porta USB della stampante a pagina 60 o Collegamento di un computer alla porta seriale o parallela della stampante a pagina 63.
- 8. Configurare le impostazioni della stampante seguenti. È possibile cambiare i valori utilizzando Zebra Setup Utilities (fare clic su Configure Printer Connectivity (Configura connettività della stampante) nella schermata Zebra Setup Utilities) oppure nelle modalità illustrate dai collegamenti seguenti. Richiedere i valori corretti all'amministratore di rete.
  - PROTOCOLLO IP CABL a pagina 136 (modifica il valore da TUTTO a PERMANENTE)
  - GATEWAY CABLATO a pagina 135 (deve corrispondere al valore del gateway della LAN)
  - SUBNET MASK CABL a pagina 134 (deve corrispondere al valore subnet della LAN)
  - INDIRIZZO IP CABL a pagina 133 (assegna un indirizzo IP univoco alla stampante)
- **9.** Dopo aver configurato le impostazioni del server di stampa, ripristinare la rete per applicare le modifiche. Vedere RIPR. SCHEDA a pagina 148.
## Aggiunta di una stampante dalla schermata Zebra Setup Utilities

**10.** Se necessario, avviare il programma Zebra Setup Utilities. Viene visualizzata la schermata Zebra Setup Utilities.

| Zebra Setup Utilities Printers                                                                                  |                                                      |
|----------------------------------------------------------------------------------------------------|------------------------------------------------------|
| The list below displays installed printers. To configure a printer, select i CDEsigner ZTKKK -KKKdpi ZPL USB001 | t and choose one of the configuration options below. |
| Printer Configuration                                                                                           |                                                      |
| Configure Printer Settings                                                                                      | A Download Fonts and Graphics                        |
| Configure Print Quality                                                                                         | Copen Printer Tools                                  |
| Configure Printer Connectivity                                                                                  | Open Communication With Printer                      |
| General Operations Perform the following application operations                                                 |                                                      |
| G Teth                                                                                                    |                                                      |

#### Figura 8 • Schermata Zebra Setup Utilities

**11.** Fare clic su Install New Printer (Installa nuova stampante). Viene visualizzata la procedura guidata driver della stampante.

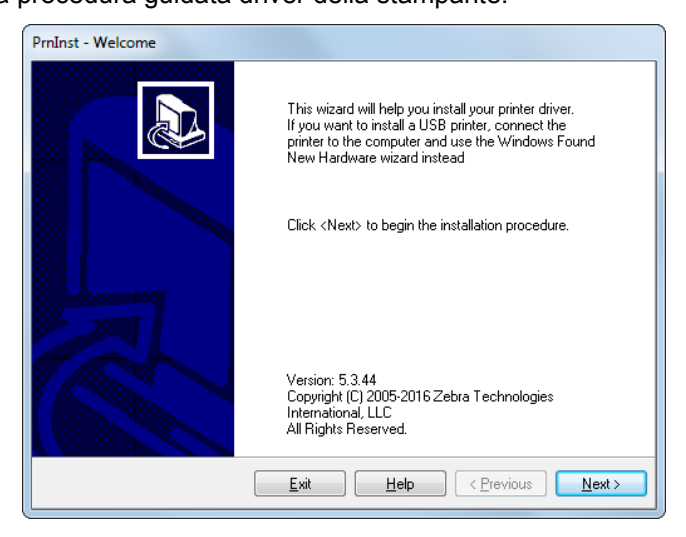

**12.** Fare clic su Next (Avanti).

Viene richiesto di selezionare un'opzione di installazione.

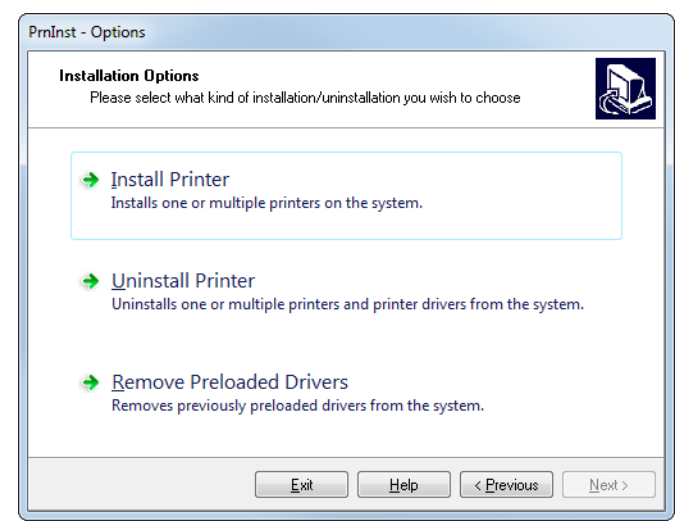

**13.** Fare clic su Install Printer (Installa stampante).

Viene richiesto di selezionare un tipo di stampante.

| PrnInst - Selecting the printer                                                                                                    |                                                                                                    |  |  |  |
|----------------------------------------------------------------------------------------------------|----------------------------------------------------------------------------------------------------|--|--|--|
| Select Printer Please select the manufacturer and printer you want to install.                                                                                                    |                                                                                                    |  |  |  |
| Select the manufacturer and model of your printer. If the driver is in a different folder click<br><change location="">. You can also choose to install multiple printers at once, using the CTRL<br/>key while selecting printers.</change> |                                                                                                    |  |  |  |
| Manufacturers:                                                                                                    | <u>Printers:</u>                                                                                                    |  |  |  |
|                                                                                                    | ZDesigner 105SL 2030PI         ZDesigner 105SL 300DPI         ZDesigner 105SLPlus-203dpi ZPL         ZDesigner 105SLPlus-300dpi ZPL         ZDesigner 110FX4 2030Pi         ZDesigner 110FX4 2030Pi         ZDesigner 110FX4 3000Pi         ZDesigner 110FX4 4 300 dpi         ZDesigner 110FX4 4 600 dpi         TDesigner 110FX4 600 dpi |  |  |  |
| Exit Help < Previous Next >                                                                                                    |                                                                                                    |  |  |  |

14. Selezionare il modello e la risoluzione della stampante in uso.

Il modello e la risoluzione si trovano su un adesivo con il numero di parte nella stampante, situato in genere sotto il perno supporti. Le informazioni saranno nel formato seguente:

Numero parte: XXXXXXY - xxxxxxx

dove

- XXXXX = modello della stampante
- Y = risoluzione della stampante (2 = 203 dpi, 3 = 300 dpi, 6 = 600 dpi)

Ad esempio, nel numero parte **ZT620**x**3** – xxxxxxx

- **ZT620** indica che la stampante è un modello ZT620
- 3 indica che la risoluzione della testina di stampa è 300 dpi

**15.** Fare clic su Next (Avanti).

Viene notificato che la stampante è già installata.

| Questio | n                                                              | × |
|---------|----------------------------------------------------------------|---|
| F       | rinter is already installed. Please select the desired action: |   |
|         | Update existing printer driver(s)                              |   |
| [       | Add new printer                                                |   |
| [       | Cancel                                                         |   |
|         |                                                                |   |

16. Fare clic su Add new printer (Aggiungi nuova stampante).

Viene richiesto un nome per la stampante, la porta a cui verrà collegata la stampante e la lingua per il display della stampante.

| nInst - Options Printer Options Please select port, printer name and language.                                                                                                    |                                                            |      |                   |  |
|----------------------------------------------------------------------------------------------------|------------------------------------------------------------|------|-------------------|--|
| Enter the name for your printer. Also, select the port your printer is connected to. When you are<br>done, select <next> to install the printer and add an icon to the Printers folder.<br/>Driver version: 5.1.16.6854</next> |                                                            |      |                   |  |
| Printer <u>n</u> ame:                                                                                                    | ZDesigner ZTxxx-xxxdpi 2                                   | ZPL  |                   |  |
| Available ports:                                                                                                    |                                                            |      |                   |  |
| COM3:<br>COM4:<br>Desktop\*.pdf<br>Documents\*.pdf<br>FILE:<br>LAN_ZT620_203_d<br>LPTT:                                                                                                    | pi_mini_labels                                             | •    | Add Port          |  |
| 📃 I want to use this                                                                                                    | I want to use this printer as the Windows default printer. |      |                   |  |
| Select language:                                                                                                    | English                                                    |      | ▼                 |  |
|                                                                                                    | <u>Exit</u>                                                | lelp | < Previous Next > |  |

17. Fare clic su Add Port (Aggiungi porta).

La procedura guidata richiede un nome per la porta e l'indirizzo IP della stampante.

| Advanced TCP/IP Port Configuration                        |  |
|-----------------------------------------------------------|--|
| Port Name           Name:         LAN_                    |  |
| TCP/IP Data Printer Name or IP Address: Port Number: 9100 |  |
| OK Cancel                                                 |  |

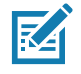

**Nota** • Se vi sono altre applicazioni aperte, potrebbe essere segnalato che il driver è bloccato da un altro processo. È possibile fare clic su Next (Avanti) per continuare oppure su Exit (Esci) per salvare il proprio lavoro prima di continuare con l'installazione.

**18.** Assegnare alla porta un nome che sia riconoscibile quando viene visualizzato nell'elenco delle porte disponibili.

| Advanced TCP/IP Port Configuration                                            | ×      |
|-------------------------------------------------------------------------------|--------|
| Port Name<br><u>N</u> ame: LAN_ZTxxx xxxdpi Ethemet                           |        |
| TCP/IP Data       Printer Name or IP Address:       Port Number:         9100 |        |
| ОК                                                                            | Cancel |

- **19.** Immettere l'indirizzo IP della stampante. L'indirizzo potrebbe essere quello assegnato automaticamente oppure quello specificato manualmente nella sezione precedente.
- 20. Fare clic su OK.

Viene creato un driver della stampante con il nome assegnato alla porta. La nuova porta della stampante viene visualizzata nell'elenco delle porte disponibili.

| Options                                                                                                    |                                                |  |  |  |  |
|----------------------------------------------------------------------------------------------------|------------------------------------------------|--|--|--|--|
| Printer Options<br>Please select port, printer name and language.                                                                                                    |                                                |  |  |  |  |
| Enter the name for your printer. Also, select the port your printer is connected to. When you are<br>done, select <next> to install the printer and add an icon to the Printers folder.</next> |                                                |  |  |  |  |
| Driver version:                                                                                                    | 5.1.07.5675                                    |  |  |  |  |
| Printer <u>n</u> ame:                                                                                                    | ZDesigner ZTxxx xxxdpi ZPL                     |  |  |  |  |
| Available ports:                                                                                                    |                                                |  |  |  |  |
| C0M4:<br>C0M6:<br>Desktop\*,pdf<br>Documents\*,pdf<br>FILE:<br>HPDIU_192.168.0.2<br>LAN_ZTxxx xxxdpi                                                                                           | Add Port  E Dejete Port  Ethernet              |  |  |  |  |
| 🔲 I want to use this p                                                                                                    | rinter as the Windows <u>d</u> efault printer. |  |  |  |  |
| Select language:                                                                                                    | English 👻                                      |  |  |  |  |
|                                                                                                    | Exit Help < Previous Next >                    |  |  |  |  |

21. Fare clic su Next (Avanti).

Viene richiesto di avviare altre procedure guidate.

| PrnInst - Additional Installations                                                                                                    |
|----------------------------------------------------------------------------------------------------|
| Additional Install Options<br>Please choose if you want to install any of the folowing applications.                                                                                                    |
| ☑ Launch installation of Zebra Font Downloader Setup Wizard                                                                                                    |
| Launch installation of Zebra Status Monitor Setup Wizard                                                                                                    |
| Setup will launch Zebra Font Downloader Setup Wizard or Zebra Status Monitor Setup Wizard.<br>Zebra Font Downloader and Zebra Status Monitor are applications which will simplify the use of<br>printers. If you want to launch the installation later just run them in the driver installation folder<br>zebrafd.exe |
| <u>Exit</u> <u>H</u> elp < <u>P</u> revious <u>F</u> inish                                                                                                    |

22. Selezionare le opzioni desiderate e fare clic su Finish (Fine).

Il driver della stampante è installato. Se viene visualizzato un messaggio che segnala che altri programmi potrebbero venire influenzati, fare clic sull'opzione appropriata per continuare.

|            | ZDesigner ZTxxx-xxxdpi ZPL<br>USB001 |     | Designer ZTxxx-xxxdpi ZPL<br>)<br>NN_ZTxxx xxxdpi Ethernet | Uninstall Printer          |
|------------|--------------------------------------|-----|------------------------------------------------------------|----------------------------|
| rinter Con | figuration                           |     | Do                                                         | vnload Fonts and Graphics  |
|            | Configure Print Quality              |     |                                                            | Open Printer Tools         |
|            | Configure Printer Connectiv          | ity | Dper                                                       | Communication With Printer |

L'installazione per il collegamento cablato (Ethernet) è completata.

## Collegamento della stampante alla rete wireless

Se si desidera utilizzare il server di stampa wireless opzionale della stampante, è necessario collegare prima la stampante al computer utilizzando una delle altre connessioni disponibili. Mentre la stampante è collegata tramite una di tali connessioni, è possibile configurare la stampante in modo che comunichi con la WLAN (Wireless Local Area Network) tramite il server di stampa wireless.

Per ulteriori informazioni sui server di stampa Zebra, fare riferimento al manuale ZebraNet Wired and Wireless Print Servers User Guide. Per scaricare la versione più recente di questo manuale, accedere a http://www.zebra.com/zt600-info.

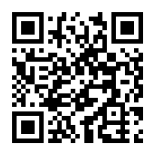

- 1. Installare Zebra Setup Utilities come illustrato in Installazione di Zebra Setup Utilities a pagina 51.
- Collegare la stampante al computer utilizzando una porta USB, seriale o parallela come illustrato in Collegamento di un computer alla porta USB della stampante a pagina 60 o Collegamento di un computer alla porta seriale o parallela della stampante a pagina 63.
- Configurare le impostazioni della stampante seguenti. È possibile cambiare i valori utilizzando Zebra Setup Utilities (fare clic su Configure Printer Connectivity (Configura connettività della stampante) nella schermata Zebra Setup Utilities) oppure nelle modalità illustrate dai collegamenti seguenti. Richiedere i valori corretti all'amministratore di rete.
  - PROTOCOLLO IP WLAN a pagina 141 (modifica il valore da TUTTO a PERMANENTE)
  - GATEWAY WLAN a pagina 140 (deve corrispondere al valore del gateway della WLAN)
  - SUBNET MASK WLAN a pagina 139 (deve corrispondere al valore subnet della WLAN)
  - INDIRIZZO IP WLAN a pagina 138 (assegna un indirizzo IP univoco alla stampante)
- 4. Dopo aver configurato le impostazioni del server di stampa, ripristinare la rete per applicare le modifiche. Vedere RIPR. SCHEDA a pagina 148.

## Aggiunta di una stampante dalla schermata Zebra Setup Utilities

 Se necessario, avviare il programma Zebra Setup Utilities. Viene visualizzata la schermata Zebra Setup Utilities.

| Zebra Setup Utilities Printers The list below displays installed printers. To configure a printer, select | it and choose one of the configuration options below.              |
|----------------------------------------------------------------------------------------------------|--------------------------------------------------------------------|
| ZDesigner ZTxxx-xxxtbi ZPL<br>USSO01                                                                      | Install New Printer     Ininstall Printer     Refresh Printer List |
| Printer Configuration  Configure the selected printer                                                     |                                                                    |
| Configure Printer Settings                                                                                | Download Fonts and Graphics                                        |
| Configure Print Quality                                                                                   | Open Printer Tools                                                 |
| Configure Printer Connectivity                                                                            | Gpen Communication With Printer                                    |
| General Operations Perform the following application operations                                           |                                                                    |
|                                                                                                    |                                                                    |

### Figura 9 • Schermata Zebra Setup Utilities

Fare clic su Install New Printer (Installa nuova stampante).
 Viene visualizzata la procedura guidata driver della stampante.

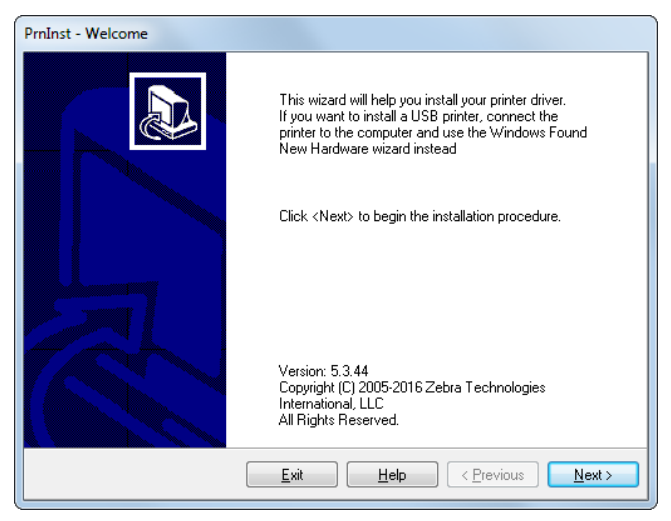

7. Fare clic su Next (Avanti).

Viene richiesto di selezionare un'opzione di installazione.

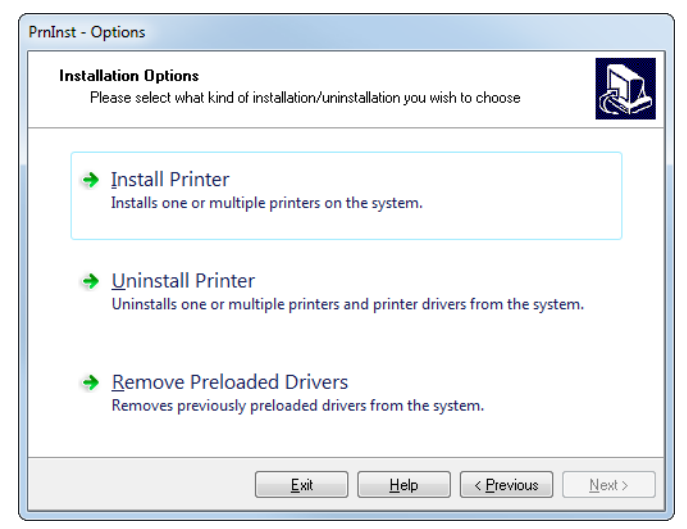

**8.** Fare clic su Install Printer (Installa stampante).

Viene richiesto di selezionare un tipo di stampante.

| PrnInst - Selecting the printer                                                                                                    |                                                                                                    |  |  |  |
|----------------------------------------------------------------------------------------------------|----------------------------------------------------------------------------------------------------|--|--|--|
| Select Printer Please select the manufacturer and printer you want to install.                                                                                                    |                                                                                                    |  |  |  |
| Select the manufacturer and model of your printer. If the driver is in a different folder click<br><change location="">. You can also choose to install multiple printers at once, using the CTRL<br/>key while selecting printers.</change> |                                                                                                    |  |  |  |
| Manufacturers:<br>ZDesigner                                                                                                    | Printers:<br>ZD esigner 105SL 2000P1<br>ZD esigner 105SLPtus-203dpi ZPL<br>ZD esigner 105SLPtus-300dpi ZPL<br>ZD esigner 110PAX4 2030P1<br>ZD esigner 110PAX4 3000P1<br>ZD esigner 110Ki4 203 dpi<br>ZD esigner 110Ki4 400 dpi<br>ZD esigner 110Ki4 600 dpi<br>* |  |  |  |
| Exit Help < Previous Next >                                                                                                    |                                                                                                    |  |  |  |

9. Selezionare il modello e la risoluzione della stampante in uso.

Il modello e la risoluzione si trovano su un adesivo con il numero di parte nella stampante, situato in genere sotto il perno supporti. Le informazioni saranno nel formato seguente:

Numero parte: XXXXXXY - xxxxxxx

dove

- XXXXX = modello della stampante
- Y = risoluzione della stampante (2 = 203 dpi, 3 = 300 dpi, 6 = 600 dpi)

Ad esempio, nel numero parte **ZT620**x**3** – xxxxxxxx

- **ZT620** indica che la stampante è un modello ZT620
- 3 indica che la risoluzione della testina di stampa è 300 dpi

10. Fare clic su Next (Avanti).

Viene notificato che la stampante è già installata.

| Question                                                       | × |
|----------------------------------------------------------------|---|
| Printer is already installed. Please select the desired action | : |
| Update existing printer driver(s)                              |   |
| Add new printer                                                |   |
| Cancel                                                         |   |
|                                                                |   |

**11.** Fare clic su Add new printer (Aggiungi nuova stampante).

Viene richiesto un nome per la stampante, la porta a cui verrà collegata la stampante e la lingua per il display della stampante.

| Printer Options<br>Please select port, pr                                      | Printer Options<br>Please select port, printer name and language. |                                   |                                            |  |
|--------------------------------------------------------------------------------|-------------------------------------------------------------------|-----------------------------------|--------------------------------------------|--|
| Enter the name for your pr<br>done, select <next> to ins</next>                | inter. Also, select the port yo<br>tall the printer and add an ic | ur printer is c<br>on to the Prir | onnected to. When you are<br>hters folder. |  |
| Driver version:                                                                | 5.1.16.6854                                                       |                                   |                                            |  |
| Printer <u>n</u> ame:                                                          | ZDesigner ZTxxx-xxxdp                                             | ZDesigner ZTxxx-xxxdpi ZPL        |                                            |  |
| Available ports:                                                               |                                                                   |                                   |                                            |  |
| COM3:<br>COM4:<br>Desktop\*.pdf<br>Documents\*.pdf<br>FILE:<br>LAN_ZT620_203_c | lpi_mini_labels                                                   | A<br>H                            | Add Port                                   |  |
| I want to use this                                                             | printer as the Windows defa                                       | ault printer.                     |                                            |  |

12. Fare clic su Add Port (Aggiungi porta).

La procedura guidata richiede un nome per la porta e l'indirizzo IP della stampante.

| Advanced TCP/IP Port Configuration                        | × |
|-----------------------------------------------------------|---|
| Port Name           Name:         LAN_                    |   |
| TCP/IP Data Printer Name or IP Address: Port Number: 9100 |   |
| OK                                                        |   |

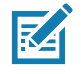

**Nota** • Se vi sono altre applicazioni aperte, potrebbe essere segnalato che il driver è bloccato da un altro processo. È possibile fare clic su Next (Avanti) per continuare oppure su Exit (Esci) per salvare il proprio lavoro prima di continuare con l'installazione.

**13.** Assegnare alla porta un nome che sia riconoscibile quando viene visualizzato nell'elenco delle porte disponibili.

| Advanced TCP/IP Port Configuration                                                |
|-----------------------------------------------------------------------------------|
| Port Name Name: LAN_ZTxxx xxxdpi Wireless TCP/IP Data Printer Name or IP Address: |
| Port Number: 9100                                                                 |

- **14.** Immettere l'indirizzo IP della stampante. L'indirizzo potrebbe essere quello assegnato automaticamente oppure quello specificato manualmente nella sezione precedente.
- 15. Fare clic su OK.

Viene creato un driver della stampante con il nome assegnato alla porta. La nuova porta della stampante viene visualizzata nell'elenco delle porte disponibili.

| Options                                                                                                    |                                                                   | ~                           |  |  |  |
|----------------------------------------------------------------------------------------------------|-------------------------------------------------------------------|-----------------------------|--|--|--|
| Printer Options<br>Please select port, print                                                                                                    | Printer Uptions<br>Please select port, printer name and language. |                             |  |  |  |
| Enter the name for your printer. Also, select the port your printer is connected to. When you are<br>done, select <next> to install the printer and add an icon to the Printers folder.</next> |                                                                   |                             |  |  |  |
| Driver version:                                                                                                    | 5.1.07.5675                                                       |                             |  |  |  |
| Printer <u>n</u> ame:                                                                                                    | ZDesignerZTxxx xxxdpi ZPL                                         |                             |  |  |  |
| A <u>v</u> ailable ports:                                                                                                    | Ayailable ports:                                                  |                             |  |  |  |
| COM6;<br>Desktop\*,pdf<br>Documents\*,pdf<br>FILE;<br>HPDIU_192.168.0.2<br>LAN_ZTxxx xxxdpi 1<br>LAN_ZTxxx xxxdpi 1                                                                            | Ethemet<br>Wireless                                               | Add Port                    |  |  |  |
| 🔲 I want to use this pr                                                                                                    | rinter as the Windows <u>d</u> efault pr                          | inter.                      |  |  |  |
| Select language:                                                                                                    | English                                                           | •                           |  |  |  |
|                                                                                                    | <u>E</u> xit <u>H</u> elp                                         | <u>Previous</u> <u>Next</u> |  |  |  |

16. Fare clic su Next (Avanti).

Viene richiesto di avviare altre procedure guidate.

| PrnInst - Additional Installations                                                                                                    |   |
|----------------------------------------------------------------------------------------------------|---|
| Additional Install Options<br>Please choose if you want to install any of the folowing applications.                                                                                                    | 3 |
| ✓ Launch installation of Zebra Font Downloader Setup Wizard                                                                                                    |   |
| Launch installation of Zebra Status Monitor Setup Wizard                                                                                                    |   |
| Setup will launch Zebra Font Downloader Setup Wizard or Zebra Status Monitor Setup Wizard.<br>Zebra Font Downloader and Zebra Status Monitor are applications which will simplify the use of<br>printers. If you want to launch the installation later just run them in the driver installation folder<br>zebrafd.exe |   |
| <u>Exit</u> <u>H</u> elp < <u>P</u> revious <u>F</u> inish                                                                                                    |   |

17. Selezionare le opzioni desiderate e fare clic su Finish (Fine).

Il driver della stampante è installato. Se viene visualizzato un messaggio che segnala che altri programmi potrebbero venire influenzati, fare clic sull'opzione appropriata per continuare.

|           | ZDesigner ZT42<br>USB001                 | 20-300dpi ZPL                 | Designer ZTxxx<br>1)<br>AN_ZTxxx xxxd | -xxxdpi ZPL<br>lpi Ethernet | Uninstall Printer      |
|-----------|------------------------------------------|-------------------------------|---------------------------------------|-----------------------------|------------------------|
|           | ZDesigner ZTxx<br>(2)<br>LAN_ZTxxx xx    | x-xxxdpi ZPL<br>xdpi Wireless |                                       |                             | C Refresh Printer List |
|           |                                          |                               |                                       |                             |                        |
| inter Con | nfiguration onfigure the selected printe | r                             |                                       |                             |                        |
|           | Configure                                | Printer Settings              |                                       | 🛒 Download                  | Fonts and Graphics     |
|           | Configure                                | e Print Quality               |                                       | 🔣 Ope                       | n Printer Tools        |
|           | Configure Pri                            | nter Connectivity             |                                       | 🗒 Open Comm                 | unication With Printer |
|           |                                          |                               |                                       |                             |                        |

L'installazione per la comunicazione wireless è completata.

# Stampa di un'etichetta di prova e regolazioni

Dopo avere caricato i supporti, caricato il nastro (se si utilizzano supporti per trasferimento termico), installato il driver della stampante e connesso la stampante al computer, seguire le istruzioni in questa sezione per stampare un'etichetta di prova. La stampa dell'etichetta consente di verificare se la connessione funziona e se è necessario apportare regolazioni alle impostazioni della stampante.

1. Avviare Zebra Setup Utilities per tornare alla schermata Zebra Setup Utilities.

| 6             | ZDesigner ZT420-300dpi ZPL<br>USB001                           |     | ZDesigner ZTxxx-xxxdpi ZPL<br>(1)<br>LAN_ZTxxx xxxdpi Ethernet | Uninstall Printer       |
|---------------|----------------------------------------------------------------|-----|----------------------------------------------------------------|-------------------------|
|               | ZDesigner ZTxxx-xxxdpi ZPL<br>(2)<br>LAN_ZTxxx xxxdpi Wireless |     |                                                                | 🕗 Refresh Printer List  |
|               |                                                                |     |                                                                |                         |
| inter Configu | uration<br>gure the selected printer                           |     |                                                                |                         |
|               | Configure Printer Settings                                     |     | 📕 Downloa                                                      | ad Fonts and Graphics   |
|               | Configure Print Quality                                        |     | C or                                                           | pen Printer Tools       |
|               | 🔪 Configure Printer Connectiv                                  | ity | 🔄 Open Com                                                     | munication With Printer |
|               |                                                                |     |                                                                |                         |

- 2. Fare clic su uno dei driver disponibili per la stampante in uso.
- Fare clic su Open Printer Tools (Apri strumenti stampante).
   Nella finestra Tools (Strumenti) vengono visualizzati i comandi disponibili per la stampante.

| Tools                                                                                                    |
|----------------------------------------------------------------------------------------------------|
| Printer Comands                                                                                                    |
| Send command to printer                                                                                                    |
| Print Action                                                                                                    |
| Print configuration label                                                                                                    |
| Print object list                                                                                                    |
|                                                                                                    |
|                                                                                                    |
|                                                                                                    |
|                                                                                                    |
|                                                                                                    |
| Command Description                                                                                                    |
| The Print Configuration Label command is used to generate a printer configuration<br>label. The printer configuration label contains information about the printer setup,<br>such as sensor type, network ID, ZPL mode, firmware version, and descriptive data in<br>the printer memory. |
|                                                                                                    |
| Send Close Help                                                                                                    |

4. Fare clic su Send (Invia) per stampare un'etichetta di configurazione della stampante. Se la connessione funziona correttamente e nella stampante sono stati caricati correttamente supporti e nastro (se utilizzato), viene stampata un'etichetta di configurazione della stampante.

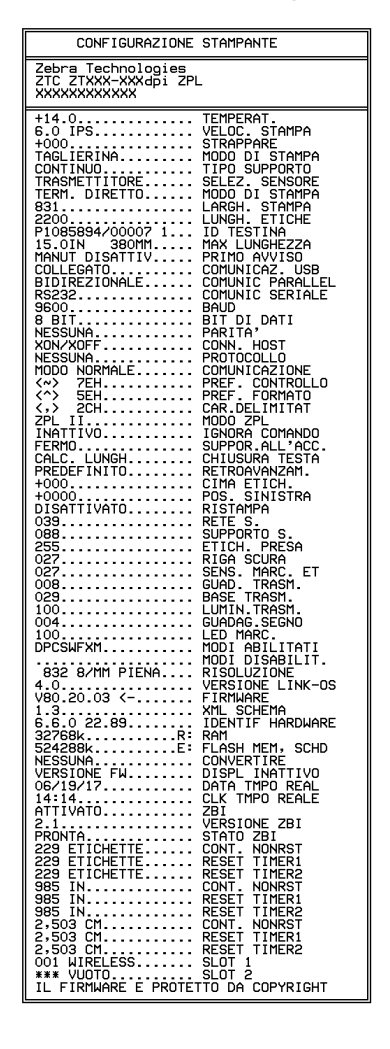

Figura 10 • Esempio di etichetta di configurazione della stampante

5. L'etichetta di configurazione della stampante è stata stampata e la qualità di stampa è accettabile?

| Se                                                                                  | Allora                                                                                                    |
|-------------------------------------------------------------------------------------|----------------------------------------------------------------------------------------------------|
| L'etichetta è stata stampata e la<br>qualità di stampa è accettabile                | La stampante è pronta per la stampa. Continuare con il programma di design delle etichette prescelto. È possibile utilizzare ZebraDesigner™, che può essere scaricato da http://www.zebra.com.                                                                                                    |
| L'etichetta non viene stampata                                                      | <ul> <li>a. Chiudere la finestra Tools (Strumenti) e assicurarsi di selezionare il driver della stampante corretto prima di fare clic su Open Printer Tools (Apri strumenti stampante). Tentare nuovamente di stampare l'etichetta.</li> <li>b. Se l'etichetta non viene ancora stampata, controllare la connessione tra la stampante e il computer o tra la stampante e la rete.</li> <li>c. Se necessario, modificare le impostazioni della stampante in modo che corrispondano alle impostazioni del computer.</li> </ul> |
| L'etichetta viene stampata, ma<br>la qualità è scadente o vi sono<br>altri problemi | Vedere Diagnostica e risoluzione dei problemi a pagina 216.                                                                                                    |

# Configurazione e regolazione della stampante

Questa sezione presenta come eseguire la configurazione e la regolazione della stampante.

# Informazioni sul pannello di controllo stadard

Il pannello di controllo standard indica lo stato corrente della stampante e consente all'utente di controllare le operazioni di base della stampante. È possibile acquistare un pannello di controllo tattile a colori. Il funzionamento di quest'ultimo, tuttavia, è diverso ed è descritto in una Guida utente separata.

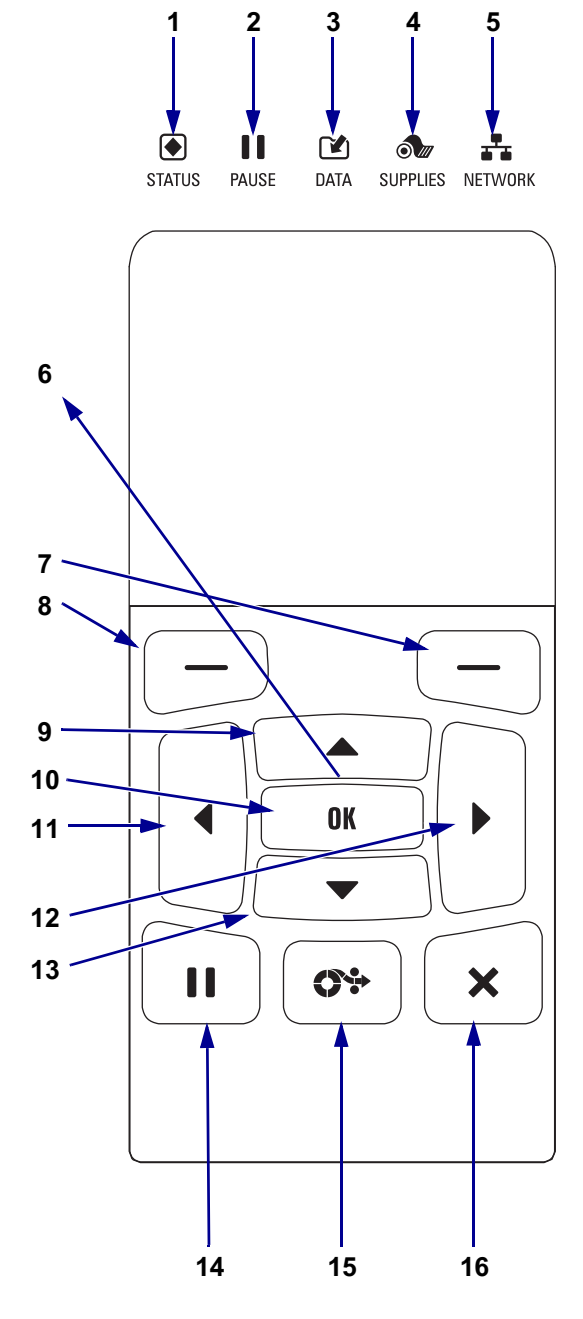

## Figura 11 • Pannello di controllo

| 1  |                                                | Spia STATUS<br>(STATO)    | Queste <b>spie</b> mostrano  |  |
|----|------------------------------------------------|---------------------------|------------------------------|--|
|    |                                                | Spie DAUSE                | stampante Per ulteriori      |  |
| 2  |                                                | SPIA PAUSE                | informazioni vedere          |  |
|    | ~                                              | (FAUSA)                   | Spie luminose                |  |
| 3  | (DATI) a pagina 229                            |                           |                              |  |
|    |                                                | (DATI)                    | a pagina 229.                |  |
| 4  | Ó///                                           | Spia SUPPLIES             |                              |  |
|    |                                                | (RICAMBI)                 |                              |  |
| 5  | <b>.</b>                                       | Spia NETWORK              |                              |  |
|    |                                                | (RETE)                    |                              |  |
| 6  | ll di                                          | splay mostra lo stato     | o corrente della             |  |
|    | stan                                           | npante e consente al      | l'utente di navigare nei     |  |
|    | mer                                            | าน.                       |                              |  |
| 7  | Pul                                            | sante SELEZIONE           | Questi pulsanti              |  |
|    | DES                                            | STRO                      | eseguono i comandi           |  |
| 8  | Pul                                            | sante SELEZIONE           | visualizzati                 |  |
|    | SIN                                            | ISTRO                     | immediatamente sopra         |  |
|    |                                                |                           | di essi sul display.         |  |
| 9  | Il pulsante FRECCIA SU consente di cambiare i  |                           |                              |  |
|    | valori dei parametri. Gli utilizzi comuni sono |                           |                              |  |
|    | aumentare un valore o scorrere delle scelte.   |                           |                              |  |
| 10 | Il pulsante OK consente di selezionare o       |                           |                              |  |
|    | confermare quanto è visualizzato sul display.  |                           |                              |  |
| 11 | Il pulsante FRECCIA SINISTRA, attivo solo nei  |                           |                              |  |
|    | menu, consente di spostarsi a sinistra.        |                           |                              |  |
| 12 | Il pulsante FRECCIA DESTRA, attivo solo nei    |                           |                              |  |
|    | mer                                            | nu, consente di spost     | arsi a destra.               |  |
| 13 | Il pulsante FRECCIA GIÙ consente di cambiare i |                           |                              |  |
|    | valori dei parametri. Gli utilizzi comuni sono |                           |                              |  |
|    | dimi                                           | inuire un valore o sco    | orrere delle scelte.         |  |
| 14 | Il pulsante PAUSE (PAUSA) consente di          |                           | JSA) consente di             |  |
|    | sos                                            | pendere o riprendere      | il funzionamento della       |  |
|    | stan                                           | npante.                   |                              |  |
| 15 | Ogr                                            | ni volta che viene pre    | muto il <b>pulsante FEED</b> |  |
|    | (AV                                            | ANZAMENTO), nella         | a stampante viene            |  |
|    | alim                                           | entata un'etichetta v     | uota.                        |  |
| 16 | ll pı                                          | Isante CANCEL (Al         | NNULLA) consente di          |  |
|    | ann                                            | ullare i formati delle e  | etichette quando la          |  |
|    | stan                                           | npante è in pausa.        |                              |  |
|    | • P                                            | remere una volta per      | annullare il formato         |  |
|    | d                                              | ell'etichetta successiv   | VO.                          |  |
|    | • T                                            | enere premuto per 2       | secondi per annullare        |  |
|    | tu                                             | itti i formati delle etic | hette.                       |  |

# Navigazione tra le schermate del display standard

- La Tabella 3 mostra:
  - · le opzioni disponibili per navigare tra le schermate del display del pannello di controllo
  - · come selezionare o modificare gli elementi visualizzati sul display

## Tabella 3 • Navigazione

### **Display inattivo**

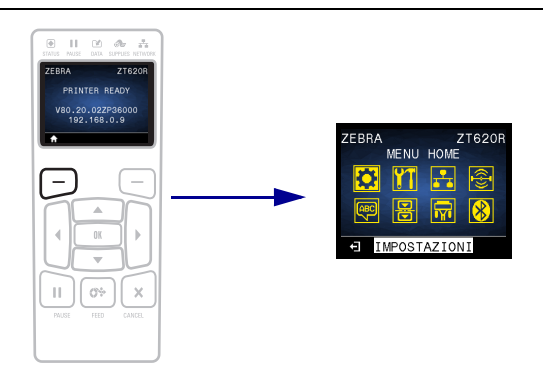

Nel display in modalità inattiva (Figura 12 a pagina 91), premere il pulsante SELEZIONE SINISTRO per accedere al menu principale della stampante (Figura 13 a pagina 91).

## Menu principale

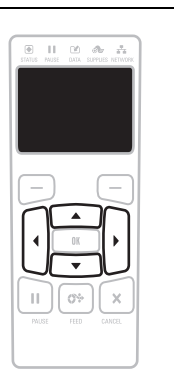

Per passare da un'icona all'altra nel menu principale, premere uno dei pulsanti FRECCIA.

Quando viene selezionata un'icona, i colori vengono invertiti per evidenziarla.

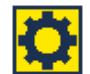

Icona menu IMPOSTAZIONI

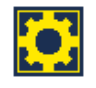

Icona menu IMPOSTAZIONI evidenziata

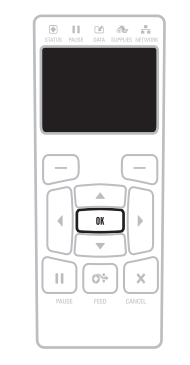

Per selezionare l'icona evidenziata ed entrare nel menu, premere OK.

Premere il pulsante SELEZIONE SINISTRO per uscire dal menu principale e tornare al display in modalità inattiva. La stampante torna automaticamente al display in modalità inattiva dopo 15 secondi di inattività nel menu principale. Tabella 3 • Navigazione (continua)

#### Menu utente

• II 🗈 🐟 🖧 Ш

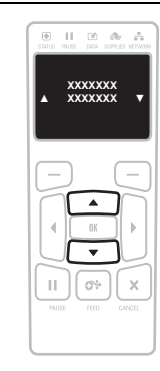

Premere il pulsante SELEZIONE SINISTRO per tornare al ▲ e ▼ indicano che è possibile modificare un valore. Le modifiche apportate vengono salvate immediatamente. menu principale. La stampante torna automaticamente al menu principale dopo 15 secondi di inattività in un menu Premere FRECCIA SU o FRECCIA GIÙ per scorrere i utente. valori accettati.

11 12 14

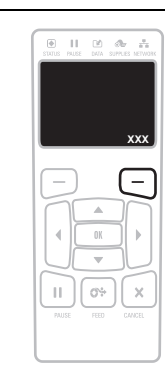

Per scorrere le voci di un menu utente, premere FRECCIA SINISTRA o FRECCIA DESTRA.

Una parola nell'angolo inferiore destro del display indica un'azione disponibile.

Premere OK o il pulsante SELEZIONE DESTRO per eseguire l'azione indicata.

### Collegamenti ai menu

VAI.

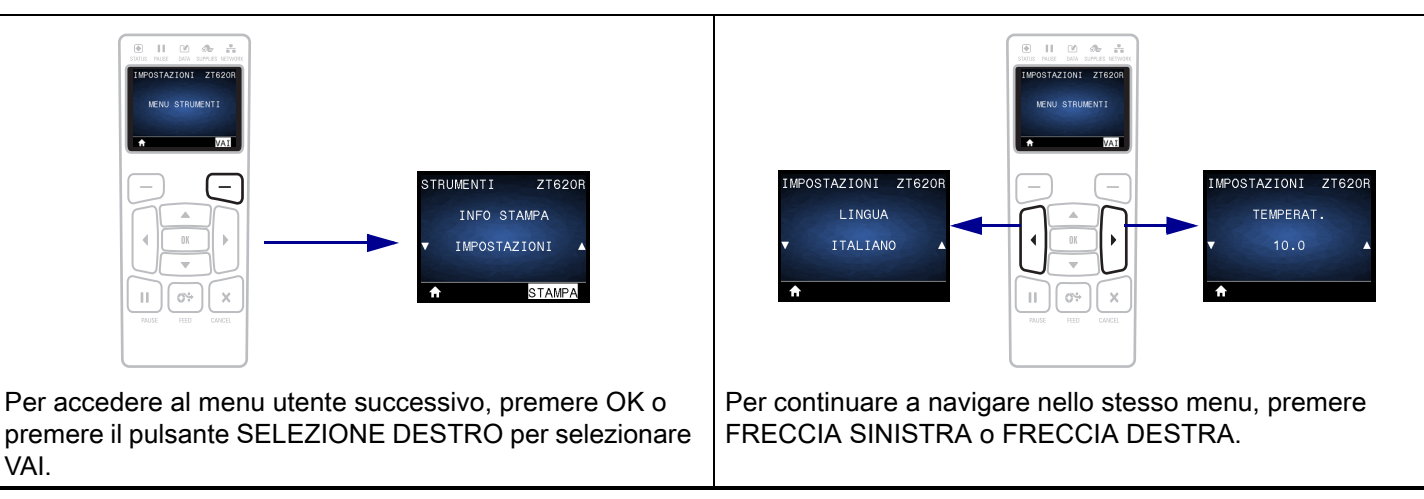

## Display in modalità inattiva, menu principale e menu utente nel display standard

Il pannello di controllo della stampante include un display che mostra lo stato della stampante e consente di modificarne i parametri operativi. In questa sezione viene spiegato come navigare nei menu della stampante e cambiare i valori delle voci dei menu.

**Display inattivo** Terminata la sequenza di accensione, la stampante passa al display in modalità inattiva (Figura 12). La stampante visualizza la versione del firmware corrente e il suo indirizzo IP.

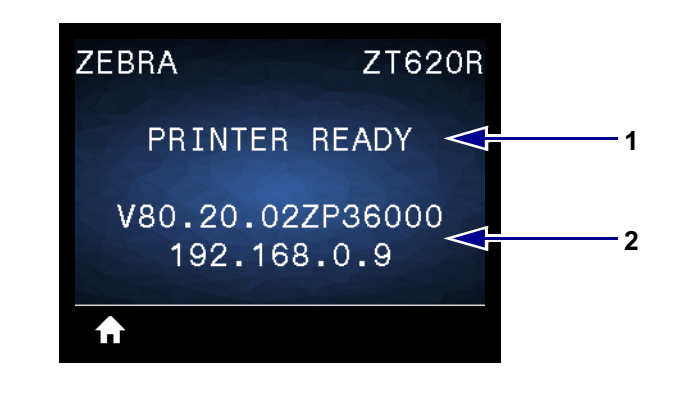

### Figura 12 • Display in modalità inattiva

| 1                  | Stato corrente della stampante                     |
|--------------------|----------------------------------------------------|
| 2                  | La versione del firmware della stampante (linea    |
| _                  | superiore) e il suo indirizzo IP (linea inferiore) |
| $\mathbf{\hat{n}}$ | Collegamento al menu principale                    |

**Menu principale** Utilizzare il menu principale (Figura 13) per accedere ai parametri operativi della stampante tramite gli otto menu utente (vedere Regolazione delle impostazioni della stampante a pagina 92). Fare clic su una delle icone nella Figura 13 per accedere alle descrizioni delle voci di menu per tale menu utente.

### Figura 13 • Menu principale

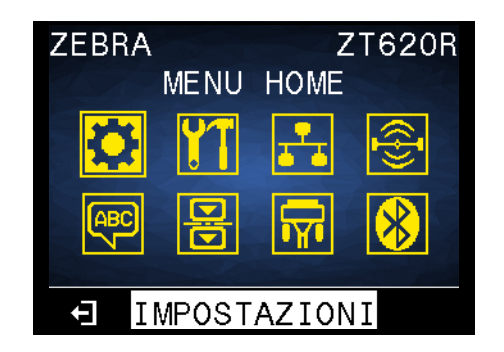

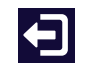

Esce e torna al display in modalità inattiva (Figura 12).

# Regolazione delle impostazioni della stampante

In questa sezione vengono presentate le impostazioni della stampante modificabili e illustrati gli strumenti per cambiarle. Tali strumenti comprendono:

- I menu utente della stampante Vedere le informazioni seguenti in questa sezione.
- Comandi ZPL e Set/Get/Do (SGD) Per ulteriori informazioni, vedere Zebra<sup>®</sup> Programming Guide.
- Le **pagine Web** della stampante, quando la stampante ha una connessione attiva a un server di stampa cablato o wireless. Per ulteriori informazioni, vedere la *ZebraNet Wired and Wireless Print Servers User Guide*.

Copie di questi manuali sono disponibili all'indirizzo http://www.zebra.com/manuals.

**Menu utente** Nel seguito sono illustrati i menu utente della stampante e le voci di menu che li compongono. Fare clic su qualsiasi voce di menu per accedere alla relativa descrizione. Per istruzioni sulla navigazione, vedere Navigazione tra le schermate del display standard a pagina 89.

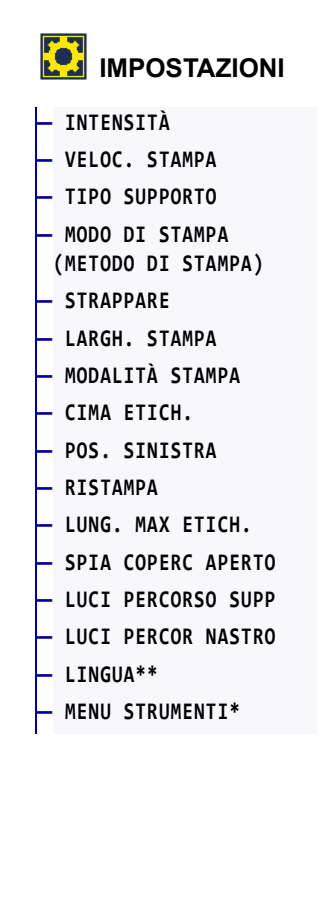

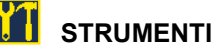

INFO STAMPA\*\* DISPL INATTIVO AZIONE ACCENS. CHIUSURA TESTINA CARICA DEFAULT CAL SUPP/NASTRO\*\* MOD. DIAGNOSTICA ENERGY STAR INFO CONFIG A USB ZBI ABILITATO? ESEGUI PROG. ZBI ARRESTA PROG ZBI STAMPA FILE USB COP FILE USB IN E: ARC FILE E: IN USB STAZIONE DI STAMPA **PROTETTO DA PASSWORD** ERR APPLCTR: PAUSA FORMAT TEST STAMPA **MENU RETE\*** 

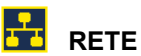

- SERVER STMP ATTIVO
- RETE PRIMARIA
- INDIRIZZO IP CABL
- SUBNET MASK CABL
- GATEWAY CABLATO
- PROTOCOLLO IP CABL
- MAC ADDRESS CABL
- INDIRIZZO IP WLAN
- SUBNET MASK WLAN
- GATEWAY WLAN
- PROTOCOLLO IP WLAN
- MAC ADDRESS WLAN
- ID SERVIZ ESTESO
- CANALE
- SEGNALE
- PORTA IP
- PORTA IP ALTERNATIVA
- INFO STAMPA\*\*
- RIPR. SCHEDA
- AGENTE VISIBILITÀ
- CARICA DEFAULT
  - MENU RFID\*

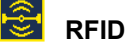

STATO RFID CALIBRAZ. RFID LETT. DATI RFID PROVA RFID POS. PROG. RFID ANTENNA RFID POT LETTURA RFID POT SCRITT. RFID NUM. RFID VALIDE NUM RFID ANNULL. MENU LINGUA\*

- \* Indica un collegamento al menu utente successivo
- \*\* Per praticità viene visualizzato in più menu utente.

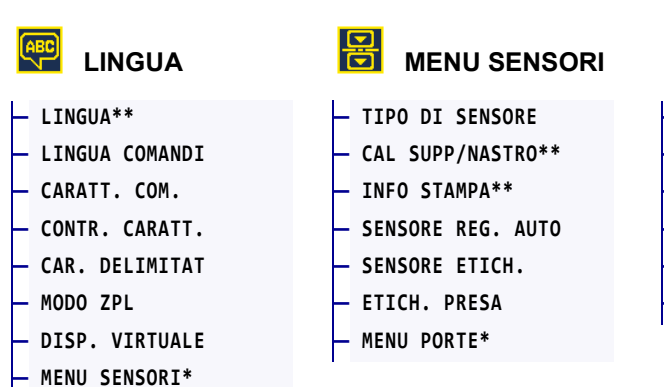

\* Indica un collegamento al menu utente successivo

\*\* Per praticità viene visualizzato in più menu utente.

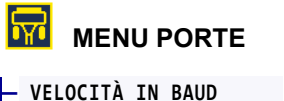

- BIT DI DATI
- PARITÀ
- CONN. HOST
- WML
- MENU BLUETOOTH\*

# MENU BLUETOOTH

- INDIRIZZ BLUETOOTH
- MODALITÀ
- INDIVIDUAZIONE
- COLLEGATO
- VERSIONE SPEC BT
- MOD. SICUR. MIN
- MENU IMPOSTAZIONI\*

# IMPOSTAZIONI > INTENSITÀ

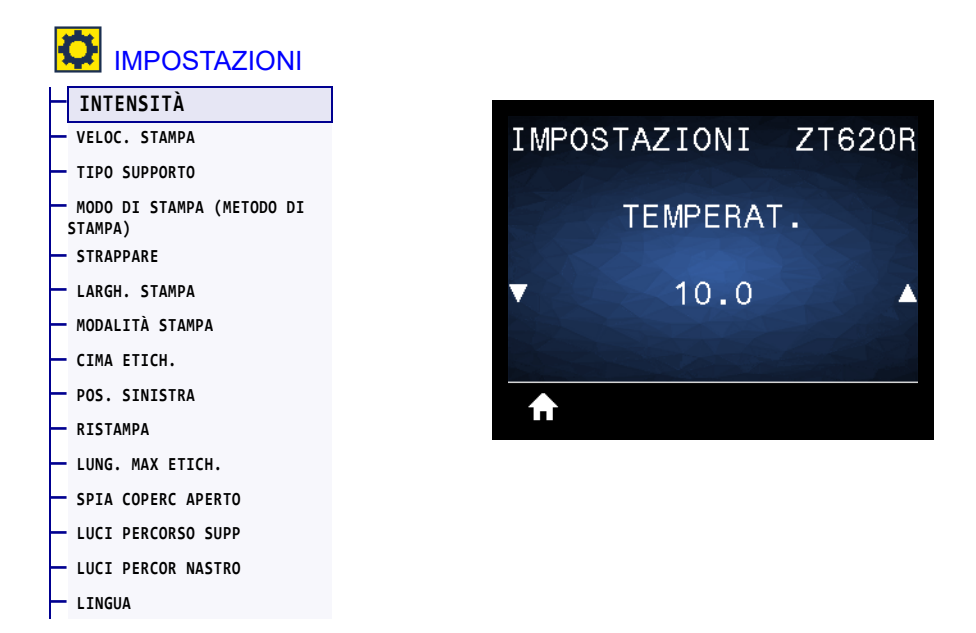

Impostare l'intensità di stampa sul livello più basso che fornisce una buona qualità di stampa. Se si imposta un valore troppo alto per l'intensità, è possibile che l'immagine dell'etichetta non venga stampata in modo chiaro, che i codici a barre non vengano analizzati correttamente, che il nastro si consumi eccessivamente o che la testina di stampa si logori precocemente.

Se lo si desidera, è possibile utilizzare il Test dell'intensità e della velocità ottimali a pagina 225 per determinare l'impostazione ottimale dell'intensità.

| Valori accettati:           | 0,0-30,0                                                                                   |
|-----------------------------|--------------------------------------------------------------------------------------------|
| Comandi ZPL correlati:      | ^MD, ~SD                                                                                   |
| Comando SGD utilizzato:     | print.tone                                                                                 |
| Pagina Web della stampante: | Visualizzare e modificare le impostazioni stampante > Impostazioni<br>generali > Intensità |

# IMPOSTAZIONI > VELOC. STAMPA

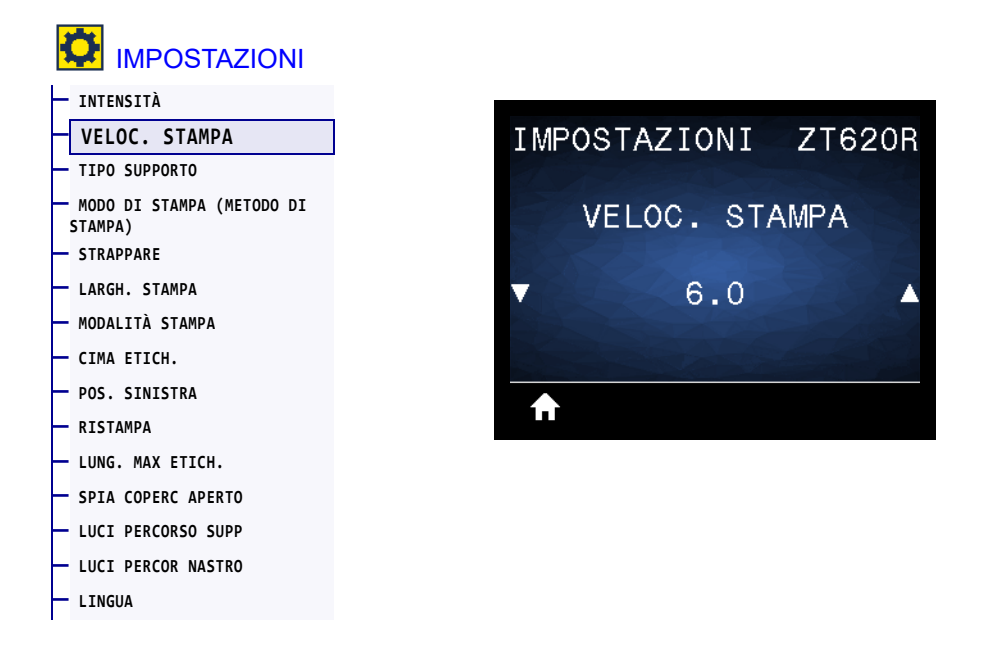

Consente di selezionare la velocità di stampa di un'etichetta, in pollici al secondo (ips). Velocità di stampa più basse producono in genere una qualità di stampa migliore.

| Valori accettati:       | ZT610 203 dpi = da <b>2</b> a <b>14</b> ips |
|-------------------------|---------------------------------------------|
|                         | ZT610 300 dpi = da <b>2</b> a <b>12</b> ips |
|                         | ZT610 600 dpi = da 1 a <b>6</b> ips         |
|                         | ZT620 203 dpi = da <b>2</b> a <b>12</b> ips |
|                         | ZT620 300 dpi = da <b>2</b> a <b>8</b> ips  |
| Comandi ZPL correlati:  | ^PR                                         |
| Comando SGD utilizzato: | media.speed                                 |

# IMPOSTAZIONI > TIPO SUPPORTO

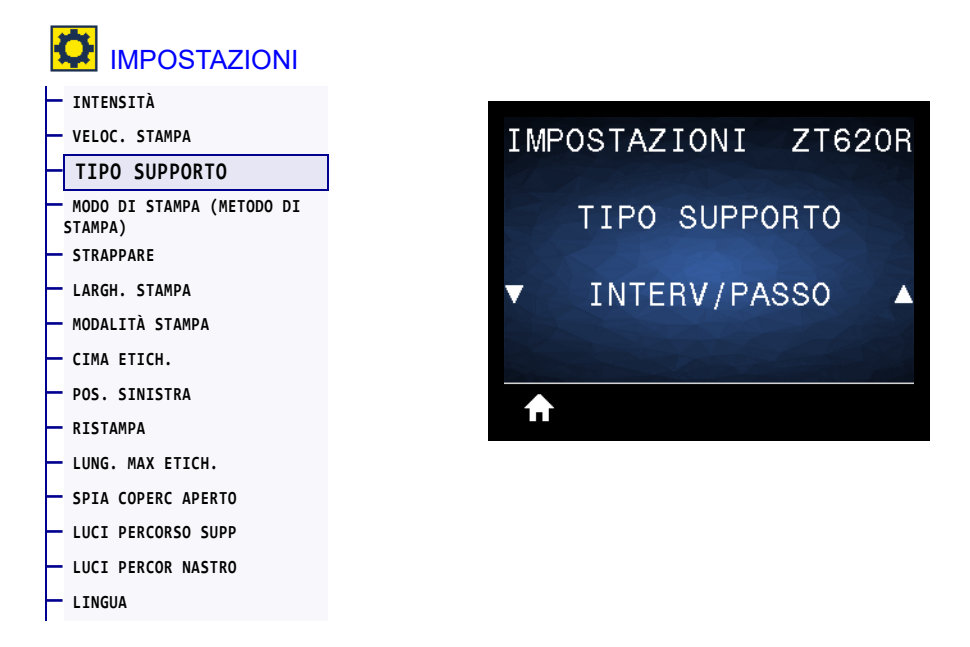

Consente di selezionare il tipo di supporto utilizzato.

| Valori accettati:           | <ul> <li>CONTINUO</li> <li>INTERVALLO/PASSO</li> <li>RIGA SCURA</li> <li>Se si seleziona CONTINUO, è necessario includere la lunghezza nel formato dell'etichetta (^LL se si utilizza ZPL). Se si seleziona INTERVALLO/PASSO o RIGA SCURA per vari tipi di supporti non continui, la stampante fa avanzare i supporti per calcolare la lunghezza dell'etichetta.</li> </ul> |
|-----------------------------|----------------------------------------------------------------------------------------------------|
| Comandi ZPL correlati:      | ^MN                                                                                                    |
| Comando SGD utilizzato:     | ezpl.media_type                                                                                                    |
| Pagina Web della stampante: | Visualizzare e modificare le impostazioni stampante > Configurazione<br>supporti > Tipo supporti                                                                                                    |

## IMPOSTAZIONI > MODO DI STAMPA (METODO DI STAMPA)

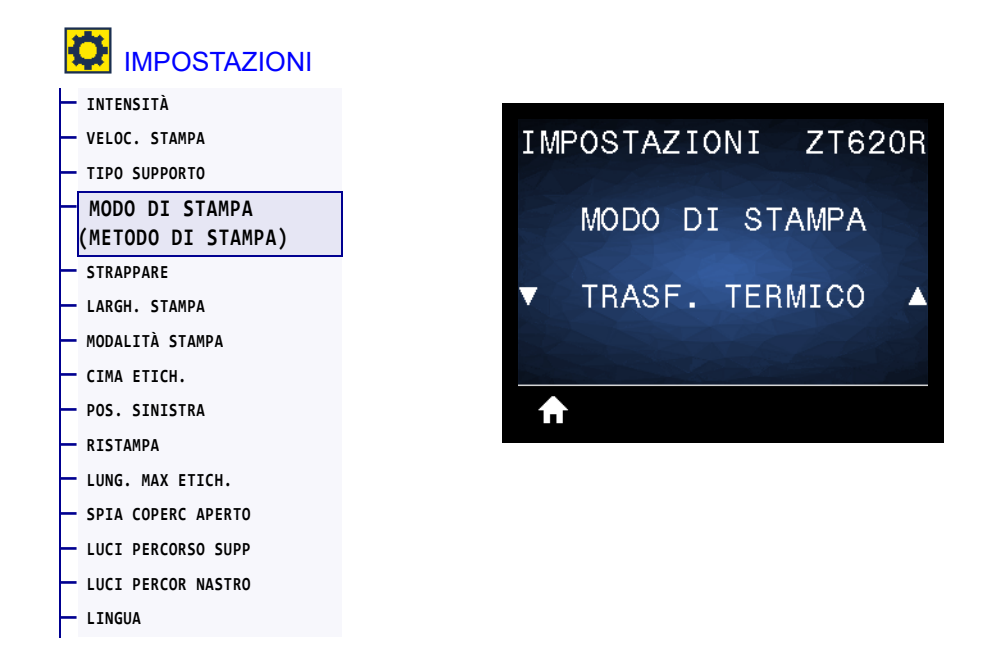

Consente di specificare se la stampante deve utilizzare il nastro per la stampa.

| Valori accettati:           | <ul> <li>TRASF. TERMICO — utilizza il nastro e supporti a trasferimento termico.</li> <li>TERMICA DIRETTA — utilizza supporti a trasferimento termico diretto, senza nastro.</li> </ul> |
|-----------------------------|----------------------------------------------------------------------------------------------------|
| Comandi ZPL correlati:      | ^MT                                                                                                    |
| Comando SGD utilizzato:     | ezpl.print_method                                                                                                    |
| Pagina Web della stampante: | Visualizzare e modificare le impostazioni stampante > Configurazione<br>supporti > Metodo di stampa                                                                                     |

# **IMPOSTAZIONI > STRAPPARE**

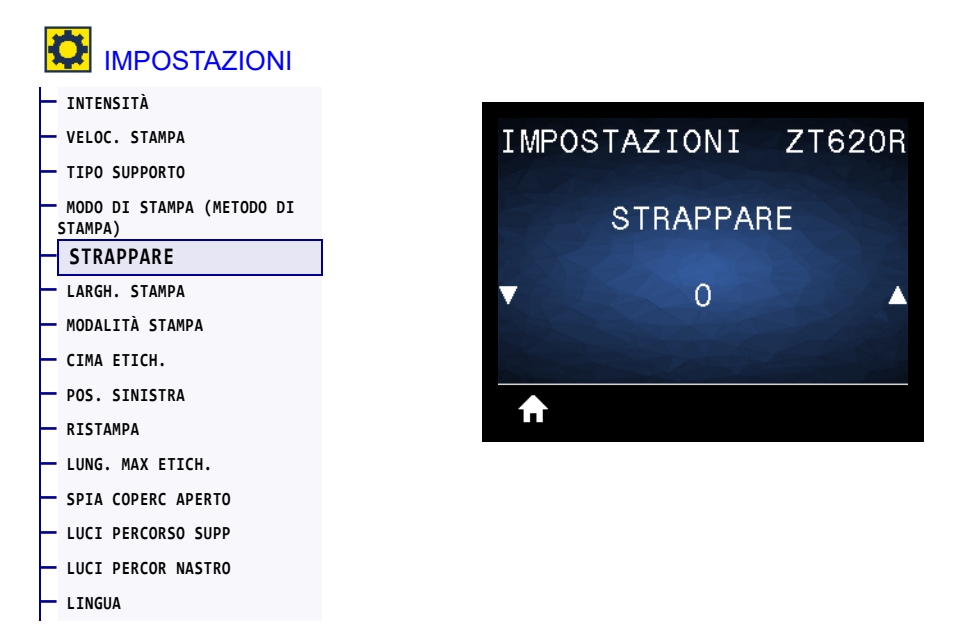

Se necessario, consente di spostare la posizione del supporto sulla barra di strappo dopo la stampa.

- I numeri più piccoli spostano il supporto verso l'interno della stampante del numero di punti specificato (la linea di strappo si avvicina all'estremità dell'etichetta appena stampata).
- I numeri più grandi spostano il supporto verso l'esterno della stampante (la linea di strappo si avvicina all'estremità iniziale dell'etichetta successiva).

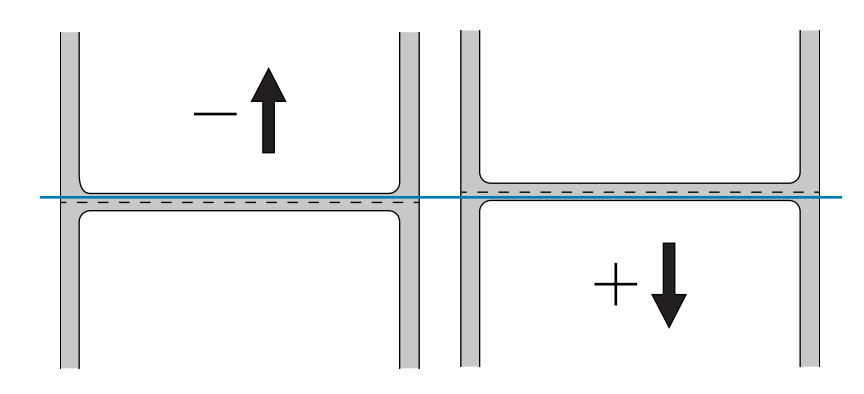

| Valori accettati:           | -120 - 120                                                                               |
|-----------------------------|------------------------------------------------------------------------------------------|
| Comandi ZPL correlati:      | ~TA                                                                                      |
| Comando SGD utilizzato:     | ezpl.tear_off                                                                            |
| Pagina Web della stampante: | Visualizzare e modificare le impostazioni stampante > Impostazioni<br>generali > Strappo |

# IMPOSTAZIONI > LARGH. STAMPA

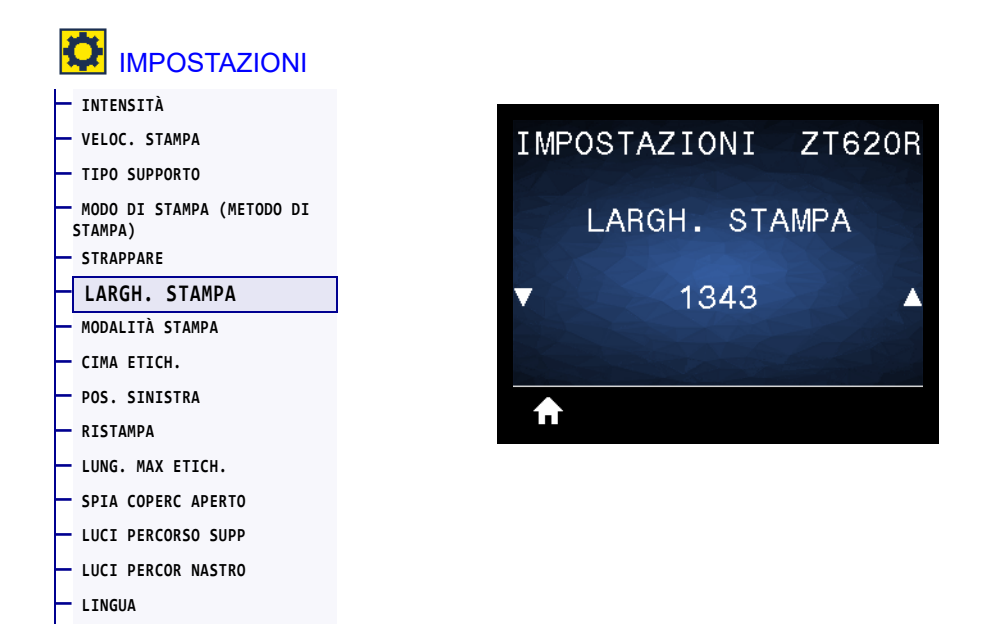

Consente di specificare la larghezza delle etichette utilizzate, espressa in punti. Il valore predefinito è la larghezza massima per la stampante, basato sul valore in DPI della testina di stampa.

| Valori accettati:           | <ul> <li>Nota • Se si imposta una larghezza insufficiente, è possibile che alcune parti del formato dell'etichetta non vengano stampate sul supporto. Se si imposta una larghezza eccessiva, viene invece inutilmente utilizzata un'area più estesa della memoria riservata alla formattazione. È inoltre possibile che la stampa debordi dall'etichetta e sia impressa sul rullo. Se l'immagine è stata invertita utilizzando il comando ZPL II ^POI, questa impostazione può influire sulla posizione orizzontale del formato di etichetta.</li> <li>ZT610 203 dpi = da 0002 a 832</li> <li>ZT610 300 dpi = da 0002 a 1248</li> <li>ZT620 203 dpi = da 0002 a 1344</li> <li>ZT620 300 dpi = da 0002 a 1984</li> </ul> |
|-----------------------------|----------------------------------------------------------------------------------------------------|
| Comandi ZPL correlati:      | ^PW                                                                                                    |
| Comando SGD utilizzato:     | ezpl.print_width                                                                                                    |
| Pagina Web della stampante: | Visualizzare e modificare le impostazioni stampante > Configurazione<br>supporti > Larghezza di stampa                                                                                                    |

# IMPOSTAZIONI > MODALITÀ STAMPA

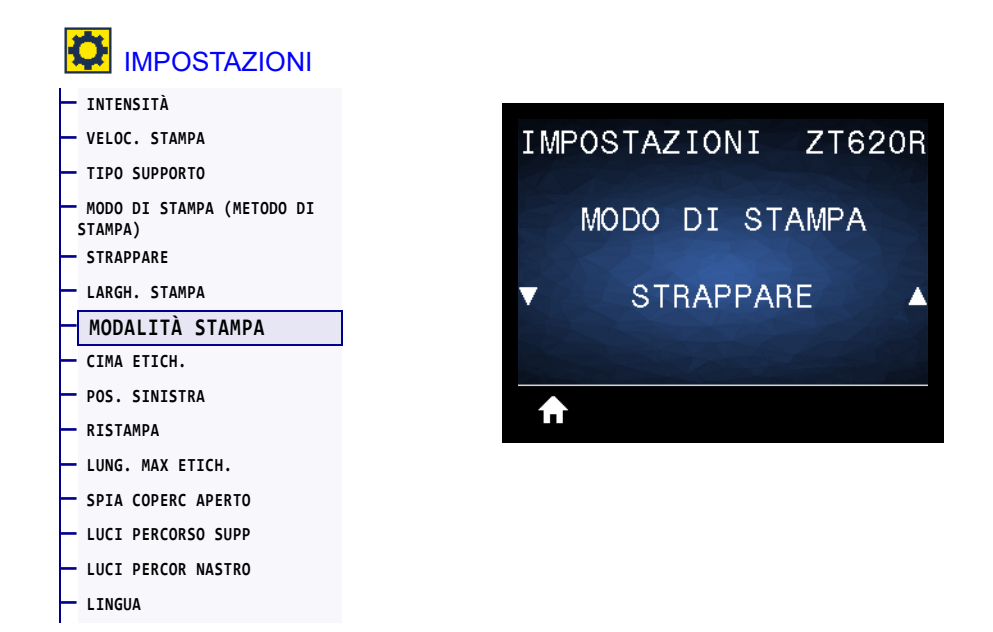

Consente di selezionare una modalità di stampa che sia compatibile con le opzioni della stampante. Per informazioni sulle diverse selezioni delle modalità di stampa in base alle opzioni della stampante, vedere Selezione della modalità di stampa a pagina 15.

| Valori accettati:           | <ul> <li>STRAPPARE</li> <li>STACCARE</li> <li>RIAVVOLGIMENTO</li> <li>TAGLIERINA</li> <li>RITARD. TAGL.</li> <li>SENZA PELL-P</li> <li>SENZA PELL-R</li> <li>SENZA PELLSTRA</li> <li>APPLICATORE</li> </ul> |
|-----------------------------|----------------------------------------------------------------------------------------------------|
| Comandi ZPL correlati:      | ^MM                                                                                                    |
| Comando SGD utilizzato:     | media.printmode                                                                                                    |
| Pagina Web della stampante: | Visualizzare e modificare le impostazioni stampante > Impostazioni<br>generali > Modalità di stampa                                                                                                    |

# IMPOSTAZIONI > CIMA ETICH.

| IMPOSTAZIONI                           |              |        |
|----------------------------------------|--------------|--------|
| — INTENSITÀ                            |              |        |
| — VELOC. STAMPA                        | IMPOSTAZIONI | ZT620R |
| — TIPO SUPPORTO                        |              |        |
| — MODO DI STAMPA (METODO DI<br>STAMPA) | CIMA ETI     | сн.    |
| - STRAPPARE                            |              |        |
| — LARGH. STAMPA                        | ▼ 0          |        |
| — MODALITÀ STAMPA                      |              |        |
| CIMA ETICH.                            |              |        |
| — POS. SINISTRA                        |              |        |
| — RISTAMPA                             |              |        |
| — LUNG. MAX ETICH.                     |              |        |
| — SPIA COPERC APERTO                   |              |        |
| - LUCI PERCORSO SUPP                   |              |        |
| - LUCI PERCOR NASTRO                   |              |        |
| — LINGUA                               |              |        |

Se necessario, consente di spostare la posizione dell'immagine verticalmente sull'etichetta.

- I numeri negativi determinano uno spostamento dell'immagine verso l'alto, ovvero nella direzione della testina di stampa.
- I numeri positivi determinano uno spostamento dell'immagine verso il basso, ovvero in direzione opposta rispetto alla testina di stampa, del numero di punti specificato.

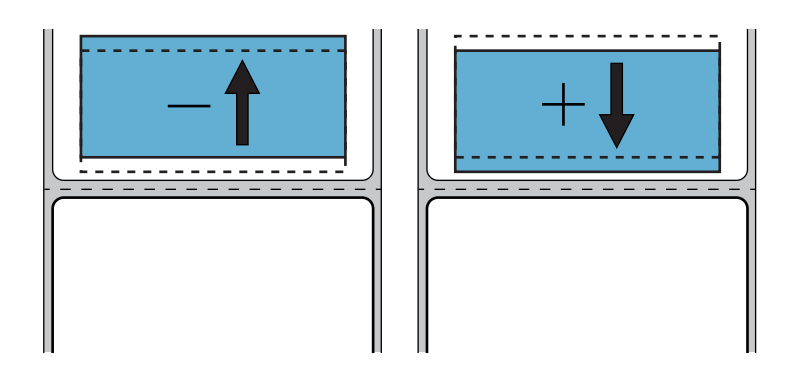

| Valori accettati:           | -120 - +120                                                                                         |
|-----------------------------|----------------------------------------------------------------------------------------------------|
| Comandi ZPL correlati:      | ^LT                                                                                                 |
| Comando SGD utilizzato:     | media.printmode                                                                                     |
| Pagina Web della stampante: | Visualizzare e modificare le impostazioni stampante > Impostazioni<br>generali > Modalità di stampa |

# IMPOSTAZIONI > POS. SINISTRA

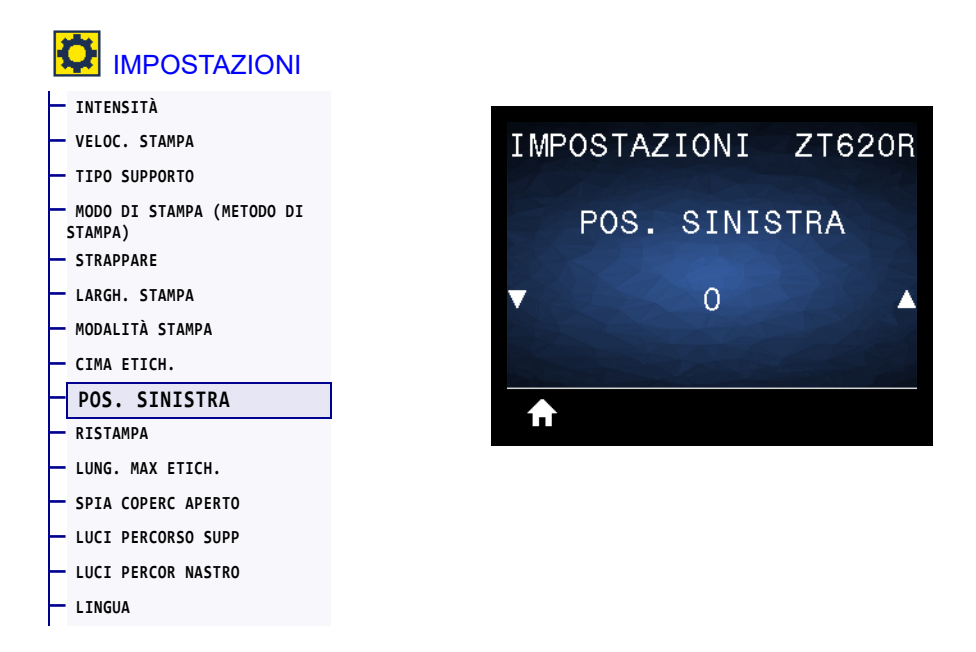

Se necessario, consente di spostare la posizione dell'immagine orizzontalmente sull'etichetta.

- I numeri negativi determinano uno spostamento del bordo sinistro dell'immagine verso il bordo sinistro dell'etichetta del numero di punti selezionato.
- I numeri positivi determinano uno spostamento del bordo dell'immagine verso il bordo destro dell'etichetta.

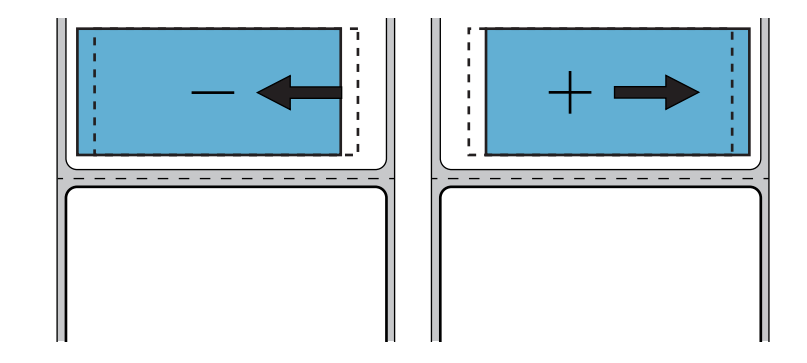

| Valori accettati:           | -9999 - 9999                                                                                        |
|-----------------------------|----------------------------------------------------------------------------------------------------|
| Comandi ZPL correlati:      | ^LS                                                                                                 |
| Comando SGD utilizzato:     | <pre>zpl.left_position</pre>                                                                        |
| Pagina Web della stampante: | Visualizzare e modificare le impostazioni stampante > Impostazioni<br>avanzate > Posizione sinistra |

## **IMPOSTAZIONI > RISTAMPA**

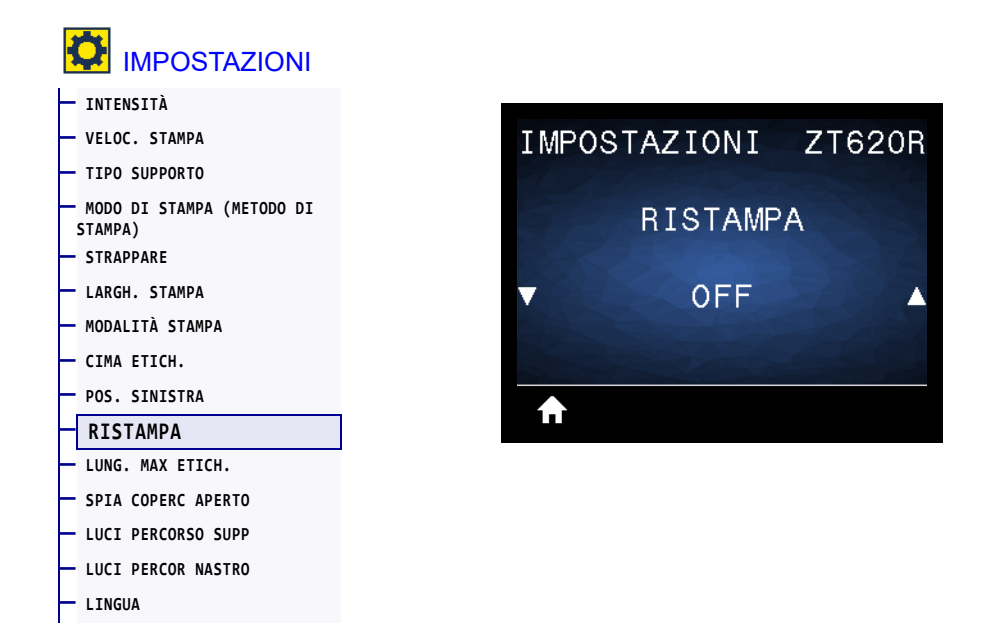

Quando è attivata la modalità di ristampa, è possibile ristampare l'ultima etichetta stampata premendo il tasto FRECCIA GIÙ quando il display della stampante è in modalità inattiva.

| Valori accettati:       | • ON              |
|-------------------------|-------------------|
|                         | • OFF             |
| Comandi ZPL correlati:  | ^JZ               |
| Comando SGD utilizzato: | ezpl.reprint_mode |

## IMPOSTAZIONI > LUNG. MAX ETICH.

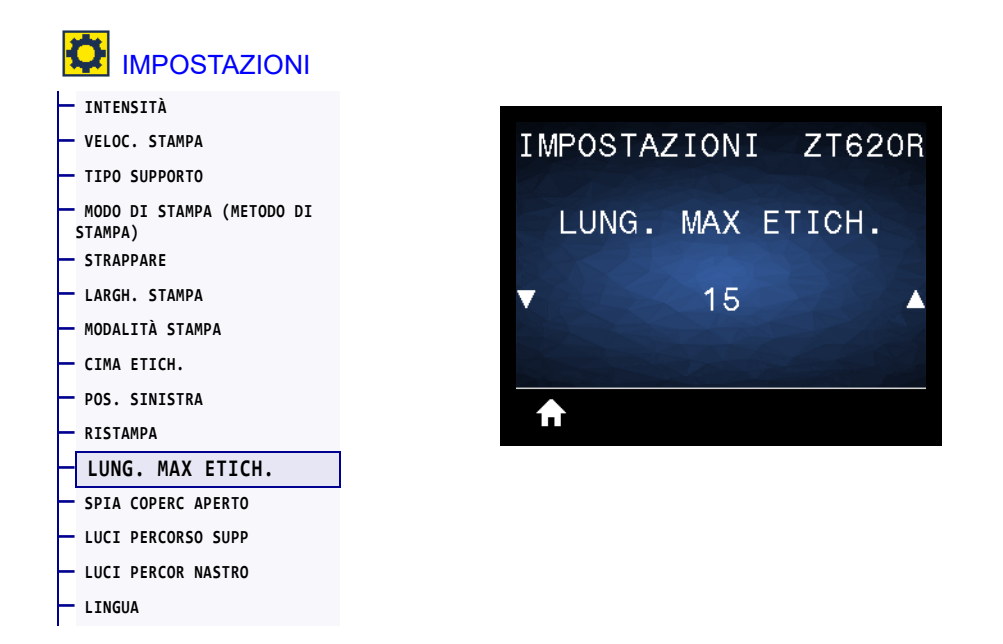

Impostare una lunghezza massima dell'etichetta che superi di almeno 25,4 mm (1 in) la lunghezza effettiva dell'etichetta più l'intervallo tra etichette. Se si imposta un valore troppo piccolo, la stampante presuppone che sia stato caricato un supporto continuo e la calibrazione non viene effettuata.

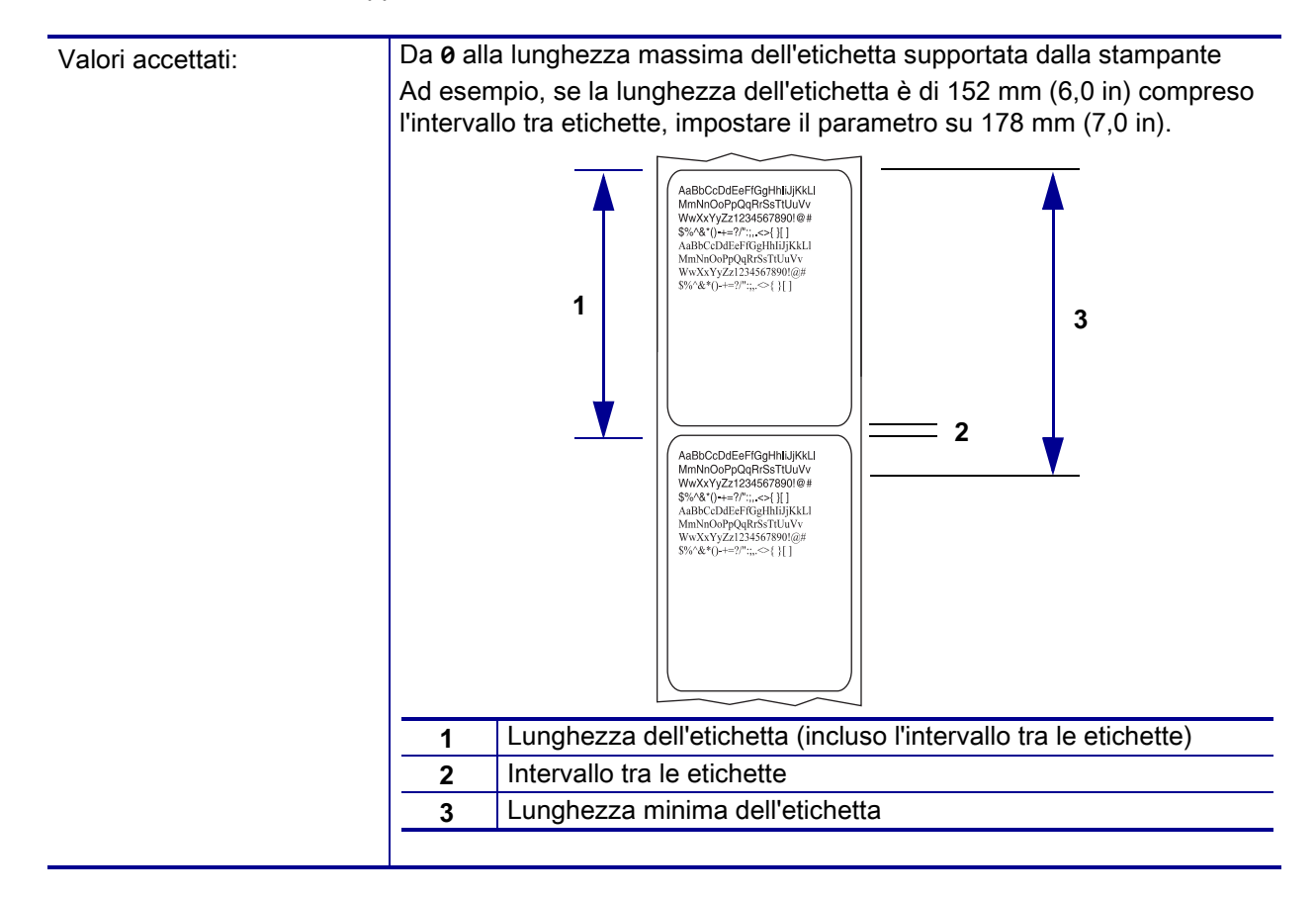

# Configurazione e regolazione della stampante

| Comandi ZPL correlati:      | ^ML                                                                  |
|-----------------------------|----------------------------------------------------------------------|
| Comando SGD utilizzato:     | ezpl.label_length_max                                                |
| Pagina Web della stampante: | Visualizzare e modificare le impostazioni stampante > Configurazione |
|                             | supporti > Lunghezza massima                                         |

# **IMPOSTAZIONI > SPIA COPERC APERTO**

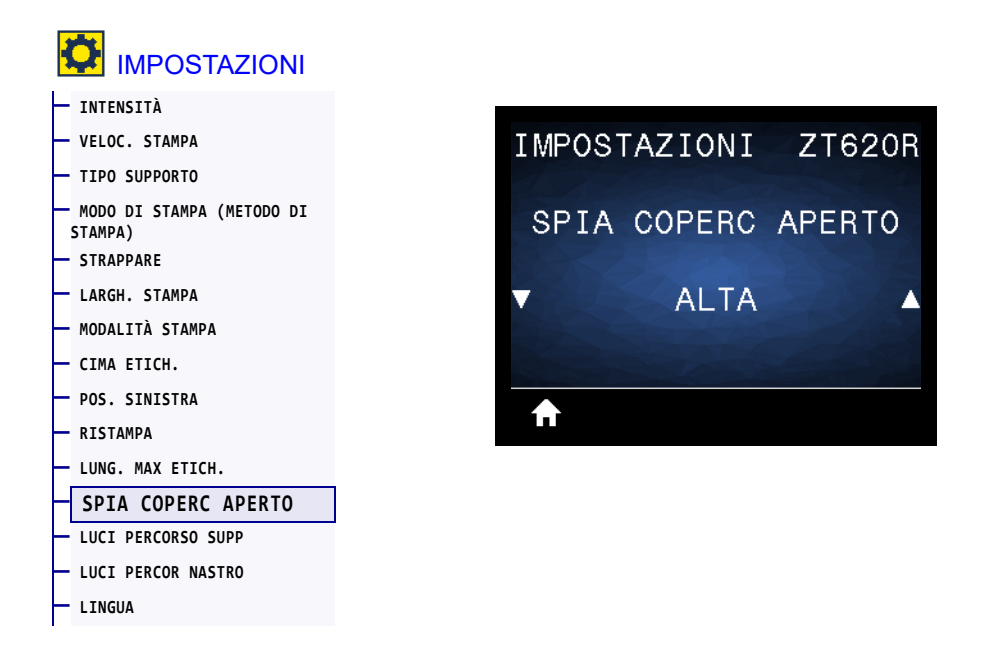

Consente di impostare la luminosità della spia che si accende quando lo sportello supporti è aperto.

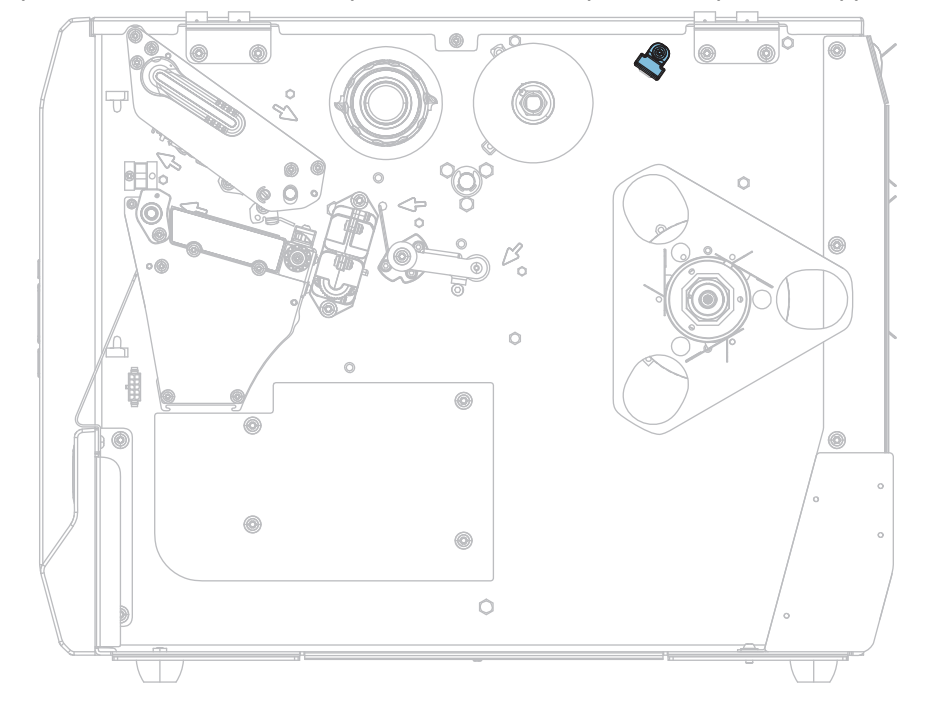

| Valori accettati:       | • ALTA<br>• MEDIA<br>• BASSA       |
|-------------------------|------------------------------------|
|                         | • OFF                              |
| Comando SGD utilizzato: | device.light.cover_open_brightness |

# IMPOSTAZIONI > LUCI PERCORSO SUPP

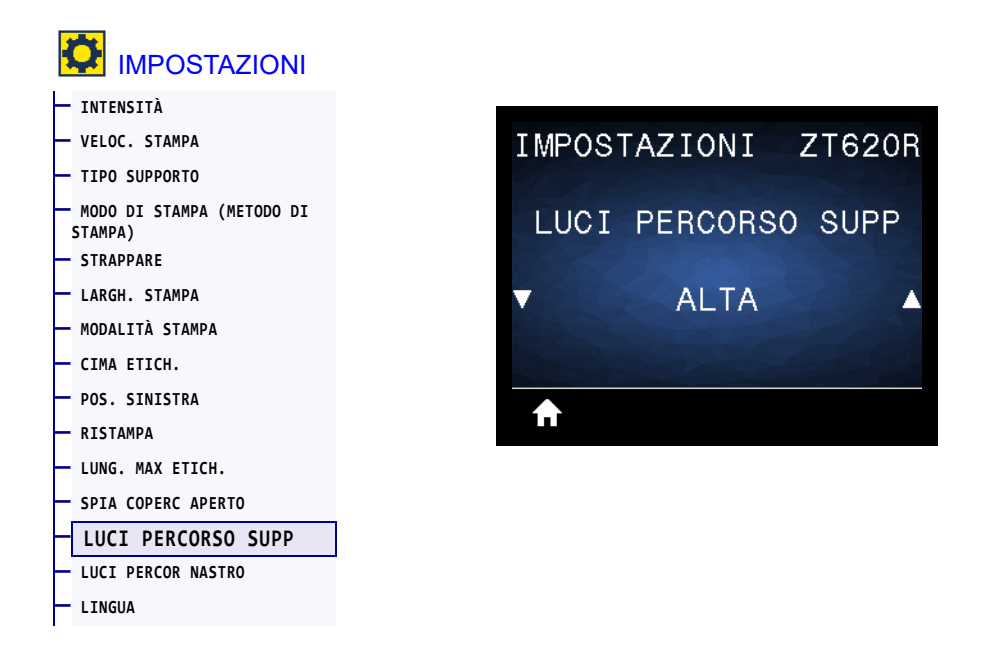

Consente di impostare la luminosità delle spie che illuminano il percorso dei supporti quando il supporto è esaurito.

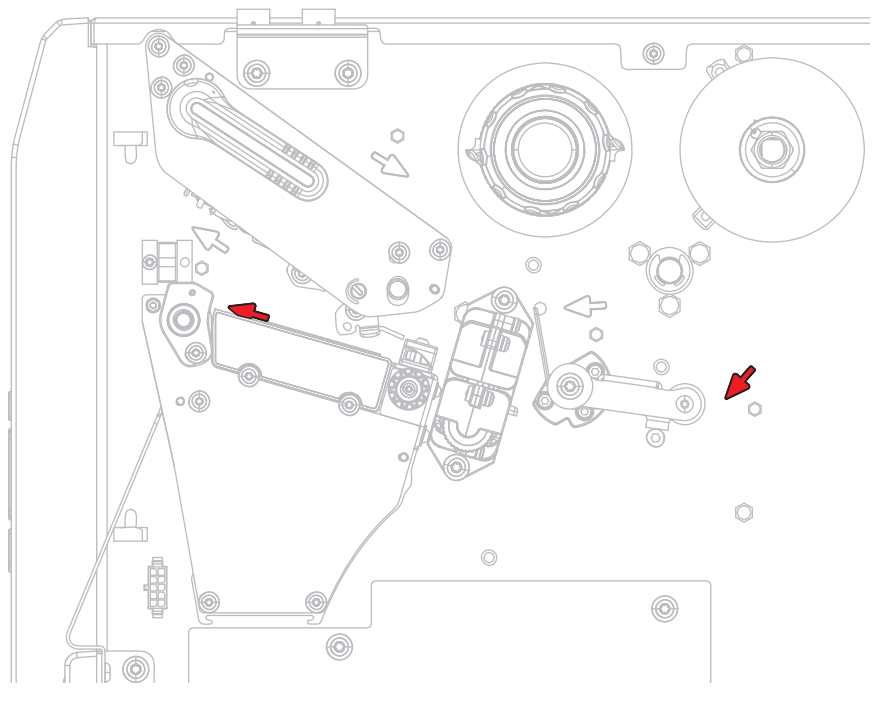

| Valori accettati:       | • ALTA                             |
|-------------------------|------------------------------------|
|                         | • MEDIA                            |
|                         | • BASSA                            |
|                         | • OFF                              |
| Comando SGD utilizzato: | device.light.media_path_brightness |

# IMPOSTAZIONI > LUCI PERCOR NASTRO

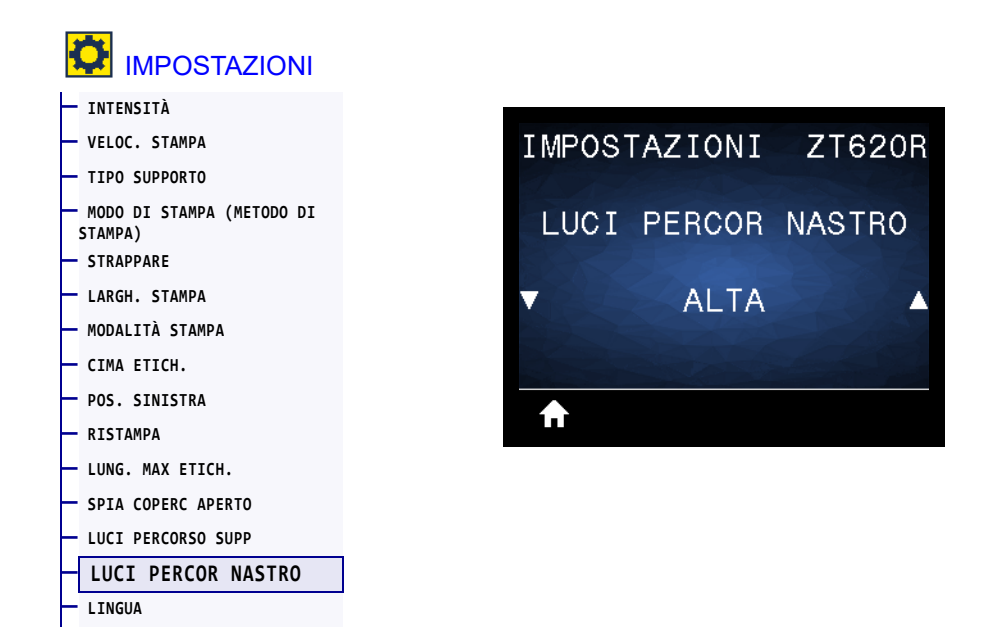

Consente di impostare la luminosità delle spie che illuminano il percorso del nastro quando il nastro è esaurito.

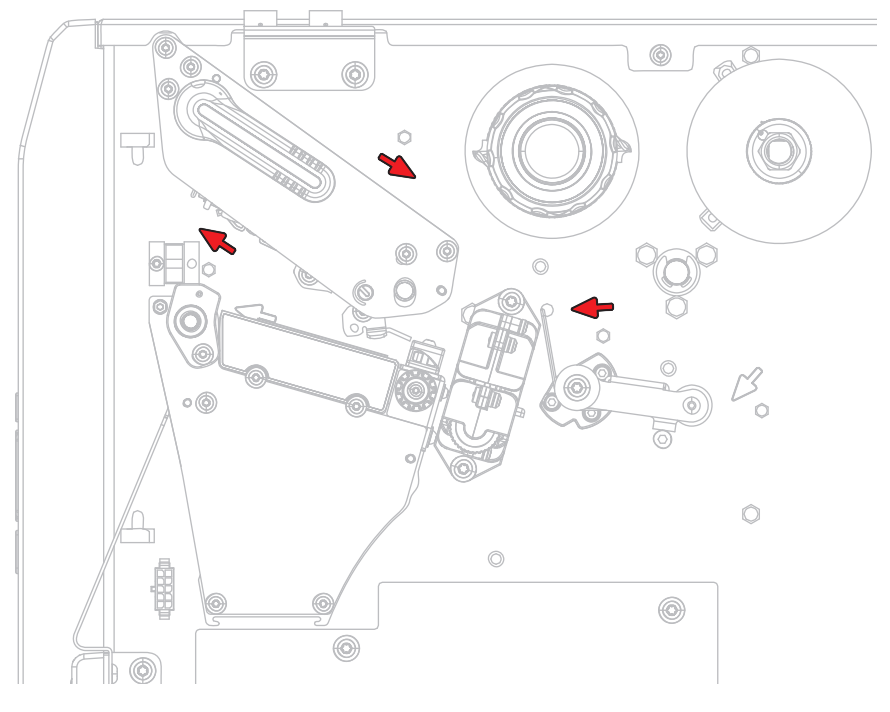

| Valori accettati:       | • ALTA                              |
|-------------------------|-------------------------------------|
|                         | • MEDIA                             |
|                         | • BASSA                             |
|                         | • OFF                               |
| Comando SGD utilizzato: | device.light.ribbon_path_brightness |
#### STRUMENTI > INFO STAMPA

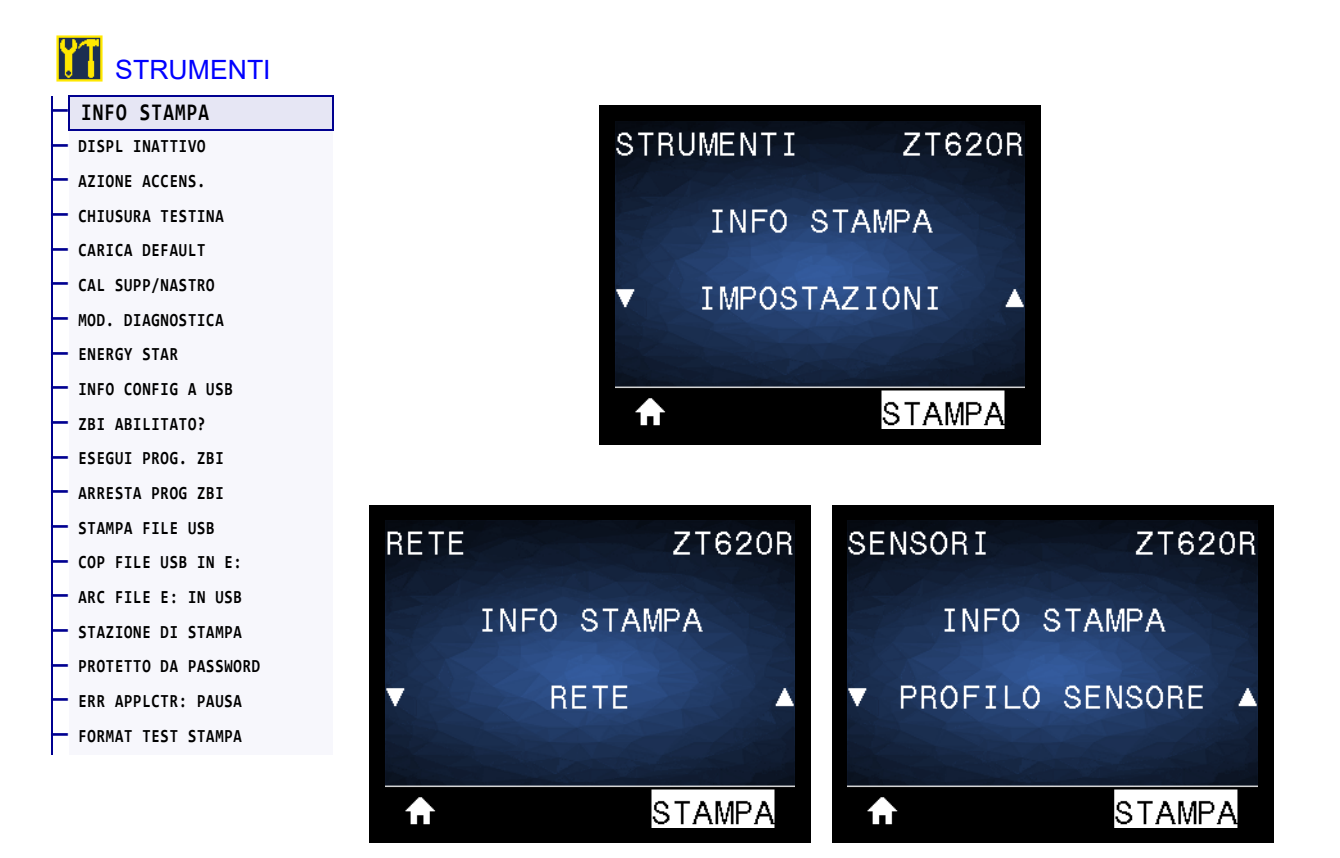

Consente di stampare le informazioni specificate su una o più etichette. Questa voce di menu è disponibile in tre menu utente, ognuno con diversi valori predefiniti.

| Valori accettati:                | • IMPOSTAZIONI — Stampa un'etichetta di configurazione della stampante. (Per altri modi con cui visualizzare queste informazioni, vedere INFO CONFIG A USB a pagina 120.) Un esempio di etichetta è illustrato nella Figura 14 a pagina 111.         |
|----------------------------------|----------------------------------------------------------------------------------------------------|
|                                  | • <b>RETE</b> — Stampa le impostazioni di qualsiasi server di stampa o dispositivo Bluetooth installato. Un esempio di etichetta è illustrato nella Figura 15 a pagina 111.                                                                          |
|                                  | • <b>FORMATI</b> — Stampa i formati disponibili memorizzati nella RAM della stampante, nella memoria Flash o nella scheda di memoria opzionale.                                                                                                    |
|                                  | • IMMAGINI — Stampa le immagini disponibili memorizzate nella RAM della stampante, nella memoria Flash o nella scheda di memoria opzionale.                                                                                                    |
|                                  | • FONT — Stampa i font disponibili nella stampante, inclusi sia i font standard della stampante che eventuali font opzionali. I font possono essere memorizzati nella memoria RAM o Flash.                                                           |
|                                  | • <b>CODICI A BARRE</b> — Stampa i codici a barre disponibili nella stampante.<br>I codici a barre possono essere memorizzati nella memoria RAM o nella<br>memoria Flash.                                                                            |
|                                  | TUTTI — Stampa le sei etichette precedenti.                                                                                                    |
|                                  | • <b>PROFILO SENSORE</b> — Mostra le impostazioni del sensore in rapporto alle letture effettive del sensore. Per interpretare i risultati, vedere Profilo del sensore a pagina 227.                                                                 |
| Comandi ZPL correlati:           | IMPOSTAZIONI: ~WC                                                                                                    |
|                                  | RETE: ~WL                                                                                                    |
|                                  | PROFILO SENSORE: ~JG                                                                                                    |
|                                  | Altre: ^WD                                                                                                    |
| Tasti del pannello di controllo: | IMPOSTAZIONI e RETE: Eseguire una delle operazioni seguenti:                                                                                                    |
|                                  | <ul> <li>Tenere premuto CANCEL (ANNULLA) durante l'accensione della<br/>stampante. (In precedenza chiamato autotest tramite il pulsante<br/>ANNULLA).</li> </ul>                                                                                     |
|                                  | Tenere premuti i pulsanti FEED + CANCEL (AVANZAMENTO +<br>ANNULLA) per 2 secondi quando la stampante è in stato Pronta.<br>PROFILO SENSORE: Tenere premuti i pulsanti FEED + CANCEL<br>(AVANZAMENTO + ANNULLA) durante l'accensione della stampante. |
| Pagina Web della stampante:      | Visualizzare e modificare le impostazioni stampante > Stampa delle<br>informazioni su etichetta                                                                                                    |

#### Figura 14 • Esempio di etichetta di configurazione della stampante

# CONFIGURAZIONE STAMPANTE Zebra Technologies ZTC ZTXXX-XXXdpi ZPL XXXXXXXXXXXX

# Figura 15 • Esempio di etichetta di configurazione di rete

| CONFIGURAZIONE RETE                                                                                                    |                                                                                                    |  |  |
|----------------------------------------------------------------------------------------------------|----------------------------------------------------------------------------------------------------|--|--|
| Zebra Technologies<br>ZTC ZTXXX-XXXdpi ZPL<br>XXXXXXXXXXXX                                                                                                    |                                                                                                    |  |  |
| Cablato RETE PRI<br>PrintServer CARICARE<br>INTERNAL WIRED SERVER S                                                                                                    | MARIA<br>LAN DA?<br>STMP ATT                                                                                                    |  |  |
| Cablato*         PROTOCOL           192.168.000.002INDIRIZ         INDIRIZ           255.255.255.000SOTTORET         SOTTORET           192.168.000.254NCRRESS         INCRESS           000.000.000.000WINS SEE         WINS SEE           300TIMEDUT         300TIMEDUT           300                                                                                                    | LO IP<br>O IP<br>E<br>VER IP<br>CHECKING<br>VALUE<br>RVAL<br>I PORT<br>PORTA JSON                                                                                                    |  |  |
| Hireless         PROTOCOL           000.000.000.000.         INDIRIZZ           255.255.255.000.         SOTTORET           255.255.255.000.         SOTTORET           000.000.000.000.         INDRESS           000.000.000.000.         INDRESS           000.000.000.000.         HINS SET           1000.         BASE RA           9200.         CONFIG.           001.000.000.000.         BASE RA           9200.         CONFIG.           001.000.000.000.000.         BASE RA           9200.         CONFIG.           01.000.000.000.000.000.000.000.000.000. | LO IP<br>IO IP<br>IO IP<br>E<br>VER IP<br>VER IP<br>VER IP<br>VER IP<br>IPORTA<br>IPORTA<br>IPORTA<br>IPORTA<br>IPORTA<br>IPORTA<br>IPORTA<br>ISON<br>SCH<br>A SCHEDA<br>A SCHEDA<br>A SCHEDA<br>A SCHEDA<br>INSTALLAT<br>RATIVO<br>INSTALLAT<br>RATIVO<br>INSTALLAT<br>RATIVO<br>INSTALLAT<br>RATIVO<br>INSTALLAT<br>RATIVO<br>INSTALLAT<br>RATIVO<br>INSTALLAT<br>RATIVO<br>INSTALLAT<br>INSTALLAT<br>I |  |  |
| Bluetooth         FIRHWARE           4.3.1pl         FIRHWARE           02/13/2015         DATA           3.0/4.0         VERSIONE           3.0/4.0         VERSIONE           01:3file304899         NID VATE           00:3file304899         NID VATE           10:3file304899         COLLEGAT           1         MOD. SIC           nc.         MOD. SIC           supportato         IND           11         CILLEGAT                                                                                                    | LE<br>RADIO<br>O MAC<br>MPANTE<br>O<br>UR. MIN<br>UR. CONN                                                                                                    |  |  |

#### STRUMENTI > DISPL INATTIVO

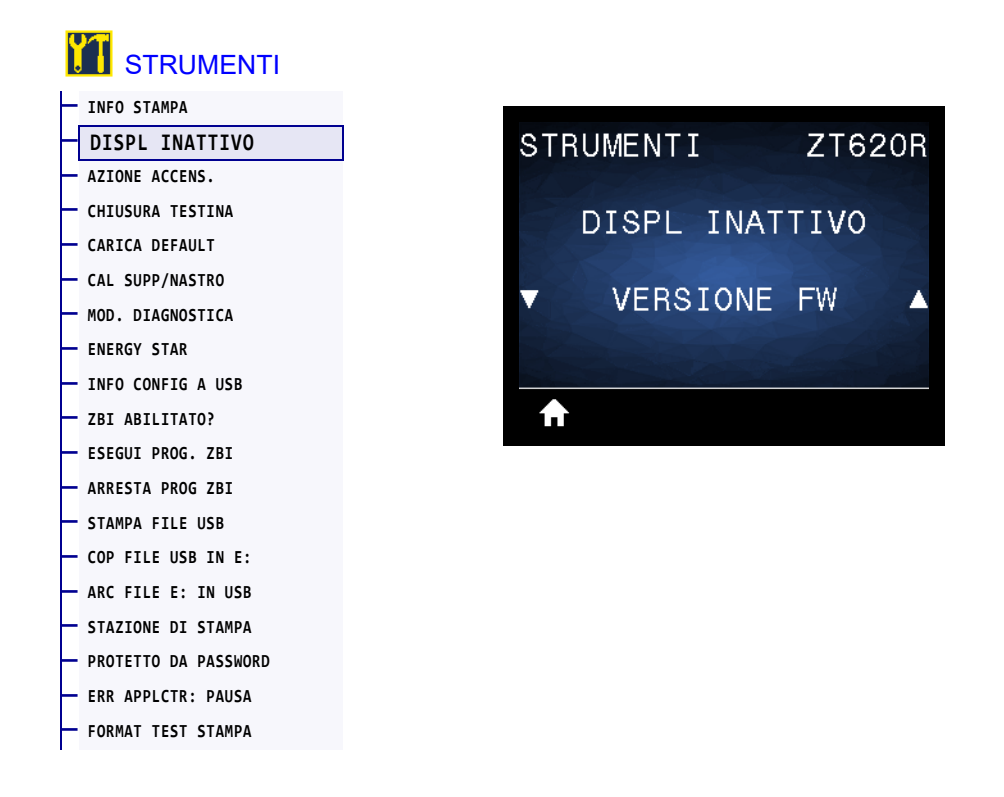

Consente di selezionare le informazioni visualizzate sul display della stampante quando la stampante è inattiva.

| Valori accettati:       | • VERSIONE FW                                           |
|-------------------------|---------------------------------------------------------|
|                         | • INDIRIZZO IP                                          |
|                         | • MM/GG/AA 24 HR                                        |
|                         | • MM/GG/AA 12 HR                                        |
|                         | • GG/MM/AA 24 HR                                        |
|                         | • GG/MM/AA 12 HR                                        |
| Comando SGD utilizzato: | device.idle_display_format<br>device.idle_display_value |

## **STRUMENTI > AZIONE ACCENS.**

| - INFO STAMPA        |            |       |
|----------------------|------------|-------|
| - DISPL INATTIVO     | STRUMENTI  | ZT6   |
| AZIONE ACCENS.       |            |       |
| CHIUSURA TESTINA     | AZTONE AC  | CENS  |
| · CARICA DEFAULT     |            |       |
| CAL SUPP/NASTRO      |            | TONE  |
| MOD. DIAGNOSTICA     | V CALIBRAZ | LIONE |
| ENERGY STAR          |            |       |
| INFO CONFIG A USB    |            |       |
| ZBI ABILITATO?       | <b>↑</b>   |       |
| - ESEGUI PROG. ZBI   |            |       |
| - ARRESTA PROG ZBI   |            |       |
| - STAMPA FILE USB    |            |       |
| - COP FILE USB IN E: |            |       |
| - ARC FILE E: IN USB |            |       |
| - STAZIONE DI STAMPA |            |       |
| PROTETTO DA PASSWORD |            |       |
| - ERR APPLCTR: PAUSA |            |       |
| - FORMAT TEST STAMPA |            |       |
|                      |            |       |

Consente di impostare l'azione eseguita dalla stampante durante la sequenza di accensione.

| Valori accettati:           | <ul> <li>CALIBRAZIONE — Consente di regolare i livelli e le soglie del sensore, determinare la lunghezza dell'etichetta e far avanzare il supporto fino al reticolo successivo.</li> <li>AVANZAMENTO — Consente di far avanzare le etichette fino al primo punto di registrazione.</li> <li>CALC. LUNGH. — Consente di determinare la lunghezza dell'etichetta utilizzando i valori correnti del sensore e di far avanzare il supporto fino al reticolo successivo.</li> <li>FERMO — Indica alla stampante di non spostare il supporto. È necessario verificare manualmente che il reticolo sia posizionato in modo corretto oppure premere il pulsante di avanzamento per posizionare il reticolo successivo.</li> <li>CAL BREVE — Consente di impostare le soglie del supporto e del reticolo senza regolare il guadagno del sensore, determinare la lunghezza dell'etichetta e far avanzare il supporto fino al reticolo successivo.</li> </ul> |
|-----------------------------|----------------------------------------------------------------------------------------------------|
| Comandi ZPL correlati:      | ^MF                                                                                                    |
| Comando SGD utilizzato:     | ezpl.power_up_action                                                                                                    |
| Pagina Web della stampante: | Visualizzare e modificare le impostazioni stampante > Calibrazione                                                                                                    |

## STRUMENTI > CHIUSURA TESTINA

| STRUMENTI              |          |          |          |
|------------------------|----------|----------|----------|
| — INFO STAMPA          |          |          |          |
| — DISPL INATTIVO       | STR      | RUMENTI  | ZT620    |
| - AZIONE ACCENS.       |          |          |          |
| CHIUSURA TESTINA       | (        | CHTUSUBA | TESTINA  |
| - CARICA DEFAULT       |          |          | I LOTINA |
| — CAL SUPP/NASTRO      |          | CALTODA  | TONE     |
| — MOD. DIAGNOSTICA     |          | UALIBRA. | LIONE 1  |
| — ENERGY STAR          |          |          |          |
| — INFO CONFIG A USB    |          |          |          |
| — ZBI ABILITATO?       | <b>f</b> |          |          |
| — ESEGUI PROG. ZBI     |          |          |          |
| — ARRESTA PROG ZBI     |          |          |          |
| — STAMPA FILE USB      |          |          |          |
| - COP FILE USB IN E:   |          |          |          |
| — ARC FILE E: IN USB   |          |          |          |
| — STAZIONE DI STAMPA   |          |          |          |
| - PROTETTO DA PASSWORD |          |          |          |
| - ERR APPLCTR: PAUSA   |          |          |          |
| — FORMAT TEST STAMPA   |          |          |          |

Consente di impostare l'azione eseguita dalla stampante quando si chiude la testina di stampa.

| Valori accettati:           | <ul> <li>CALIBRAZIONE — Consente di regolare i livelli e le soglie del sensore,<br/>determinare la lunghezza dell'etichetta e far avanzare il supporto fino al<br/>reticolo successivo.</li> <li>AVANZAMENTO — Consente di far avanzare le etichette fino al primo<br/>punto di registrazione.</li> <li>CALC. LUNGH. — Consente di determinare la lunghezza dell'etichetta<br/>utilizzando i valori correnti del sensore e di far avanzare il supporto fino</li> </ul> |
|-----------------------------|----------------------------------------------------------------------------------------------------|
|                             | al reticolo successivo.                                                                                                    |
|                             | <ul> <li>FERMO — Indica alla stampante di non spostare il supporto. E<br/>necessario verificare manualmente che il reticolo sia posizionato in<br/>modo corretto oppure premere il pulsante di avanzamento per<br/>posizionare il reticolo successivo.</li> </ul>                                                                                                    |
|                             | <ul> <li>CAL BREVE — Consente di impostare le soglie del supporto e del<br/>reticolo senza regolare il guadagno del sensore, determinare la<br/>lunghezza dell'etichetta e far avanzare il supporto fino al reticolo<br/>successivo.</li> </ul>                                                                                                    |
| Comandi ZPL correlati:      | ^MF                                                                                                    |
| Comando SGD utilizzato:     | ezpl.head_close_action                                                                                                    |
| Pagina Web della stampante: | Visualizzare e modificare le impostazioni stampante > Calibrazione                                                                                                    |

## STRUMENTI > CARICA DEFAULT

# STRUMENTI

— ARC FILE E: IN USB — STAZIONE DI STAMPA — PROTETTO DA PASSWORD — ERR APPLCTR: PAUSA — FORMAT TEST STAMPA

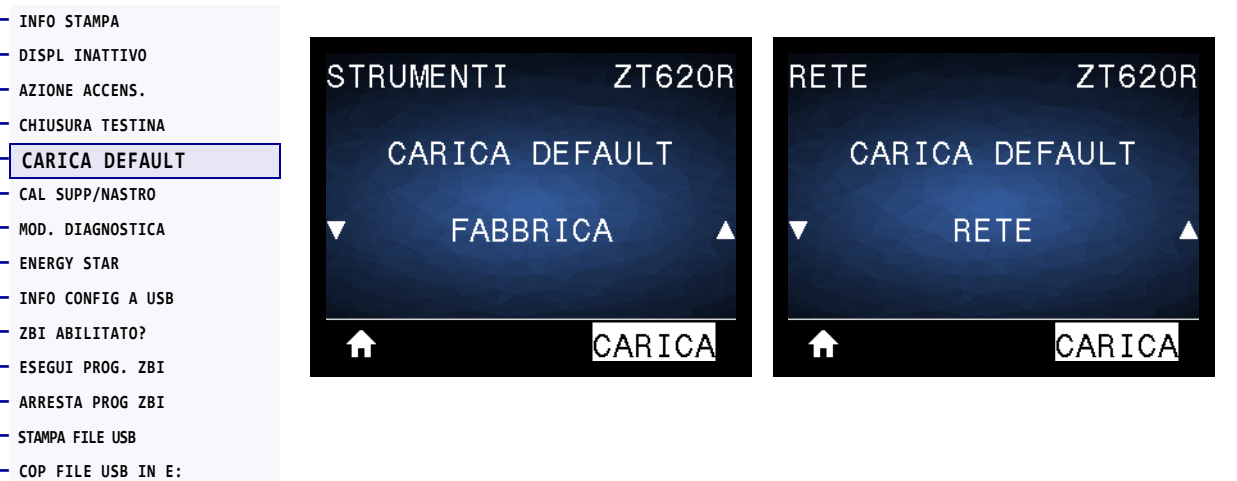

Consente di ripristinare le impostazioni di fabbrica della stampante, del server di stampa e della rete. Prestare attenzione quando si caricano i valori predefiniti perché sarà necessario ricaricare tutte le impostazioni modificate manualmente. Questa voce di menu è disponibile in due menu utente, ognuno con diversi valori predefiniti.

| Valori accettati:      | <b>FABBRICA</b> — Ripristina i valori predefiniti di fabbrica per tutti i parametri,<br>ad eccezione delle impostazioni di rete. Prestare attenzione quando si<br>caricano i valori predefiniti perché sarà necessario ricaricare tutte le<br>impostazioni modificate manualmente. |  |
|------------------------|----------------------------------------------------------------------------------------------------|--|
|                        | <ul> <li>RETE — Reinizializza il server di stampa cablato o wireless della<br/>stampante. Con un server di stampa wireless, la stampante si riassocia<br/>anche alla rete wireless.</li> </ul>                                                                                     |  |
|                        | <ul> <li>ULTIMO SALVAT. — Carica le impostazioni dall'ultimo salvataggio<br/>permanente.</li> </ul>                                                                                                    |  |
| Comandi ZPL correlati: | FABBRICA: ^JUF                                                                                                    |  |
|                        | RETE: ^JUN                                                                                                    |  |
|                        | ULTIMO SALVAT.: ^JUR                                                                                                    |  |

| Tasti del pannello di controllo: | <ul> <li>FABBRICA: Tenere premuti i pulsanti FEED + PAUSE (AVANZAMENTO +<br/>PAUSA) durante l'accensione della stampante per ripristinare i valori<br/>di fabbrica dei parametri della stampante.<br/>(In precedenza chiamato autotest tramite i pulsanti AVANZAMENTO<br/>+ PAUSA).</li> </ul>                                         |
|----------------------------------|----------------------------------------------------------------------------------------------------|
|                                  | <ul> <li>RETE: Tenere premuti i pulsanti CANCEL + PAUSE (ANNULLA + PAUSA)<br/>durante l'accensione della stampante per ripristinare i valori di fabbrica dei<br/>parametri di rete.<br/>(In precedenza chiamato autotest tramite i pulsanti ANNULLA + PAUSA).</li> <li>ULTIMO SALVAT.: N/D</li> </ul>                                  |
| Pagina Web della stampante:      | <ul> <li>FABBRICA: Visualizzare e modificare le impostazioni stampante &gt;<br/>Ripristina configurazione predefinita</li> <li>RETE: Impostazioni server di stampa &gt; Ripristina server di stampa</li> <li>ULTIMO SALVAT.: Visualizzare e modificare le impostazioni stampante &gt;<br/>Ripristina configurazione salvata</li> </ul> |

## STRUMENTI > CAL SUPP/NASTRO

# STRUMENTI

INFO STAMPA DISPL INATTIVO AZIONE ACCENS. CHIUSURA TESTINA CARICA DEFAULT

MOD. DIAGNOSTICA ENERGY STAR INFO CONFIG A USB ZBI ABILITATO? ESEGUI PROG. ZBI ARRESTA PROG ZBI STAMPA FILE USB COP FILE USB IN E: ARC FILE E: IN USB STAZIONE DI STAMPA PROTETTO DA PASSWORD ERR APPLCTR: PAUSA FORMAT TEST STAMPA

| DISPL INATTIVO    |           | 770000   |          | 770000   |
|-------------------|-----------|----------|----------|----------|
| AZIONE ACCENS.    | STRUMENTI | Z1620R   | SENSORI  | Z1620K   |
| CHIUSURA TESTINA  |           |          |          |          |
| CARICA DEFAULT    | CAL SUPP/ | NASTRO   | CAL SUPF | P/NASTRO |
| CAL SUPP/NASTRO   |           | A Starte |          |          |
| MOD. DIAGNOSTICA  |           | AL AND   | 5255     |          |
| ENERGY STAR       |           |          |          |          |
| INFO CONFIG A USB |           |          |          |          |
| ZBI ABILITATO?    |           | ΑΥΥΤΑ    |          | Ανντα    |
| ESEGUI PROG. ZBI  |           |          |          |          |
| ARRESTA PROG ZBI  |           |          |          |          |
| STAMPA FILE USB   |           |          |          |          |

Consente di calibrare la stampante per regolare la sensibilità dei sensori supporto e nastro.

Per istruzioni complete sull'esecuzione della procedura di calibrazione, vedere Calibrazione dei sensori del nastro e dei supporti a pagina 182.

| Comandi ZPL correlati:           | ~JC                                                                                                    |  |
|----------------------------------|----------------------------------------------------------------------------------------------------|--|
| Comando SGD utilizzato:          | ezpl.manual_calibration                                                                                                    |  |
| Tasti del pannello di controllo: | Tenere premuti i pulsanti PAUSE + CANCEL (PAUSA + ANNULLA) per 2 secondi per avviare la calibrazione.                                                                                                    |  |
| Pagina Web della stampante:      | Non è possibile avviare la procedura di calibrazione dalle pagine Web. Per<br>informazioni sulle impostazioni definite durante la calibrazione del<br>sensore, vedere le pagine Web seguenti:<br>Visualizzare e modificare le impostazioni stampante > Calibrazione |  |
|                                  | Importante • Non cambiare queste impostazioni a meno che non venga richiesto dal supporto tecnico Zebra o da un tecnico dell'assistenza autorizzato.                                                                                                    |  |

#### STRUMENTI > MOD. DIAGNOSTICA

| — INFO STAMPA          |                  |
|------------------------|------------------|
| — DISPL INATTIVO       | STRUMENTI ZT620  |
| — AZIONE ACCENS.       |                  |
| — CHIUSURA TESTINA     | MOD DIAGNOSTICA  |
| — CARICA DEFAULT       | MOD: DIAGNOOTION |
| — CAL SUPP/NASTRO      |                  |
| MOD. DIAGNOSTICA       | DISATTIVATO      |
| - ENERGY STAR          |                  |
| — INFO CONFIG A USB    |                  |
| ZBI ABILITATO?         | EXECUTE          |
| - ESEGUI PROG. ZBI     |                  |
| — ARRESTA PROG ZBI     |                  |
| - STAMPA FILE USB      |                  |
| COP FILE USB IN E:     |                  |
| ARC FILE E: IN USB     |                  |
| — STAZIONE DI STAMPA   |                  |
| - PROTETTO DA PASSWORD |                  |
| - ERR APPLCTR: PAUSA   |                  |
| FORMAT TEST STAMPA     |                  |

Utilizzare questo strumento diagnostico per fare in modo che la stampante stampi valori esadecimali per tutti i dati ricevuti dalla stampante. Per ulteriori informazioni, vedere Test di diagnostica delle comunicazioni a pagina 226.

| Valori accettati:                | • DISATTIVATO<br>• ATTIVATA                                                                                       |
|----------------------------------|----------------------------------------------------------------------------------------------------|
| Comandi ZPL correlati:           | ~JD per attivare, ~JE per disattivare                                                                             |
| Comando SGD utilizzato:          | device.diagnostic_print                                                                                           |
| Tasti del pannello di controllo: | Tenere premuti i pulsanti PAUSE + FEED (PAUSA + AVANZAMENTO) per 2 secondi quando la stampante è in stato Pronta. |

#### **STRUMENTI > ENERGY STAR**

| STRUMENTI           |
|---------------------|
| INFO STAMPA         |
| )ISPL INATTIVO      |
| ZIONE ACCENS.       |
| HIUSURA TESTINA     |
| ARICA DEFAULT       |
| AL SUPP/NASTRO      |
| 10D. DIAGNOSTICA    |
| ENERGY STAR         |
| INFO CONFIG A USB   |
| 'BI ABILITATO?      |
| SEGUI PROG. ZBI     |
| ARRESTA PROG ZBI    |
| STAMPA FILE USB     |
| OP FILE USB IN E:   |
| ARC FILE E: IN USB  |
| TAZIONE DI STAMPA   |
| ROTETTO DA PASSWORD |
| RR APPLCTR: PAUSA   |
| ORMAT TEST STAMPA   |

Quando è attivata la modalità Energy Star, dopo il periodo di timeout la stampante entra in modalità "sospensione", riducendo il consumo energetico. Premere qualsiasi pulsante sul pannello di controllo per riportare la stampante in uno stato attivo.

| Valori accettati:       | • ON<br>• OFF                                                                                                    |
|-------------------------|----------------------------------------------------------------------------------------------------|
| Comando SGD utilizzato: | <pre>power.energy_star.enable power.energy_star_timeout   (consente di impostare il tempo di inattività prima che venga   richiamata la modalità Energy)</pre> |

#### STRUMENTI > INFO CONFIG A USB

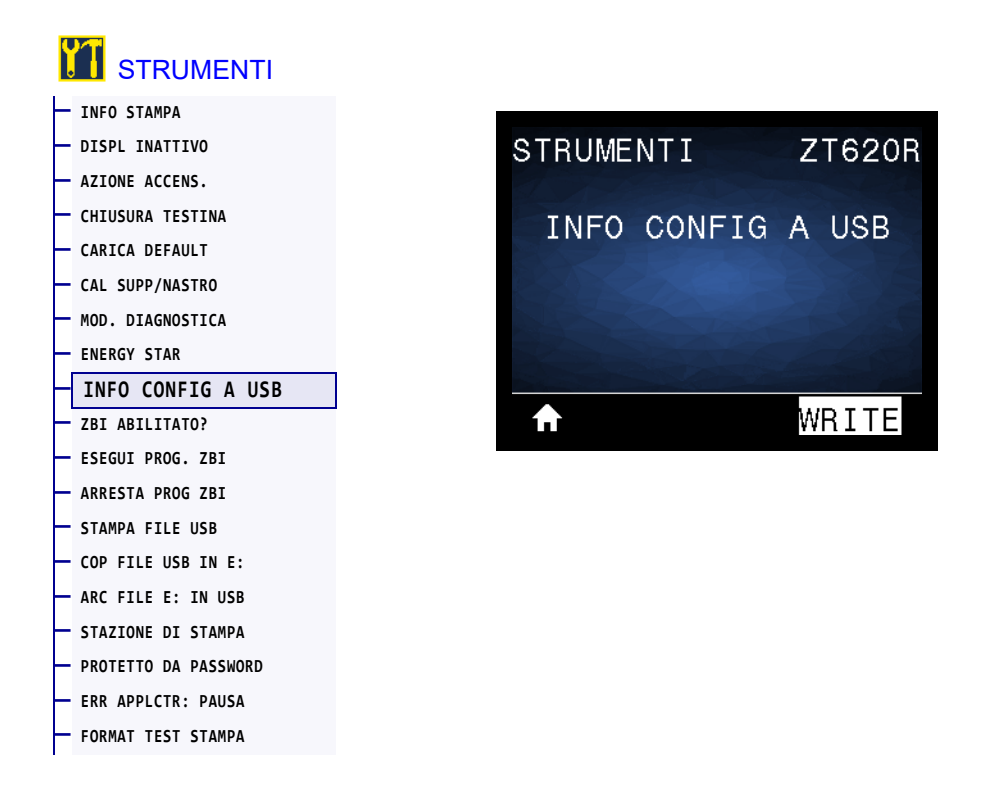

Utilizzare questa funzione per copiare le informazioni di configurazione della stampante in un dispositivo di memoria USB, ad esempio una chiavetta USB, collegato a una delle porte host USB della stampante. In questo modo le informazioni saranno disponibili senza dover stampare etichette fisiche. Per stampare le informazioni sulle etichette, vedere INFO STAMPA a pagina 109.

| Comandi ZPL correlati:      | ^HH — Restituisce le informazioni di configurazione della stampante<br>restituite al computer host.                                                                                                    |
|-----------------------------|----------------------------------------------------------------------------------------------------|
| Pagina Web della stampante: | <ul> <li>Home page della stampante &gt; View Printer Configuration (Visualizza configurazione stampante)         (per visualizzare le informazioni di configurazione della stampante sul browser Web)</li> <li>View and Modify Printer Settings &gt; Print Listings on Label (Visualizzare e modificare le impostazioni stampante &gt; Stampa delle informazioni su etichetta)         (per stampare le informazioni di configurazione sulle etichette)</li> </ul> |

#### STRUMENTI > ZBI ABILITATO?

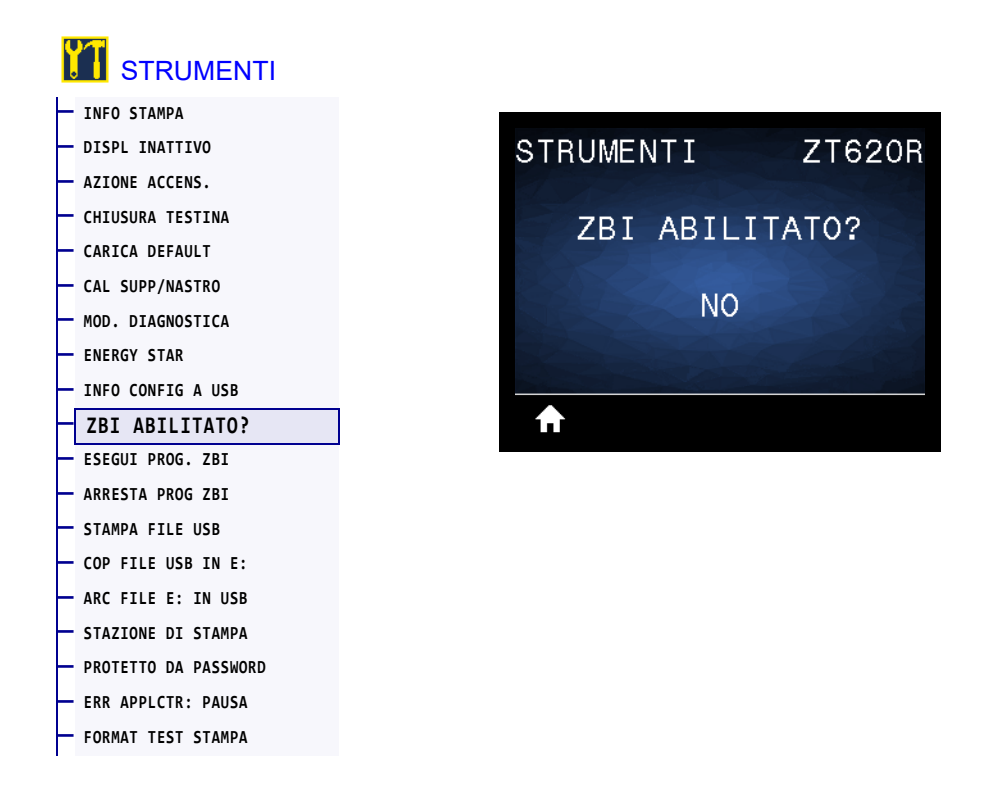

Zebra Basic Interpreter (ZBI 2.0<sup>™</sup>) è un'opzione di programmazione che può essere acquistata per la stampante. Se si desidera acquistare questa opzione, richiedere ulteriori informazioni al proprio rivenditore Zebra.

| Comando SGD utilizzato: | zbi.key (identifica se l'opzione ZBI 2.0 è abilitata sulla stampante o |
|-------------------------|------------------------------------------------------------------------|
|                         | meno)                                                                  |

#### STRUMENTI > ESEGUI PROG. ZBI

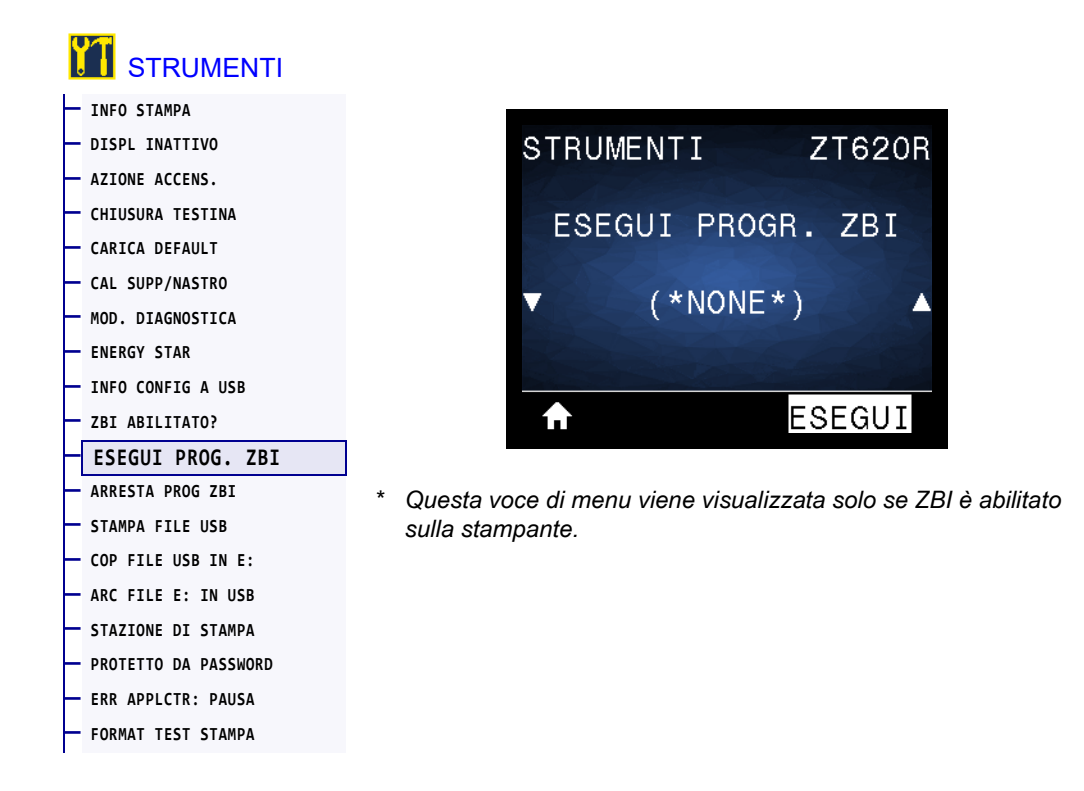

Se i programmi ZBI sono stati scaricati sulla stampante, è possibile selezionarne uno per l'esecuzione tramite questa voce di menu. Se non esiste alcun programma sulla stampante, viene visualizzato NESSUNO.

#### Per eseguire un programma ZBI precedentemente scaricato nella stampante:

- 1. Utilizzare i pulsanti FRECCIA SU o FRECCIA GIÙ per selezionare un file da questo menu.
- 2. Premere il pulsante SELEZIONE DESTRO per selezionare ESEGUI. Se non esiste alcun programma, l'opzione ESEGUI non esegue alcuna azione.

| Comandi ZPL correlati:      | ^JI, ~JI                                                          |
|-----------------------------|-------------------------------------------------------------------|
| Comando SGD utilizzato:     | zbi.control.run                                                   |
| Pagina Web della stampante: | Home page della stampante > Directory Listing (Listato directory) |

#### STRUMENTI > ARRESTA PROG ZBI

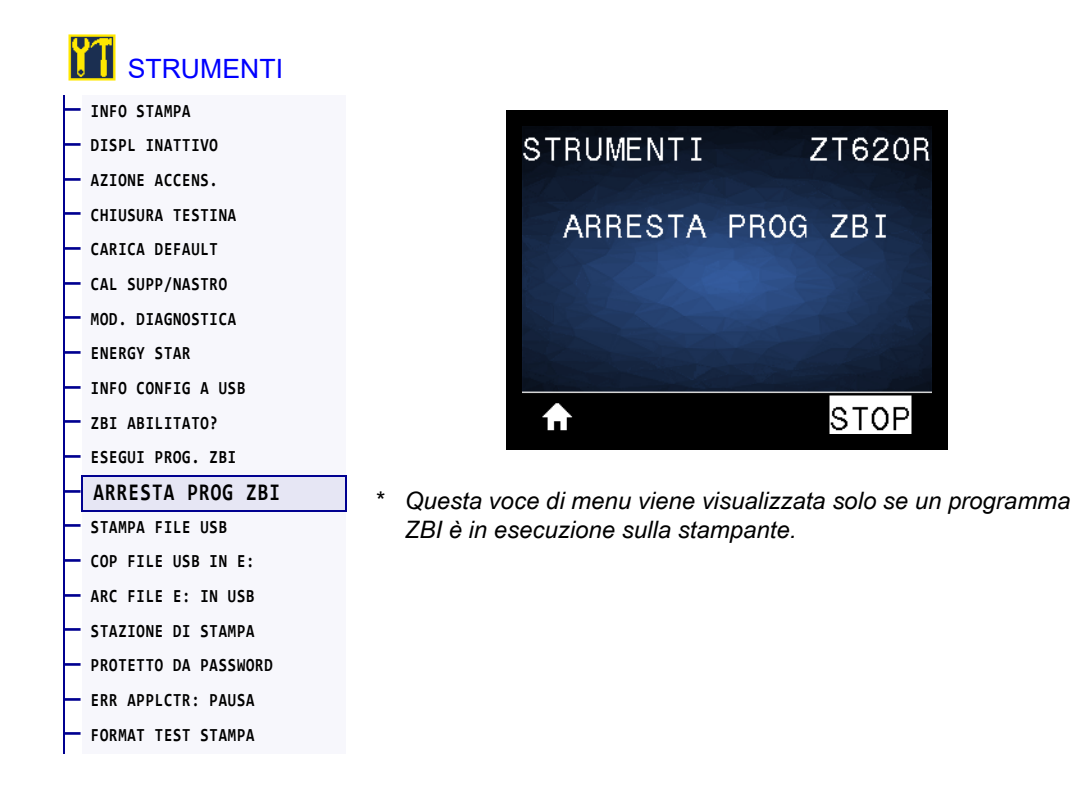

Utilizzare questa voce di menu per arrestare un programma ZBI. La stampante elenca solo i programmi in esecuzione.

#### Per arrestare un programma ZBI:

- 1. Se necessario, utilizzare i pulsanti FRECCIA SU o FRECCIA GIÙ per selezionare il file da questo menu.
- 2. Premere il pulsante SELEZIONE DESTRO per selezionare ARRESTA.

| Comandi ZPL correlati:      | ~JQ                                                               |
|-----------------------------|-------------------------------------------------------------------|
| Comando SGD utilizzato:     | zbi.control.terminate                                             |
| Pagina Web della stampante: | Home page della stampante > Directory Listing (Listato directory) |

#### STRUMENTI > STAMPA FILE USB

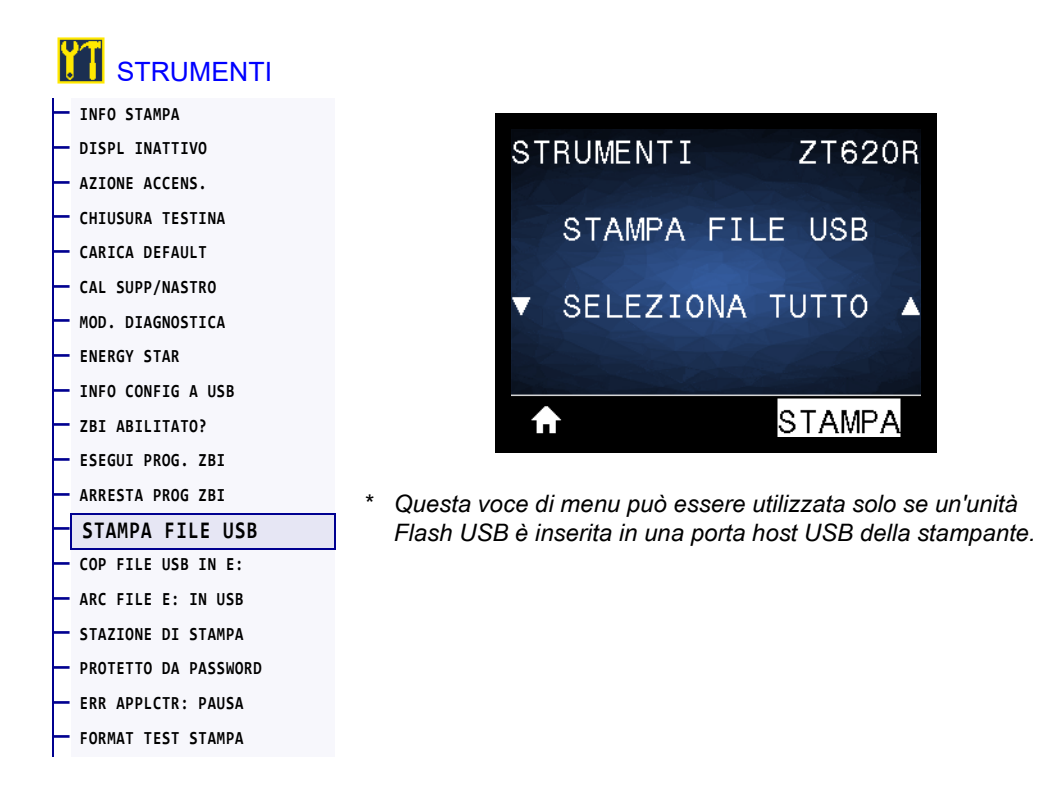

Consente di selezionare i file da stampare da un'unità Flash USB. Per un esercizio sull'uso di questa funzionalità, vedere gli esercizi in Utilizzo delle porte host USB e funzionalità NFC a pagina 248.

#### Per stampare dei file da un'unità Flash USB:

- 1. Inserire un'unità Flash USB nella porta host USB della stampante.
  - Viene visualizzato un elenco dei file disponibili. SELEZIONA TUTTO consente di stampare tutti i file disponibili sull'unità Flash USB.
- 2. Utilizzare i pulsanti FRECCIA SU o FRECCIA GIÙ per selezionare un file da questo menu.
- 3. Premere il pulsante SELEZIONE DESTRO per selezionare STAMPA.

| Comando SGD utilizzato: | usb.host.read_list |
|-------------------------|--------------------|
|                         |                    |

#### STRUMENTI > COP FILE USB IN E:

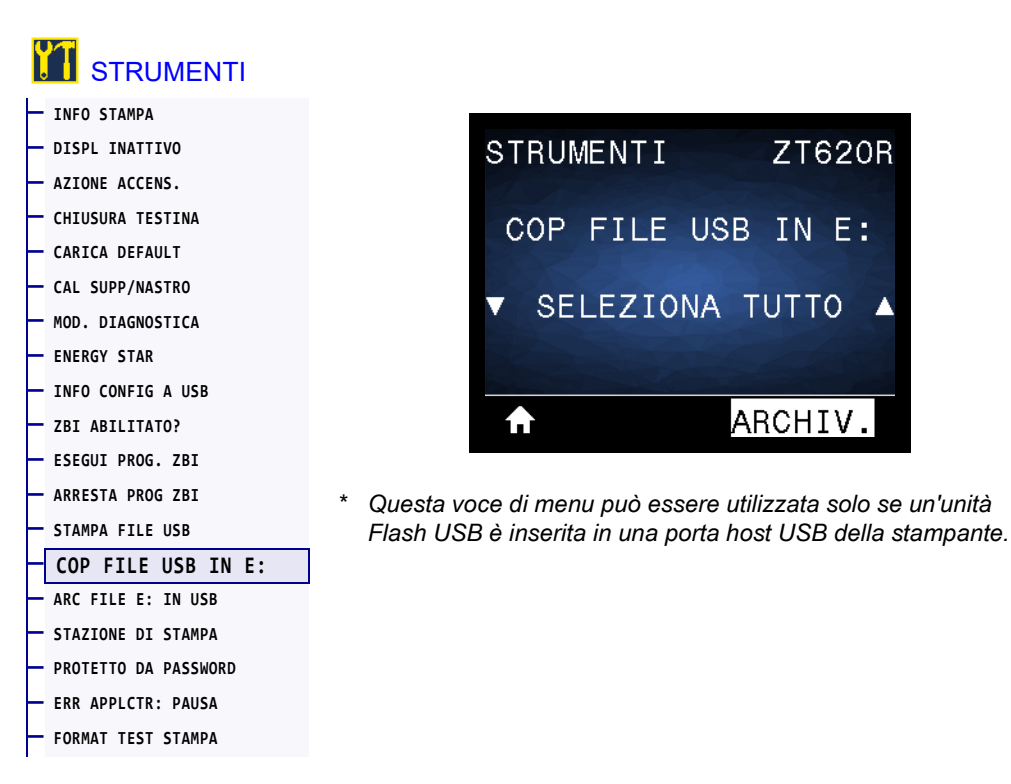

Consente di selezionare i file da copiare nella stampante da un'unità Flash USB. Per un esercizio sull'uso di questa funzionalità, vedere gli esercizi in Utilizzo delle porte host USB e funzionalità NFC a pagina 248.

#### Per copiare file nella stampante da un'unità Flash USB:

1. Inserire un'unità Flash USB nella porta host USB della stampante.

Viene visualizzato un elenco dei file disponibili. SELEZIONA TUTTO consente di copiare tutti i file disponibili dall'unità Flash USB.

- 2. Utilizzare i pulsanti FRECCIA SU o FRECCIA GIÙ per selezionare un file da questo menu.
- 3. Premere il pulsante SELEZIONE DESTRO per selezionare ARCHIV.

| Comando SGD utilizzato: | usb.host.read_list |
|-------------------------|--------------------|
|                         |                    |

#### STRUMENTI > ARC FILE E: IN USB

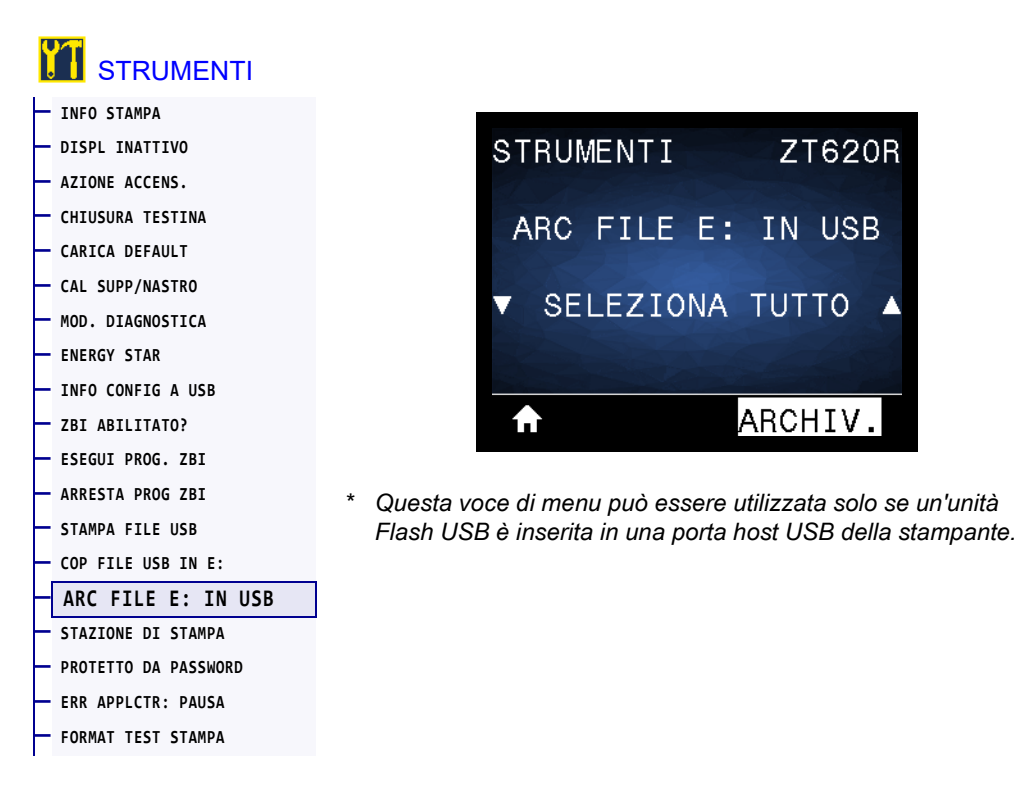

Consente di selezionare i file della stampante da memorizzare su un'unità Flash USB. Per un esercizio sull'uso di questa funzionalità, vedere gli esercizi in Utilizzo delle porte host USB e funzionalità NFC a pagina 248.

#### Per copiare file dalla stampante a un'unità Flash USB:

- Inserire un'unità Flash USB nella porta host USB della stampante. Viene visualizzato un elenco dei file disponibili. SELEZIONA TUTTO consente di memorizzare tutti i file disponibili sulla stampante nell'unità Flash USB.
- 2. Utilizzare i pulsanti FRECCIA SU o FRECCIA GIÙ per selezionare un file da questo menu.
- 3. Premere il pulsante SELEZIONE DESTRO per selezionare ARCHIV.

| Comando SGD utilizzato: | usb.host.write_list |
|-------------------------|---------------------|
|-------------------------|---------------------|

#### STRUMENTI > STAZIONE DI STAMPA

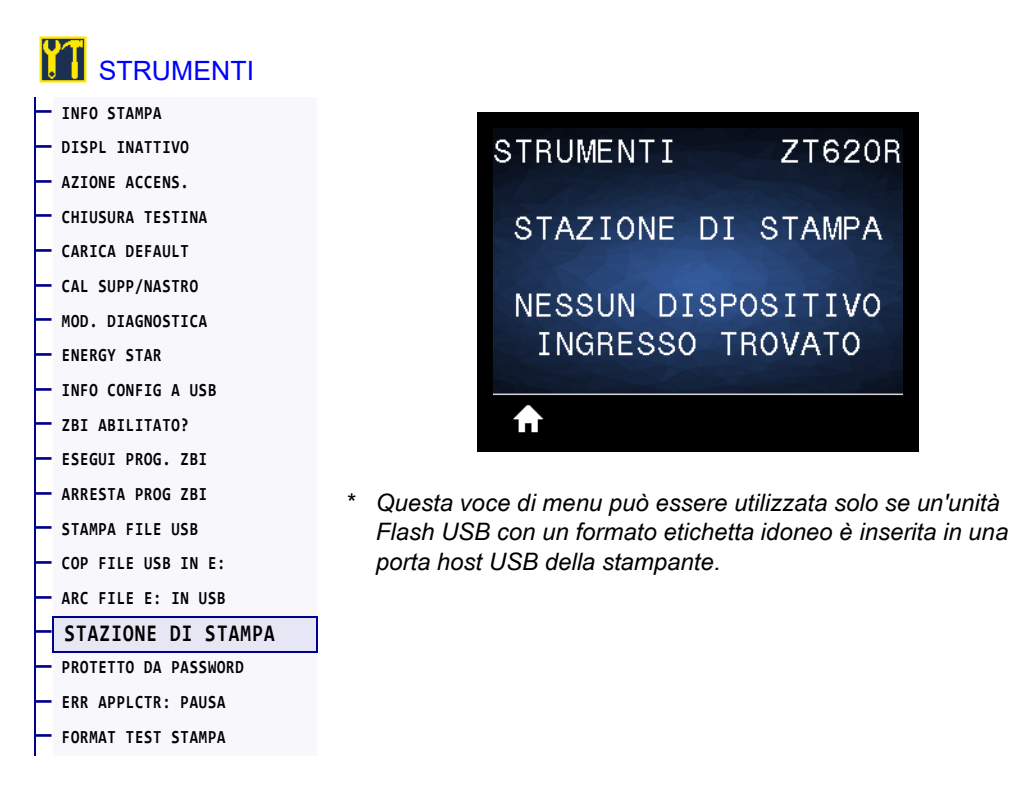

Utilizzare questa voce di menu per compilare i campi variabili in un formato etichetta e stampare l'etichetta utilizzando un HID (Human Input Device), come una tastiera, una bilancia o uno scanner di codici a barre USB. Per utilizzare questa funzione è necessario memorizzare un formato di etichetta idoneo nell'unità E: della stampante. Per un esercizio sull'uso di questa funzionalità, vedere gli esercizi in Utilizzo delle porte host USB e funzionalità NFC a pagina 248.

Quando si collega un HID a una delle porte host USB della stampante, utilizzare questo menu utente per selezionare un modulo sull'unità E: della stampante. Dopo avere compilato tutti i campi variabili **^FN** sul modulo, è possibile specificare il numero di etichette da stampare.

Per ulteriori informazioni sull'utilizzo del comando **^FN** o dei comandi SGD relativi a questa funzionalità, fare riferimento alla *Zebra Programming Guide* (Guida alla programmazione Zebra). È possibile scaricare una copia del manuale all'indirizzo http://www.zebra.com/manuals/.

| Comando SGD utilizzato: | usb.host.keyboard_input (deve essere impostato su ON) |
|-------------------------|-------------------------------------------------------|
|                         | usb.host.template_list                                |
|                         | usb.host.fn_field_list                                |
|                         | usb.host.fn_field_data                                |
|                         | usb.host.fn_last_field                                |
|                         | usb.host.template_print_amount                        |

#### STRUMENTI > PROTETTO DA PASSWORD

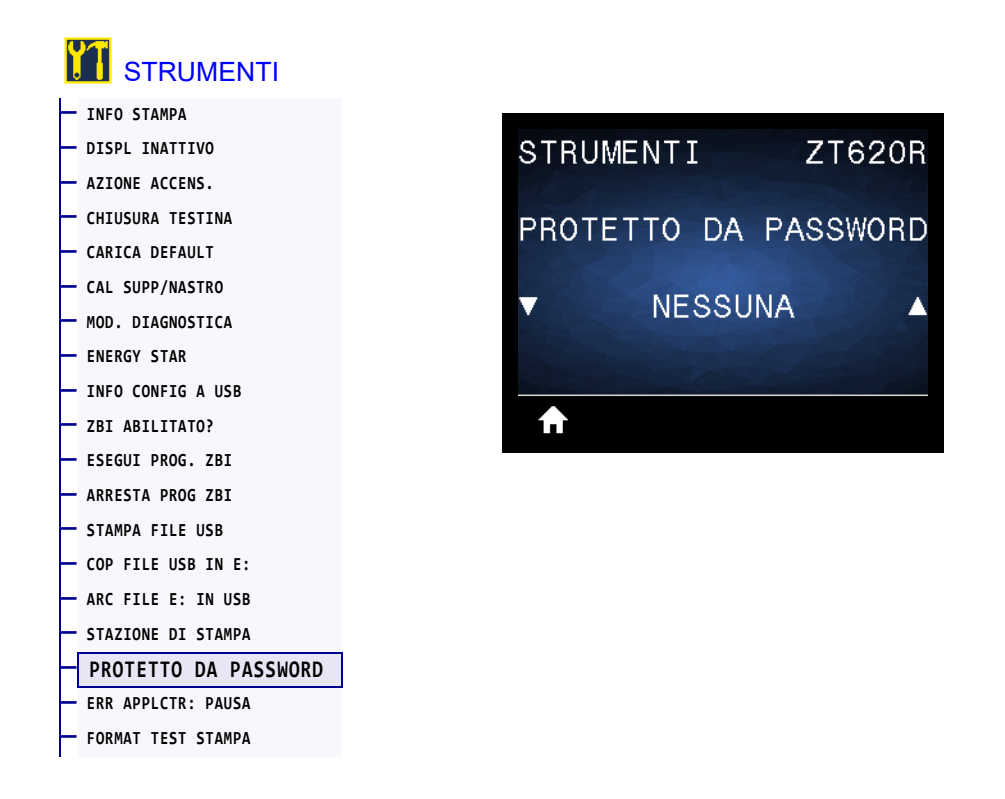

Consente di selezionare il livello di protezione con password per le voci di menu utente. La password della stampante predefinita è **1234**.

| Valori accettati:      | • NESSUNA<br>• SELEZIONATE<br>• TUTTI                   |
|------------------------|---------------------------------------------------------|
| Comandi ZPL correlati: | <b>^KP</b> (per modificare la password della stampante) |

## STRUMENTI > ERR APPLCTR: PAUSA

| STRUMENTI            |       |            |         |
|----------------------|-------|------------|---------|
| — INFO STAMPA        |       |            |         |
| DISPL INATTIVO       | STRUM | 1ENTI      | ZT620R  |
| - AZIONE ACCENS.     |       |            |         |
| — CHIUSURA TESTINA   | FBB   | APPL CTR . | PALISA  |
| CARICA DEFAULT       | EIIII |            | 17100/1 |
| CAL SUPP/NASTRO      |       | ATTIMAT    |         |
| — MOD. DIAGNOSTICA   |       | ATTIVAT    |         |
| ENERGY STAR          |       |            |         |
| INFO CONFIG A USB    |       |            |         |
| ZBI ABILITATO?       | €     |            |         |
| ESEGUI PROG. ZBI     |       |            |         |
| ARRESTA PROG ZBI     |       |            |         |
| — STAMPA FILE USB    |       |            |         |
| COP FILE USB IN E:   |       |            |         |
| ARC FILE E: IN USB   |       |            |         |
| STAZIONE DI STAMPA   |       |            |         |
| PROTETTO DA PASSWORD |       |            |         |
| ERR APPLCTR: PAUSA   |       |            |         |
| FORMAT TEST STAMPA   |       |            |         |

Quando questa opzione è attiva e la stampante è in pausa, la stampante imposta lo stato di errore dell'applicatore.

| Valori accettati:           | • ATTIVATO<br>• DISATTIVATO                                                                      |
|-----------------------------|--------------------------------------------------------------------------------------------------|
| Comandi ZPL correlati:      | ~]]                                                                                              |
| Pagina Web della stampante: | Visualizzare e modificare le impostazioni stampante > Impostazioni<br>avanzate > Errore in pausa |

#### STRUMENTI > FORMAT TEST STAMPA

| — INFO STAMPA          |                   |
|------------------------|-------------------|
| - DISPL INATTIVO       | STRUMENTIZT62     |
| AZIONE ACCENS.         |                   |
| — CHIUSURA TESTINA     | FORMAT TEST STAME |
| — CARICA DEFAULT       |                   |
| - CAL SUPP/NASTRO      |                   |
| — MOD. DIAGNOSTICA     | TEMPERAT.         |
| - ENERGY STAR          |                   |
| — INFO CONFIG A USB    |                   |
| — ZBI ABILITATO?       | STAMF             |
| — ESEGUI PROG. ZBI     |                   |
| — ARRESTA PROG ZBI     |                   |
| — STAMPA FILE USB      |                   |
| - COP FILE USB IN E:   |                   |
| - ARC FILE E: IN USB   |                   |
| - STAZIONE DI STAMPA   |                   |
| - PROTETTO DA PASSWORD |                   |
| - ERR APPLCTR: PAUSA   |                   |
| FORMAT TEST STAMPA     |                   |

Utilizzare questa opzione di menu per avviare le sequenze di test che stampano specifici tipi di etichette per aiutare a risolvere i problemi di stampa. Per esempi di etichette e ulteriori informazioni, vedere Opzione Formato test stampa a pagina 220.

| Valori accettati:                | <ul> <li>INTENSITÀ — Stampa ripetutamente un'immagine aumentando i livelli<br/>di intensità.</li> </ul>                                                                                                    |
|----------------------------------|----------------------------------------------------------------------------------------------------|
|                                  | • <b>POSIZIONE PRIMO PUNTO</b> — Identifica la posizione del primo punto e dell'inizio dell'etichetta per aiutare a regolare la posizione dell'etichetta.                                                                                                    |
|                                  | <ul> <li>STAMPA LINEA — Avvia una sequenza di test. Per maggiori<br/>informazioni, vedere STAMPA LINEA a pagina 222.*</li> </ul>                                                                                                    |
|                                  | • <b>COMPRESSIONE IMMAGINE</b> — Stampa un'immagine con linee e cerchi per aiutare a risolvere i problemi di compressione o estensione di un'immagine.                                                                                                    |
|                                  | <ul> <li>ELEMENTO DIFETTOSO — Stampa un'immagine orizzontale ideata per<br/>mostrare se un elemento della testina di stampa non funziona.</li> </ul>                                                                                                    |
| Comando SGD utilizzato:          | <pre>print.troubleshooting_label_choices (specifica il tipo di etichetta) print.troubleshooting_label_print (stampa l'etichetta)</pre>                                                                                                    |
| Tasti del pannello di controllo: | Come alternativa per avviare la sequenza di test STAMPA LINEA,<br>riavviare la stampante tenendo premuto PAUSE (PAUSA). Tenere<br>premuto PAUSE (PAUSA) fino a quando non si spegne la prima spia del<br>pannello di controllo. (In precedenza chiamato autotest tramite il pulsante<br>PAUSA.)* |

\* Questa sequenza di test stampa un gran numero di etichette. Per ulteriori informazioni, vedere STAMPA LINEA a pagina 222.

#### MENU RETE > SERVER STMP ATTIVO

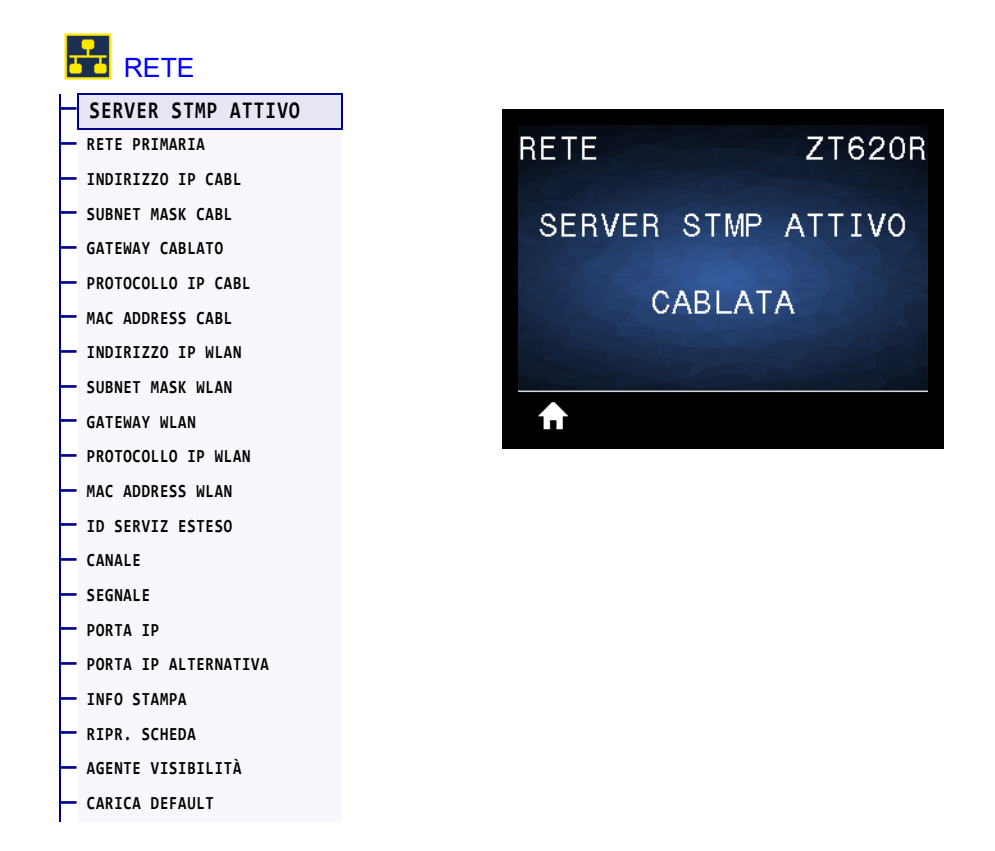

Consente di visualizzare se è attualmente attivo il server di stampa cablato o wireless.

#### **MENU RETE > RETE PRIMARIA**

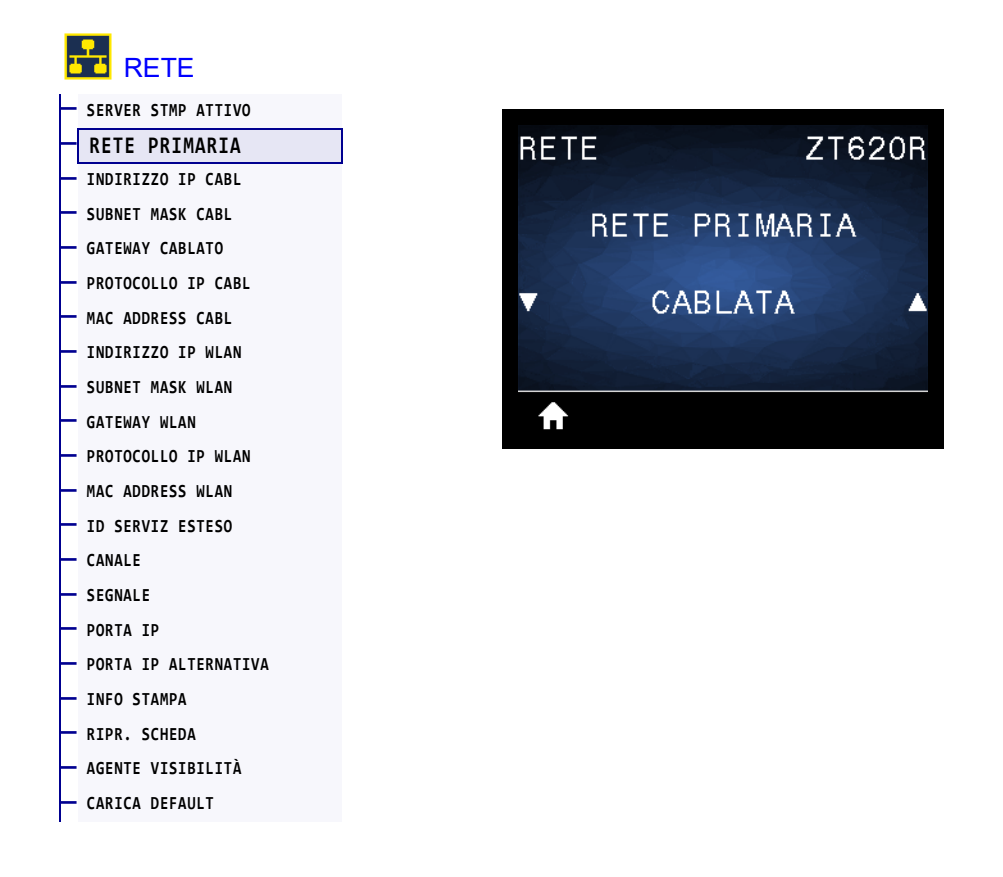

Consente di visualizzare o modificare se il server di stampa cablato o quello wireless viene considerato primario. È possibile selezionare quale dei due è primario.

## MENU RETE > INDIRIZZO IP CABL

|          | RETE                 |
|----------|----------------------|
|          | SERVER STMP ATTIVO   |
|          | RETE PRIMARIA        |
| ┢        | INDIRIZZO IP CABL    |
| F        | SUBNET MASK CABL     |
| F        | GATEWAY CABLATO      |
| F        | PROTOCOLLO IP CABL   |
|          | MAC ADDRESS CABL     |
| F        | - INDIRIZZO IP WLAN  |
|          | SUBNET MASK WLAN     |
| F        | GATEWAY WLAN         |
| F        | PROTOCOLLO IP WLAN   |
| F        | MAC ADDRESS WLAN     |
| F        | ID SERVIZ ESTESO     |
| F        | CANALE               |
|          | SEGNALE              |
|          | PORTA IP             |
| ┢        | PORTA IP ALTERNATIVA |
|          | INFO STAMPA          |
|          | RIPR. SCHEDA         |
|          | AGENTE VISIBILITÀ    |
| $\vdash$ | CARICA DEFAULT       |

Consente di visualizzare e, se necessario, modificare l'indirizzo IP cablato della stampante.

Per salvare le modifiche a questa impostazione, impostare PROTOCOLLO IP CABL a pagina 136 su PERMANENTE, quindi ripristinare il server di stampa (vedere RIPR. SCHEDA a pagina 148). Per ulteriori informazioni, vedere Modifica dell'indirizzo IP a pagina 246.

| Valori accettati:           | 000 - 255 per ciascun campo                                                                                         |
|-----------------------------|----------------------------------------------------------------------------------------------------|
| Comandi ZPL correlati:      | ^ND                                                                                                    |
| Comando SGD utilizzato:     | internal_wired.ip.addr                                                                                              |
| Pagina Web della stampante: | Visualizzare e modificare le impostazioni stampante > Configurazione<br>comunicazioni di rete > Impostazioni TCP/IP |

#### MENU RETE > SUBNET MASK CABL

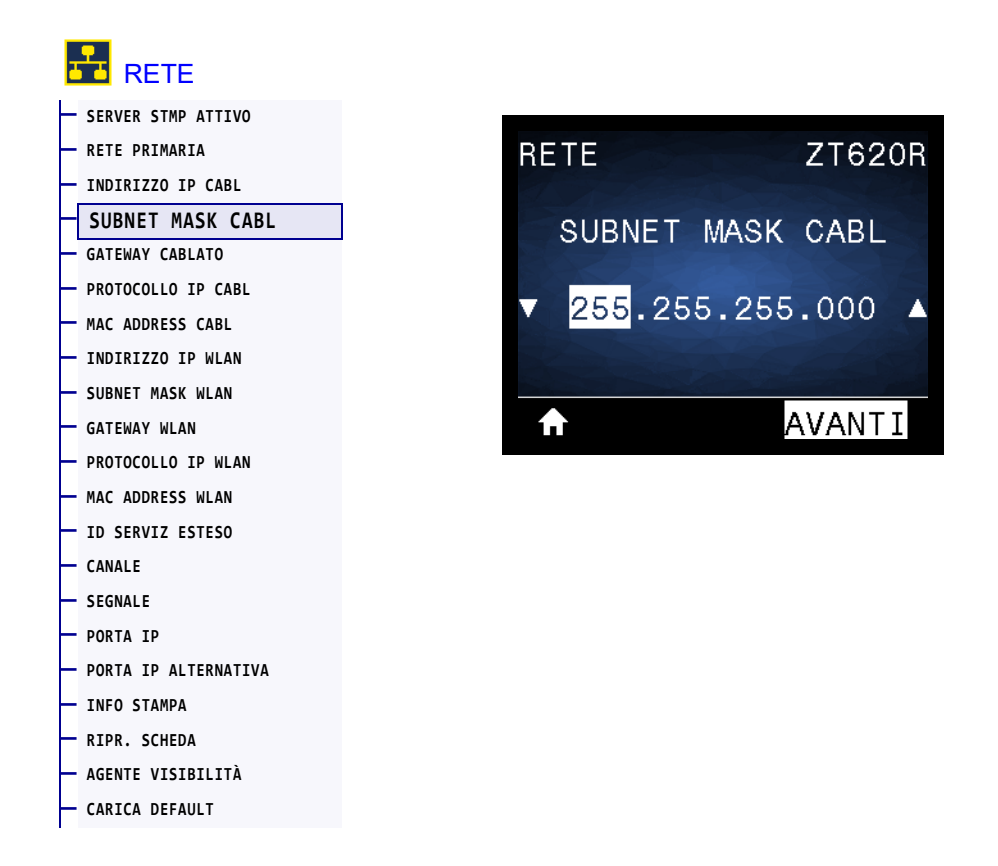

Consente di visualizzare e, se necessario, modificare la subnet mask cablata.

Per salvare le modifiche a questa impostazione, impostare PROTOCOLLO IP CABL a pagina 136 su PERMANENTE, quindi ripristinare il server di stampa (vedere RIPR. SCHEDA a pagina 148). Per ulteriori informazioni, vedere Modifica dell'indirizzo IP a pagina 246.

| Valori accettati:           | 000 - 255 per ciascun campo                                                                                         |
|-----------------------------|----------------------------------------------------------------------------------------------------|
| Comandi ZPL correlati:      | ^ND                                                                                                    |
| Comando SGD utilizzato:     | internal_wired.ip.netmask                                                                                           |
| Pagina Web della stampante: | Visualizzare e modificare le impostazioni stampante > Configurazione<br>comunicazioni di rete > Impostazioni TCP/IP |

#### **RETE > GATEWAY CABLATO**

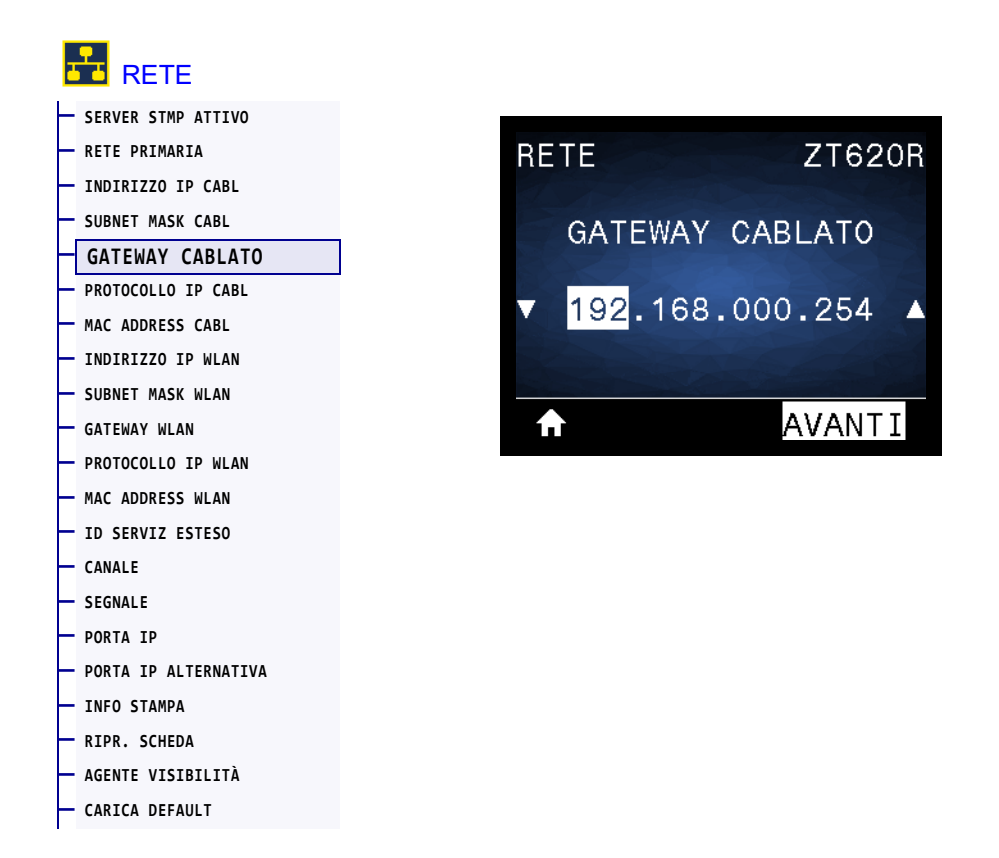

Consente di visualizzare e, se necessario, modificare il gateway cablato predefinito.

Per salvare le modifiche a questa impostazione, impostare PROTOCOLLO IP CABL a pagina 136 su PERMANENTE, quindi ripristinare il server di stampa (vedere RIPR. SCHEDA a pagina 148). Per ulteriori informazioni, vedere Modifica dell'indirizzo IP a pagina 246.

| Valori accettati:           | 000 - 255 per ciascun campo                                                                                         |
|-----------------------------|----------------------------------------------------------------------------------------------------|
| Comandi ZPL correlati:      | ^ND                                                                                                    |
| Comando SGD utilizzato:     | internal_wired.ip.gateway                                                                                           |
| Pagina Web della stampante: | Visualizzare e modificare le impostazioni stampante > Configurazione<br>comunicazioni di rete > Impostazioni TCP/IP |

#### **RETE > PROTOCOLLO IP CABL**

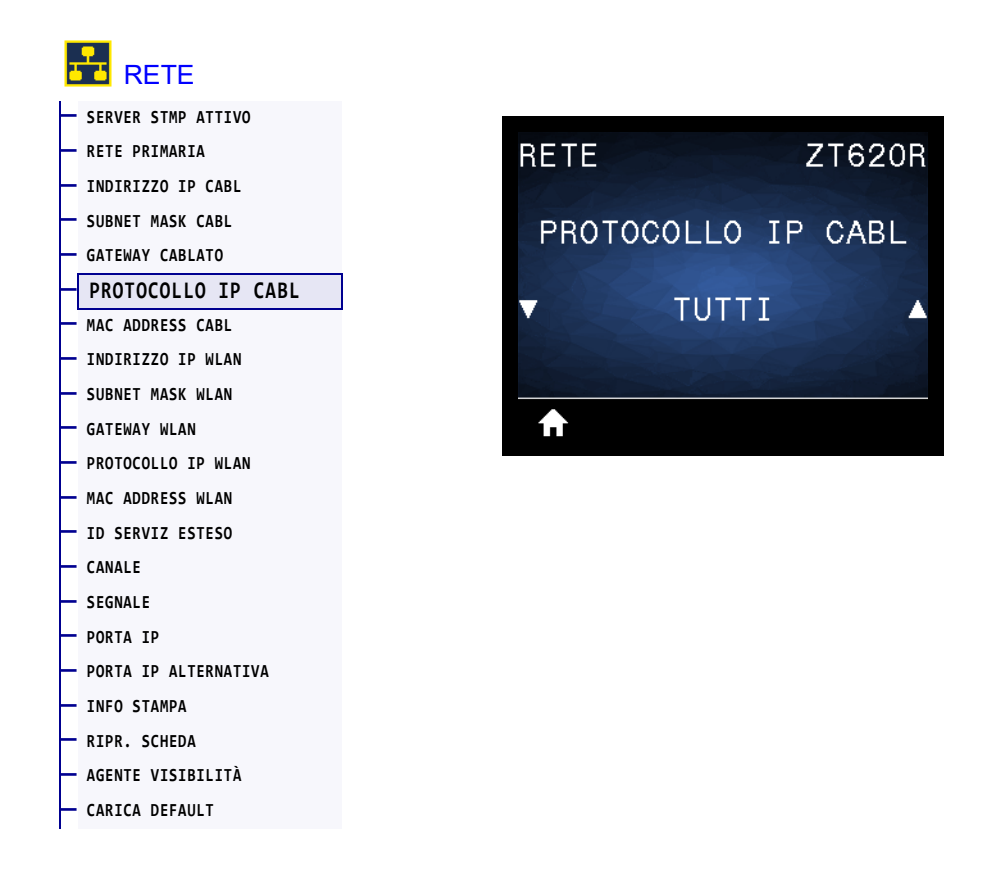

Questo parametro indica se l'indirizzo IP del server di stampa cablato viene selezionato dall'utente (permanente) o dal server (dinamico). Se viene scelta un'opzione dinamica, questo parametro indica il metodo tramite il quale questo server di stampa riceve l'indirizzo IP dal server. Per ulteriori informazioni, vedere Modifica dell'indirizzo IP a pagina 246.

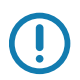

**Importante** • Affinché le eventuali modifiche alle impostazioni di rete siano effettive è necessario ripristinare il server di stampa.

| Valori accettati:           | • TUTTI                                                                                                    |
|-----------------------------|----------------------------------------------------------------------------------------------------|
|                             | • RACCOLTA INFOR.                                                                                                   |
|                             | • RARP                                                                                                    |
|                             | • BOOTP                                                                                                    |
|                             | • DHCP                                                                                                    |
|                             | • DHCP E BOOTP                                                                                                    |
|                             | • PERMANENTE                                                                                                    |
| Comandi ZPL correlati:      | ^ND                                                                                                    |
| Comando SGD utilizzato:     | internal_wired.ip.protocol                                                                                          |
| Pagina Web della stampante: | Visualizzare e modificare le impostazioni stampante > Configurazione<br>comunicazioni di rete > Impostazioni TCP/IP |

#### **RETE > MAC ADDRESS CABL**

|          | RETE                 |
|----------|----------------------|
| ┝        | SERVER STMP ATTIVO   |
|          | RETE PRIMARIA        |
|          | INDIRIZZO IP CABL    |
|          | SUBNET MASK CABL     |
|          | GATEWAY CABLATO      |
|          | PROTOCOLLO IP CABL   |
|          | MAC ADDRESS CABL     |
| -        | · INDIRIZZO IP WLAN  |
| ┝        | SUBNET MASK WLAN     |
| -        | GATEWAY WLAN         |
| F        | PROTOCOLLO IP WLAN   |
| ┝        | MAC ADDRESS WLAN     |
| ┝        | ID SERVIZ ESTESO     |
|          | CANALE               |
|          | SEGNALE              |
|          | PORTA IP             |
|          | PORTA IP ALTERNATIVA |
| $\vdash$ | INFO STAMPA          |
|          | RIPR. SCHEDA         |
| ┢        | AGENTE VISIBILITÀ    |
|          |                      |

Consente di visualizzare l'indirizzo MAC (Media Access Control) del server di stampa cablato.

| Comando SGD utilizzato:     | internal_wired.mac_addr                                                                                             |
|-----------------------------|----------------------------------------------------------------------------------------------------|
| Pagina Web della stampante: | Visualizzare e modificare le impostazioni stampante > Configurazione<br>comunicazioni di rete > Impostazioni TCP/IP |

#### **RETE > INDIRIZZO IP WLAN**

| 2        | RETE                 |
|----------|----------------------|
| ┝        | SERVER STMP ATTIVO   |
| ┝        | RETE PRIMARIA        |
| -        | INDIRIZZO IP CABL    |
| F        | SUBNET MASK CABL     |
| F        | GATEWAY CABLATO      |
| F        | PROTOCOLLO IP CABL   |
|          | MAC ADDRESS CABL     |
|          | INDIRIZZO IP WLAN    |
|          | SUBNET MASK WLAN     |
|          | GATEWAY WLAN         |
|          | PROTOCOLLO IP WLAN   |
|          | MAC ADDRESS WLAN     |
|          | ID SERVIZ ESTESO     |
| F        | CANALE               |
| F        | SEGNALE              |
|          | PORTA IP             |
| F        | PORTA IP ALTERNATIVA |
| F        | INFO STAMPA          |
|          | RIPR. SCHEDA         |
|          | AGENTE VISIBILITÀ    |
| $\vdash$ | CARICA DEFAULT       |

Consente di visualizzare e, se necessario, modificare l'indirizzo IP wireless della stampante.

Per salvare le modifiche a questa impostazione, impostare PROTOCOLLO IP WLAN a pagina 141 su PERMANENTE, quindi ripristinare il server di stampa (vedere RIPR. SCHEDA a pagina 148). Per ulteriori informazioni, vedere Modifica dell'indirizzo IP a pagina 246.

| Valori accettati:           | 000 - 255 per ciascun campo                                                                                           |
|-----------------------------|----------------------------------------------------------------------------------------------------|
| Comandi ZPL correlati:      | ^ND                                                                                                    |
| Comando SGD utilizzato:     | ip.addr,wlan.ip.addr                                                                                                  |
| Pagina Web della stampante: | Visualizzare e modificare le impostazioni stampante > Configurazione<br>comunicazioni di rete > Impostazioni wireless |

#### **RETE > SUBNET MASK WLAN**

| 2        | RETE                 |
|----------|----------------------|
| ⊢        | SERVER STMP ATTIVO   |
| -        | RETE PRIMARIA        |
| $\vdash$ | INDIRIZZO IP CABL    |
|          | SUBNET MASK CABL     |
|          | GATEWAY CABLATO      |
|          | PROTOCOLLO IP CABL   |
| F        | MAC ADDRESS CABL     |
| F        | INDIRIZZO IP WLAN    |
|          | SUBNET MASK WLAN     |
|          | GATEWAY WLAN         |
|          | PROTOCOLLO IP WLAN   |
|          | MAC ADDRESS WLAN     |
|          | ID SERVIZ ESTESO     |
|          | CANALE               |
|          | SEGNALE              |
|          | PORTA IP             |
|          | PORTA IP ALTERNATIVA |
|          | INFO STAMPA          |
|          | RIPR. SCHEDA         |
|          | AGENTE VISIBILITÀ    |
| $\vdash$ | CARICA DEFAULT       |

Consente di visualizzare e, se necessario, modificare la subnet mask wireless.

Per salvare le modifiche a questa impostazione, impostare PROTOCOLLO IP WLAN a pagina 141 su PERMANENTE, quindi ripristinare il server di stampa (vedere RIPR. SCHEDA a pagina 148). Per ulteriori informazioni, vedere Modifica dell'indirizzo IP a pagina 246.

| Valori accettati:           | 000 - 255 per ciascun campo                                                                                           |
|-----------------------------|----------------------------------------------------------------------------------------------------|
| Comandi ZPL correlati:      | ^ND                                                                                                    |
| Comando SGD utilizzato:     | wlan.ip.netmask                                                                                                    |
| Pagina Web della stampante: | Visualizzare e modificare le impostazioni stampante > Configurazione<br>comunicazioni di rete > Impostazioni wireless |

#### **RETE > GATEWAY WLAN**

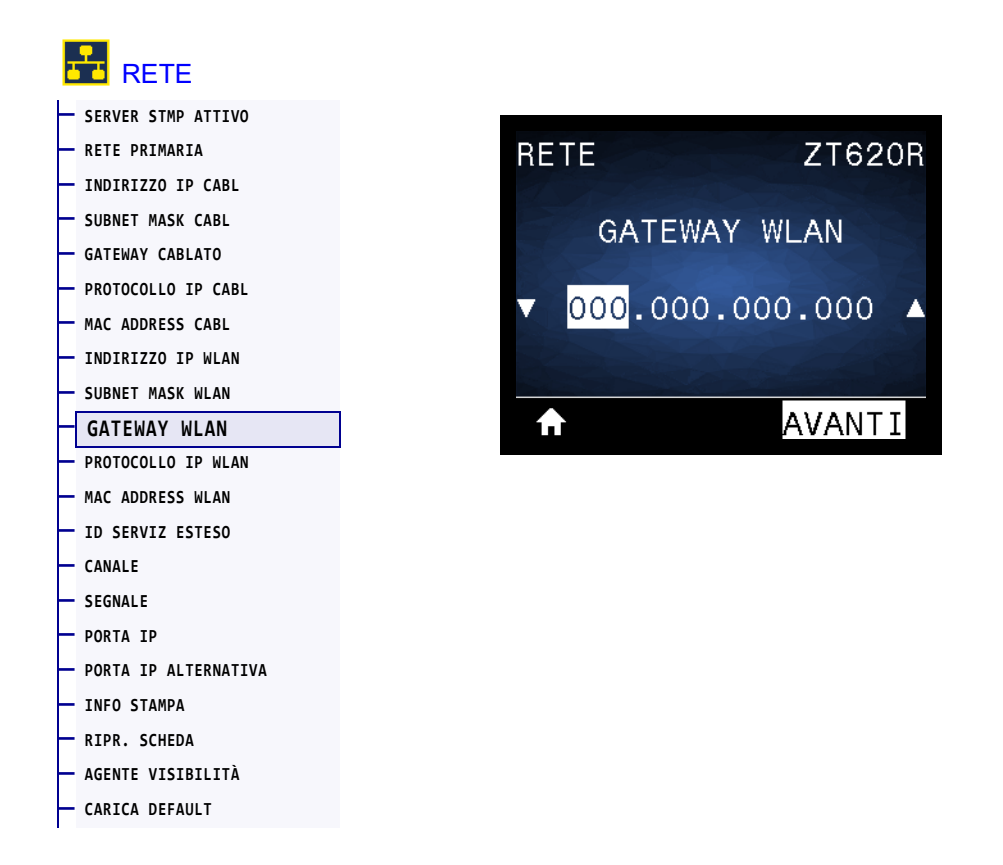

Consente di visualizzare e, se necessario, modificare il gateway wireless predefinito.

Per salvare le modifiche a questa impostazione, impostare PROTOCOLLO IP WLAN a pagina 141 su PERMANENTE, quindi ripristinare il server di stampa (vedere RIPR. SCHEDA a pagina 148). Per ulteriori informazioni, vedere Modifica dell'indirizzo IP a pagina 246.

| Valori accettati:           | 000 - 255 per ciascun campo                                                                                           |
|-----------------------------|----------------------------------------------------------------------------------------------------|
| Comandi ZPL correlati:      | ^ND                                                                                                    |
| Comando SGD utilizzato:     | wlan.ip.gateway                                                                                                    |
| Pagina Web della stampante: | Visualizzare e modificare le impostazioni stampante > Configurazione<br>comunicazioni di rete > Impostazioni wireless |

#### **RETE > PROTOCOLLO IP WLAN**

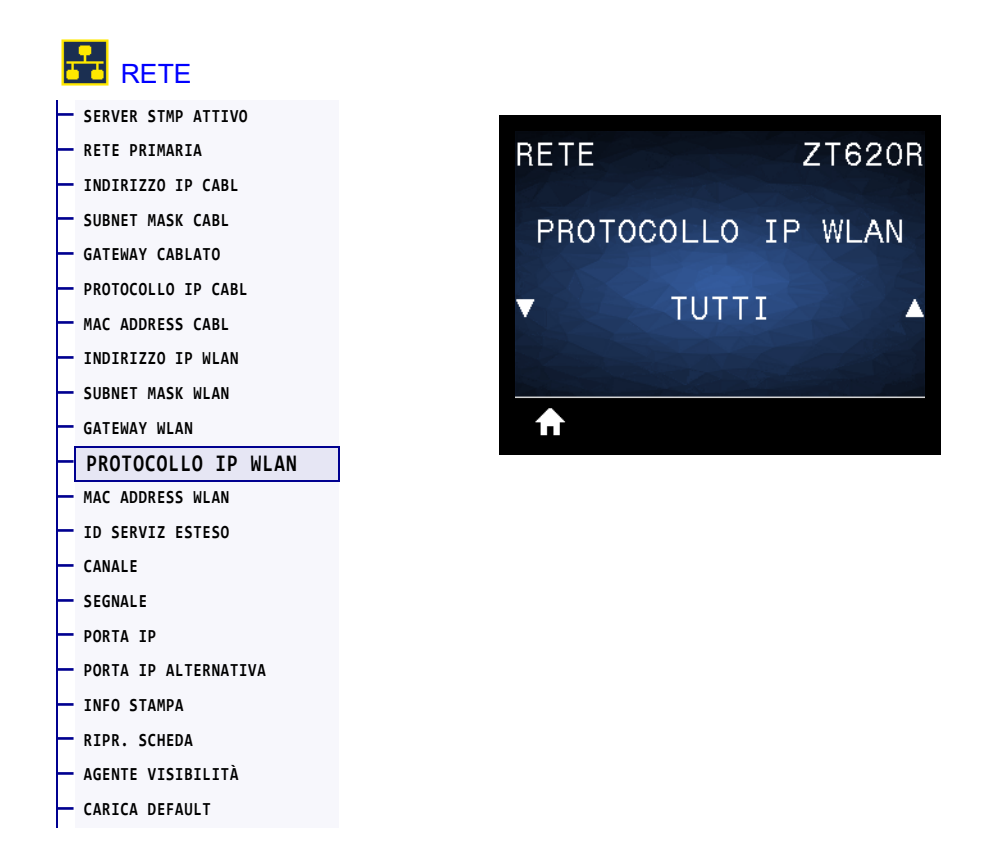

Questo parametro indica se l'indirizzo IP del server di stampa wireless viene selezionato dall'utente (permanente) o dal server (dinamico). Se viene scelta un'opzione dinamica, questo parametro indica il metodo tramite il quale questo server di stampa riceve l'indirizzo IP dal server. Per ulteriori informazioni, vedere Modifica dell'indirizzo IP a pagina 246.

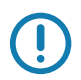

**Importante** • Affinché le eventuali modifiche alle impostazioni di rete siano effettive è necessario ripristinare il server di stampa.

| Valori accettati:           | • TUTTI                                                                                                    |
|-----------------------------|----------------------------------------------------------------------------------------------------|
|                             | • RACCOLTA INFOR.                                                                                                    |
|                             | • RARP                                                                                                    |
|                             | • BOOTP                                                                                                    |
|                             | • DHCP                                                                                                    |
|                             | • DHCP E BOOTP                                                                                                    |
|                             | • PERMANENTE                                                                                                    |
| Comandi ZPL correlati:      | ^ND                                                                                                    |
| Comando SGD utilizzato:     | wlan.ip.protocol                                                                                                    |
| Pagina Web della stampante: | Visualizzare e modificare le impostazioni stampante > Configurazione<br>comunicazioni di rete > Impostazioni wireless |

#### **RETE > MAC ADDRESS WLAN**

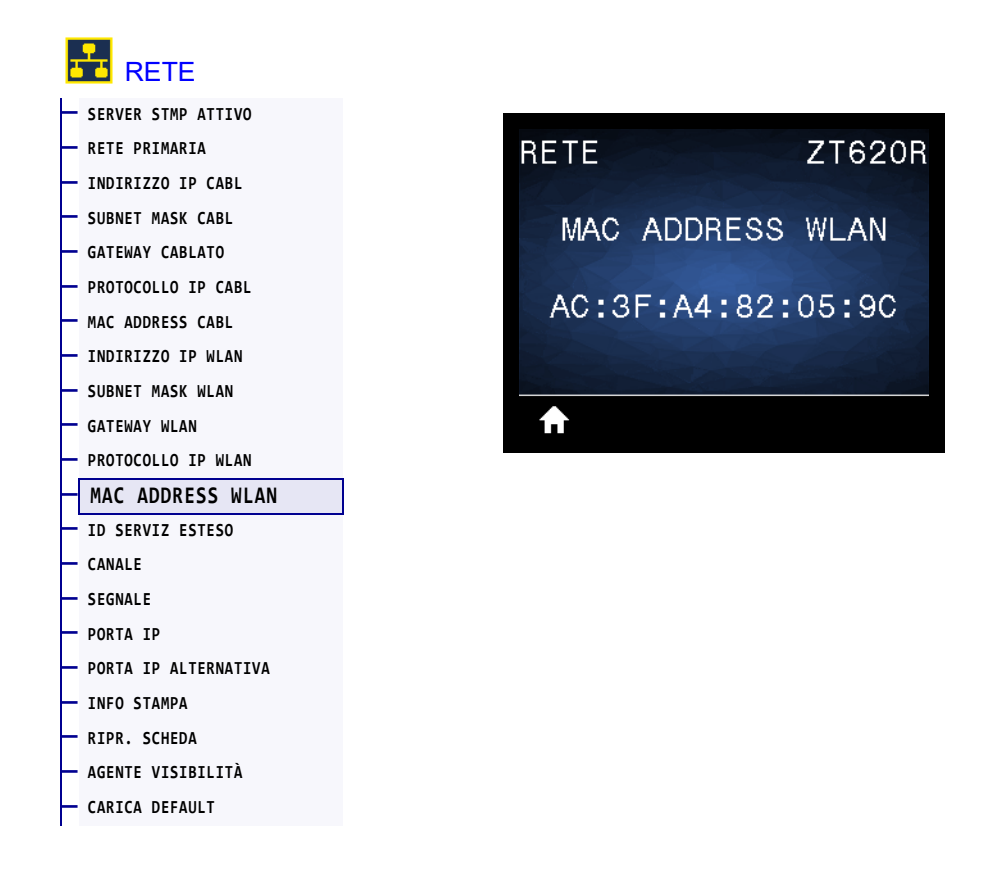

Consente di visualizzare l'indirizzo MAC (Media Access Control) del server di stampa wireless.

| Comando SGD utilizzato:     | wlan.mac_addr                                                                                                    |
|-----------------------------|----------------------------------------------------------------------------------------------------|
| Pagina Web della stampante: | Visualizzare e modificare le impostazioni stampante > Configurazione<br>comunicazioni di rete > Impostazioni wireless |

#### **RETE > ID SERVIZ ESTESO**

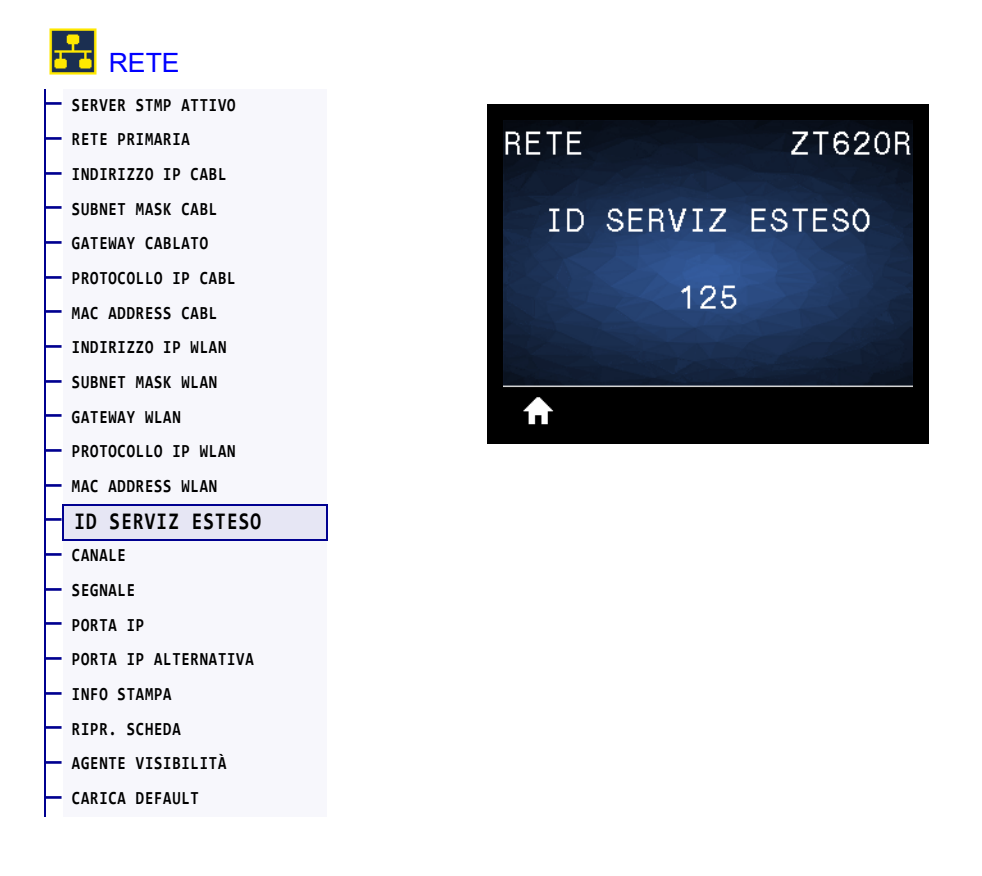

ESSID (Extended Service Set Identification) è un identificatore della rete wireless. Questa impostazione, che non può essere modificata dal pannello di controllo, fornisce l'ESSID per la configurazione wireless corrente.

| Valori accettati:           | Stringa di 32 caratteri alfanumerici (impostazione predefinita: 125)                                                  |
|-----------------------------|----------------------------------------------------------------------------------------------------|
| Comando SGD utilizzato:     | wlan.essid                                                                                                    |
| Pagina Web della stampante: | Visualizzare e modificare le impostazioni stampante > Configurazione<br>comunicazioni di rete > Impostazioni wireless |

#### **MENU RETE > CANALE**

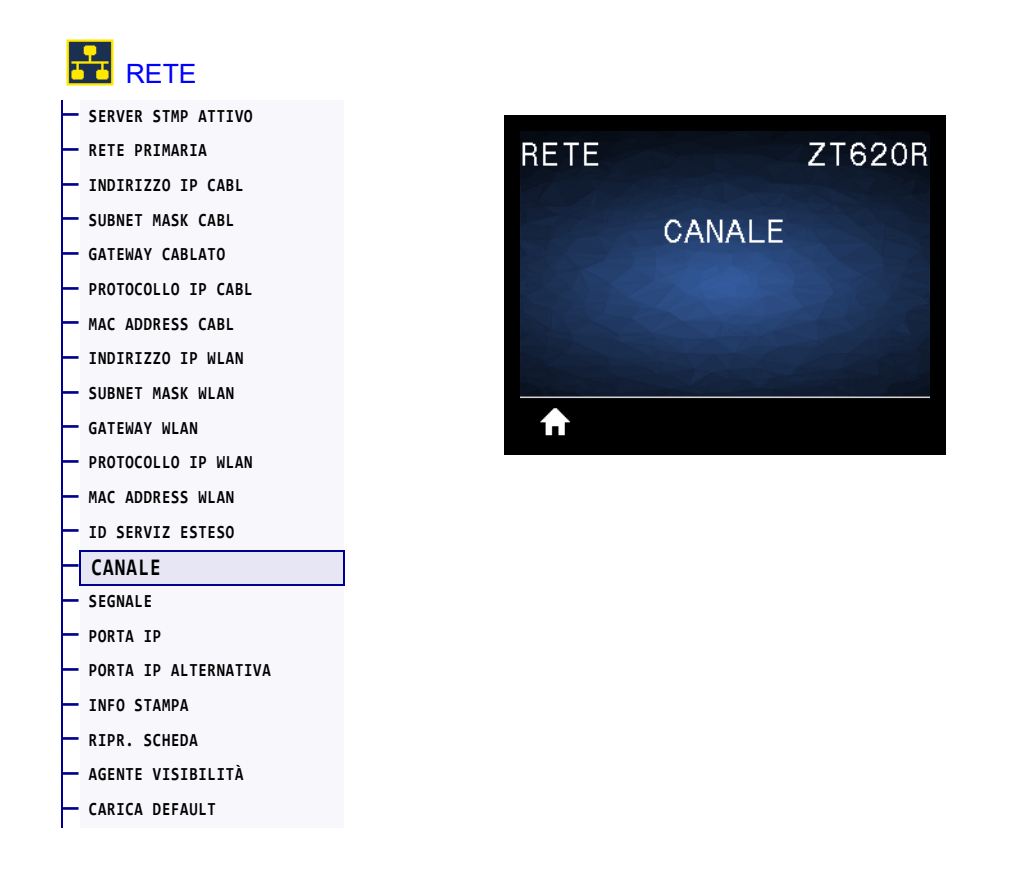

Consente di visualizzare il canale wireless utilizzato quando la rete wireless è attiva e autenticata.

| Comando SGD utilizzato:     | wlan.channel                                                                                                    |
|-----------------------------|----------------------------------------------------------------------------------------------------|
| Pagina Web della stampante: | Visualizzare e modificare le impostazioni stampante > Configurazione<br>comunicazioni di rete > Impostazioni wireless |
#### **RETE > SEGNALE**

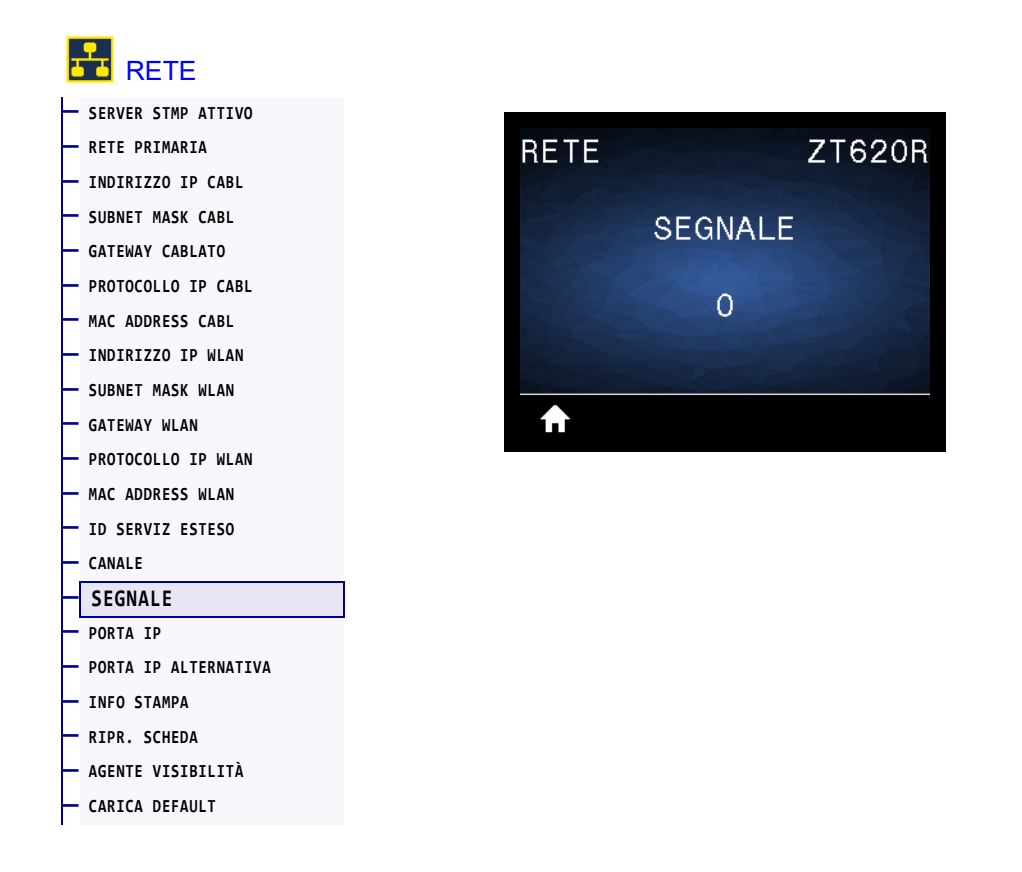

Consente di visualizzare la potenza del segnale wireless quando la rete wireless è attiva e autenticata.

| Comando SGD utilizzato:     | wlan.signal_strength                                                                                                  |
|-----------------------------|----------------------------------------------------------------------------------------------------|
| Pagina Web della stampante: | Visualizzare e modificare le impostazioni stampante > Configurazione<br>comunicazioni di rete > Impostazioni wireless |

#### **RETE > PORTA IP**

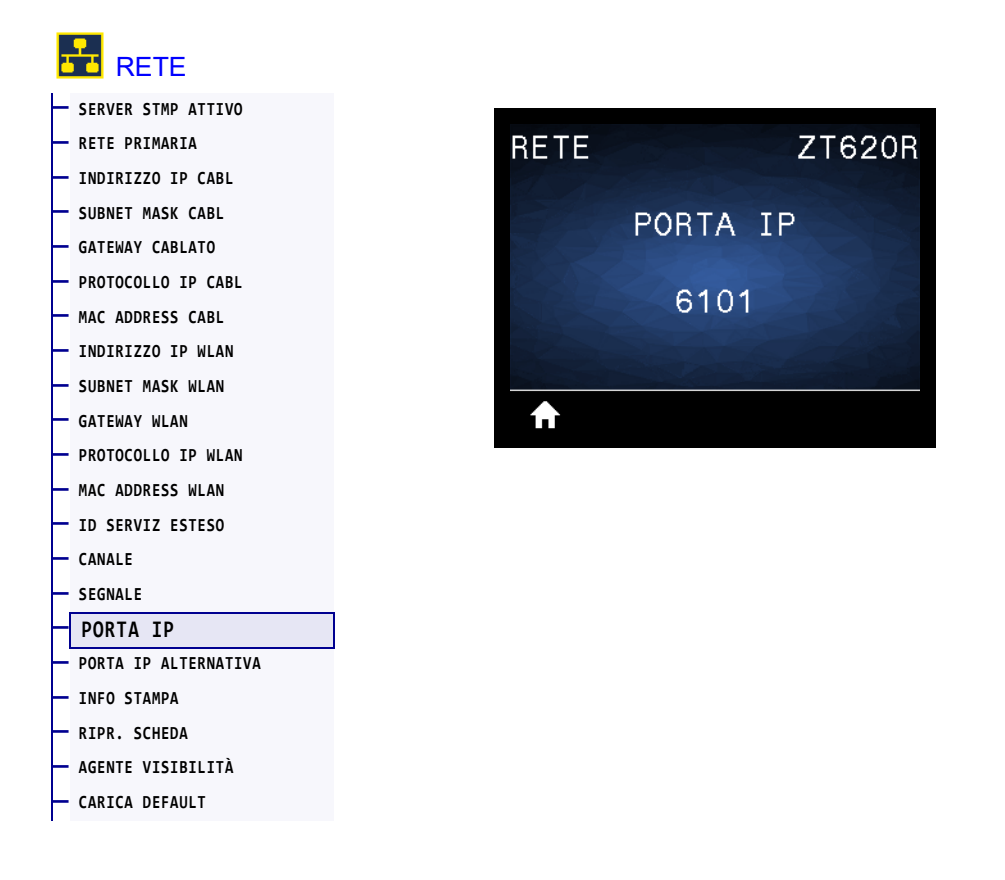

Questa impostazione della stampante si riferisce al numero della porta dei server di stampa cablati interni su cui è in ascolto il servizio di stampa TCP. Le normali comunicazioni TCP dall'host dovrebbero essere dirette a questa porta.

| Comando SGD utilizzato:     | internal_wired.ip.port                                                                                              |
|-----------------------------|----------------------------------------------------------------------------------------------------|
| Pagina Web della stampante: | Visualizzare e modificare le impostazioni stampante > Configurazione<br>comunicazioni di rete > Impostazioni TCP/IP |

#### **RETE > PORTA IP ALTERNATIVA**

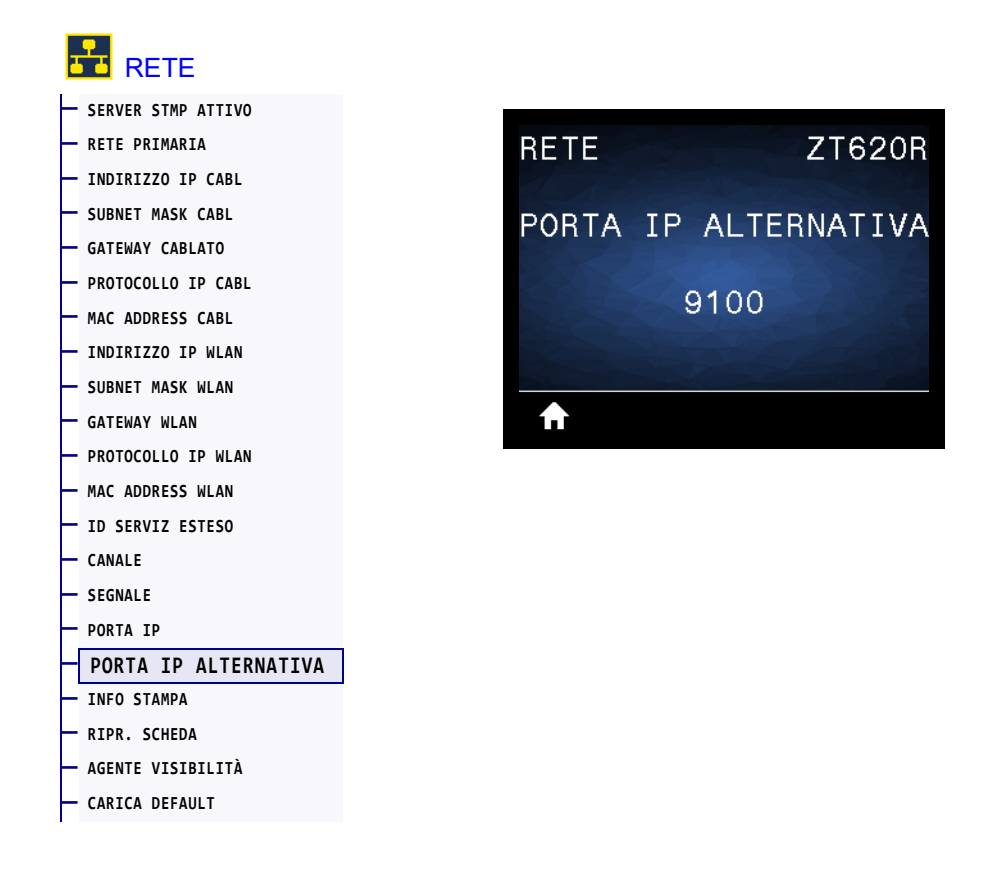

Questo comando consente di impostare il numero della porta TCP alternativa.

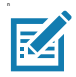

**Nota** • I server di stampa che supportano questo comando monitorano contemporaneamente le connessioni sia sulla porta primaria, sia su quella alternativa.

| Comando SGD utilizzato:     | <pre>internal_wired.ip.port_alternate</pre>                                                                         |
|-----------------------------|----------------------------------------------------------------------------------------------------|
| Pagina Web della stampante: | Visualizzare e modificare le impostazioni stampante > Configurazione<br>comunicazioni di rete > Impostazioni TCP/IP |

#### **RETE > RIPR. SCHEDA**

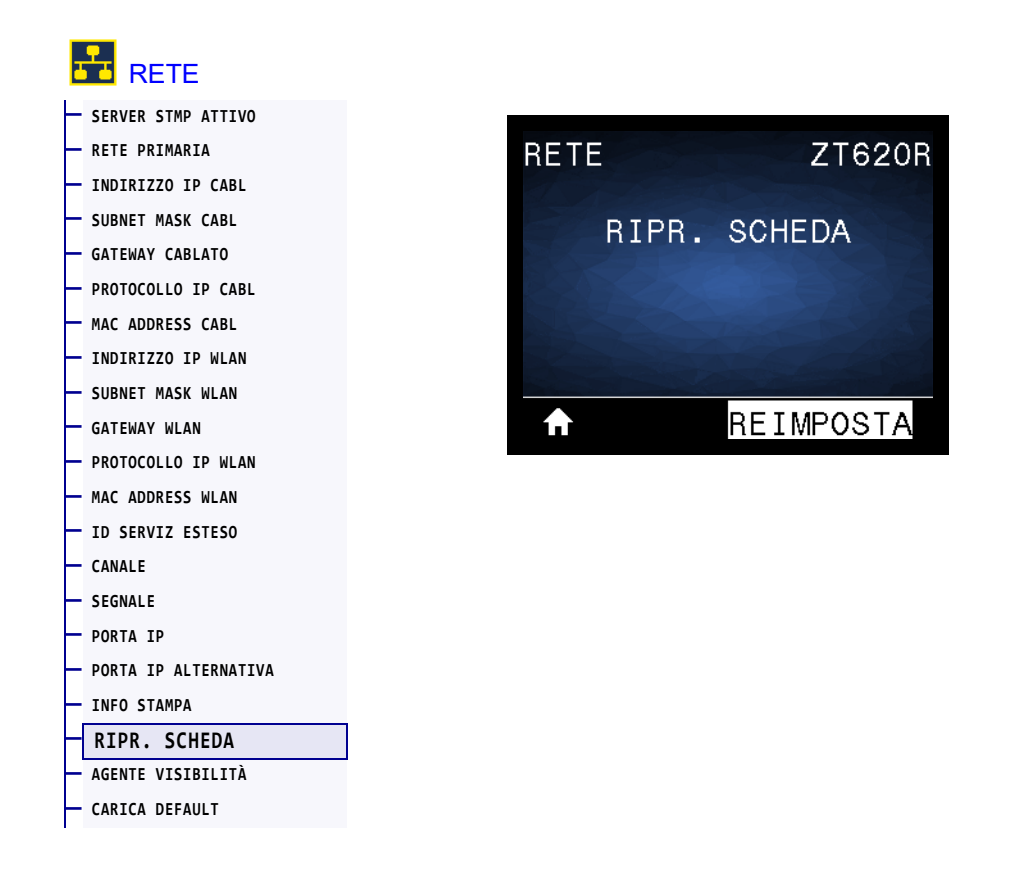

Questa opzione consente di ripristinare il server di stampa cablato o wireless e di salvare eventuali modifiche fatte alle impostazioni di rete.

**Importante** • Affinché le eventuali modifiche alle impostazioni di rete siano effettive è necessario ripristinare il server di stampa.

| Comandi ZPL correlati:      | ~WR                                                         |
|-----------------------------|-------------------------------------------------------------|
| Comando SGD utilizzato:     | device.reset                                                |
| Pagina Web della stampante: | Impostazioni server di stampa > Ripristina server di stampa |

## MENU RETE > AGENTE VISIBILITÀ

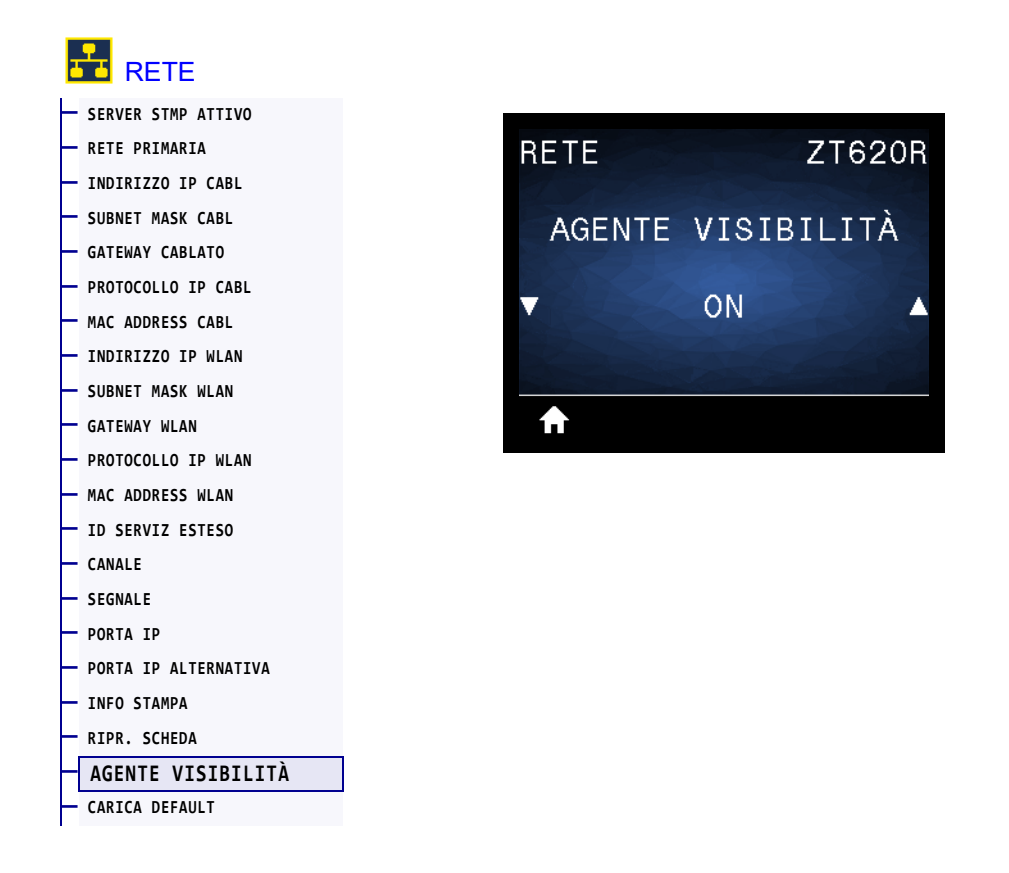

Quando la stampante è collegata a una rete cablata o wireless, tenterà di connettersi ad Asset Visibility Service di Zebra tramite Zebra Printer Connector, basato su cloud, utilizzando una connessione socket Web crittografata e autenticata con certificato. La stampante invia i dati di individuazione, e i dati delle impostazioni e degli avvisi. I dati stampati tramite qualsiasi formato di etichette NON vengono trasmessi.

Per non utilizzare questa funzionalità, disattivare questa impostazione. Per ulteriori informazioni, vedere la nota applicativa "Opting Out of the Asset Visibility Agent" ("Disattivazione di Asset Visibility Agent") su http://www.zebra.com.

| Valori accettati:           | • ON<br>• OFF                                                                                                    |
|-----------------------------|----------------------------------------------------------------------------------------------------|
| Comando SGD utilizzato:     | weblink.zebra_connector.enable                                                                                                    |
| Pagina Web della stampante: | View and Modify Printer Settings > Network Configuration ><br>Cloud Connect Settings (Visualizzare e modificare le impostazioni<br>stampante > Configurazione di rete > Impostazioni connessione sul<br>cloud) |

# **RFID > STATO RFID**

| STATO RFID         |      |               |
|--------------------|------|---------------|
| — CALIBRAZ. RFID   | RFID | ZT620R        |
| — LETT. DATI RFID  |      |               |
| - PROVA RFID       |      | STATO BEID    |
| — POS. PROG. RFID  |      | Shirle III 1B |
| — ANTENNA RFID     |      | DETD OK       |
| - POT LETTURA RFID |      | NFID OK       |
| — POT SCRITT. RFID |      |               |
| — NUM. RFID VALIDE |      |               |
| — NUM RFID ANNULL. | ♠    |               |

Visualizza lo stato del sottosistema RFID della stampante.

| Comandi ZPL correlati:  | ^HL o ~HL           |
|-------------------------|---------------------|
| Comando SGD utilizzato: | rfid.error.response |

#### RFID > CALIBRAZ. RFID

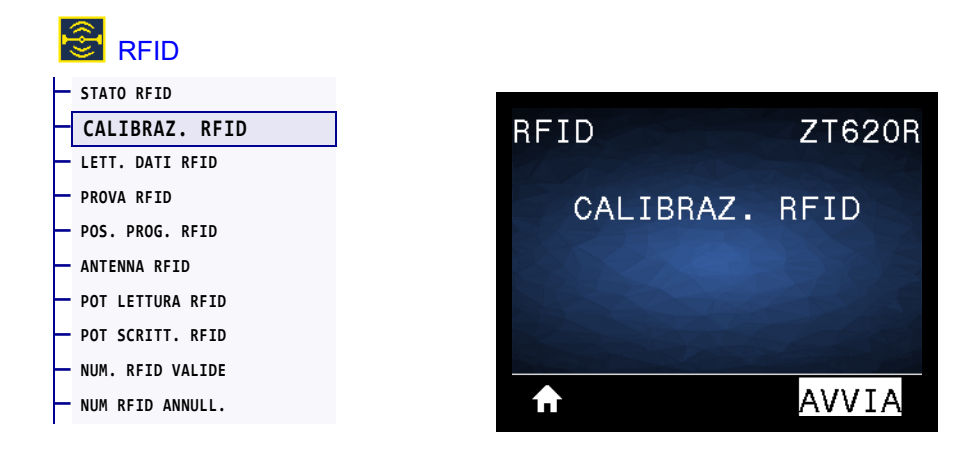

Avvia la calibrazione dei tag per supporti RFID. (Diversa dalla calibrazione dei supporti e del nastro). Durante questo processo, la stampante sposta i supporti, calibra la posizione dei tag RFID e determina le impostazioni ottimali per i supporti RFID utilizzati. Queste impostazioni includono la posizione di programmazione, l'elemento antenna da utilizzare e il livello di potenza in lettura/scrittura da utilizzare. Per ulteriori informazioni, consultare il manuale *RFID Programming Guide 3*.

**Importante** • Prima di eseguire questo comando, caricare i supporti RFID nella stampante, calibrare la stampante, chiudere la testina di stampa e alimentare almeno un'etichetta per assicurarsi che la calibrazione dei tag inizi dalla posizione corretta.

Lasciare tutti i transponder prima e dopo il tag che si sta calibrando. Questo consente alla stampante di determinare le impostazioni RFID per le quali il tag adiacente non viene codificato. Lasciare che una parte dei supporti fuoriesca dalla parte anteriore della stampante per consentire il retroavanzamento durante la procedura di calibrazione.

| Comandi ZPL correlati:  | ^HR                |
|-------------------------|--------------------|
| Comando SGD utilizzato: | rfid.tag.calibrate |

### RFID > LETT. DATI RFID

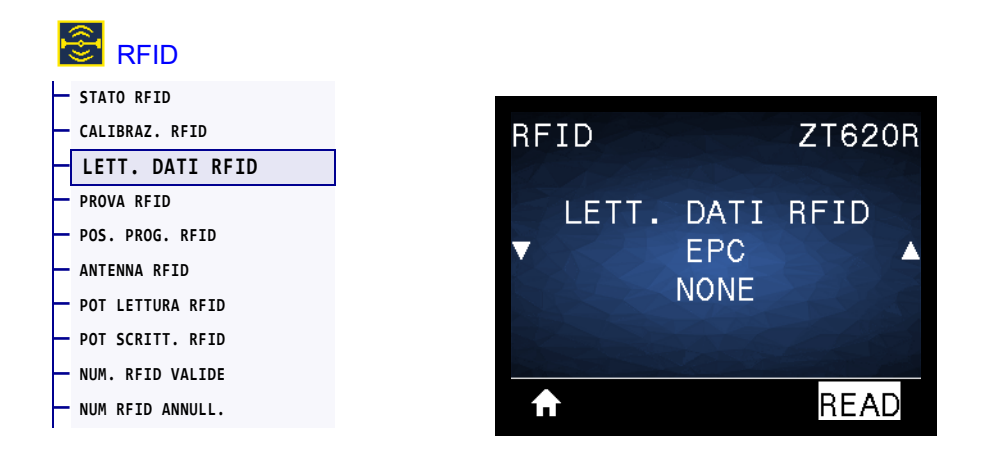

Legge e restituisce i dati del tag specificati dal tag RFID collocato sopra l'antenna RFID. Mentre i dati del tag vengono letti nella stampante non si verifica alcun movimento. La testina di stampa può essere aperta o chiusa.

#### Per leggere e visualizzare le informazioni memorizzate in un tag RFID:

- 1. Collocare l'etichetta RFID con il relativo transponder sull'antenna RFID.
- 2. Utilizzare i pulsanti FRECCIA SU o FRECCIA GIÙ per selezionare il tipo di informazione da visualizzare.
- 3. Premere il pulsante SELEZIONE DESTRO per selezionare LEGGI.

I risultati del test vengono visualizzati sul display.

| Valori accettati:       | <ul> <li>epc — Legge i primi 128 bit di dati EPC.</li> <li>Info id tag — Legge i primi 32 bit del TID (Tag ID).</li> <li>stato password — Legge l'accesso del tag e annulla le password.</li> <li>bit protocollo — Legge i bit del protocollo dai banchi di memoria EPC e converte tale valore in dimensione EPC.</li> <li>Dim. Banchi mem. — Legge le dimensioni dei banchi di memoria EPC, TID e utente.</li> </ul> |
|-------------------------|----------------------------------------------------------------------------------------------------|
| Comandi ZPL correlati:  | ^RF                                                                                                    |
| Comando SGD utilizzato: | rfid.tag.read.content<br>rfid.tag.read.execute                                                                                                    |

#### **RFID > PROVA RFID**

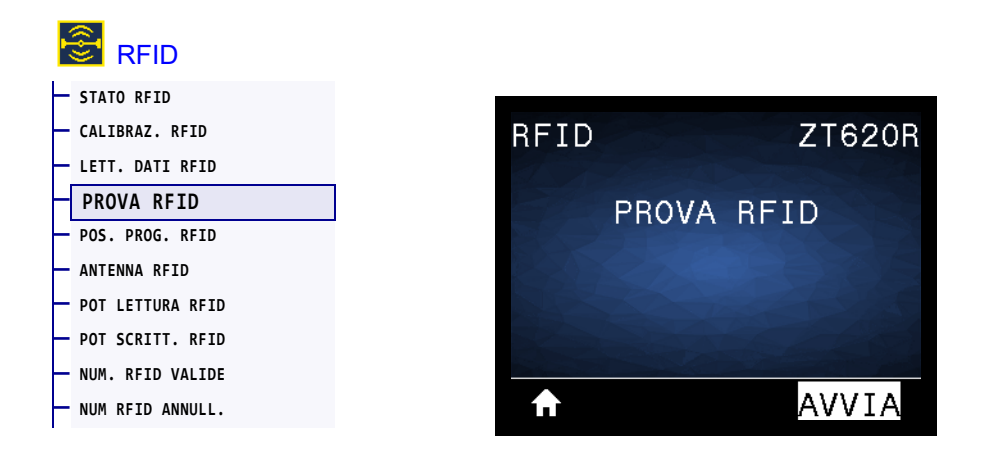

Durante il test RFID, la stampante tenta di effettuare un'operazione di lettura e scrittura su un transponder. Durante il test non si verifica alcun movimento nella stampante.

#### Per eseguire il test di un'etichetta RFID:

- 1. Collocare l'etichetta RFID con il relativo transponder sull'antenna RFID.
- 2. Premere il pulsante SELEZIONE DESTRO per selezionare AVVIA. I risultati del test vengono visualizzati sul display.

| Valori accettati:       | rapido — Esegue un test di lettura EPC e un test di scrittura EPC<br>(utilizzando dati casuali). |
|-------------------------|--------------------------------------------------------------------------------------------------|
|                         | 1ettura — Esegue un test di lettura EPC.                                                         |
|                         | scrittura — Esegue un test di scrittura EPC (utilizzando dati casuali).                          |
| Comando SGD utilizzato: | rfid.tag.test.content e rfid.tag.test.execute                                                    |

### RFID > POS. PROG. RFID

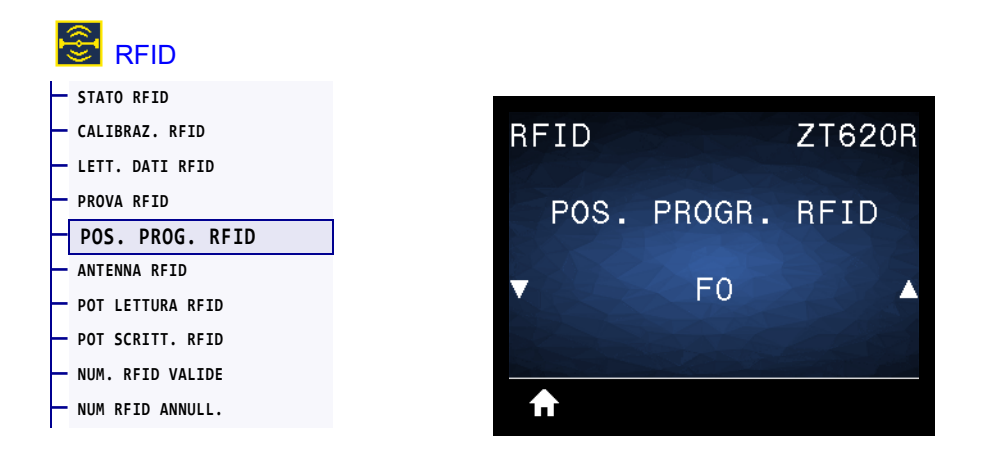

Se la posizione di programmazione desiderata (posizione di lettura/scrittura) non viene ottenuta tramite la calibrazione del tag RFID, è possibile specificare un valore.

| Valori accettati:           | <ul> <li>Da FØ a Fxxx (dove xxx è la lunghezza dell'etichetta in millimetri oppure<br/>999, quale dei due sia minore) — La stampante fa avanzare<br/>l'etichetta della distanza specificata e inizia la programmazione.</li> <li>Da BØ a B30 — La stampante fa retrocedere l'etichetta della distanza<br/>specificata e inizia la programmazione. Per consentire il<br/>retroavanzamento, lasciare fuoriuscire parte dei supporti dalla parte<br/>anteriore della stampante quando si utilizza una posizione di<br/>programmazione all'indietro.</li> </ul> |
|-----------------------------|----------------------------------------------------------------------------------------------------|
| Comandi ZPL correlati:      | ^RS                                                                                                    |
| Comando SGD utilizzato:     | rfid.position.program                                                                                                    |
| Pagina Web della stampante: | Visualizzare e modificare le impostazioni stampante > Impostazioni RFID<br>> Posizione di programmazione                                                                                                    |

#### **RFID > ANTENNA RFID**

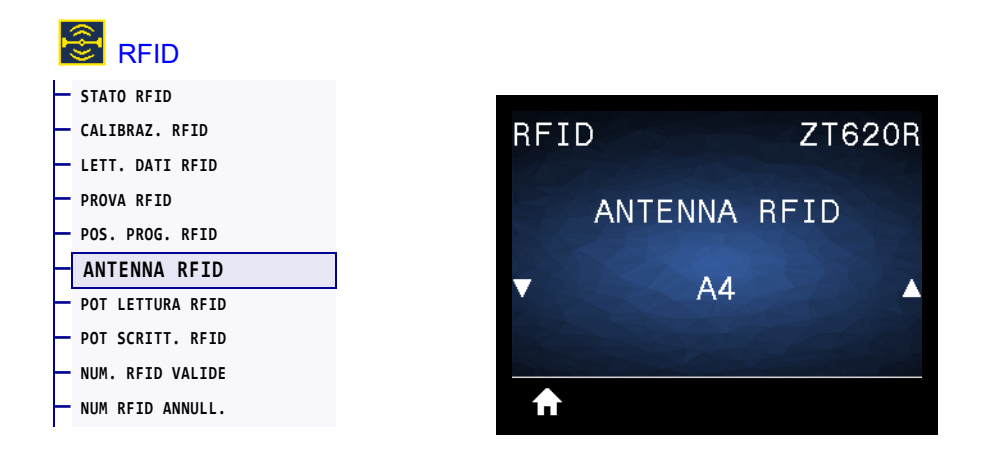

Se l'antenna desiderata non viene ottenuta tramite la calibrazione del tag RFID, è possibile specificare un valore.

| Valori accettati:           | A1, A2, A3, A4<br>B1, B2, B3, B4<br>C1, C2, C3, C4<br>D1, D2, D3, D4<br>E1, E2, E3, E4    |
|-----------------------------|-------------------------------------------------------------------------------------------|
| Comandi ZPL correlati:      | ^RW                                                                                       |
| Comando SGD utilizzato:     | rfid.reader_1.antenna_port                                                                |
| Pagina Web della stampante: | Visualizzare e modificare le impostazioni stampante > Impostazioni RFID<br>> Antenna RFID |

### **RFID > POT LETTURA RFID**

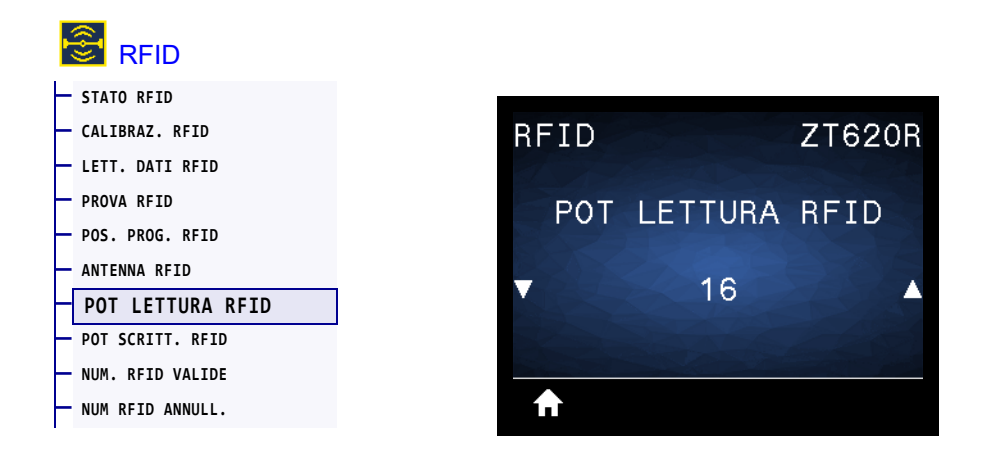

Se la potenza di lettura desiderata non viene ottenuta tramite la calibrazione del tag RFID, è possibile specificare un valore.

| Valori accettati:           | 0 - 30                                                                                               |
|-----------------------------|----------------------------------------------------------------------------------------------------|
| Comandi ZPL correlati:      | ^RW                                                                                                  |
| Comando SGD utilizzato:     | rfid.reader_1.power.read                                                                             |
| Pagina Web della stampante: | Visualizzare e modificare le impostazioni stampante > Impostazioni RFID<br>> Potenza di lettura RFID |

# **RFID > POT SCRITT. RFID**

| ŀ |                  |      |         |        |
|---|------------------|------|---------|--------|
| ⊢ | STATO RFID       |      |         |        |
| ┝ | CALIBRAZ. RFID   | RFID |         | ZT620R |
|   | LETT. DATI RFID  |      |         |        |
| ┝ | PROVA RFID       | POT  | SCRITT  | RETD   |
| ┝ | POS. PROG. RFID  |      | JOILT . |        |
| ┝ | ANTENNA RFID     |      | 10      | 305    |
|   | POT LETTURA RFID |      | 16      |        |
| ┝ | POT SCRITT. RFID |      |         |        |
| - | NUM. RFID VALIDE |      |         |        |
|   | NUM RFID ANNULL. | A    |         |        |

Se la potenza di scrittura desiderata non viene ottenuta tramite la calibrazione del tag RFID, è possibile specificare un valore.

| Valori accettati:           | 0 - 30                                                                                                 |
|-----------------------------|----------------------------------------------------------------------------------------------------|
| Comandi ZPL correlati:      | ^RW                                                                                                    |
| Comando SGD utilizzato:     | rfid.reader_1.power.write                                                                              |
| Pagina Web della stampante: | Visualizzare e modificare le impostazioni stampante > Impostazioni RFID<br>> Potenza di scrittura RFID |

#### **RFID > NUM. RFID VALIDE**

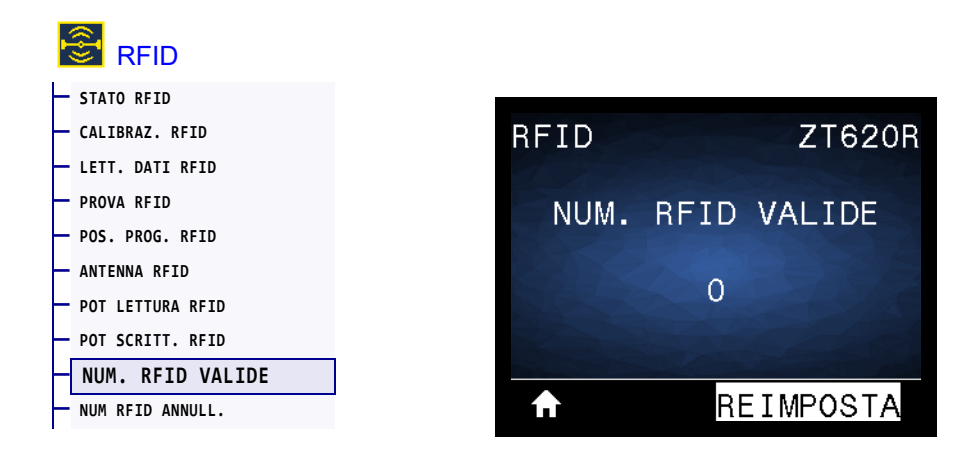

Riazzera il contatore delle etichette RFID valide.

| Comandi ZPL correlati:  | ~R0                            |
|-------------------------|--------------------------------|
| Comando SGD utilizzato: | odometer.rfid.valid_resettable |

#### **RFID > NUM RFID ANNULL.**

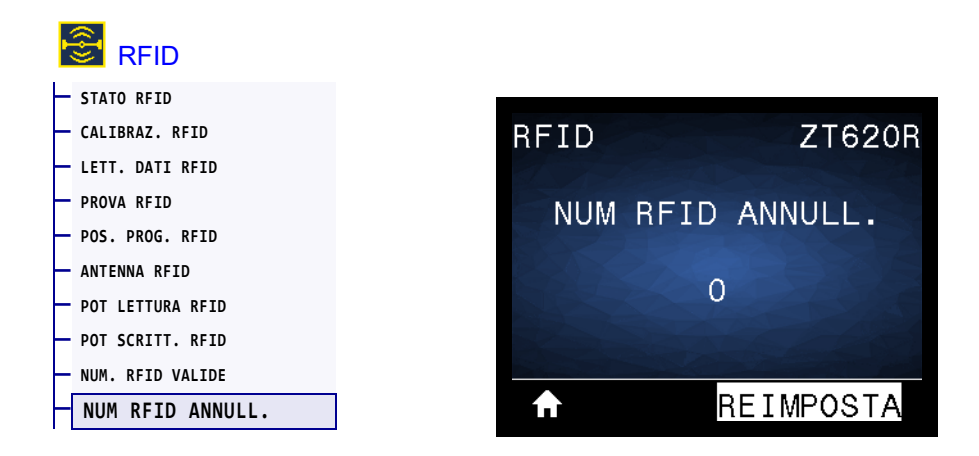

Riazzera il contatore delle etichette RFID non valide.

| Comandi ZPL correlati:  | ~R0                           |
|-------------------------|-------------------------------|
| Comando SGD utilizzato: | odometer.rfid.void_resettable |

#### LINGUA > LINGUA

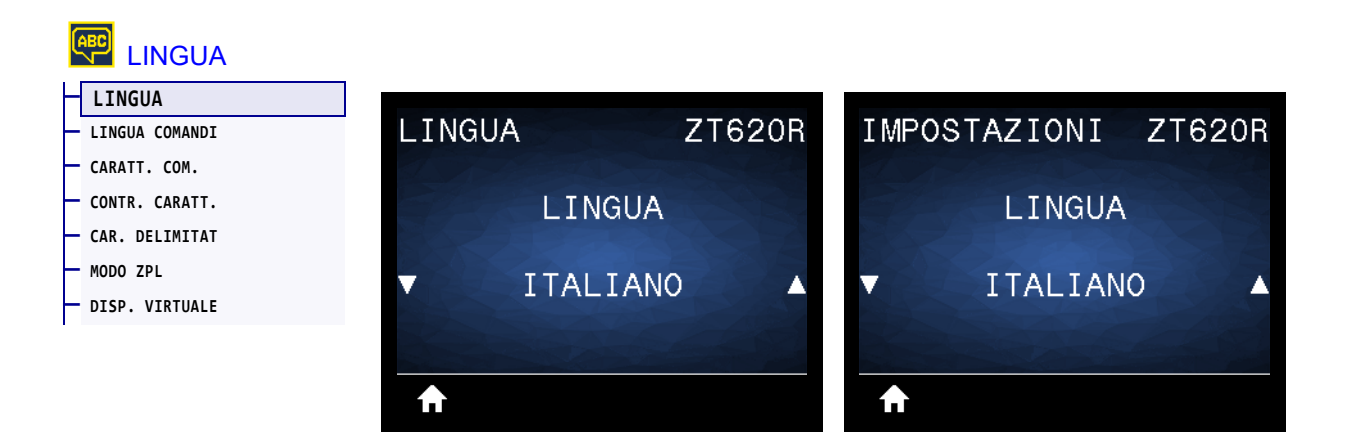

Se necessario, cambiare la lingua del display della stampante. Questa modifica influisce su:

- menu Home
- menu utente
- messaggi di errore
- etichetta di configurazione della stampante, etichetta di configurazione di rete e altre etichette che è 
  possibile stampare tramite i menu utente

| Valori accettati:           | INGLESE, SPAGNOLO, FRANCESE, TEDESCO, ITALIANO, NORVEGESE,<br>PORTOGHESE, SVEDESE, DANESE, SPAGNOLO 2, OLANDESE, FINLANDESE,<br>CECO, GIAPPONESE, COREANO, ROMENO, RUSSO, POLACCO, CINESE<br>SEMPLIFICATO, CINESE TRADIZIONALE<br>Nota • Le selezioni per questo parametro sono visualizzate nella<br>lingua nativa per semplificare la ricerca della lingua preferita. |
|-----------------------------|----------------------------------------------------------------------------------------------------|
| Comandi ZPL correlati:      | ^KL                                                                                                    |
| Comando SGD utilizzato:     | display.language                                                                                                    |
| Pagina Web della stampante: | Visualizzare e modificare le impostazioni stampante > Impostazioni<br>generali > Lingua                                                                                                    |

#### LINGUA > LINGUA COMANDI

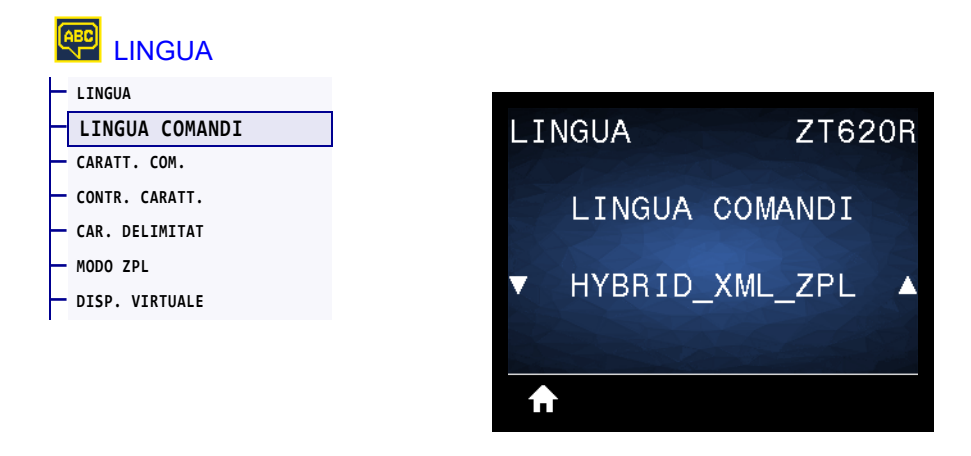

Consente di visualizzare o selezionare la lingua dei comandi appropriata.

#### LINGUA > CARATT. COM.

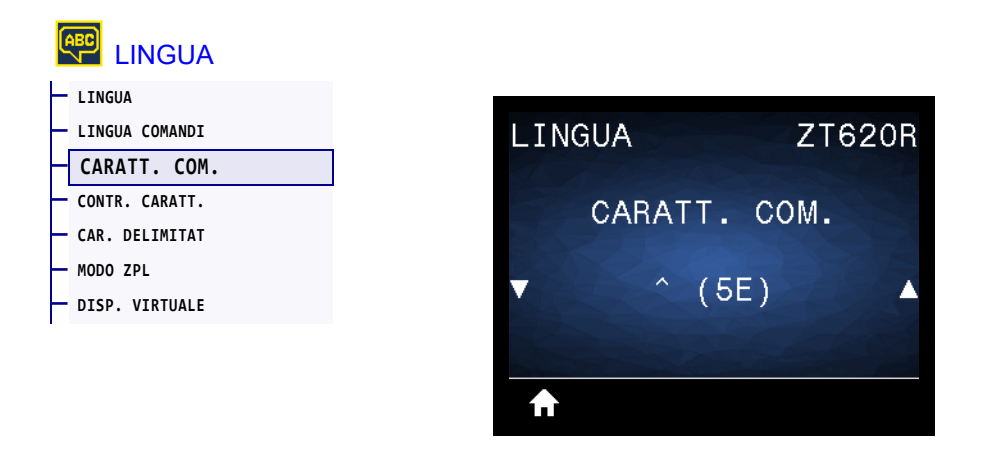

Il prefisso comando di formato è un valore esadecimale di due cifre utilizzato come indicatore di posizione del parametro nelle istruzioni di formato ZPL/ZPL II. La stampante cerca questo carattere esadecimale che indica l'inizio di un'istruzione di formato ZPL/ZPL II.

Impostare il carattere comando di formato in modo che corrisponda a quello utilizzato nei formati delle etichette.

Importante • Non è possibile utilizzare lo stesso valore esadecimale per i caratteri di comando di formato, controllo e delimitatore. Per un corretto funzionamento della stampante, è necessario che questi caratteri siano diversi. Se il valore viene impostato dal pannello di controllo, la stampante ignorerà i valori già in uso.

| Valori accettati:           | 00 - FF                                                             |
|-----------------------------|---------------------------------------------------------------------|
| Comandi ZPL correlati:      | ^CC o ~CC                                                           |
| Comando SGD utilizzato:     | zpl.caret                                                           |
| Pagina Web della stampante: | Visualizzare e modificare le impostazioni stampante > Controllo ZPL |

#### LINGUA > CONTR. CARATT.

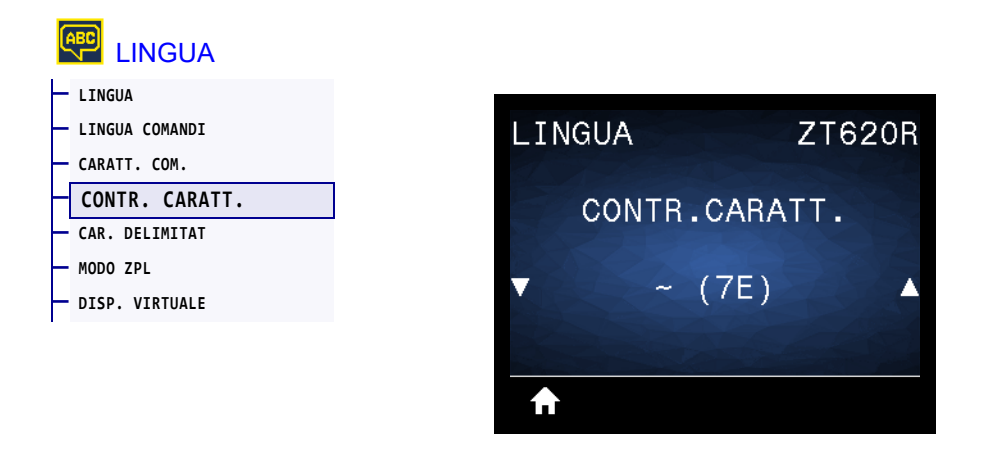

La stampante cerca questo carattere esadecimale di due cifre che indica l'inizio di un'istruzione di controllo ZPL/ZPL II. Imposta il carattere del prefisso di controllo per adeguarlo a quello utilizzato nei formati delle etichette.

| Valori accettati:           | 00 - FF                                                             |
|-----------------------------|---------------------------------------------------------------------|
| Comandi ZPL correlati:      | ^СТ о ~СТ                                                           |
| Comando SGD utilizzato:     | zpl.control_character                                               |
| Pagina Web della stampante: | Visualizzare e modificare le impostazioni stampante > Controllo ZPL |

#### LINGUA > CAR. DELIMITAT

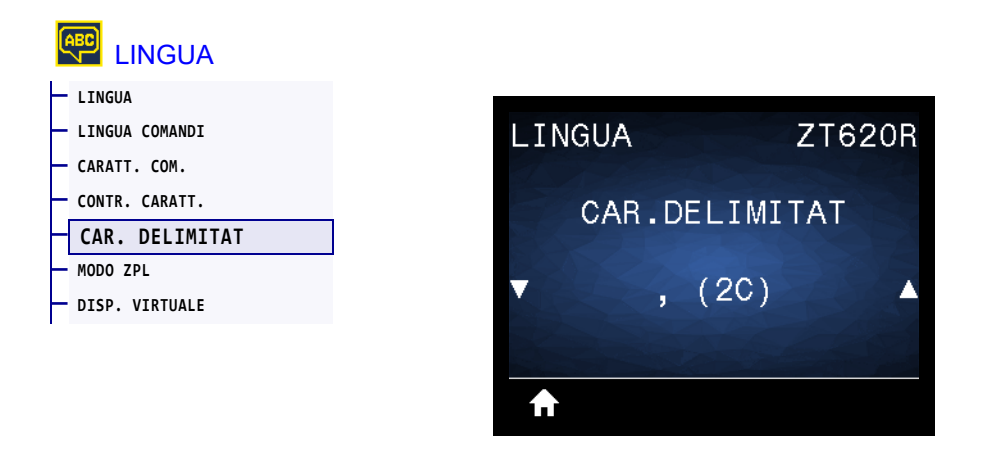

Il carattere delimitatore è un valore esadecimale di due cifre utilizzato come indicatore di posizione del parametro nelle istruzioni di formato ZPL/ZPL II. Impostare il carattere delimitatore in modo che corrisponda a quello utilizzato nei formati delle etichette.

| Valori accettati:           | 00 - FF                                                             |
|-----------------------------|---------------------------------------------------------------------|
| Comandi ZPL correlati:      | ^CD 0 ~CD                                                           |
| Comando SGD utilizzato:     | zpl.delimiter                                                       |
| Pagina Web della stampante: | Visualizzare e modificare le impostazioni stampante > Controllo ZPL |

#### LINGUA > MODO ZPL

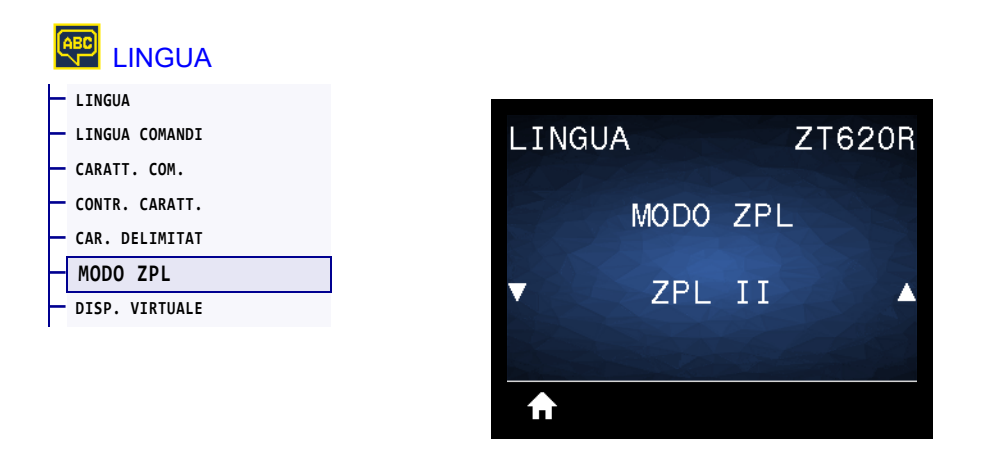

Consente di selezionare la modalità corrispondente a quella utilizzata nei formati delle etichette. Questa stampante accetta formati di etichetta nel linguaggio ZPL o ZPL II e non è pertanto necessario riscrivere eventuali formati ZPL già esistenti. La stampante rimane nella modalità selezionata fino a quando la modalità non viene modificata come indicato di seguito.

| Valori accettati:           | • ZPL II<br>• ZPL                                                   |
|-----------------------------|---------------------------------------------------------------------|
| Comandi ZPL correlati:      | ^SZ                                                                 |
| Comando SGD utilizzato:     | <pre>zpl.zpl_mode</pre>                                             |
| Pagina Web della stampante: | Visualizzare e modificare le impostazioni stampante > Controllo ZPL |

#### LINGUA > DISP. VIRTUALE

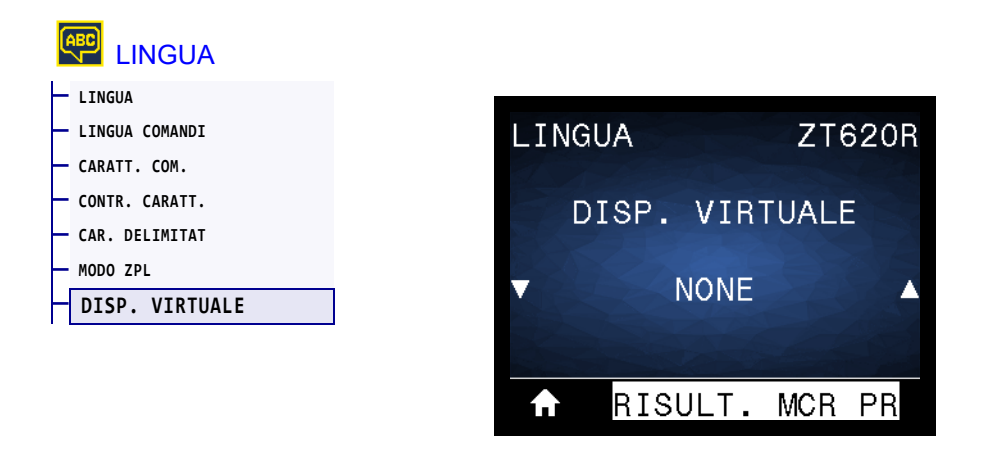

Se nella stampante sono installate app per dispositivo virtuale, è possibile visualizzarle o attivare/disattivare da questo menu utente. Per maggiori informazioni sui dispositivi virtuali, consultare la Guida utente del dispositivo virtuale appropriato o contattare il rivenditore locale.

#### MENU SENSORI > TIPO DI SENSORE

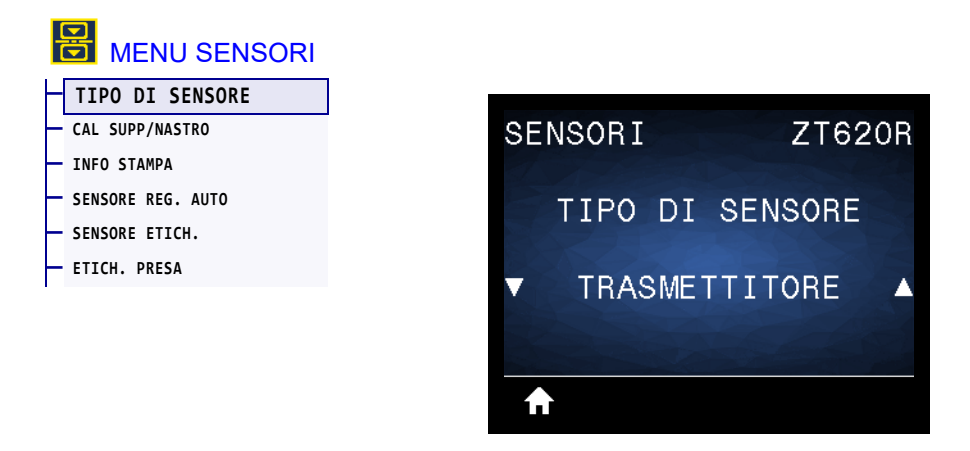

Consente di selezionare il sensore appropriato per i supporti utilizzati. Il sensore riflettente viene normalmente utilizzato solo per supporti con riga nera. Il sensore trasmissivo viene normalmente utilizzato per altri tipi di supporti.

| Valori accettati:           | • TRASMETTITORE<br>• RIFLETTENTE                                                 |
|-----------------------------|----------------------------------------------------------------------------------|
| Comandi ZPL correlati:      | ^JS                                                                              |
| Comando SGD utilizzato:     | device.sensor_select                                                             |
| Pagina Web della stampante: | Visualizzare e modificare le impostazioni stampante > Configurazione<br>supporti |

## SENSORI > SENSORE REG. AUTO

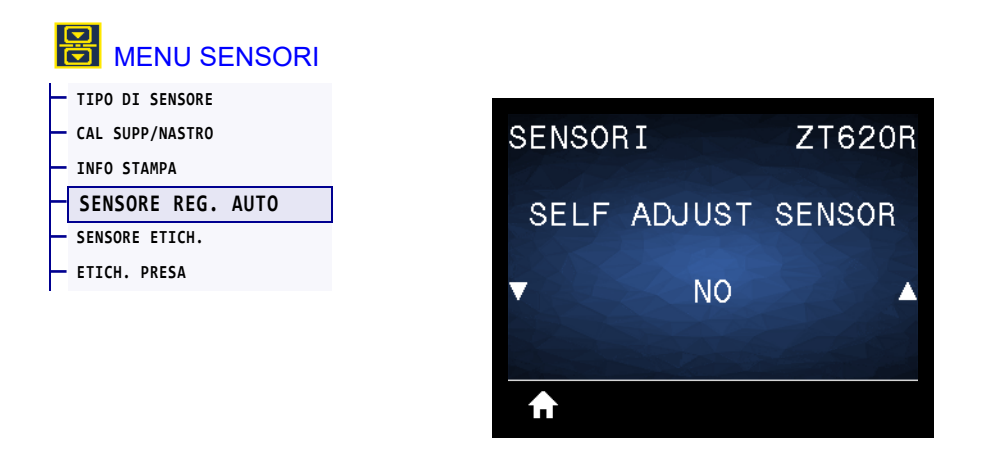

Attivare questa impostazione per fare in modo che la stampante tenti di rilevare automaticamente le impostazioni dei supporti. Se questa impostazione non rileva i supporti correttamente, è sempre possibile calibrare la stampante manualmente.

| Valori accettati:       | • NO<br>• SÌ                 |
|-------------------------|------------------------------|
| Comando SGD utilizzato: | sensor.self_adjusting_enable |

#### MENU SENSORI > SENSORE ETICH.

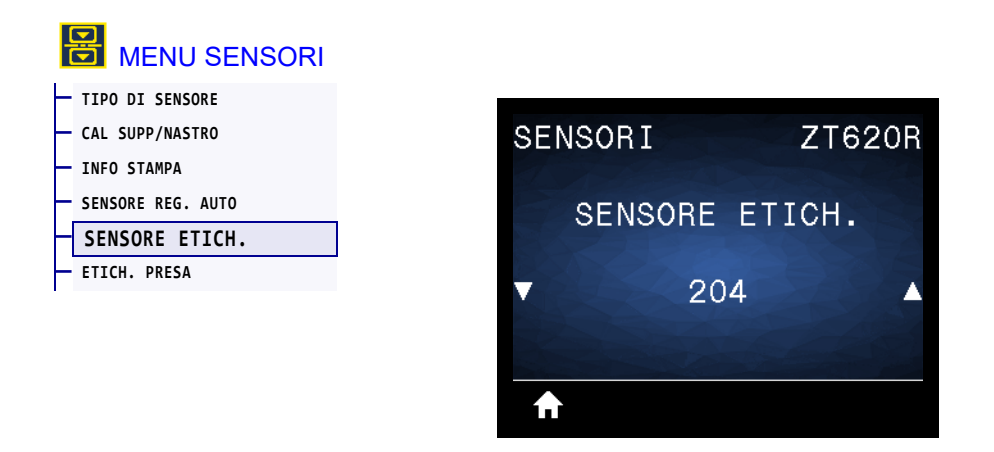

Consente di impostare la sensibilità del sensore delle etichette.

**Importante** • Questo valore viene impostato durante la calibrazione del sensore. Non cambiare questa impostazione a meno che non venga richiesto dal supporto tecnico Zebra o da un tecnico dell'assistenza autorizzato.

| Valori accettati:           | 0 - 255                                                            |
|-----------------------------|--------------------------------------------------------------------|
| Comando SGD utilizzato:     | ezpl.label_sensor                                                  |
| Pagina Web della stampante: | Visualizzare e modificare le impostazioni stampante > Calibrazione |

## MENU SENSORI > ETICH. PRESA

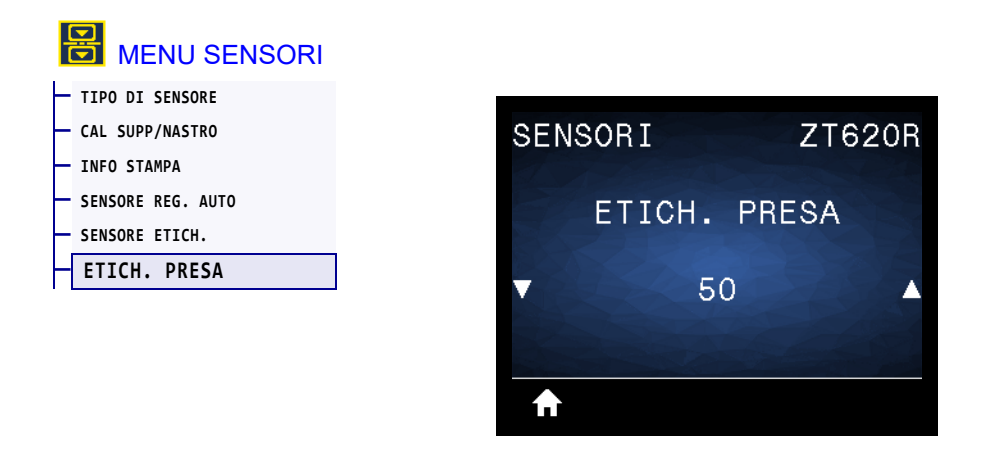

Consente di impostare l'intensità del LED raccolta etichetta.

**Importante** • Questo valore viene impostato durante la calibrazione del sensore. Non cambiare questa impostazione a meno che non venga richiesto dal supporto tecnico Zebra o da un tecnico dell'assistenza autorizzato.

| Valori accettati:           | 0 - 255                                                            |
|-----------------------------|--------------------------------------------------------------------|
| Comando SGD utilizzato:     | ezpl.take_label                                                    |
| Pagina Web della stampante: | Visualizzare e modificare le impostazioni stampante > Calibrazione |

# MENU PORTE > VELOCITÀ IN BAUD

| MENU PORTE       |   |          |    |        |
|------------------|---|----------|----|--------|
| VELOCITÀ IN BAUD |   |          |    |        |
| - BIT DI DATI    | P | ORTE     |    | ZT620R |
| — PARITÀ         |   |          |    | A TANK |
| - CONN. HOST     |   | VELOCITÀ | ΤN | BALID  |
| - WML            |   | LEOOIN   | TH | DITOB  |
|                  | V | 960      | 00 |        |
|                  |   |          |    |        |
|                  |   | €        |    |        |

Consente di selezionare il valore in baud corrispondente a quello utilizzato dal computer host.

| Valori accettati:           | • 115200                                                                                   |
|-----------------------------|--------------------------------------------------------------------------------------------|
|                             | • 57600                                                                                    |
|                             | • 38400                                                                                    |
|                             | • 28800                                                                                    |
|                             | • 19200                                                                                    |
|                             | • 14400                                                                                    |
|                             | • 9600                                                                                     |
|                             | • 4800                                                                                     |
| Comandi ZPL correlati:      | ^SC                                                                                        |
| Comando SGD utilizzato:     | comm.baud                                                                                  |
| Pagina Web della stampante: | Visualizzare e modificare le impostazioni stampante > Configurazione comunicazione seriale |

## MENU PORTE > BIT DI DATI

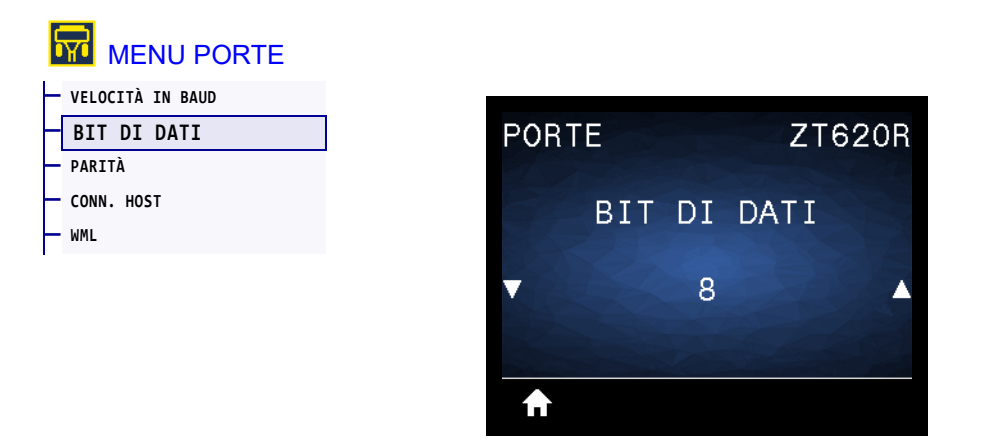

Consente di selezionare il valore dei bit di dati corrispondente a quello utilizzato dal computer host.

| Valori accettati:           | 7 0 8                                                                                      |
|-----------------------------|--------------------------------------------------------------------------------------------|
| Comandi ZPL correlati:      | ^SC                                                                                        |
| Comando SGD utilizzato:     | comm.data_bits                                                                             |
| Pagina Web della stampante: | Visualizzare e modificare le impostazioni stampante > Configurazione comunicazione seriale |

# **MENU PORTE > PARITÀ**

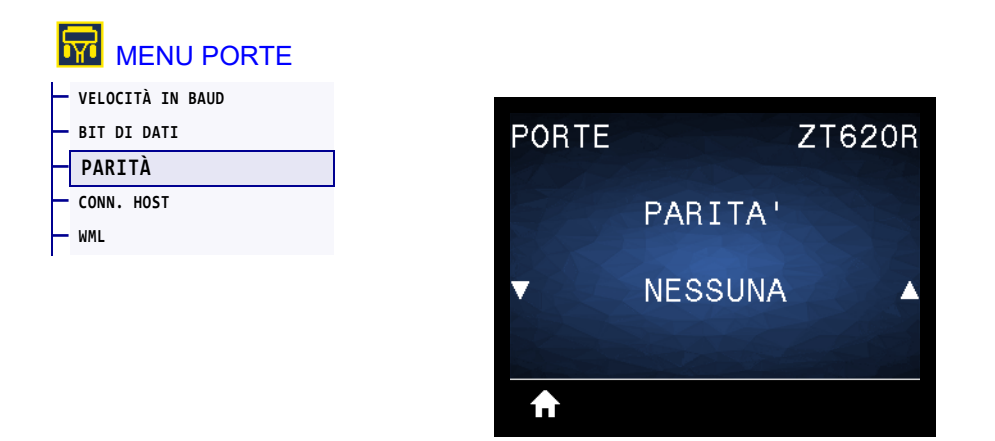

Consente di selezionare il valore della parità corrispondente a quello utilizzato dal computer host.

| Valori accettati:           | • NESSUNA<br>• PARI<br>• DISPARI                                                           |
|-----------------------------|--------------------------------------------------------------------------------------------|
| Comandi ZPL correlati:      | ^SC                                                                                        |
| Comando SGD utilizzato:     | comm.parity                                                                                |
| Pagina Web della stampante: | Visualizzare e modificare le impostazioni stampante > Configurazione comunicazione seriale |

### MENU PORTE > CONN. HOST

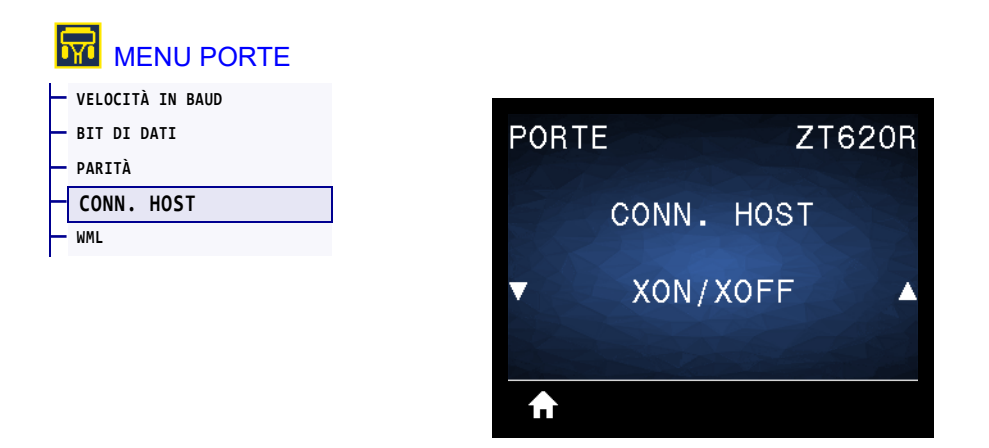

Consente di selezionare il protocollo di handshake corrispondente a quello utilizzato dal computer host.

| Valori accettati:           | <ul> <li>XON/XOFF</li> <li>RTS/CTS</li> <li>DSR/DTR</li> </ul>                             |
|-----------------------------|--------------------------------------------------------------------------------------------|
| Comandi ZPL correlati:      | ^SC                                                                                        |
| Comando SGD utilizzato:     | comm.handshake                                                                             |
| Pagina Web della stampante: | Visualizzare e modificare le impostazioni stampante > Configurazione comunicazione seriale |

#### **MENU PORTE > WML**

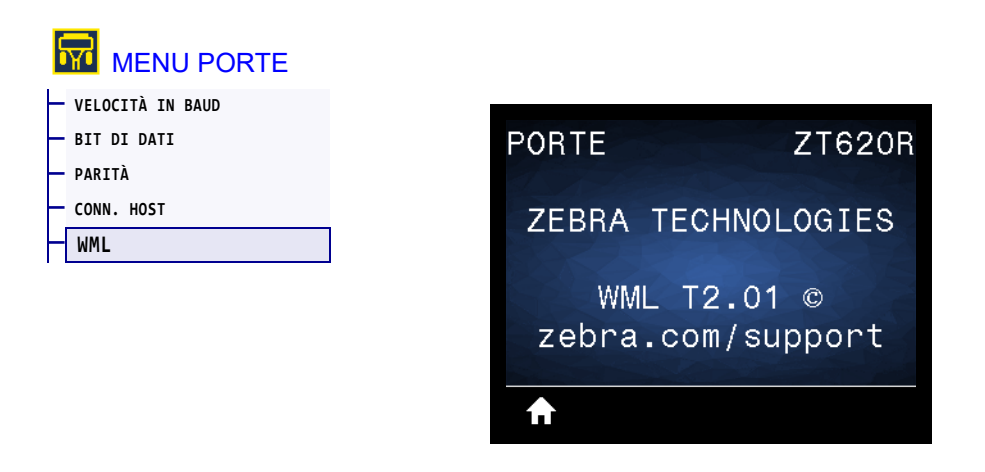

Consente di visualizzare la versione WML (Wireless Markup Language). Non è possibile modificare questo valore.

#### MENU BLUETOOTH > INDIRIZZ BLUETOOTH

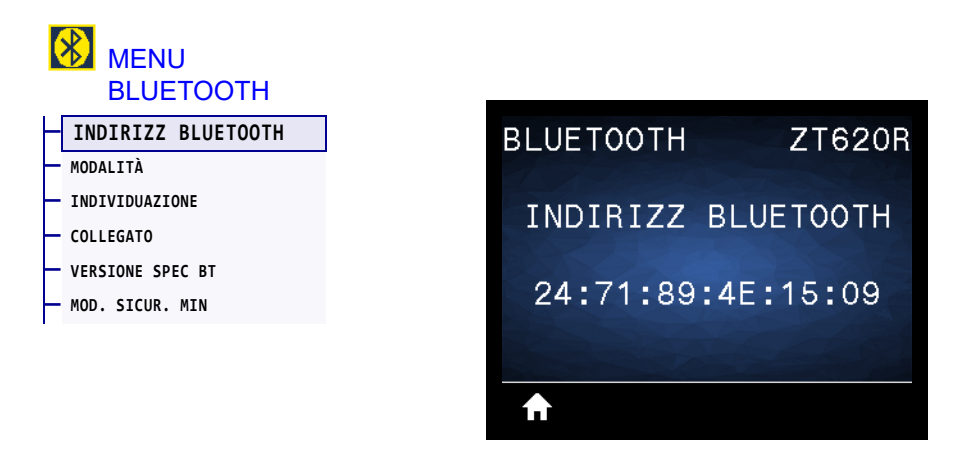

Consente di visualizzare l'indirizzo del dispositivo Bluetooth della stampante.

| Comando SGD utilizzato: | bluetooth.address |
|-------------------------|-------------------|
|-------------------------|-------------------|

# MENU BLUETOOTH > MODALITÀ

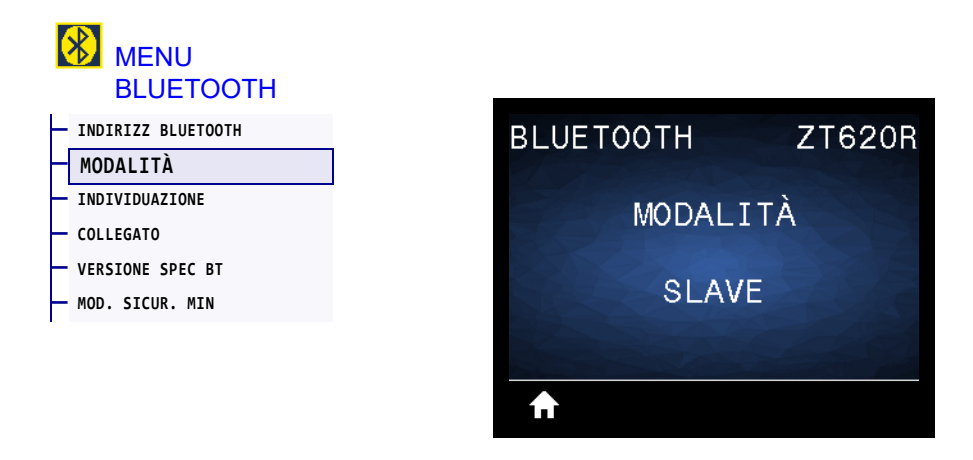

Consente di visualizzare il tipo di associazione della connessione Bluetooth del dispositivo della stampante - Periferica (tipico) o Centrale.

#### MENU BLUETOOTH > INDIVIDUAZIONE

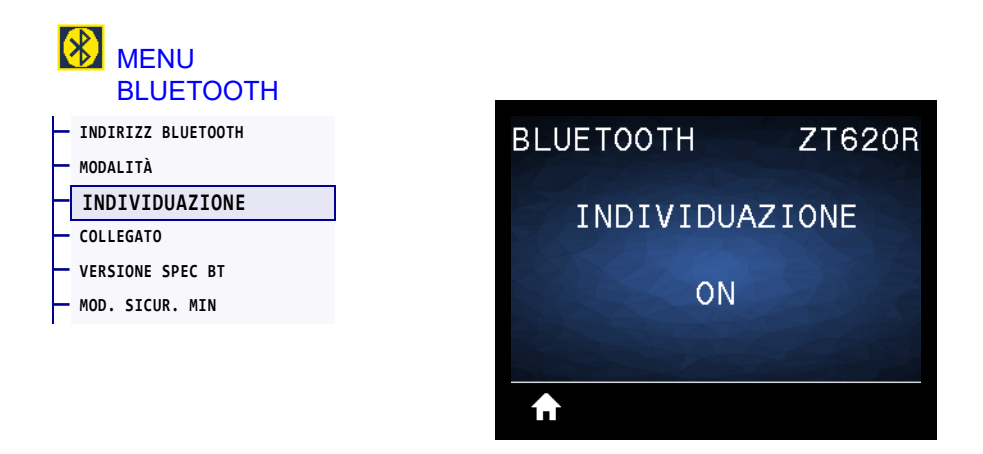

Consente di selezionare la condizione di "rilevabilità" per l'associazione di dispositivi Bluetooth.

| Valori accettati:       | <ul> <li>ON — Abilita la modalità di rilevamento Bluetooth.</li> <li>OFF — Disabilita la modalità di rilevamento Bluetooth.</li> </ul> |
|-------------------------|----------------------------------------------------------------------------------------------------|
| Comando SGD utilizzato: | bluetooth.discoverable                                                                                                    |

## **MENU BLUETOOTH > COLLEGATO**

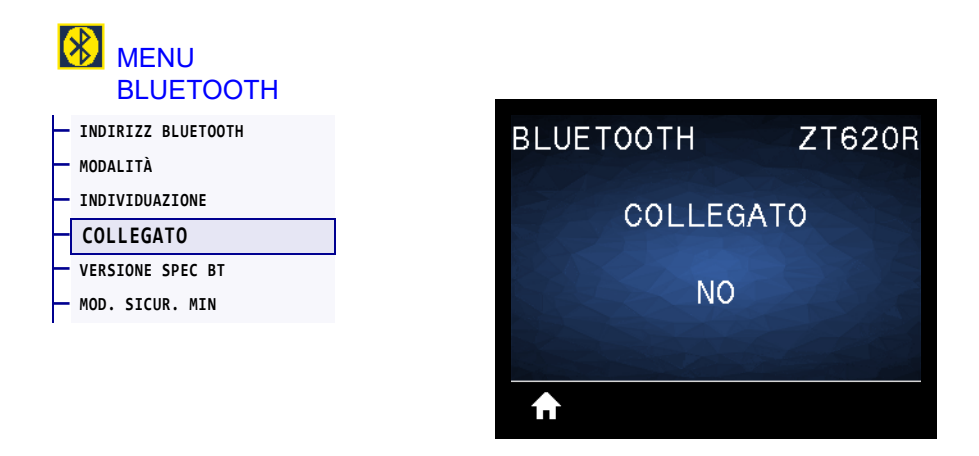

Consente di visualizzare lo stato della connessione Bluetooth con il dispositivo associato (Sì o No).

#### MENU BLUETOOTH > VERSIONE SPEC BT

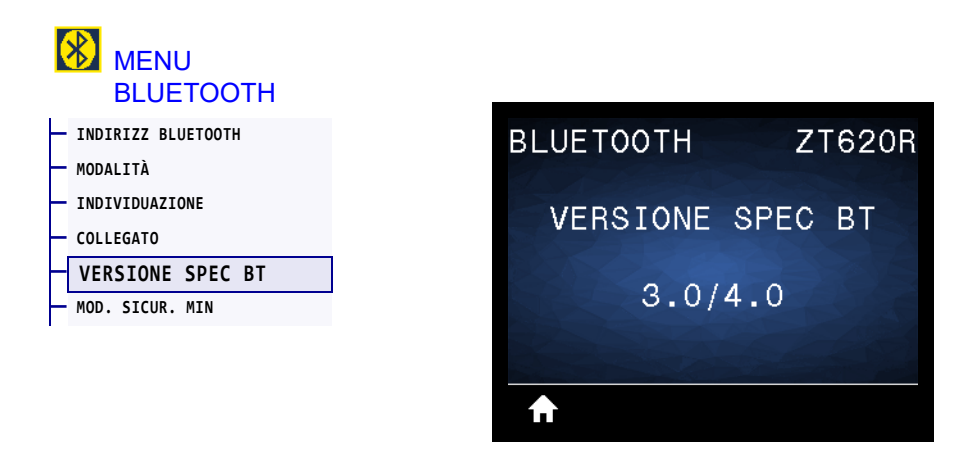

Consente di visualizzare il livello delle specifiche operative Bluetooth.

| Comando SGD utilizzato: | bluetooth.radio_version |
|-------------------------|-------------------------|
|-------------------------|-------------------------|
# MENU BLUETOOTH > MOD. SICUR. MIN

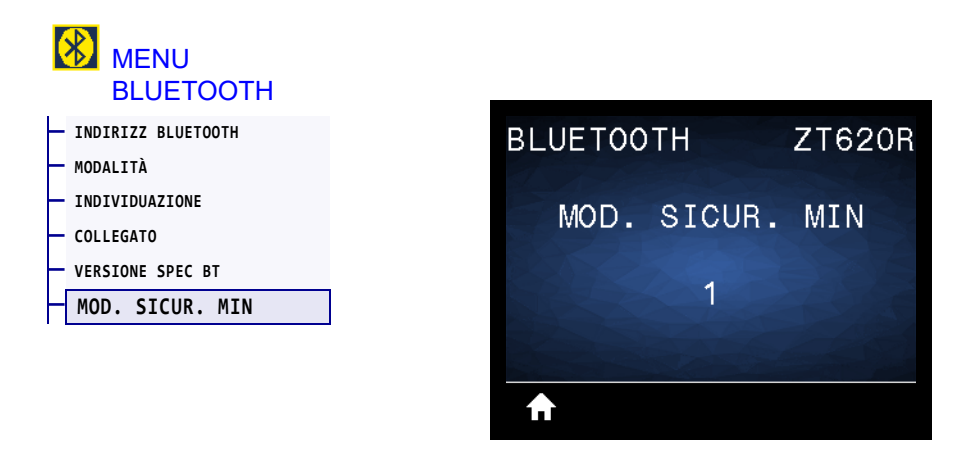

Consente di visualizzare il livello di sicurezza Bluetooth minimo applicato della stampante.

# Calibrazione dei sensori del nastro e dei supporti

Utilizzare la procedura descritta in questa sezione per calibrare la stampante e regolare la sensibilità dei sensori supporti e nastro. Per un riepilogo delle opzioni per l'avvio della calibrazione, vedere CAL SUPP/NASTRO a pagina 117.

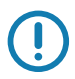

**Importante** • Eseguire la procedura esattamente come indicato. completando tutti i passaggi anche se è necessario regolare un solo sensore. È possibile premere e tenere premuto CANCEL (ANNULLA) in qualsiasi passaggio per annullare la procedura.

- 1. Con la stampante in stato Pronta, avviare la calibrazione dei supporti e del nastro in uno dei modi seguenti:
  - Tenere premuti i pulsanti PAUSE + CANCEL (PAUSA + ANNULLA) per 2 secondi.
  - Inviare alla stampante il comando SGD ezpl.manual\_calibration. Per ulteriori informazioni su questo comando, consultare il manuale Zebra Programming Guide.
  - Accedere alla voce di menu seguente sul display del pannello di controllo. Questa voce si trova nei menu STRUMENTI e SENSORI. Premere il pulsante SELEZIONE DESTRO per selezionare AVVIA.

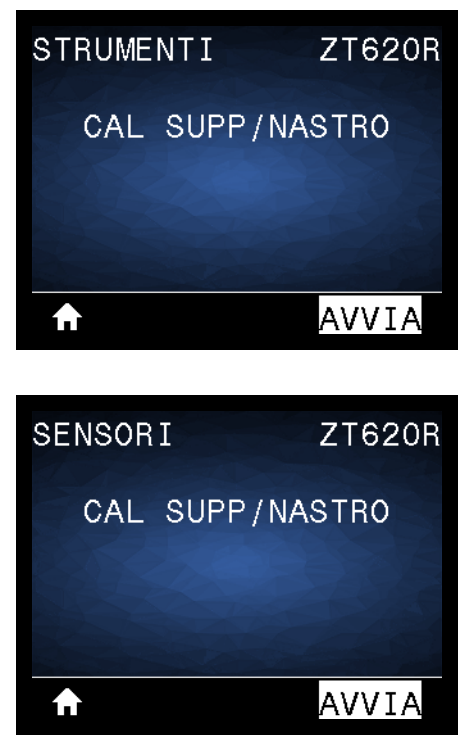

La stampante esegue le operazioni seguenti:

- Le spie STATO e RICAMBI lampeggiano una volta in giallo.
- La spia PAUSA lampeggia in giallo.
- Il pannello di controllo visualizza:

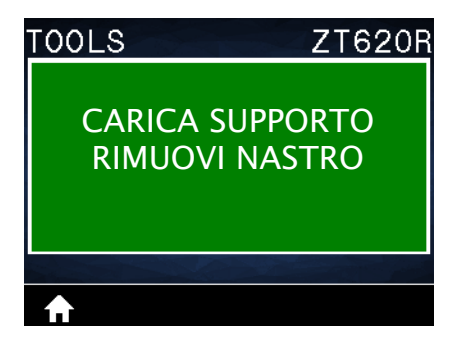

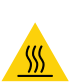

 Attenzione • La testina di stampa potrebbe essere molto calda e causare gravi ustioni. Attendere che la testina di stampa si raffreddi.

Aprire il gruppo testina di stampa ruotando la relativa leva di apertura verso l'alto.

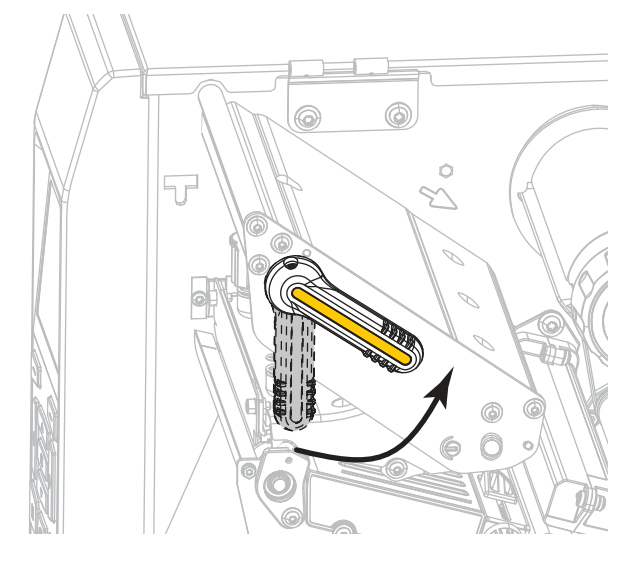

3. Estrarre il supporto di circa 203 mm (8 in) fuori dalla stampante.

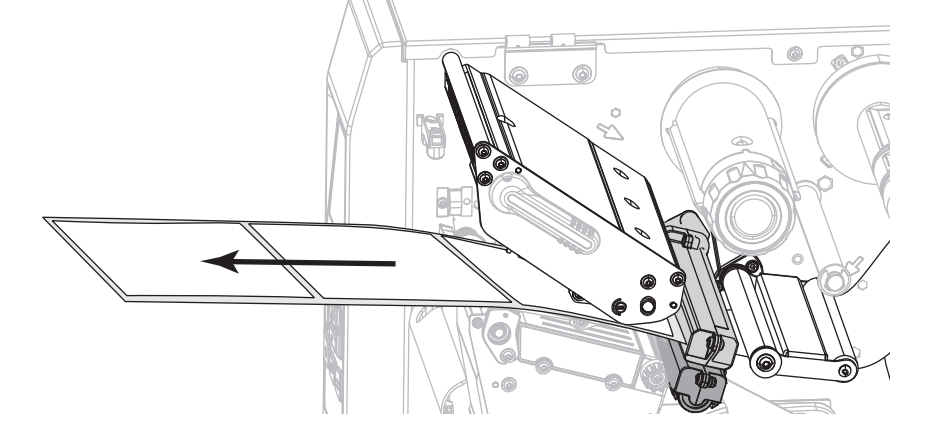

4. Rimuovere le etichette esposte in maniera che rimanga solo la pellicola di supporto.

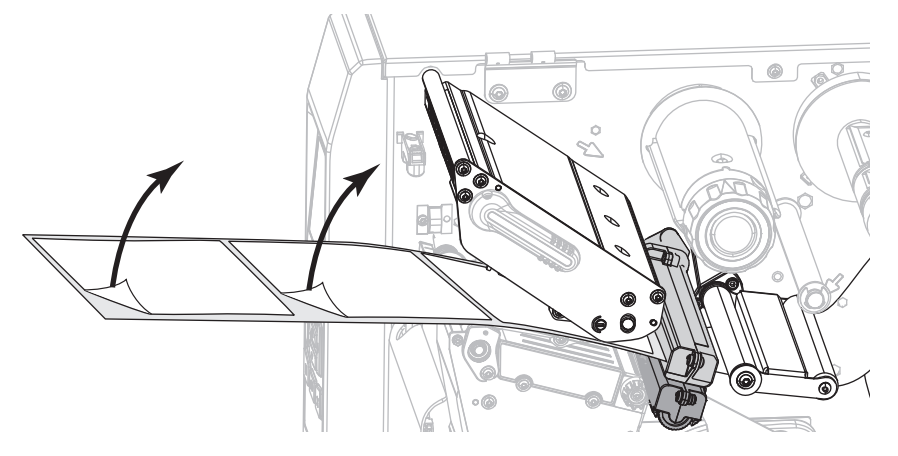

5. Tirare il supporto nella stampante in modo che solo il supporto si trovi sopra la luce verde nella parte inferiore del sensore supporti.

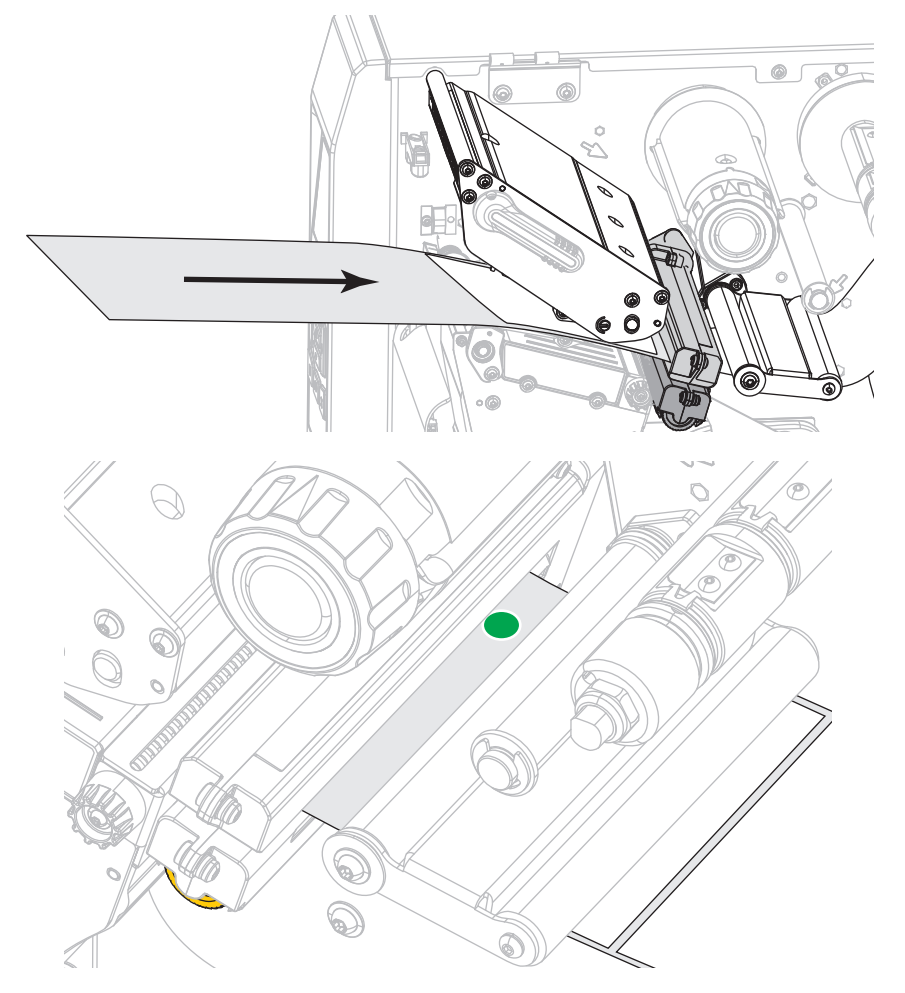

6. Rimuovere il nastro (se utilizzato).

**7.** Ruotare la leva di apertura della testina di stampa verso il basso finché non blocca la testina in posizione.

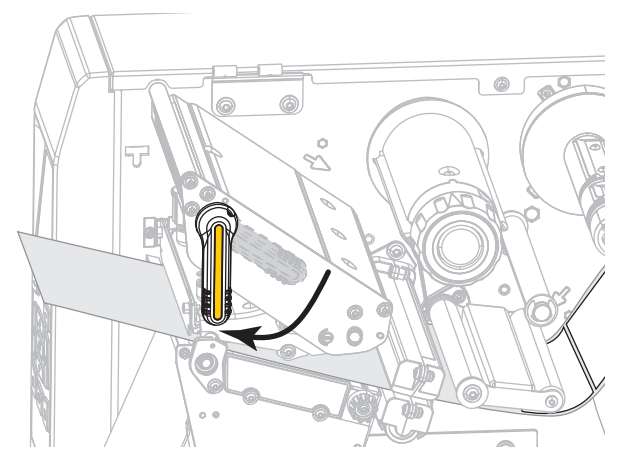

- 8. Premere PAUSE (PAUSA) per avviare il processo di calibrazione.
  - La spia PAUSA si spegne.
  - La spia RICAMBI lampeggia.
  - Il pannello di controllo visualizza:

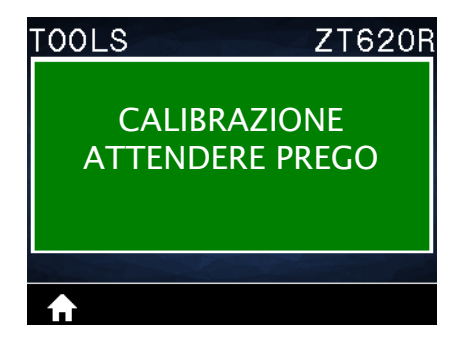

Quando il processo è completato:

- La spia RICAMBI smette di lampeggiare.
- La spia PAUSA lampeggia in giallo.
- Il pannello di controllo visualizza:

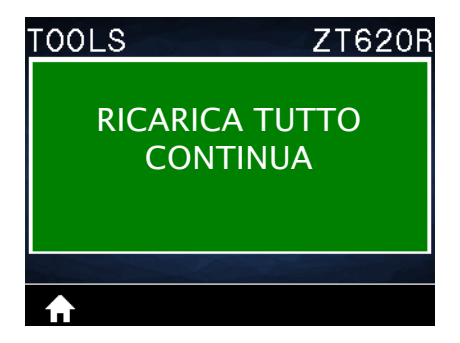

9. Aprire il gruppo testina di stampa ruotando la relativa leva di apertura verso l'alto.

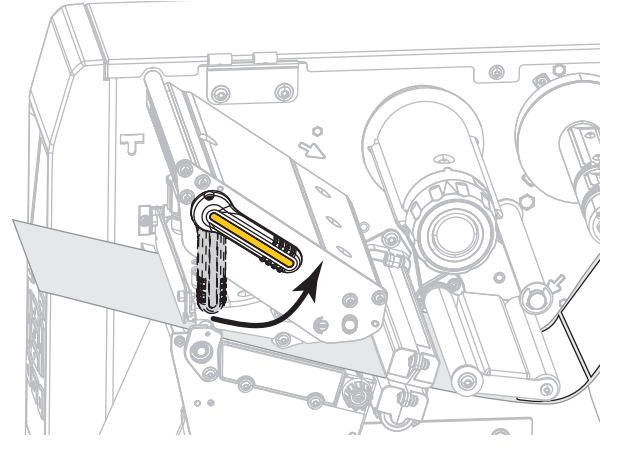

**10.** Spingere in avanti il supporto in modo da posizionare un'etichetta sotto il sensore supporto.

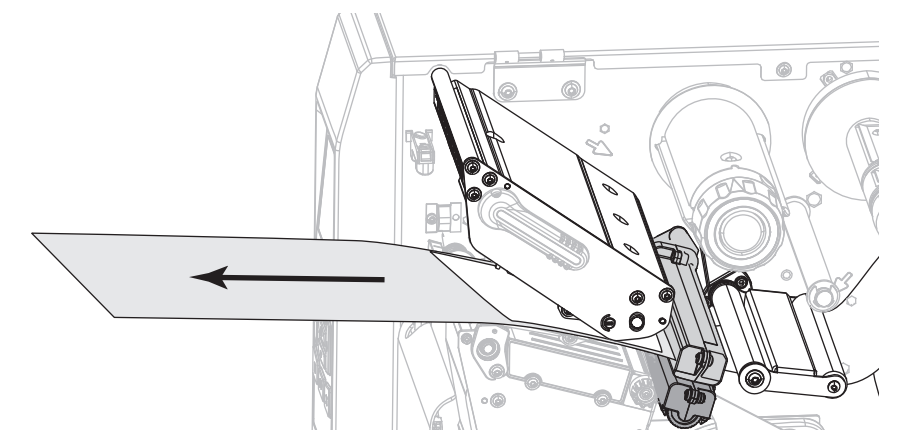

- 11. Ricaricare il nastro (se usato).
- **12.** Chiudere la testina di stampa.

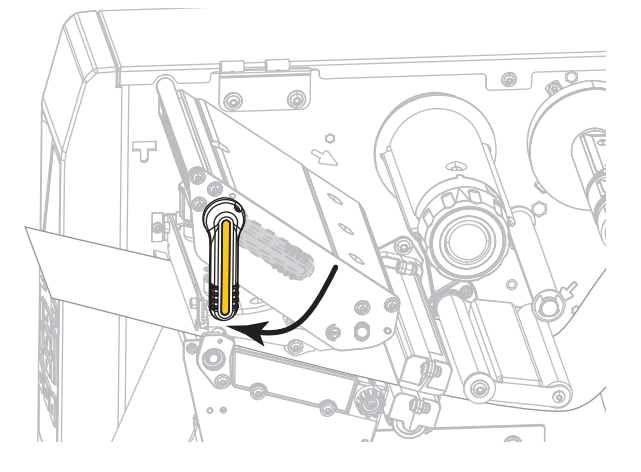

**13.** Chiudere lo sportello supporti.

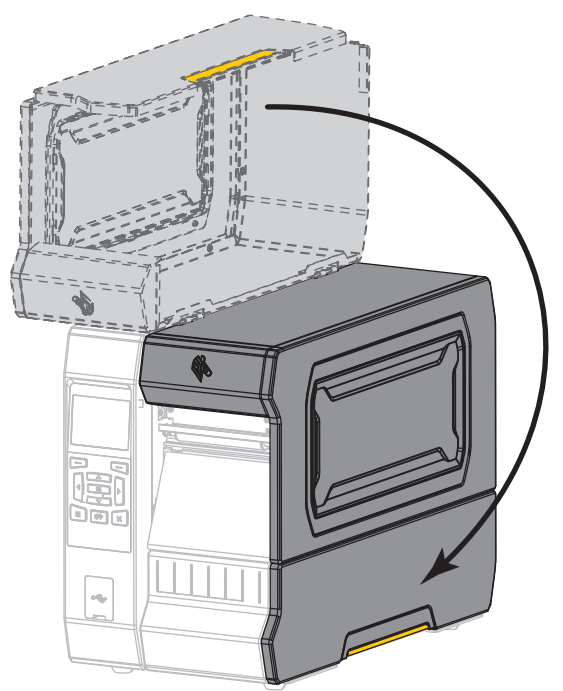

14. Premere PAUSE (PAUSA) per abilitare la stampa.

# Regolazione della pressione della testina di stampa e della posizione del pressore

I pressori della testina di stampa possono essere regolati per aumentare o ridurre la pressione secondo necessità. Possono anche essere spostati da lato a lato per regolare la pressione in determinate aree.

Se i pressori non sono posizionati correttamente o regolati su una pressione non corretta, possono verificarsi i problemi seguenti:

- supporti e nastro potrebbero scivolare
- · il nastro potrebbe piegarsi
- i supporti potrebbero spostarsi da un lato all'altro durante la stampa
- · la stampa potrebbe essere troppo chiara o troppo scura su un lato del supporto

Utilizzare la pressione della testina di stampa più bassa possibile per una buona qualità di stampa. Pressioni elevate possono causare l'usura precoce degli elementi della testina di stampa.

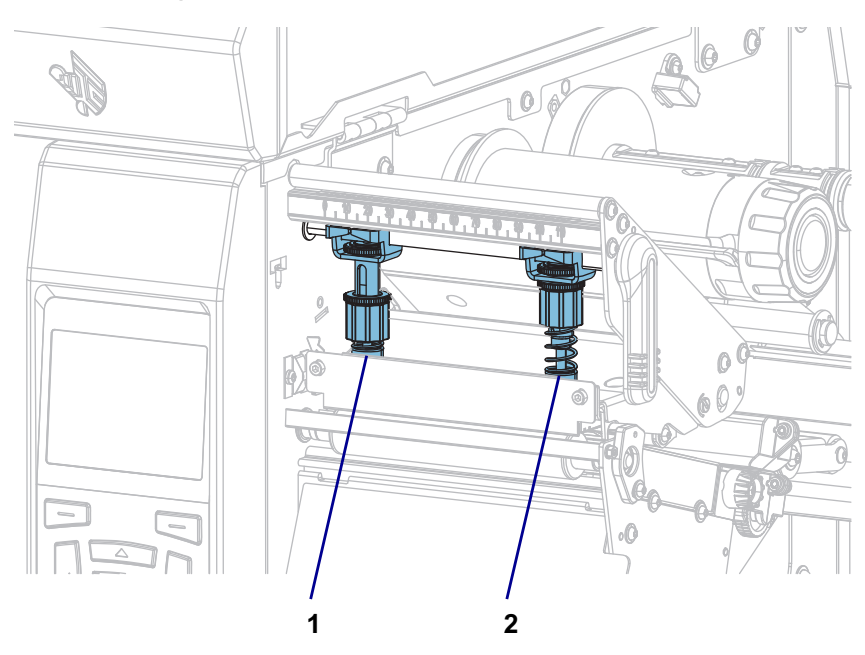

#### Figura 16 • Pressori della testina di stampa

| 1 | Pressore interno |
|---|------------------|
| 2 | Pressore esterno |

# Regolazione della posizione del pressore

**1.** Aprire il gruppo testina di stampa ruotando la relativa leva di apertura verso l'alto per ridurre la pressione sui pressori.

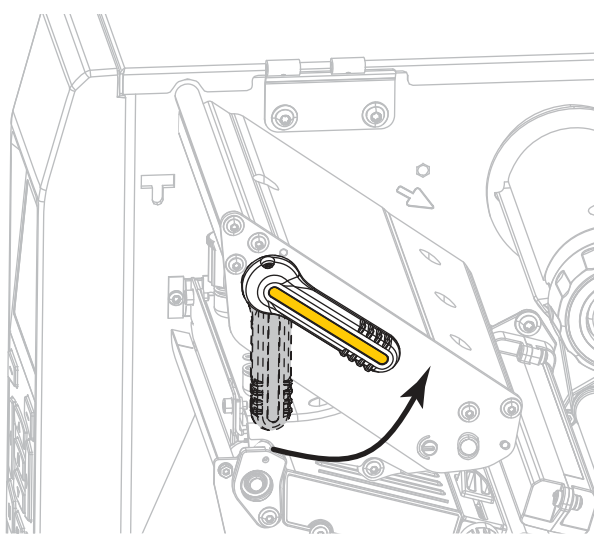

2. Allentare il dado di bloccaggio nella parte superiore del pressore da spostare.

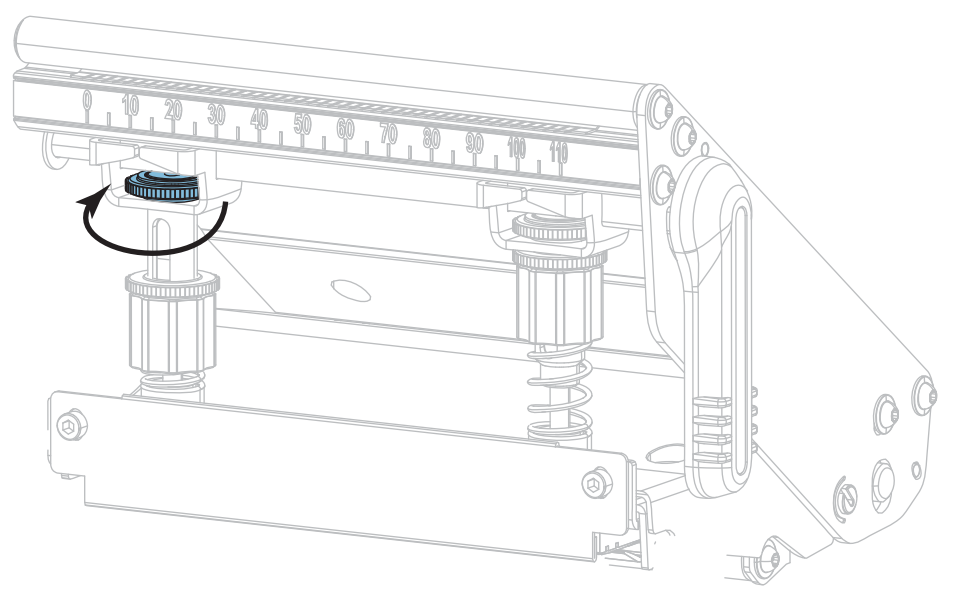

3. Riposizionare il pressore in base alle esigenze per fornire una pressione regolare sul supporto. Per supporti molto stretti, posizionare il pressore interno sul centro del supporto e ridurre la pressione sul pressore esterno.

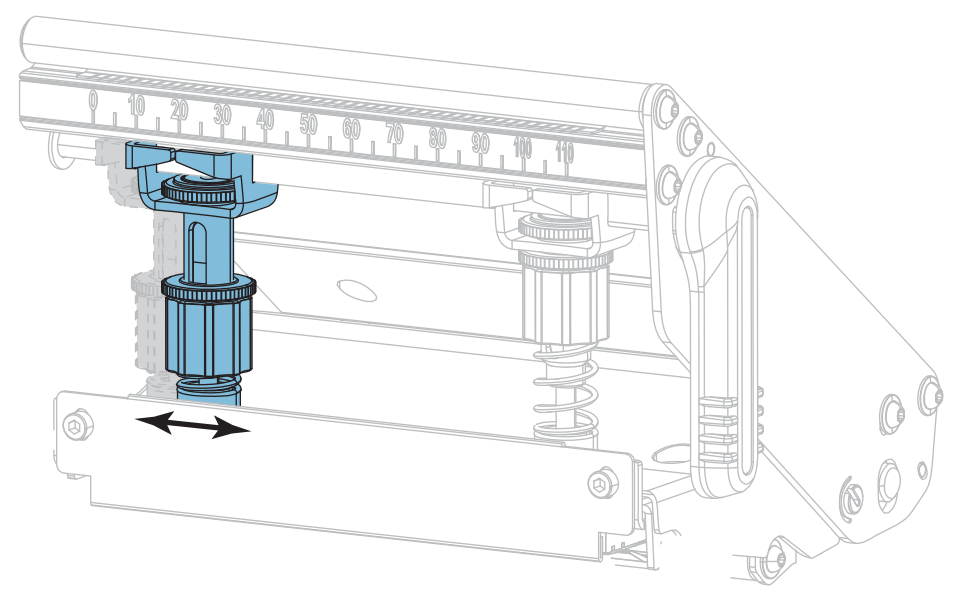

4. Serrare il dado di bloccaggio.

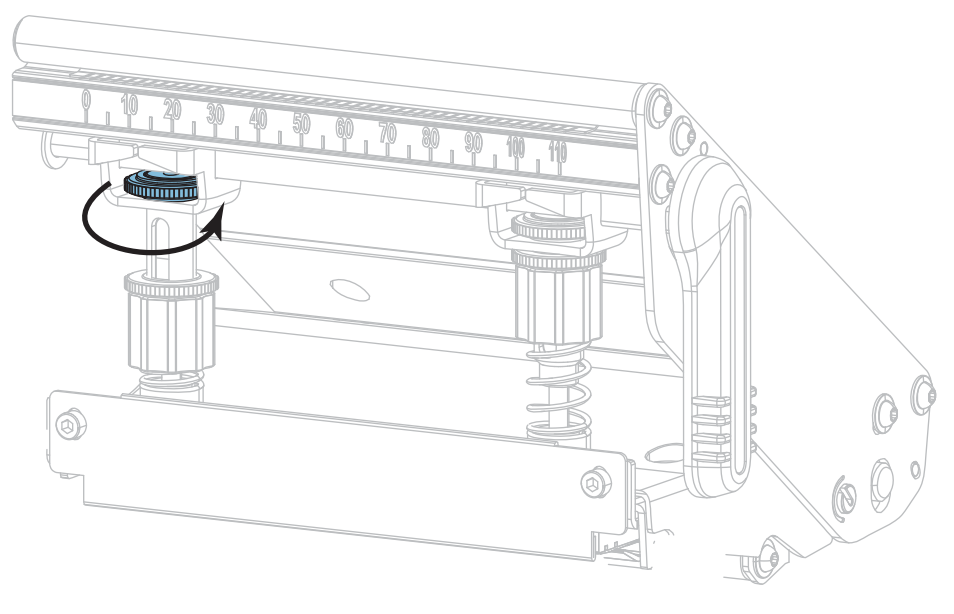

### Regolazione della pressione della testina di stampa

Se il posizionamento corretto dei pressori non risolve un problema di qualità di stampa o altro, provare a regolare la pressione della testina di stampa. La durata della testina di stampa può essere ottimizzata utilizzando la pressione minima necessaria per produrre la qualità di stampa desiderata.

- 1. Avviare l'opzione STAMPA LINEA di FORMAT TEST STAMPA a pagina 130.
- Durante la stampa delle etichette, utilizzare i comandi del pannello di controllo per ridurre l'impostazione dell'intensità finché le etichette non vengono stampate in grigio invece che in nero. (Vedere INTENSITÀ a pagina 94.)
- 3. Si riscontra uno dei problemi seguenti?

| Se il supporto                                                               | Allora                                                 |
|------------------------------------------------------------------------------|--------------------------------------------------------|
| Richiede una pressione complessiva superiore per una buona qualità di stampa | Aumentare la pressione su entrambi i pressori.         |
| Richiede una pressione complessiva inferiore per una buona qualità di stampa | Ridurre la pressione su entrambi i pressori.           |
| Genera una stampa troppo chiara sul lato sinistro dell'etichetta             | Aumentare la pressione sul pressore interno.           |
| Genera una stampa troppo chiara sul lato destro dell'etichetta               | Aumentare la pressione sul pressore esterno.           |
| Si sposta verso sinistra durante la stampa                                   | Aumentare la pressione sul pressore esterno.<br>OPPURE |
| Si snosta verso destra durante la stampa                                     | Aumentare la pressione sul pressore interno.           |
|                                                                              | OPPURE                                                 |
|                                                                              | Ridurre la pressione sul pressore esterno.             |

Se non sussiste nessuno di questi problemi, non proseguire con questa procedura.

4. Per regolare la pressione della testina di stampa, allentare il dado zigrinato superiore sul pressore da regolare.

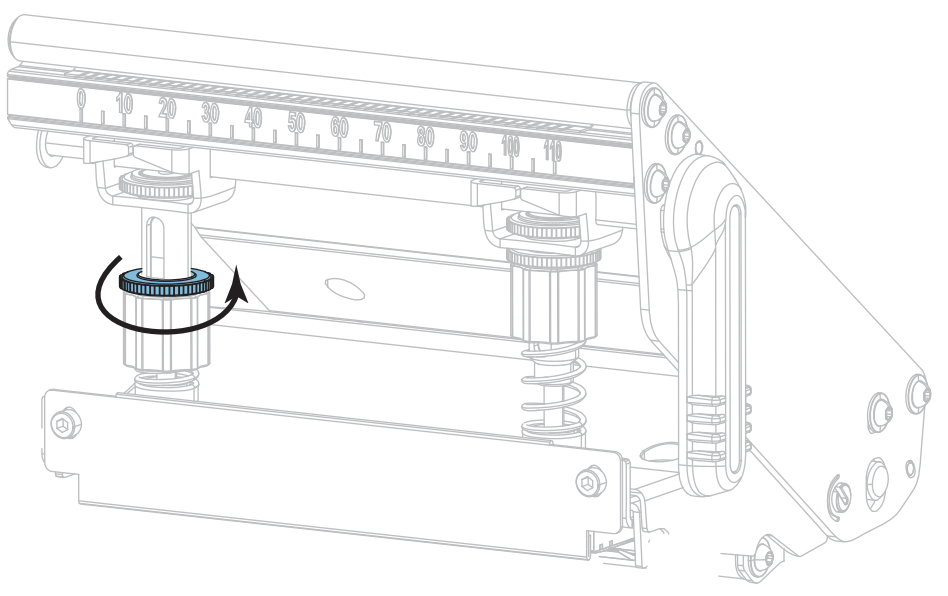

5. Aumentare o ridurre la pressione ruotando il dado inferiore.

#### Aumentare la pressione

#### **Ridurre la pressione**

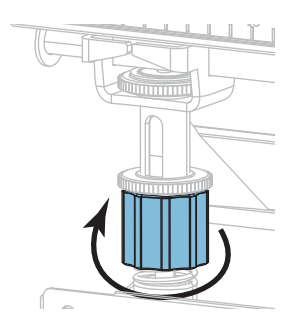

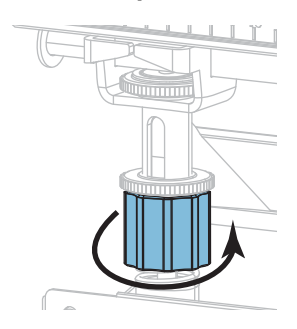

6. Tenere fermo in posizione il dado inferiore e serrare il dado zigrinato superiore.

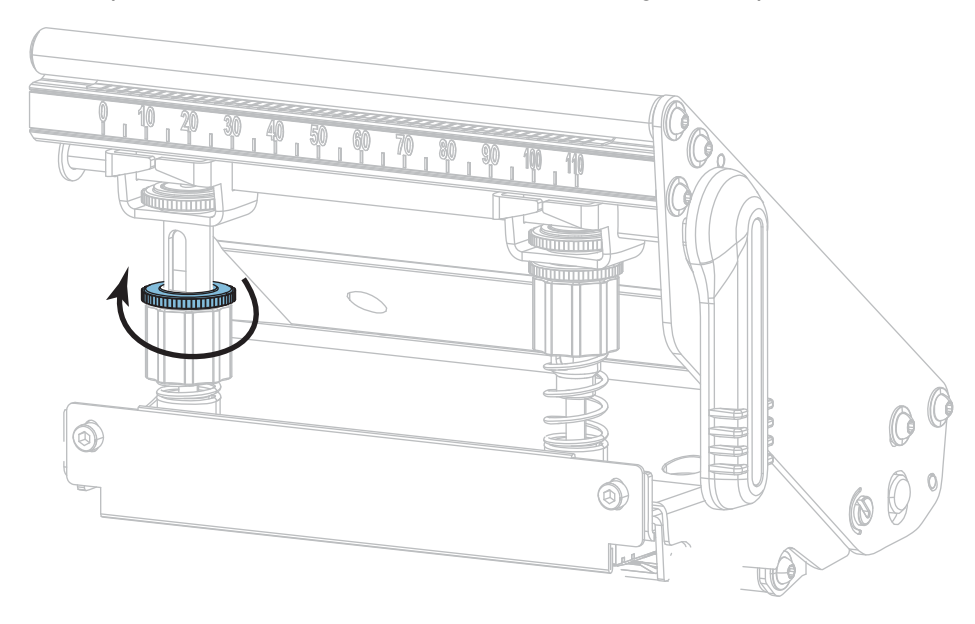

- 7. Se necessario, riavviare l'opzione STAMPA LINEA di FORMAT TEST STAMPA a pagina 130.
- Durante la stampa delle etichette, utilizzare i comandi del pannello di controllo per aumentare l'impostazione dell'intensità finché le etichette non vengono stampate nuovamente in nero invece che in grigio. (Vedere INTENSITÀ a pagina 94.)
- **9.** Verificare la qualità di stampa e, se necessario, ripetere questa procedura finché la pressione della testina di stampa non è adeguata.

# Regolazione della posizione del sensore

Il sensore trasmissivo dei supporti è composto da due parti: una sorgente luminosa e un sensore di luce. La parte inferiore del sensore supporti è la sorgente luminosa, mentre la parte superiore del sensore supporti è il sensore luce. Il supporto passa tra i due sensori.

Regolare la posizione del sensore solo se la stampante non è in grado di rilevare la parte superiore delle etichette. In questa situazione il display mostra un errore di supporto esaurito anche se il supporto è caricato nella stampante. Per supporti non continui con una tacca o un foro, il sensore deve essere posizionato direttamente sulla tacca o sul foro.

- 1. Rimuovere il nastro in modo da vedere chiaramente il percorso supporti.
- 2. Con i supporti caricati, individuare la luce verde che proviene dalla parte inferiore del sensore supporti.

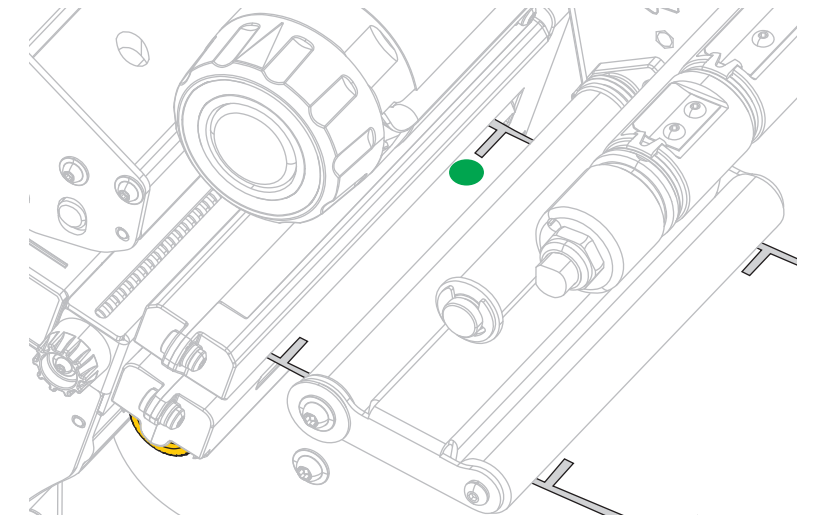

**3.** Se necessario, ruotare la manopola color oro di regolazione del sensore trasmissivo fino a quando il sensore non si posiziona sulla tacca o sul foro del supporto.

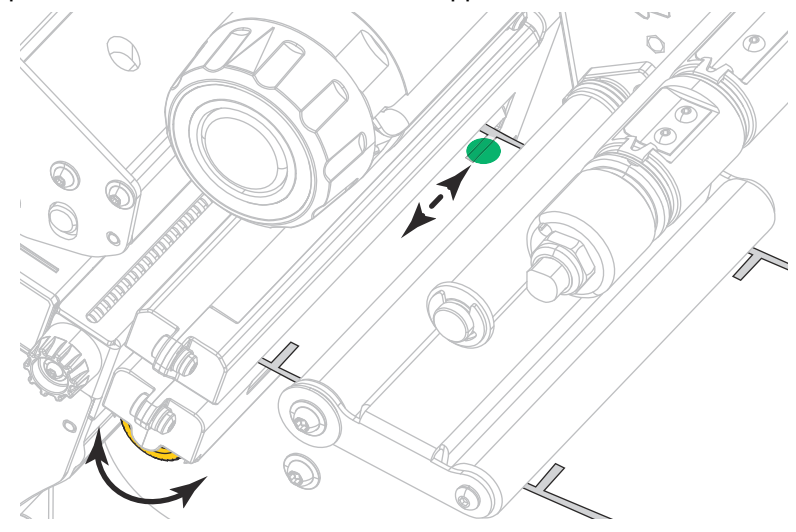

# Installazione della piastra di riavvolgimento/avvolgimento pellicola di supporto

La piastra di riavvolgimento/avvolgimento pellicola di supporto viene utilizzata in posizioni diverse per la modalità riavvolgimento rispetto alla modalità spellicolatura o applicatore.

# Modalità spellicolatura/Modalità applicatore

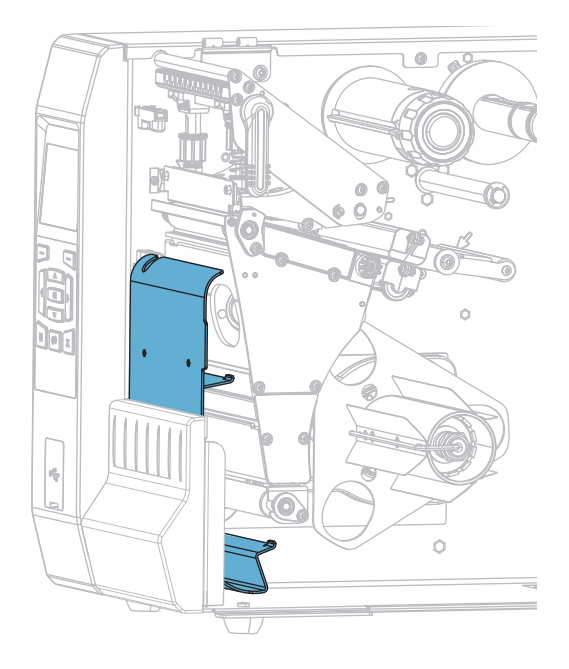

Per installare la piastra di riavvolgimento/avvolgimento pellicola di supporto in modalità spellicolatura o applicatore:

1. Allentare il dado zigrinato (1) sul prigioniero esterno sulla base della stampante.

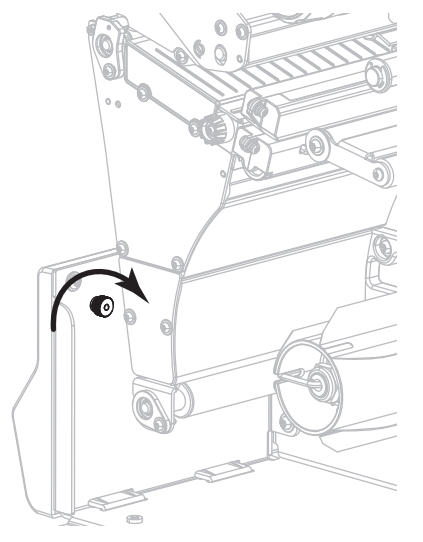

2. Allineare il grande foro nella piastra di riavvolgimento/spellicolatura sopra il dado zigrinato, quindi abbassare la piastra finché non tocca i prigionieri.

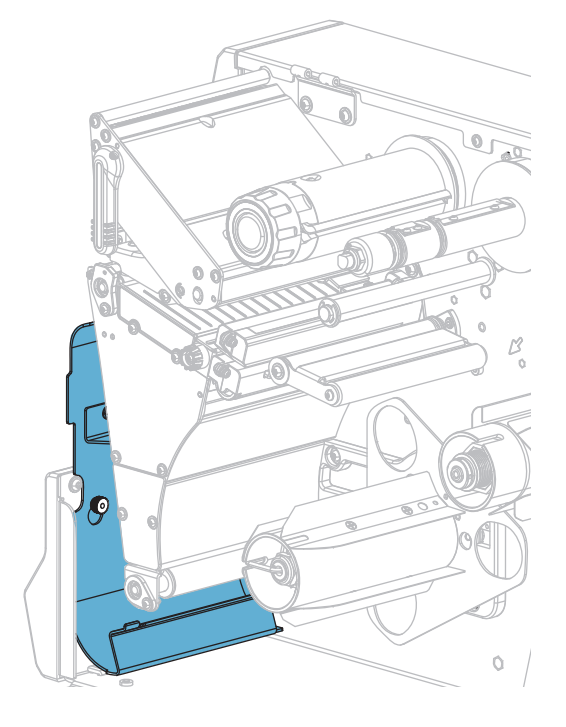

3. Serrare il dado zigrinato.

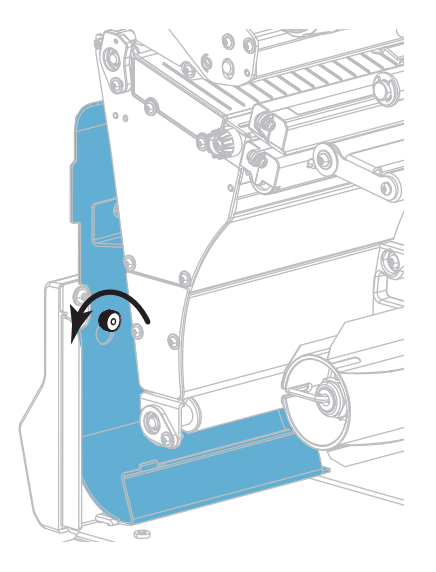

# Modalità riavvolgimento

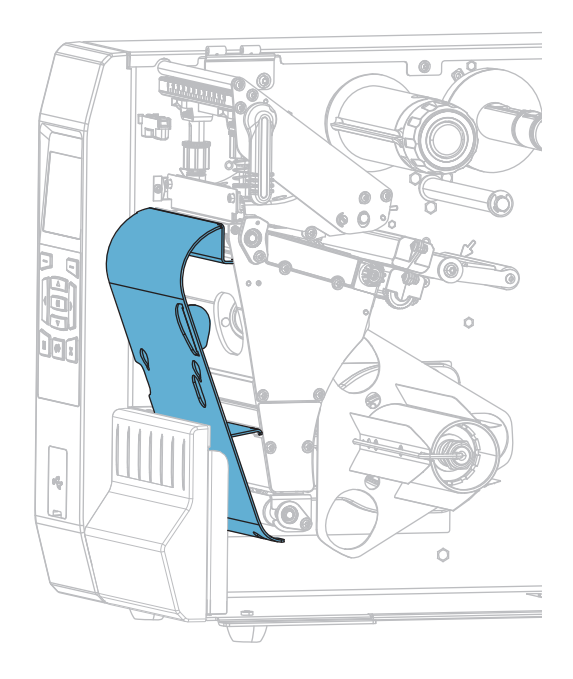

# Per installare la piastra di riavvolgimento/avvolgimento pellicola di supporto in modalità riavvolgimento:

1. Individuare le quattro fessure di montaggio per la piastra di riavvolgimento/avvolgimento pellicola di supporto.

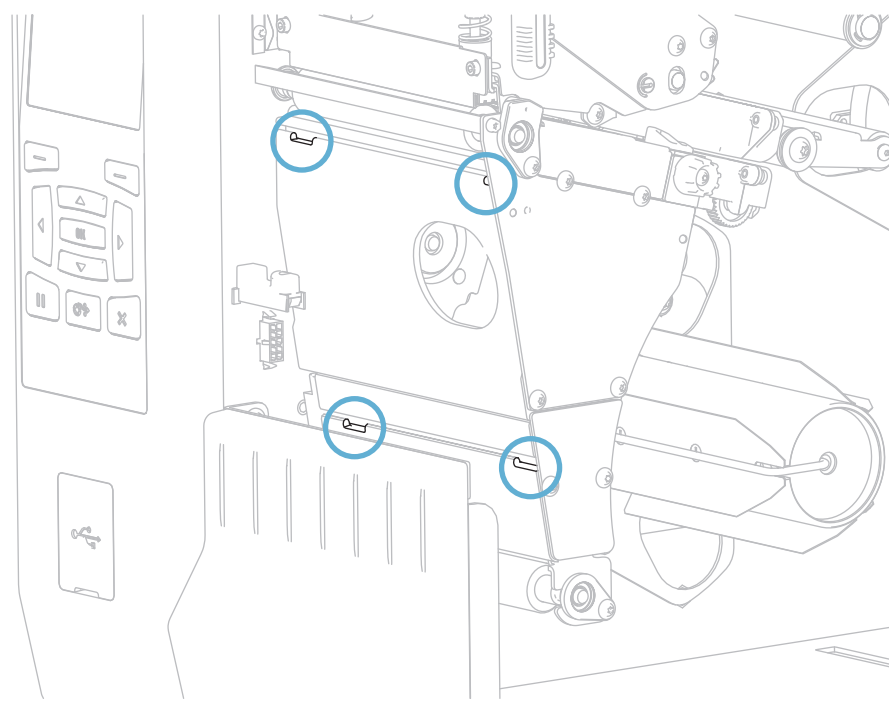

2. Individuare le quattro linguette di montaggio sulla piastra di riavvolgimento/avvolgimento pellicola di supporto.

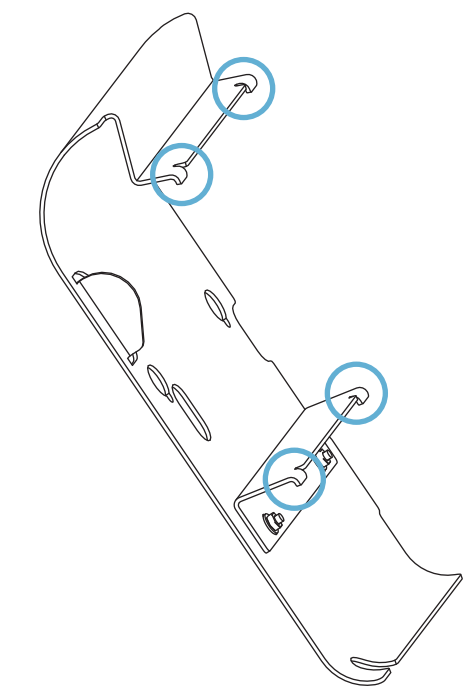

**3.** Inserire le linguette di montaggio della piastra di riavvolgimento nelle fessure di montaggio della stampante, quindi far scorrere la piastra di riavvolgimento verso sinistra finché non si blocca.

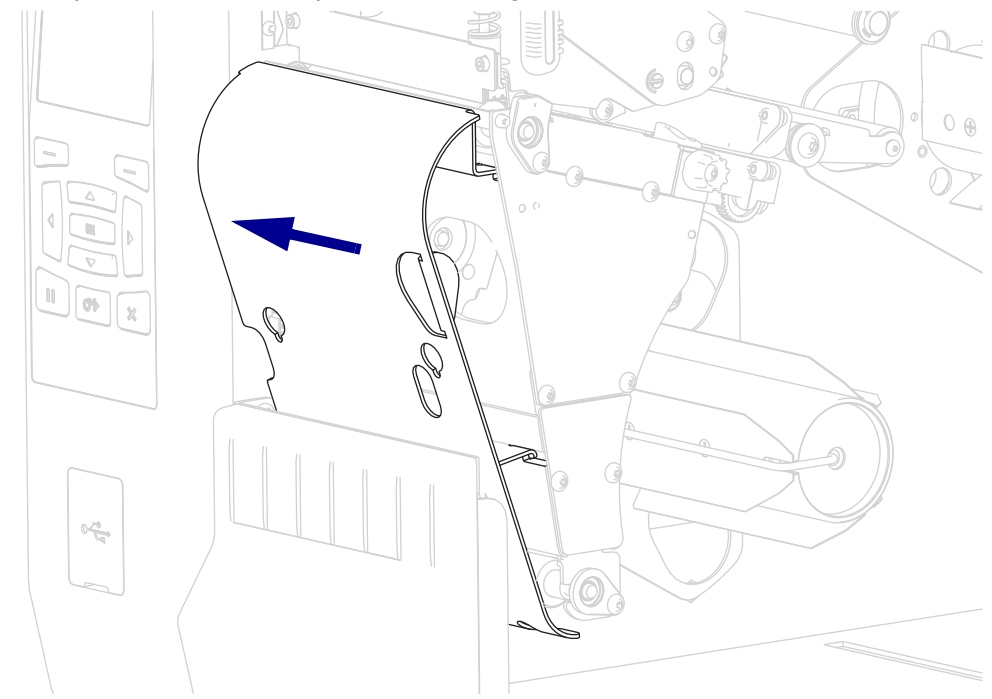

# Manutenzione ordinaria

In questa sezione vengono illustrate le procedure ordinarie di pulizia e manutenzione.

# Pianificazione e procedure di pulizia

La manutenzione ordinaria preventiva è fondamentale per il normale funzionamento della stampante. Prendersi cura della stampante consente di ridurre al minimo i potenziali problemi che potrebbero verificarsi e contribuisce a mantenere la qualità di stampa.

Con il tempo, il movimento del supporto o del nastro lungo la testina di stampa consuma il rivestimento ceramico di protezione, esponendo e alla fine danneggiando gli elementi di stampa (punti). Per evitare l'abrasione:

- · Pulire spesso la testina di stampa.
- Ridurre al minimo le impostazioni per la pressione della testina di stampa e per la temperatura di scrittura (intensità), ottimizzando l'equilibrio tra questi valori.
- Quando si utilizza la modalità trasferimento termico, assicurarsi che il nastro sia di larghezza uguale o superiore a quella del supporto delle etichette, per evitare di esporre gli elementi al materiale più abrasivo delle etichette.

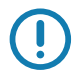

**Importante** • Zebra non è responsabile per eventuali danni causati dall'utilizzo di detergenti su questa stampante.

Procedure di pulizia specifiche sono illustrate nelle pagine seguenti. Per la pianificazione consigliata per la pulizia, vedere la Tabella 4. Gli intervalli sono solo indicativi. Potrebbe essere necessario eseguire la pulizia a intervalli più ravvicinati, a seconda delle applicazioni e dei supporti.

| Area                            |                                                                  | Metodo                       | Intervallo                                                                                                    |
|---------------------------------|------------------------------------------------------------------|------------------------------|----------------------------------------------------------------------------------------------------|
| Testina di stampa               |                                                                  | Solvente*                    | Modalità termica diretta: dopo ogni rotolo di                                                                     |
| Rullo                           |                                                                  | Solvente*                    | supporti, oppure ogni 150 m (500 ft) di                                                                           |
| Sensori supporto di stampa      |                                                                  | Soffio d'aria                | Modalità trasferimento termico: dopo ogni                                                                         |
| Sensore nastro                  |                                                                  | Soffio d'aria                | rotolo di nastro.                                                                                                 |
| Percorso supporti               |                                                                  | Solvente*                    |                                                                                                    |
| Percorso del nastro             |                                                                  | Solvente*                    |                                                                                                    |
| Spellicolatore (rulli e staffe) |                                                                  | Solvente*                    |                                                                                                    |
| Modulo<br>taglierina            | Taglio di supporto<br>continuo, sensibile alla<br>pressione      | Solvente*                    | Dopo l'utilizzo di ogni rotolo di supporto o più<br>spesso (a seconda del tipo di applicazione e<br>di supporto). |
|                                 | Taglio di partita di<br>cartellini o di pellicola di<br>supporto | Solvente* e<br>soffio d'aria | Dopo ogni due o tre rotoli di supporto.                                                                           |
| Barra di strappo/spellicolatura |                                                                  | Solvente*                    | Una volta al mese.                                                                                                |
| Sensore di raccolta etichetta   |                                                                  | Soffio d'aria                | Ogni sei mesi.                                                                                                    |

#### Tabella 4 • Pianificazione consigliata per la pulizia

\* Zebra raccomanda di utilizzare il Kit di manutenzione preventiva (numero di parte 47362 o 105950-035 - multipack). Al posto di questo kit, è possibile utilizzare un bastoncino di cotone pulito imbevuto in una soluzione di alcool isopropilico al 90%.

Per stampanti a 600 dpi, utilizzare la pellicola pulitrice Save-a-Printhead. Questo materiale dal rivestimento speciale consente di rimuovere l'accumulo di contaminazione senza danneggiare la testina di stampa. Per ulteriori informazioni, contattare il rivenditore o il distributore autorizzato.

### Pulizia esterna, del comparto supporti e dei sensori

Con il tempo, polvere, sporcizia e altri detriti potrebbero raccogliersi all'esterno e all'interno della stampante, in particolare in ambienti operativi difficili.

#### Esterno della stampante

È possibile pulire le superfici esterne della stampante con un panno che non lasci residui e una piccola quantità di detergente delicato, se necessario. Non utilizzare solventi né prodotti di pulizia corrosivi o abrasivi.

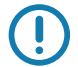

**Importante** • Zebra non è responsabile per eventuali danni causati dall'utilizzo di detergenti su questa stampante.

#### Comparto supporti e sensori

- 1. Rimuovere con una spazzola, aria compressa o un aspirapolvere i residui di carta e la polvere accumulati sul percorso dei supporti e del nastro.
- Rimuovere con una spazzola, aria compressa o un aspirapolvere i residui di carta e la polvere accumulati sui sensori.

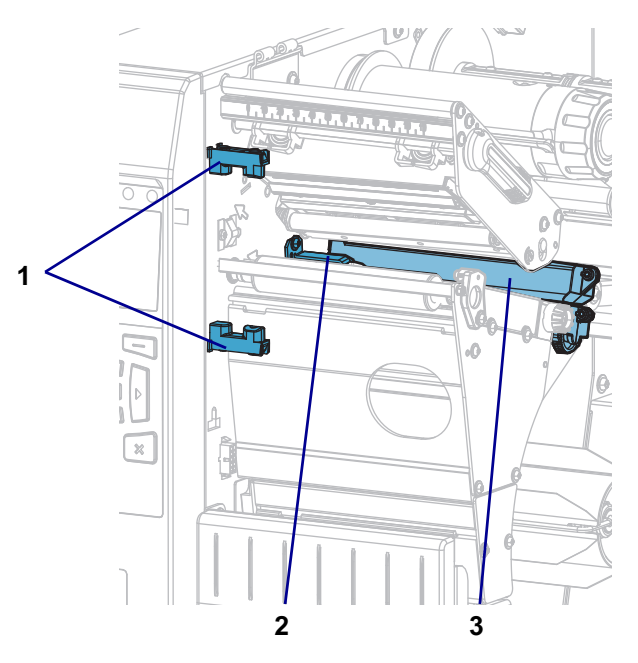

| 1 | Sensore di raccolta etichetta |
|---|-------------------------------|
| 2 | Sensore nastro                |
| 3 | Sensore supporto              |

# Pulizia della testina di stampa e del rullo

Una qualità di stampa non uniforme, che presenta ad esempio vuoti nel codice a barre o nelle immagini, può indicare che la testina di stampa è sporca. Per la pianificazione consigliata per la pulizia, vedere la Tabella 4 a pagina 199.

Attenzione • Quando si svolgono operazioni vicino a una testina di stampa aperta, togliere tutti gli anelli, orologi, collane, badge di identificazione o altri oggetti metallici che potrebbero entrare in contatto con la testina di stampa. Quando si lavora vicino a una testina di stampa aperta non è obbligatorio spegnere la stampante, anche se questo è comunque consigliato da Zebra in via precauzionale. Se si spegne l'alimentazione, andranno perdute tutte le impostazioni temporanee, quali i formati di etichetta, e sarà necessario ricaricarle prima di riprendere la stampa.

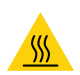

**Attenzione** • La testina di stampa potrebbe essere molto calda e causare gravi ustioni. Attendere che la testina si raffreddi.

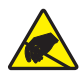

**Attenzione** • Prima di toccare il gruppo testina di stampa, scaricare l'eventuale elettricità statica toccando il telaio metallico della stampante o utilizzando un braccialetto e un tappetino antistatico.

#### Per pulire la testina di stampa e il rullo, procedere come segue:

1. Sollevare lo sportello supporti.

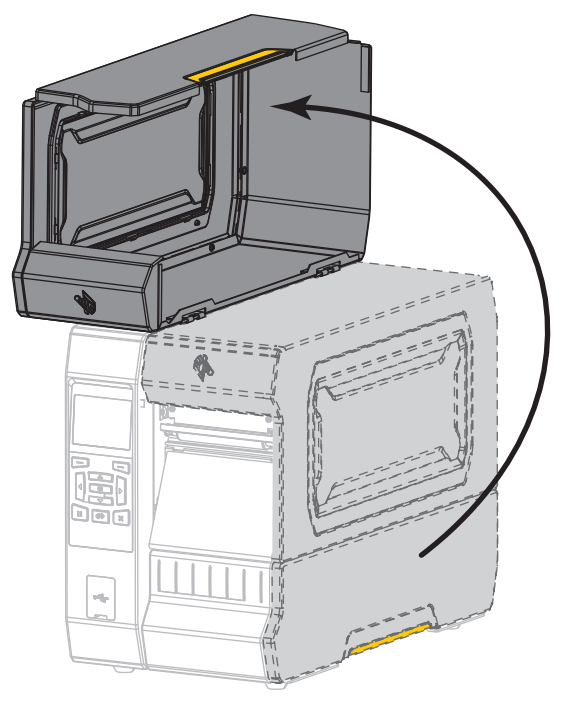

<u>\_\_\_\_\_</u>

2.

**Attenzione** • La testina di stampa potrebbe essere molto calda e causare gravi ustioni. Attendere che la testina di stampa si raffreddi.

Aprire il gruppo testina di stampa ruotando la relativa leva di apertura verso l'alto.

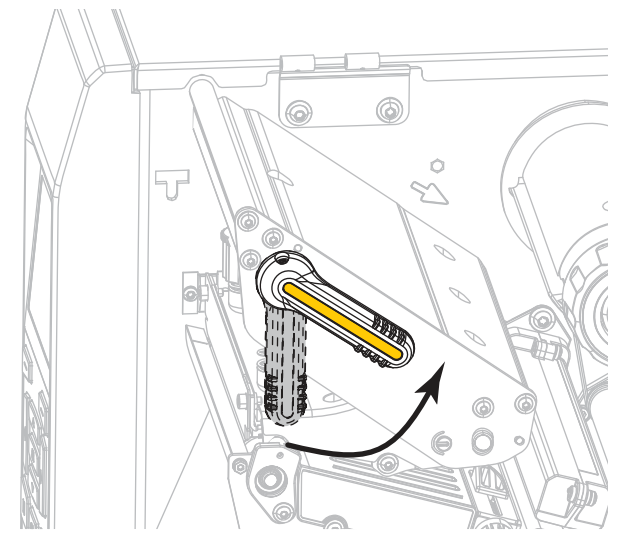

- 3. Rimuovere il nastro (se usato) e i supporti.
- 4. Utilizzando il bastoncino del kit di Manutenzione preventiva, strofinare la striscia marrone sul gruppo testina di stampa, da un'estremità all'altra. Al posto del kit di manutenzione preventiva, è possibile utilizzare un bastoncino di cotone pulito imbevuto in una soluzione di alcool isopropilico al 99,7%. Attendere che il solvente evapori.

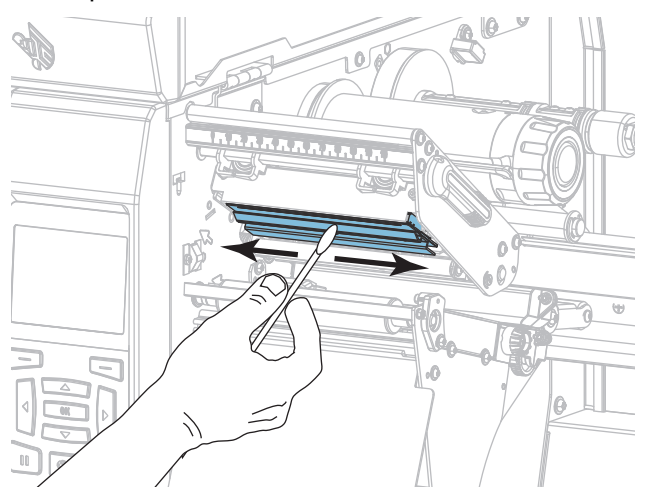

**5.** Ruotare a mano il rullo e, contemporaneamente, pulirlo accuratamente con il bastoncino. Attendere che il solvente evapori.

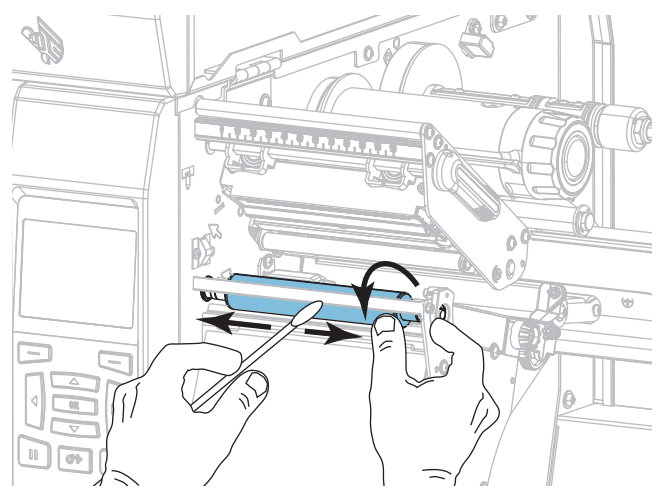

- 6. Ricaricare il nastro (se usato) e i supporti. Per istruzioni, vedere Caricamento del nastro a pagina 47 o Caricamento dei supporti a pagina 17.
- 7. Ruotare la leva di apertura della testina di stampa verso il basso finché non blocca la testina in posizione.

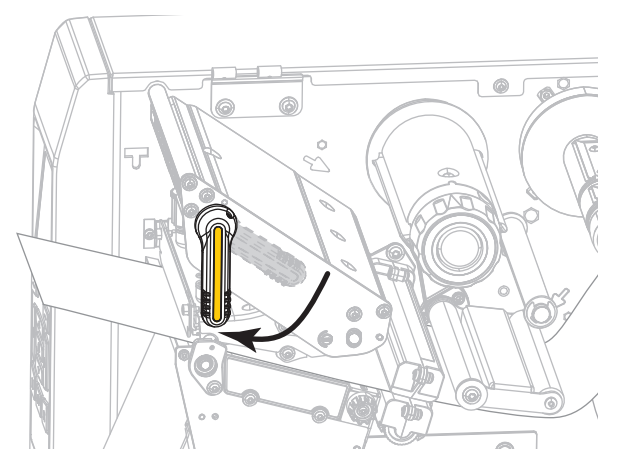

8. Chiudere lo sportello supporti.

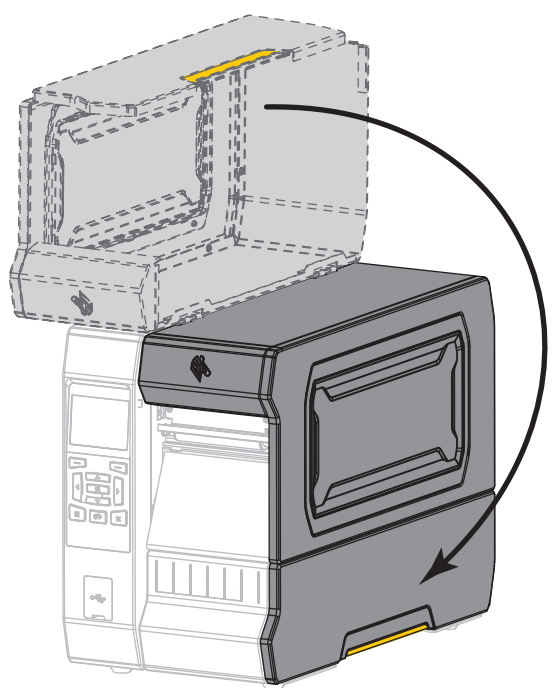

La stampante è pronta per entrare in funzione.

Premere PAUSE (PAUSA) per uscire dalla modalità pausa e abilitare la stampa.
 A seconda delle impostazioni, la stampante potrebbe eseguire la calibrazione delle etichette o alimentare un'etichetta.

**Nota** • Se, malgrado questa procedura, la qualità di stampa non migliora, provare a pulire la testina di stampa con la pellicola di pulizia *Save-a-Printhead*. Questo materiale dal rivestimento speciale consente di rimuovere l'accumulo di contaminazione senza danneggiare la testina di stampa. Per ulteriori informazioni, rivolgersi al distributore autorizzato Zebra.

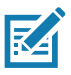

# Pulizia e lubrificazione del modulo taglierina

Se la taglierina non taglia le etichette in modo corretto oppure se causa problemi di inceppamento delle etichette, è necessario pulirne le lame.

| I |  |
|---|--|
| ٠ |  |

Attenzione • Per la sicurezza del personale, spegnere e scollegare sempre la stampante prima di eseguire questa procedura.

4

1.

Attenzione • Spegnere (O) la stampante e scollegarla dall'alimentazione prima di eseguire la procedura seguente.

Spegnere (O) la stampante e scollegare il cavo di alimentazione CA.

2. Sollevare lo sportello supporti.

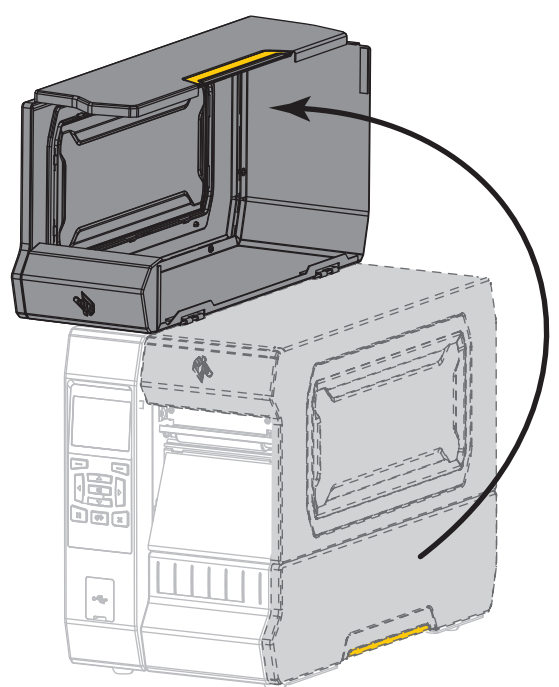

3. Rimuovere i supporti dal modulo taglierina.

4. Rimuovere il vassoio di raccolta della taglierina (se utilizzato).

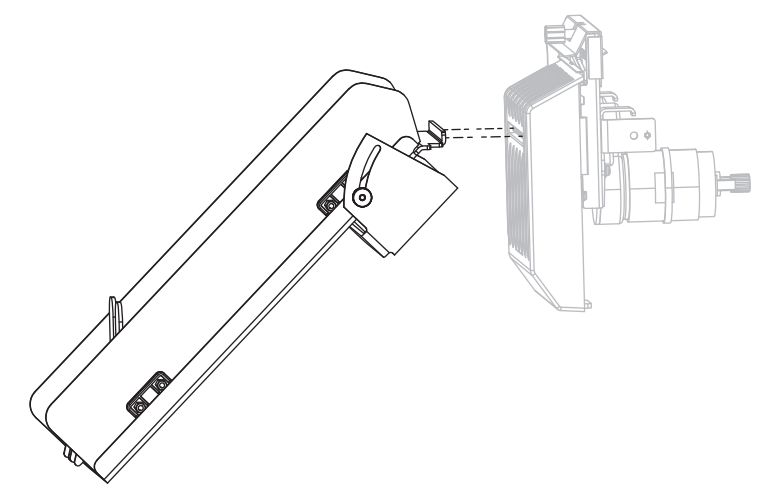

**5.** Allentare e rimuovere la vite a testa zigrinata e la rondella di bloccaggio sulla protezione della taglierina.

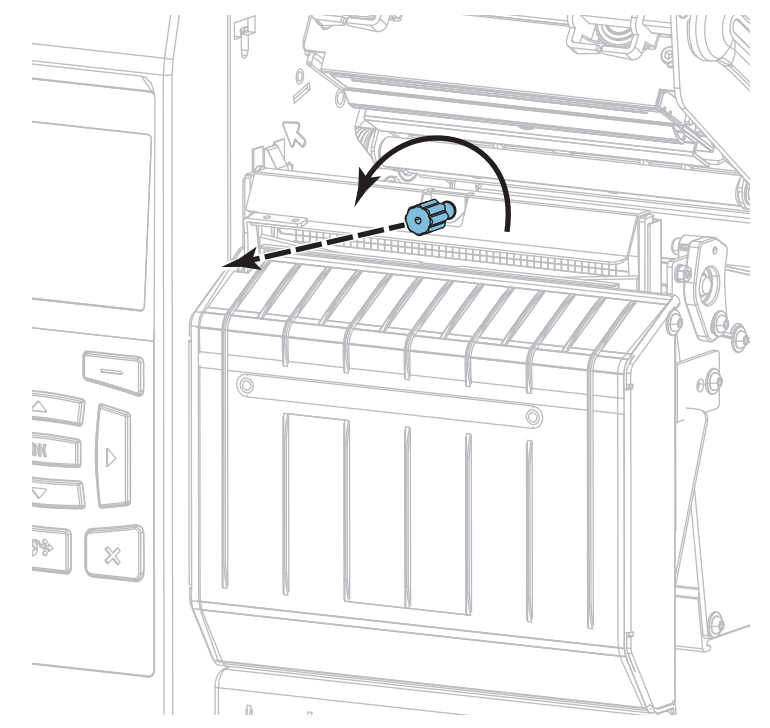

6.

Attenzione • La lama della taglierina è affilata. Non toccare o sfregare la lama con le dita.

Rimuovere la protezione della taglierina.

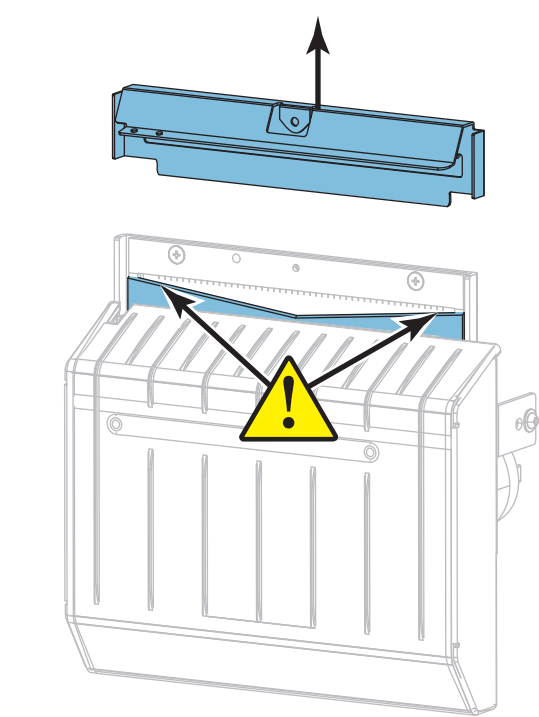

7. La lama della taglierina è completamente esposta?

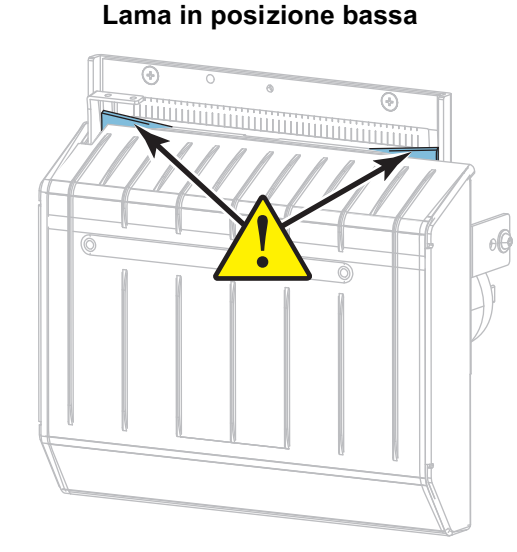

#### Lama completamente esposta

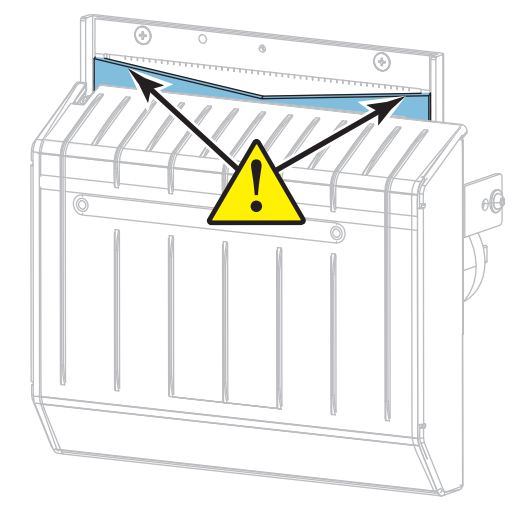

| Se la lama è          | Allora                                                                                                    |
|-----------------------|----------------------------------------------------------------------------------------------------|
| In posizione bassa    | Continuare con passaggio 8 per rimuovere il modulo taglierina dalla stampante in modo che sia possibile ruotare la lama verso l'alto. |
| Completamente esposta | Passare a passaggio 9 a pagina 210.                                                                                                   |

!

8. **Importante** • Questa parte della procedura dovrebbe essere eseguita solo da utenti esperti e solo quando la lama della taglierina non è completamente esposta, come illustrato nel passaggio precedente.

- 8-a. Rimuovere la vite di montaggio della taglierina.
- 8-b. Far scorrere il modulo taglierina verso destra per allineare le linguette del gruppo taglierina
  (1) e le linguette del coperchio del gruppo taglierina (2) con le corrispondenti fessure (3) nella stampante, quindi estrarre il modulo taglierina dalla stampante. Fare attenzione a non danneggiare i cavi che collegano il modulo taglierina alla stampante. Se si desidera, è possibile scollegare questi cavi.

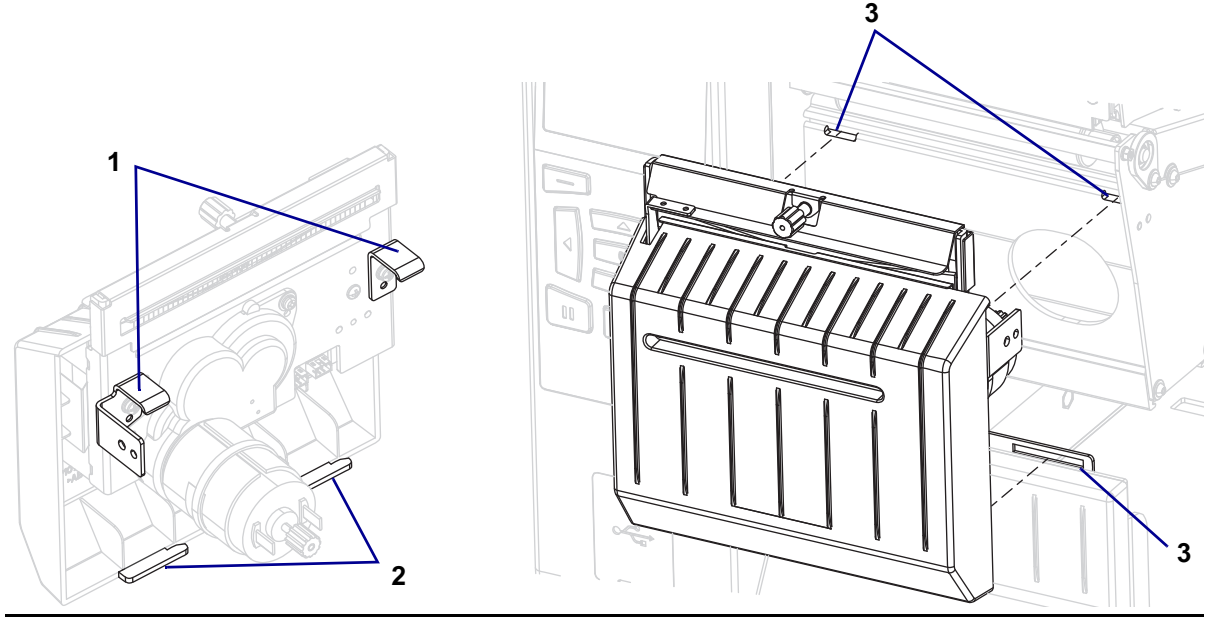

**8-c.** Sul retro del modulo taglierina, ruotare la vite a testa zigrinata del motore della taglierina per esporre completamente la lama della taglierina.

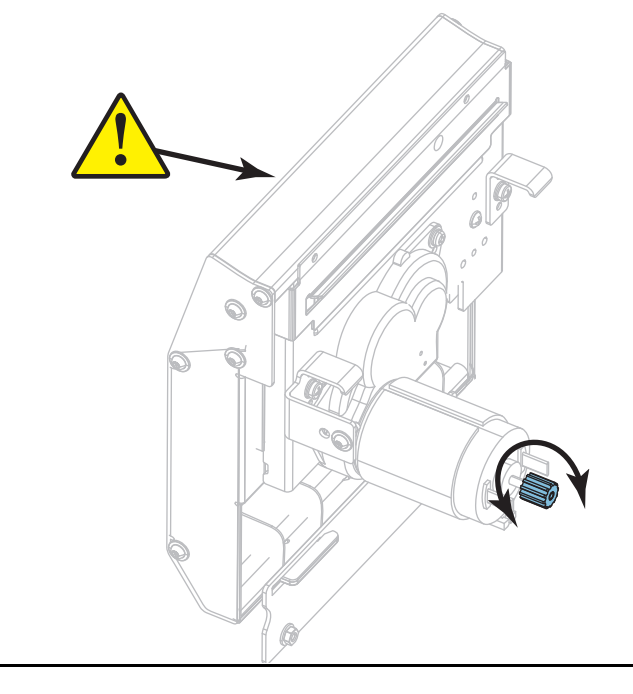

- 8-d. Se i cavi che collegano il modulo taglierina alla stampante sono stati scollegati, ricollegarli.
- 8-e. Allineare le linguette del gruppo taglierina (1) e le linguette del coperchio del gruppo taglierina (2) con le corrispondenti fessure (3) nella stampante, quindi reinserire il modulo taglierina nella stampante. Fare attenzione a non danneggiare i cavi che collegano il modulo taglierina alla stampante.

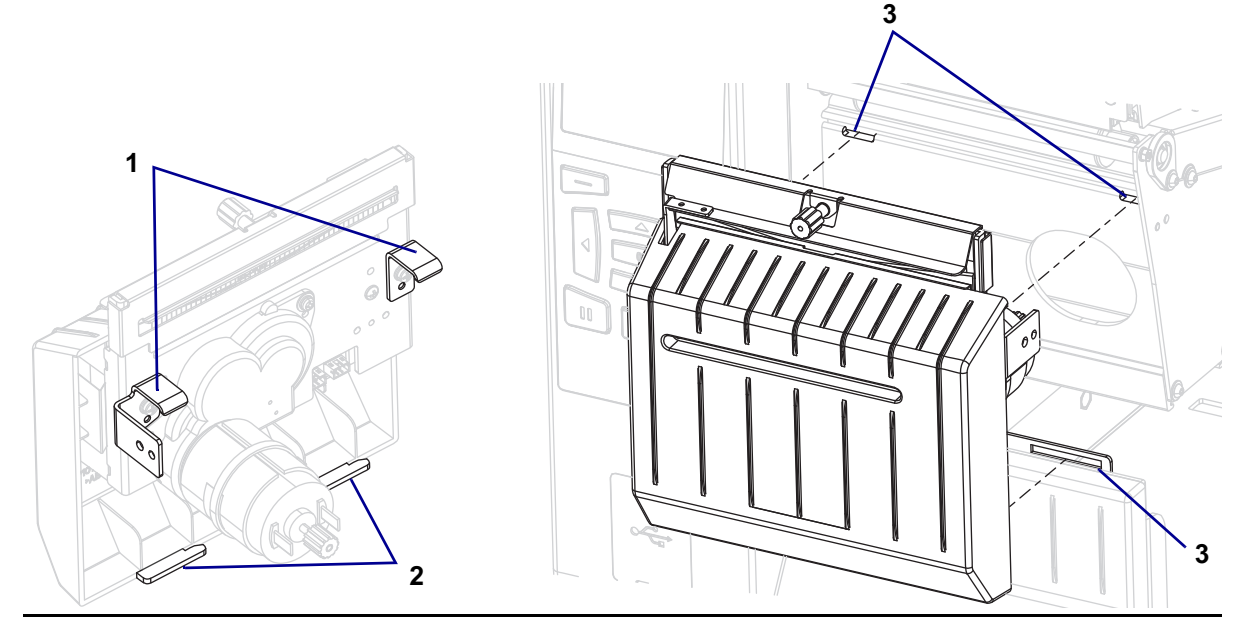

**8-f.** Spostare il modulo taglierina verso sinistra, quindi reinstallare la vite di montaggio della taglierina.

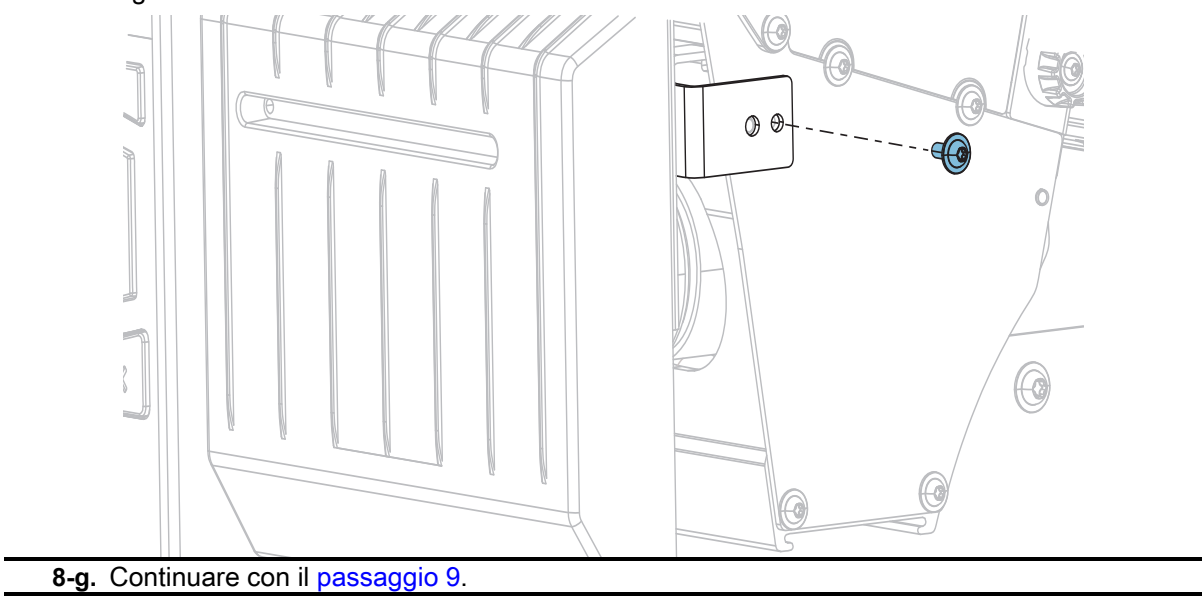

9. Utilizzando il bastoncino disponibile nel kit di Manutenzione preventiva (numero parte 47362), strofinare la superficie di taglio superiore (1) e la lama della taglierina (2). Al posto del kit di manutenzione preventiva, è possibile utilizzare un bastoncino di cotone pulito imbevuto in una soluzione di alcool isopropilico al 99,7%. Attendere che il solvente evapori.

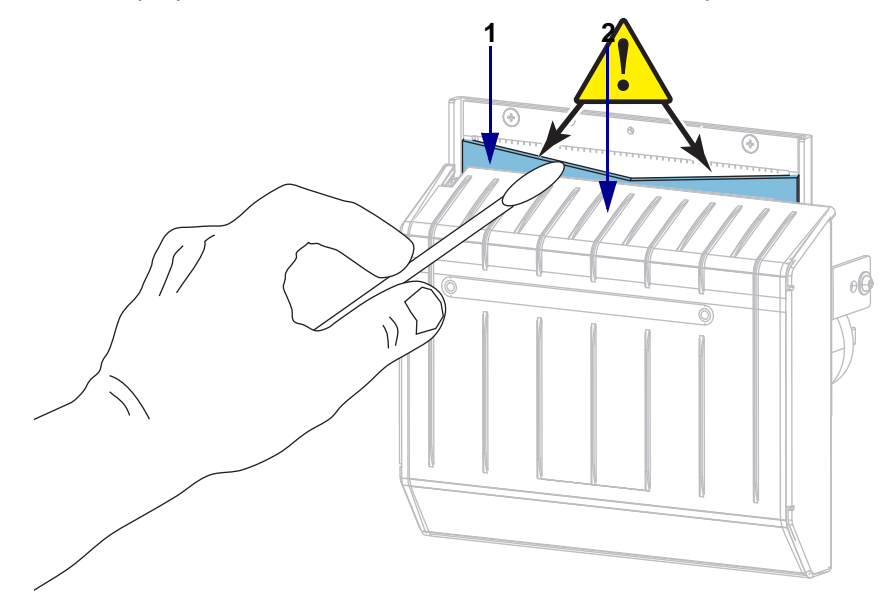

**10.** Quando il solvente è evaporato, imbibire un bastoncino di cotone pulito con olio lubrificante multiuso a base di silicone ad alta viscosità o PTFE.

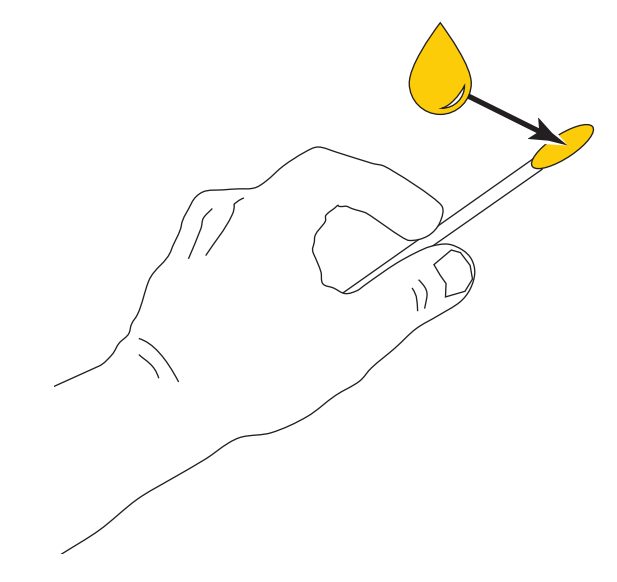

**11.** Applicare uno strato uniforme di lubrificante lungo tutte le superfici esposte delle lame della taglierina. Rimuovere l'eventuale olio in eccesso per evitare che entri in contatto con la testina di stampa o con il rullo.

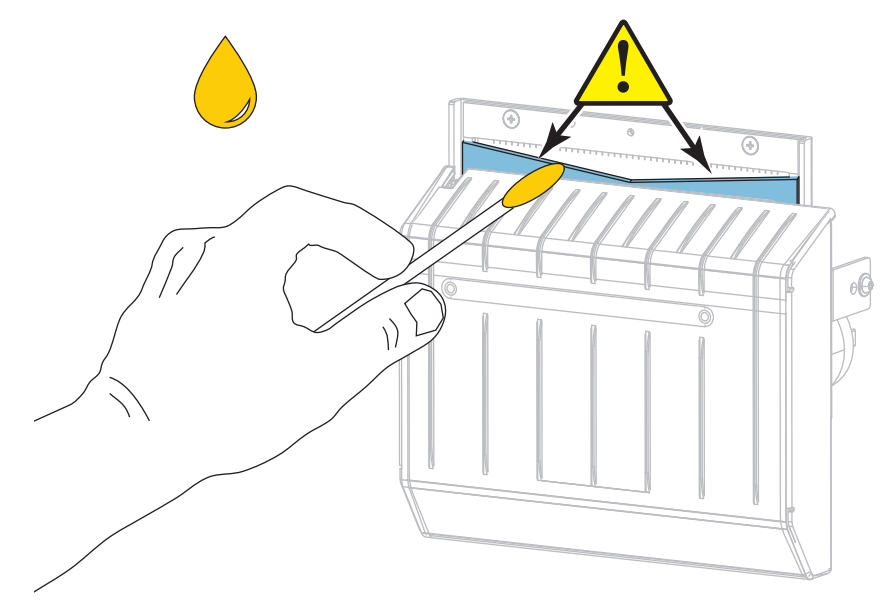

12. Attenzione • La lama della taglierina è affilata. Per la sicurezza dell'operatore riposizionare la protezione della taglierina.

Riposizionare la protezione della taglierina e fissarla con la vite a testa zigrinata e la rondella di bloccaggio rimosse precedentemente.

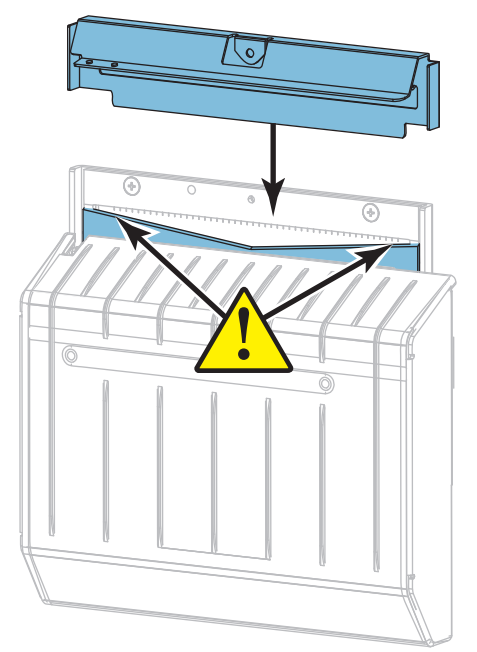

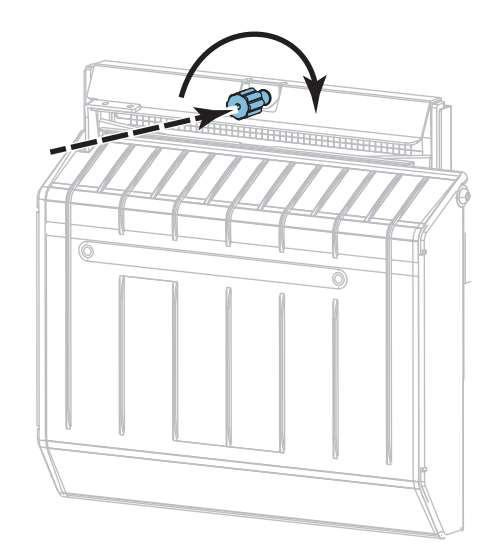

13. Reinstallare i supporti.

14. Chiudere lo sportello supporti.

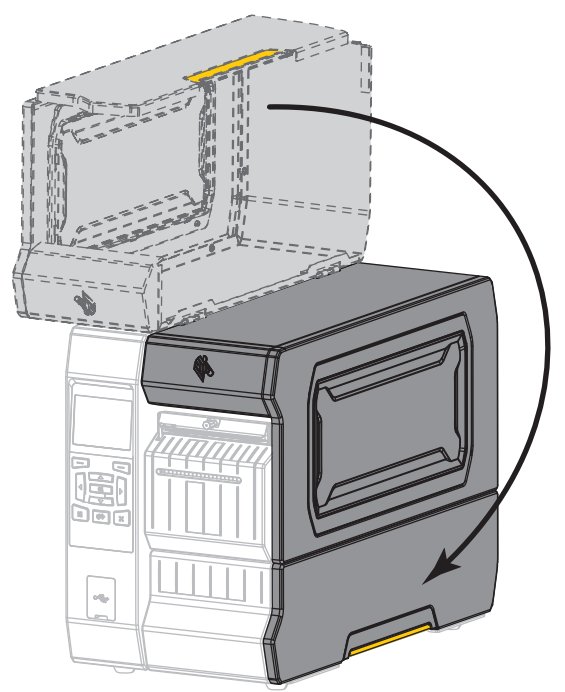

- **15.** Collegare la stampante all'alimentazione e quindi accenderla (I). La lama della taglierina torna nella posizione operativa.
- 16. Reinstallare il vassoio di raccolta della taglierina (se utilizzato).

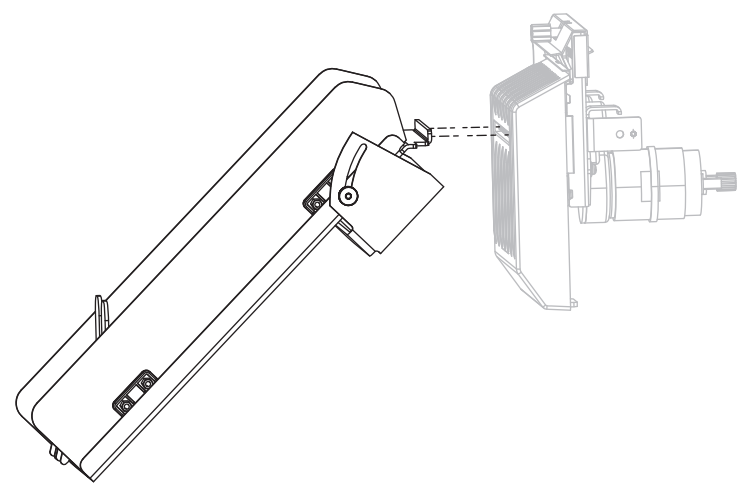

**17.** Se i problemi di prestazioni della taglierina persistono, contattare un tecnico autorizzato.

# Rimozione del nastro usato

Al minimo, rimuovere il nastro usato dal perno di avvolgimento ogni volta che si sostituisce il rotolo di nastro. Se il nastro è metà o meno della larghezza della testina di stampa, rimuovere il nastro usato ogni volta che si carica un nuovo rotolo di supporti. Questo garantisce che una pressione diseguale sul perno di avvolgimento del nastro non interferisca con le barre di rilascio del nastro sul perno.

1. Il nastro è esaurito?

| È esaurito       Continuare con il passaggio seguente.         Non è esaurito       Tagliare o rompere il nastro prima del perno di avvolgimento del nastro.         Image: Continuare con il passaggio seguente.       Image: Continuare con il passaggio seguente.         Image: Continuare con il passaggio seguente.       Image: Continuare con il passaggio seguente.         Image: Continuare con il passaggio seguente.       Image: Continuare continuare contecontinuare continuare continuare contecontinuare contin                                                                                                    | Se il nastro   | Allora                                                                                                    |
|----------------------------------------------------------------------------------------------------|----------------|----------------------------------------------------------------------------------------------------|
| Non è esaurito       Tagliare o rompere il nastro prima del perno di avvolgimento del nastro.         Image: Image: Im | È esaurito     | Continuare con il passaggio seguente.                                                                                                    |
| l notrobbo donnoggiarej                                                                                                    | Non è esaurito | Tagliare o rompere il nastro prima del perno di avvolgimento del nastro.         Imagliare o rompere il nastro prima del perno di avvolgimento del nastro.         Imagliare o rompere il nastro prima del perno di avvolgimento del nastro.         Imagliare o rompere il nastro prima del perno di avvolgimento del nastro.         Imagliare o rompere il nastro direttamente in corrispondenza del perno di avvolgimento del nastro, che natro di avvolgimento del nastro, che natro di avvolgimento del nastro di avvolgimento del nastro di avvolgimento del nastro di avvolgimento del nastro di avvolgimento del nastro di avvolgimento del nastro di avvolgimento del nastro di avvolgimento del nastro di avvolgimento del nastro di avvolgimento del nastro di avvolgimento del nastro di avvolgimento del nastro di avvolgim |

2. Tenendo fermo il perno di avvolgimento del nastro, ruotare la manopola di apertura finché non si blocca.

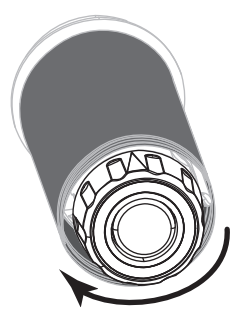

La barra di rilascio del nastro ruota verso il basso, agevolando la presa del nastro usato sul perno.

- **3.** Dopo la rotazione verso il basso delle barre di rilascio, se possibile, ruotare il perno di avvolgimento del nastro di un giro completo verso destra per allentare il nastro sul perno.
- 4. Sfilare il nastro usato dal perno di avvolgimento del nastro ed eliminarlo.

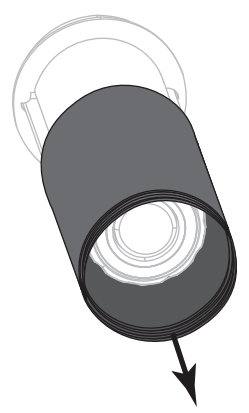

# Sostituzione di componenti della stampante

Alcuni componenti della stampante, come la testina di stampa e il rullo, si usurano nel tempo e possono essere facilmente sostituiti. La pulizia regolare può prolungare la durata di alcuni di questi componenti. Per gli intervalli di pulizia consigliati, vedere la Tabella 4 a pagina 199.

# Ordinazione di parti di ricambio

Le stampanti ZT600 Series richiedono l'utilizzo di testine di stampa Zebra™ originali al fine di garantire massima sicurezza e qualità di stampa.

Per informazioni sulle ordinazioni, contattare il rivenditore Zebra autorizzato.

# Riciclaggio di componenti della stampante

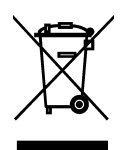

La maggior parte dei componenti di questa stampante può essere riciclata. La scheda logica principale della stampante può includere una batteria che deve essere smaltita in modo appropriato.

Non gettare alcuno dei componenti della stampante nella raccolta dei rifiuti non differenziata. Attenersi ai regolamenti locali e riciclare gli altri componenti della stampante in conformità con le disposizioni locali. Per ulteriori informazioni, visitare il sito Web all'indirizzo http://www.zebra.com/environment.

# Ordinazione di ricambi

Per ottenere una qualità di stampa ottimale e adeguate prestazioni in tutta la linea di prodotti, Zebra consiglia vivamente di utilizzare ricambi Zebra originali come componenti di una soluzione totale. È stata realizzata una vasta gamma di partite di carta, polipropilene, poliestere e vinile allo scopo specifico di esaltare le capacità della stampante e di evitare l'usura prematura della testina di stampa. Per acquistare i materiali di consumo, visitare il sito http://www.zebra.com/supplies.

# Lubrificazione

L'unico componente di questa stampante che necessita di essere lubrificato è il modulo taglierina. Seguire le istruzioni fornite in Pulizia e lubrificazione del modulo taglierina a pagina 205. Non lubrificare altre parti della stampante.

Attenzione • L'utilizzo su questa stampante di alcuni lubrificanti disponibili in commercio può causare danni alle rifiniture e alle parti meccaniche.

# Diagnostica e risoluzione dei problemi

In questa sezione vengono forniti test di diagnostica e altre informazioni che potrebbero essere d'aiuto per ottimizzare la stampa o per risolvere i problemi della stampante.

Per i video di alcune procedure comuni, vedere http://www.zebra.com/zt600-info.

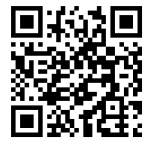

# Codici QR e pagine della Guida rapida

Per molti avvisi o messaggi di errore, la stampante prevede la possibilità di visualizzare una pagina della Guida rapida da uno smartphone. Quando questa opzione è disponibile, nell'angolo inferiore destro dell'avviso o del messaggio di errore viene visualizzato **QR**.

#### Per accedere a una pagina della Guida rapida da un messaggio di errore:

1. Mentre il messaggio è visualizzato sullo schermo, premere il pulsante di SELEZIONE DESTRO per selezionare QR.

La stampante visualizza la pagina della Guida rapida specifica del messaggio di errore. Questa pagina include un codice QR come questo.

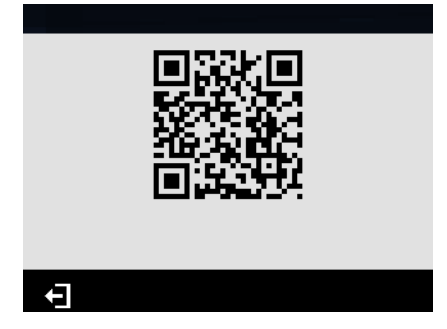

2. Eseguire la scansione del codice QR con uno smartphone.

Il telefono accede a un video specifico del messaggio di errore o alla pagina del supporto Zebra relativa alla stampante.
# Valutazione della qualità del codice a barre

Nella Figura 17 è illustrato come le impostazioni di stampa quali l'intensità e la velocità possono influire sulla qualità dei codici a barre. Impostare l'intensità di stampa sul livello più basso che fornisce una buona qualità di stampa. Per determinare le impostazioni ottimali per la stampante e i supporti è possibile utilizzare test come Opzione Formato test stampa a pagina 220 e Test dell'intensità e della velocità ottimali a pagina 225.

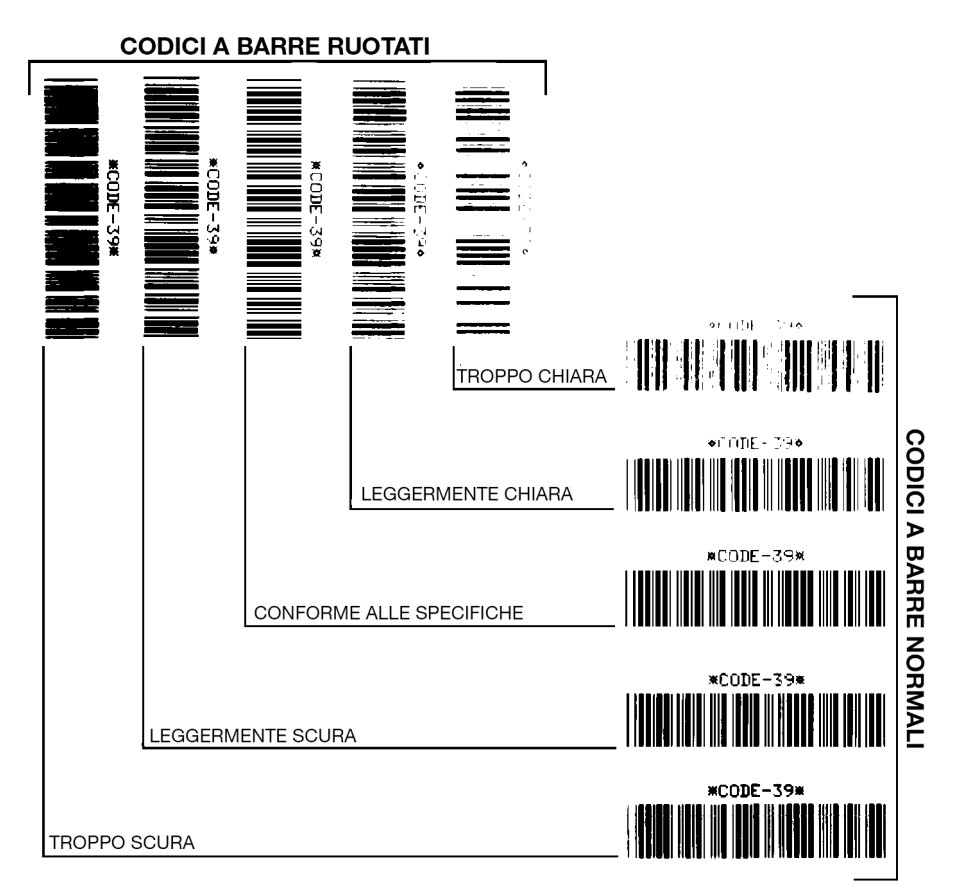

Figura 17 • Confronto dell'intensità del codice a barre

**Troppo scura** Le etichette troppo scure sono evidenti. Potrebbero essere leggibili, ma non conformi alle specifiche.

- Le barre del codice a barre normale risultano di dimensioni maggiorate.
- I vuoti all'interno di caratteri alfanumerici piccoli possono riempirsi di inchiostro.
- Fra le barre e gli spazi del codice a barre ruotato non c'è quasi interruzione.

Leggermente scura Le etichette leggermente scure non sono altrettanto evidenti.

- Il codice a barre normale è conforme alle specifiche.
- I caratteri alfanumerici piccoli sono in grassetto e potrebbero risultare leggermente pieni.
- Gli spazi del codice a barre ruotato sono ridotti rispetto al codice conforme alle specifiche e potrebbero renderlo illeggibile.

**"Conforme alle specifiche"** Il codice a barre "conforme alle specifiche" può essere confermato solo da un verificatore, ma dovrebbe presentare alcune caratteristiche visibili.

- Il codice a barre normale presenta barre complete e uniformi e spazi chiari e distinti.
- Il codice a barre ruotato presenta barre complete e uniformi e spazi chiari e distinti. Sebbene possa sembrare di qualità inferiore rispetto al codice a barre leggermente scuro, questo codice a barre è conforme alle specifiche.
- I caratteri alfanumerici piccoli risultano completi sia nello stile normale che nello stile ruotato.

**Leggermente chiara** Le etichette leggermente chiare sono talvolta preferibili a quelle leggermente scure per i codici a barre conformi alle specifiche.

• Sia i codici a barre normali che quelli ruotati sono conformi alle specifiche, ma i caratteri alfanumerici piccoli potrebbero non essere completi.

Troppo chiara Le etichette troppo chiare sono evidenti.

- Sia i codici a barre normali che quelli ruotati presentano barre e spazi incompleti.
- I caratteri alfanumerici piccoli risultano illeggibili.

# Test di diagnostica della stampante

I test di diagnostica forniscono informazioni specifiche sulla condizione della stampante e dei suoi componenti. Le stampe risultanti forniscono informazioni che consentono di determinare le condizioni operative ottimali per la stampante e di risolvere eventuali problemi.

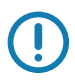

**Importante** • Durante l'esecuzione dei test diagnostici in questa sezione, non inviare dati alla stampante dall'host.

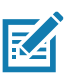

#### Nota •

- Per ottenere risultati migliori, utilizzare supporti di larghezza piena quando si eseguono questi test diagnostici.
- Se il supporto è più corto dell'immagine da stampare, l'immagine si estenderà su più etichette.
- Se la stampante è in modalità applicatore e la pellicola di supporto viene presa dall'applicatore, l'operatore dell'applicatore per continuare potrebbe aver bisogno di rimuovere le etichette di prova quando diventano disponibili.

#### **Opzione Formato test stampa**

L'opzione FORMAT TEST STAMPA a pagina 130 può essere utilizzata per stampare varie etichette che contribuiscono a risolvere i problemi o ad apportare regolazioni alla stampante. In questa sezione vengono descritte le selezioni per questa opzione.

#### INTENSITÀ

| STRUMEN | ΓI    | ZT620R |
|---------|-------|--------|
| FORMAT  | TEST  | STAMPA |
| ▼ TE    | MPERA | л. 🔺   |
|         |       |        |
| Ĥ       |       | STAMPA |

La stampante stampa ripetutamente un'immagine aumentando i livelli di intensità. Premere CANCEL (ANNULLA) per interrompere il processo di stampa quando il modello risulta chiaro e leggibile.

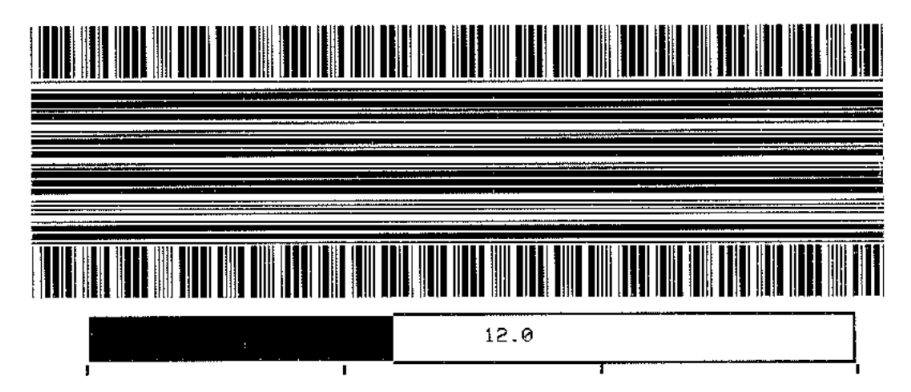

Utilizzare i numeri sulle immagini per determinare l'intensità di stampa ottimale. Se necessario, modificare il valore dell'intensità impostando quello che ha fornito i risultati migliori sulle etichette precedenti. (Vedere INTENSITÀ a pagina 94.)

#### **POSIZIONE PRIMO PUNTO**

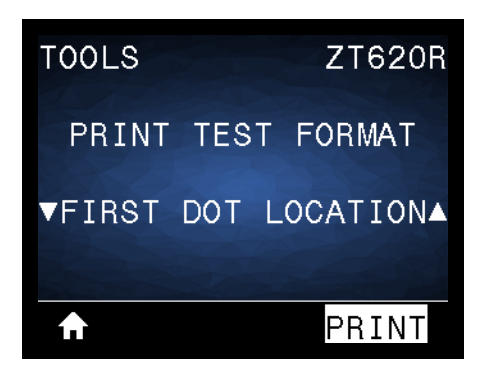

La stampante stampa un'immagine per aiutare a regolare la posizione dell'immagine sulle etichette, se necessario. Le linee sull'immagine vengono stampate dall'angolo superiore sinistro per identificare quale deve essere l'angolo superiore sinistro dell'etichetta.

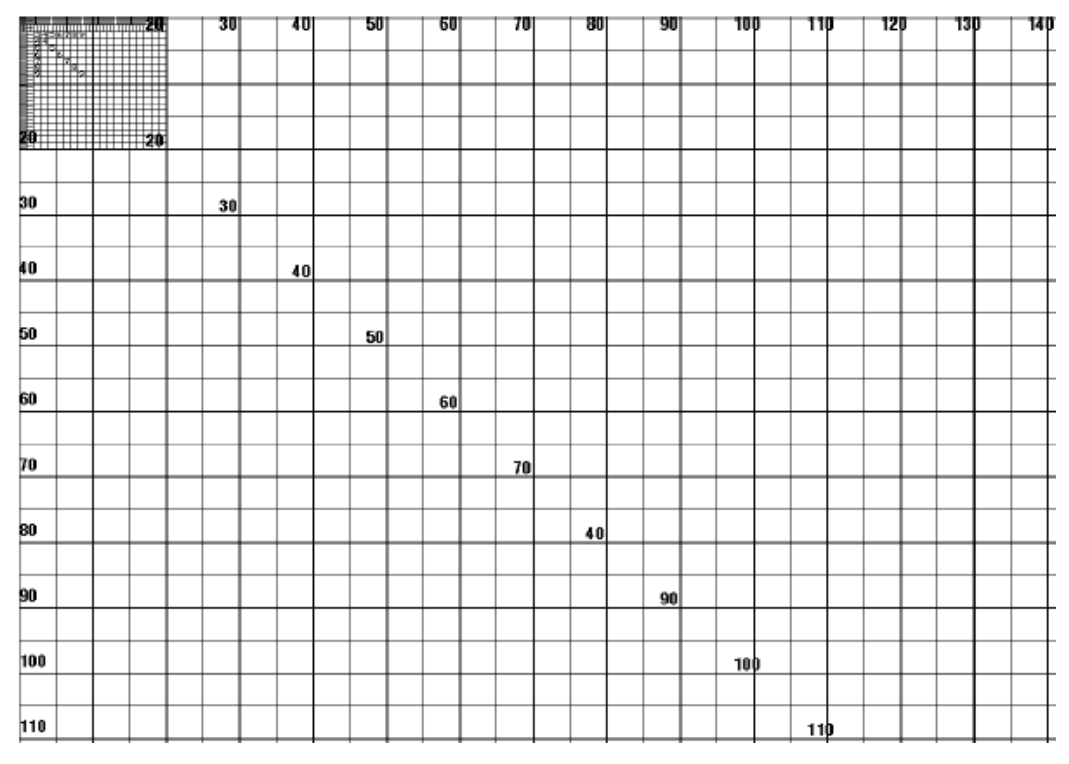

Se necessario, utilizzare STRAPPARE a pagina 98 e POS. SINISTRA a pagina 102 per regolare la posizione dell'immagine.

#### STAMPA LINEA

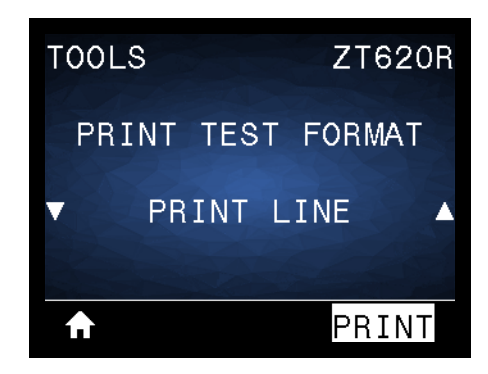

La stampante avvia una sequenza di test che stampa più volte un'immagine di prova dell'inchiostro/testina di stampa a velocità variabili. Queste etichette di prova possono essere utilizzate quando si regolano i gruppi meccanici della stampante oppure per determinare se qualche elemento della testina di stampa non funziona.

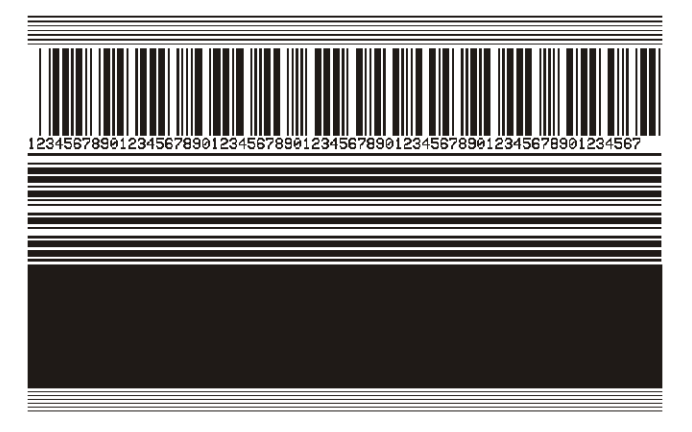

Durante ogni fase della sequenza di test, la stampante stampa un certo numero di etichette a una particolare velocità, quindi si ferma.

- Premere PAUSE (PAUSA) per stampare ulteriori etichette alla stessa velocità.
- Premere CANCEL (ANNULLA) per passare alla fase successiva della sequenza di test.
- · Premere e tenere premuto CANCEL (ANNULLA) per uscire dalla sequenza di test.

| Fase | Numero di etichette<br>stampate ogni volta | Velocità di stampa                  |
|------|--------------------------------------------|-------------------------------------|
| 1    | 15 etichette                               | la velocità minima della stampante  |
| 2    | 15 etichette                               | 152 mm (6 in) al secondo            |
| 3    | 50 etichette                               | la velocità minima della stampante  |
| 4    | 50 etichette                               | 152 mm (6 in) al secondo            |
| 5    | 50 etichette                               | la velocità massima della stampante |

Come alternativa per avviare la sequenza di test STAMPA LINEA, riavviare la stampante tenendo premuto PAUSE (PAUSA). Rilasciare PAUSE (PAUSA) quando si spegne la prima spia del pannello di controllo. (In precedenza chiamato autotest tramite il pulsante PAUSA).

#### **COMPRESSIONE IMMAGINE**

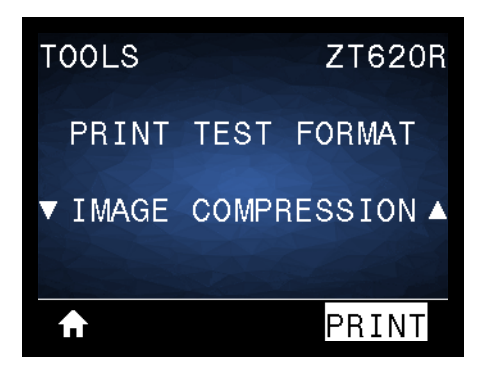

La stampante stampa un'immagine con linee diagonali, cerchi e simboli di cancelletto a intervalli regolari attorno ai bordi dell'immagine per aiutare a risolvere problemi relativi alla compressione o all'estensione di un'immagine. Per verificare se le figure vengono distorte o meno, è possibile misurare la distanza tra i simboli di cancelletto o confrontare i cerchi e le linee.

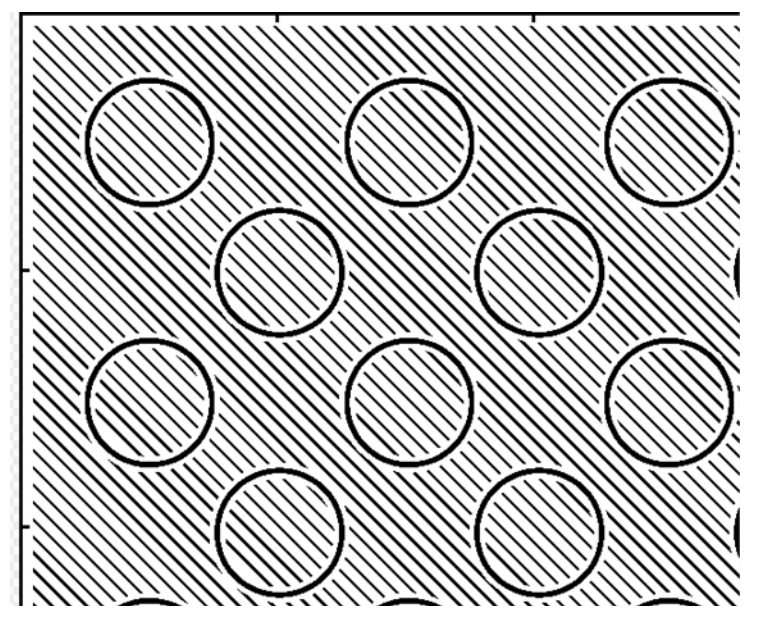

#### **ELEMENTO DIFETTOSO**

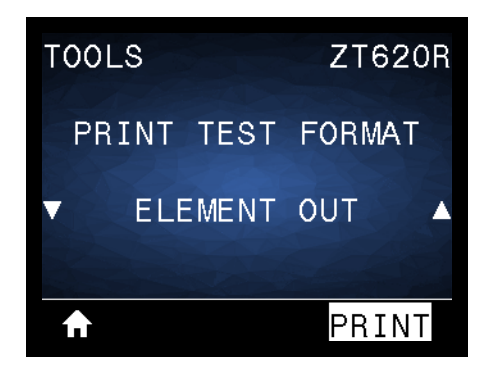

La stampante stampa un'immagine orizzontale ideata per mostrare se un elemento della testina di stampa non funziona.

| ~~~~~~~~~~~~~~~~~~~~~~~~~~~~~~~~~~~~~~~ | ~~~~~~~~~~~~~~~~~~~~~~~~~~~~~~~~~~~~~~~ | ~~~~~~~~~~~~~~~~~~~~~~~~~~~~~~~~~~~~~~~ | ~~~~ |
|-----------------------------------------|-----------------------------------------|-----------------------------------------|------|
|                                         |                                         |                                         | _    |

#### Test dell'intensità e della velocità ottimali

(In precedenza questo test veniva chiamato autotest AVANZAMENTO). Tipi diversi di supporto possono richiedere impostazioni dell'intensità diverse. In questa sezione viene illustrato un metodo semplice ma efficace per determinare l'intensità ottimale per la stampa di codici a barre conformi alle specifiche.

Durante questo test, le etichette vengono stampate con impostazioni dell'intensità diverse e a velocità di stampa diverse. L'intensità relativa e la velocità di stampa sono riportate su ogni etichetta. I codici a barre su queste etichette possono essere di tipo ANSI per il controllo della qualità di stampa.

Il valore dell'intensità inizia da tre impostazioni inferiori rispetto all'impostazione corrente di intensità della stampante (intensità relativa = -3) e aumenta fino a quando l'intensità non supera il valore corrente di tre impostazioni (intensità relativa = +3).

- 1. Stampare un'etichetta di configurazione per ottenere le impostazioni correnti della stampante. (Vedere INFO STAMPA a pagina 109.)
- 2. Spegnere (O) la stampante.
- **3.** Accendere (I) la stampante tenendo premuto il pulsante FEED (AVANZAMENTO). Tenere premuto FEED (AVANZAMENTO) fino a quando non si spegne la prima spia del pannello di controllo.

La stampante stampa una serie di etichette (Figura 18) a varie velocità e con impostazioni dell'intensità inferiori e superiori rispetto al valore indicato sull'etichetta di configurazione.

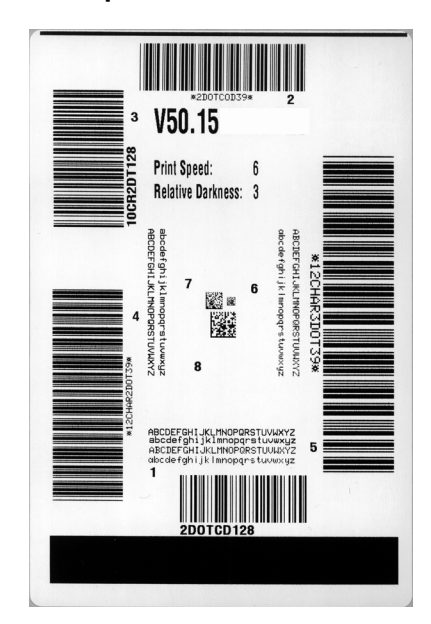

#### Figura 18 • Etichetta campione del test dell'intensità e della velocità

- 4. Vedere Valutazione della qualità del codice a barre a pagina 217. Esaminare le etichette di prova e individuare quella con la migliore qualità di stampa per l'applicazione. Se si possiede un verificatore di codice a barre, utilizzarlo per misurare le barre/gli spazi e calcolare il contrasto di stampa. Se non si possiede tale verificatore, utilizzare lo scanner del sistema o un controllo visivo per scegliere l'impostazione dell'intensità ottimale in base alle etichette stampate durante questo autotest.
- 5. Prendere nota del valore dell'intensità relativa e della velocità di stampa riportati sull'etichetta di prova migliore.
- 6. Aggiungere o sottrarre il valore dell'intensità relativa dal valore dell'intensità specificato sull'etichetta di configurazione. Il numero risultante rappresenta il valore dell'intensità ottimale per una specifica combinazione di etichetta/nastro e velocità di stampa.

- 7. Se necessario, modificare il valore dell'intensità impostando quello riportato sull'etichetta di prova migliore.
- 8. Se necessario, modificare la velocità di stampa impostando quella riportata sull'etichetta di prova migliore.

### Test di diagnostica delle comunicazioni

Il test di diagnostica delle comunicazioni è uno strumento per la risoluzione dei problemi che consente di controllare l'interconnessione tra la stampante e il computer host. Quando la stampante è in modalità diagnostica, stampa tutti i dati ricevuti dal computer host come caratteri ASCII semplici con i valori esadecimali sotto il testo ASCII. La stampante stampa tutti i caratteri ricevuti, inclusi i codici di controllo, ad esempio CR (ritorno a capo). Nella Figura 19 è riportata un'etichetta di prova tipica creata durante questo test.

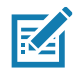

**Nota •** L'etichetta di prova viene stampata capovolta.

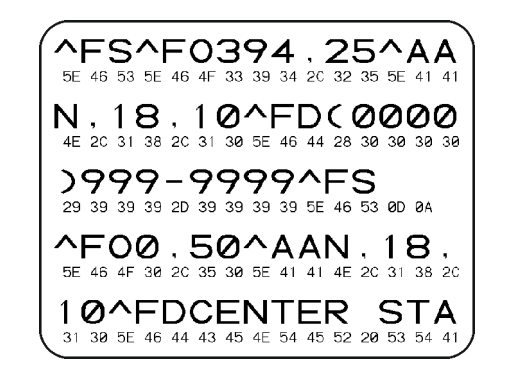

#### Figura 19 • Esempio di etichetta di prova del test di diagnostica delle comunicazioni

- 1. Impostare una larghezza di stampa minore o uguale alla larghezza dell'etichetta utilizzata per il test. (Vedere LARGH. STAMPA a pagina 99.)
- Impostare l'opzione MODALITÀ DIAGNOSTICA su ATTIVATO. (Per ulteriori informazioni, vedere MOD. DIAGNOSTICA a pagina 118.)

Viene attivata la modalità di diagnostica della stampante e tutti i dati ricevuti dal computer host vengono stampati su un'etichetta di prova.

3. Verificare se l'etichetta di prova contiene codici di errore e controllare per ognuno di essi che i parametri di comunicazione siano corretti.

I codici di errore riportati sull'etichetta di prova sono i seguenti:

- FE indica un errore di frame.
- OE indica un errore di sovraccarico.
- PE indica un errore di parità.
- NE indica un problema di rumore.
- **4.** Per uscire da questo autotest e tornare al normale funzionamento, spegnere e riaccendere la stampante oppure impostare l'opzione MODALITÀ DIAGNOSTICA su DISATTIVATO.

#### Profilo del sensore

Utilizzare l'immagine del profilo del sensore (che di fatto include più etichette o cartellini), per risolvere i problemi nelle situazioni seguenti:

- La stampante trova delle difficoltà nel determinare gli intervalli tra le etichette.
- La stampante identifica in modo non corretto le aree prestampate su un'etichetta come intervalli.
- Mancato rilevamento del nastro da parte della stampante.

Con la stampante in stato Pronta, stampare un profilo del sensore in una delle modalità seguenti:

| Utilizzando i pulsanti sul                          | a. Spegnere (O) la stampante.                                                                                                    |  |  |
|-----------------------------------------------------|----------------------------------------------------------------------------------------------------|--|--|
| pannello di controllo.                              | b. Tenere premuti i pulsanti FEED + CANCEL (AVANZAMENTO +                                                                                             |  |  |
|                                                     | ANNULLA) mentre si accende (I) la stampante.                                                                                                    |  |  |
|                                                     | c. Tenere premuto FEED + CANCEL (AVANZAMENTO + ANNULLA) fino                                                                                          |  |  |
|                                                     | a quando non si spegne la prima spia del pannello di controllo.                                                                                       |  |  |
| Utilizzando ZPL                                     | <b>a.</b> Inviare alla stampante il comando ~JG. Per ulteriori informazioni su questo comando, consultare il manuale <i>Zebra Programming Guide</i> . |  |  |
| Utilizzando il display del<br>pannello di controllo | a. Accedere alla voce seguente del menu SENSORI.                                                                                                    |  |  |
|                                                     | SENSORI ZT620B                                                                                                    |  |  |
|                                                     |                                                                                                    |  |  |
|                                                     | INFO STAMPA                                                                                                    |  |  |
|                                                     |                                                                                                    |  |  |
|                                                     | ▼ PROFILO SENSORE ▲                                                                                                    |  |  |
|                                                     |                                                                                                    |  |  |
|                                                     |                                                                                                    |  |  |
|                                                     |                                                                                                    |  |  |
|                                                     | <b>b.</b> Premere il pulsante SELEZIONE DESTRO per selezionare STAMPA.                                                                                |  |  |

Confrontare i risultati con gli esempi illustrati in questa sezione. Se è necessario regolare la sensibilità dei sensori, calibrare la stampante (vedere Calibrazione dei sensori del nastro e dei supporti a pagina 182).

**Profilo del sensore nastro** La riga etichettata NASTRO (1) sul profilo del sensore indica le letture del sensore nastro. L'impostazione di soglia del sensore nastro è indicata dalla parola ESAURITO (2). Se le letture del nastro sono al di sotto del valore di soglia, la stampante non è in grado di rilevare il caricamento del nastro.

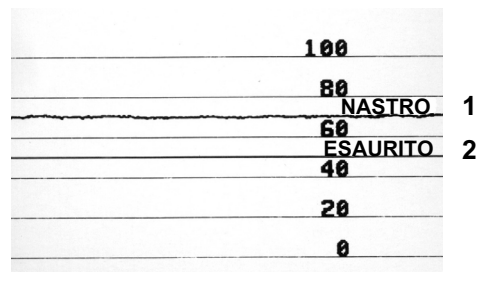

**Profilo del sensore supporti (Figura 20 e Figura 21)** La riga etichettata SUPPORTI (1) sul profilo del sensore indica le letture del sensore supporti. L'impostazione di soglia del sensore supporti è indicata dalla parola NASTRO (2). La soglia di supporti esauriti è indicata dalla parola ESAURITO (3). Gli impulsi verso l'alto o il basso (4) indicano gli intervalli tra le etichette (nastro, tacca o riga nera) e le righe tra gli impulsi (5) indicano dove sono posizionate le etichette.

Se si confronta la stampa del profilo del sensore con una sezione vuota del supporto, la distanza tra le barre dovrebbe corrispondere a quella tra i gap del supporto. Se le distanze non corrispondono, è possibile che la stampante non riesca a determinare in modo corretto la posizioni degli intervalli.

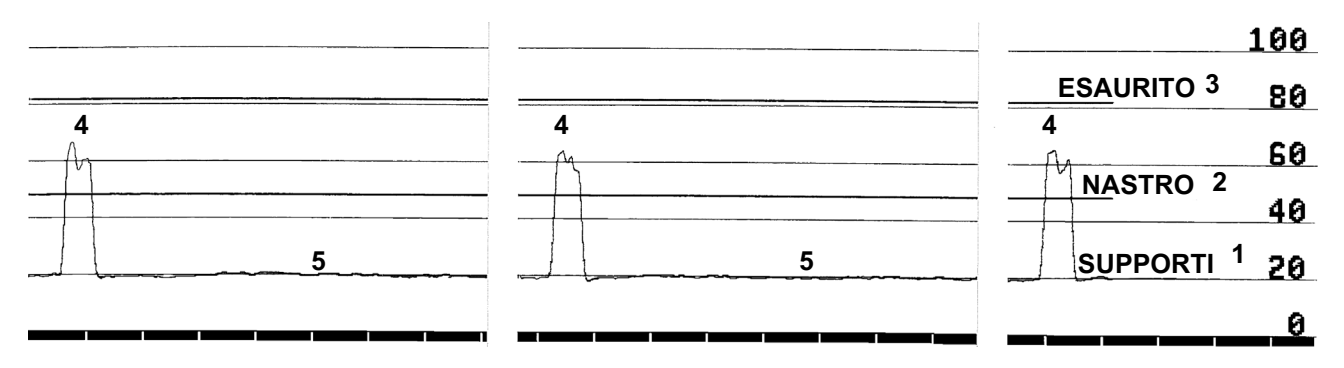

#### Figura 20 • Profilo del sensore supporti (supporti con gap/tacche)

Figura 21 • Profilo del sensore supporti (supporti con segno nero)

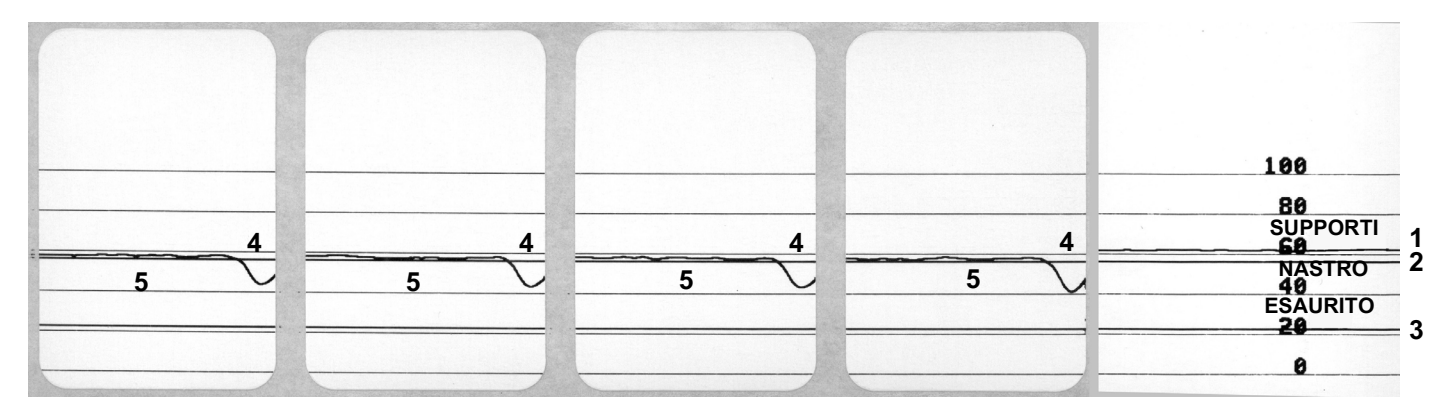

# Spie luminose

| STATUS<br>(STATO) PAUSE<br>(PAUSA) | DATA SUPPLIES NETWORK<br>(DATI) (RICAMBI) (RETE)    | Spia STATO verde fissa (altre spie gialle fisse per 2<br>secondi durante l'accensione della stampante)<br>La stampante è pronta.                                                                                                    |
|------------------------------------|-----------------------------------------------------|----------------------------------------------------------------------------------------------------|
| STATUS<br>(STATO) (PAUSE           | DATA SUPPLIES NETWORK<br>(DATI) (RICAMBI) (RETE)    | <i>Spia PAUSA gialla fissa.</i><br>La stampante è in pausa.                                                                                                    |
| STATUS<br>(STATO) PAUSE<br>(PAUSA) | DATA SUPPLIES NETWORK<br>(DATI) (RICAMBI) (RETE)    | Spia STATO rossa fissa<br>Spia RICAMBI rossa fissa<br>I supporti sono esauriti. La stampante richiede<br>assistenza e non può continuare senza l'intervento<br>dell'utente.                                                                                                    |
| STATUS<br>(STATO) PAUSE<br>(PAUSA) | DATA<br>(DATI)<br>(DATI)<br>(RICAMBI)<br>(RETE)     | Spia STATO rossa fissa<br>Spia RICAMBI rossa lampeggiante<br>Il nastro è esaurito. La stampante richiede assistenza e<br>non può continuare senza l'intervento dell'utente.                                                                                                    |
| STATUS PAUSE<br>(STATO) (PAUSA)    | DATA SUPFLIES<br>(DATI) (RICAMBI) NETWORK<br>(RETE) | Spia STATO gialla fissa<br>Spia RICAMBI gialla lampeggiante<br>La stampante si trova in modalità termica diretta, in cui<br>non è richiesto il nastro; tuttavia il nastro è installato<br>nella stampante.                                                                                                    |
| STATUS<br>(STATO) (PAUSA)          | DATA<br>(DATI) (RICAMBI) NETWORK<br>(RETE)          | Spia STATO rossa fissa<br>Spia PAUSA gialla fissa<br>La testina di stampa è aperta. La stampante richiede<br>assistenza e non può continuare senza l'intervento<br>dell'utente.                                                                                                    |
| STATUS PAUSE<br>(STATO) (PAUSA)    | DATA<br>(DATI) (RICAMBI) NETWORK<br>(RETE)          | Spia STATO gialla fissa         La temperatura della testina di stampa è troppo elevata.         Attenzione • La testina di stampa potrebbe essere         molto calda e causare gravi ustioni. Attendere che         la testina di stampa si raffreddi.                                                                       |
| STATUS<br>(STATO) PAUSE<br>(PAUSA) | DATA SUPPLIES NETWORK<br>(DATI) (RICAMBI) (RETE)    | <ul> <li>Spia STATO gialla lampeggiante <ul> <li>Questa spia lampeggia per indicare una delle condizioni</li> <li>seguenti:</li> <li>La temperatura della testina di stampa è troppo bassa.</li> <li>L'alimentatore è surriscaldato.</li> <li>La temperatura della scheda madre (MLB) è troppo elevata.</li> </ul> </li> </ul> |
| STATUS<br>(STATO) (PAUSA)          | DATA SUPPLIES NETWORK<br>(DATI) (RICAMBI) (RETE)    | Spia STATO rossa fissa<br>Spia PAUSA rossa fissa<br>Spia DATI rossa fissa<br>La testina di stampa è stata sostituita con una testina di<br>stampa non Zebra. Per continuare, installare una testina<br>di stampa Zebra originale.                                                                                              |

#### Tabella 5 • Stato della stampante indicato dalle spie

| STATUS<br>(STATO) | PAUSE<br>(PAUSA) | DATA<br>(DATI) | SUPPLIES<br>(RICAMBI) | NETWORK<br>(RETE)            | Spia STATO rossa lampeggiante<br>La stampante non è in grado di leggere l'impostazione<br>dpi della testina di stampa.                                                                                                    |
|-------------------|------------------|----------------|-----------------------|------------------------------|----------------------------------------------------------------------------------------------------|
| Stampa            | nti con o        | pzione         | e ZebraNe             | t Etherne                    | t cablata                                                                                                    |
| STATUS<br>(STATO) | PAUSE<br>(PAUSA) | DATA<br>(DATI) | SUPPLIES<br>(RICAMBI) | 口<br>びび<br>NETWORK<br>(RETE) | <i>Spia RETE spenta</i><br>Collegamento Ethernet non disponibile.                                                                                                    |
| STATUS<br>(STATO) | PAUSE<br>(PAUSA) | DATA<br>(DATI) | SUPPLIES<br>(RICAMBI) | NETWORK<br>(RETE)            | <i>Spia RETE verde fissa</i><br>È stato rilevato un collegamento 100Base-T.                                                                                                    |
| STATUS<br>(STATO) | PAUSE<br>(PAUSA) | DATA<br>(DATI) | SUPPLIES<br>(RICAMBI) | NETWORK<br>(RETE)            | <i>Spia RETE gialla fissa</i><br>È stato rilevato un collegamento 10Base-T.                                                                                                    |
| STATUS<br>(STATO) | PAUSE<br>(PAUSA) | DATA<br>(DATI) | SUPPLIES<br>(RICAMBI) | NETWORK<br>(RETE)            | Spia RETE rossa fissa<br>Esiste una condizione di errore Ethernet. La stampante<br>non è collegata alla rete.                                                                                                    |
| Stampa            | nti con o        | pzione         | e ZebraNe             | t wireless                   | 5                                                                                                    |
| STATUS<br>(STATO) | PAUSE<br>(PAUSA) | DATA<br>(DATI) | SUPPLIES<br>(RICAMBI) | 口<br>口<br>NETWORK<br>(RETE)  | Spia RETE spenta<br>Durante l'accensione è stato rilevato un trasmettitore. La<br>stampante sta tentando di associarsi alla rete.<br>L'indicatore lampeggia in rosso mentre la stampante si<br>associa alla rete. Quindi la spia lampeggia in giallo<br>mentre la stampante si autentica con la rete. |
| STATUS<br>(STATO) | PAUSE<br>(PAUSA) | DATA<br>(DATI) | SUPPLIES<br>(RICAMBI) | NÉTWORK<br>(RETĚ)            |                                                                                                    |
| STATUS<br>(STATO) | PAUSE<br>(PAUSA) | DATA<br>(DATI) | SUPPLIES<br>(RICAMBI) | NZTWORK<br>(RETE)            |                                                                                                    |
| STATUS<br>(STATO) | PAUSE<br>(PAUSA) | DATA<br>(DATI) | SUPPLIES<br>(RICAMBI) | NETWORK<br>(RETE)            | <i>Spia RETE verde fissa</i><br>Il trasmettitore è associato con la rete e autenticato, il<br>segnale WLAN è forte.                                                                                                    |
| STATUS<br>(STATO) | PAUSE<br>(PAUSA) | DATA<br>(DATI) | SUPPLIES<br>(RICAMBI) | NETWORK<br>(RETE)            | Spia RETE verde lampeggiante<br>Il trasmettitore è associato con la rete e autenticato, ma<br>il segnale WLAN è debole.                                                                                                    |
| STATUS<br>(STATO) | PAUSE<br>(PAUSA) | DATA<br>(DATI) | SUPPLIES<br>(RICAMBI) | NETWORK<br>(RETE)            | Spia RETE rossa fissa<br>Esiste una condizione di errore WLAN. La stampante<br>non è collegata alla rete.                                                                                                    |

#### Tabella 5 • Stato della stampante indicato dalle spie (continua)

# Risoluzione dei problemi

# Avvisi e messaggi di errore

| Display/<br>Spie luminose                                                                    | Possibili cause                                                                                          | Soluzioni<br>consigliate                                                                                                    |
|----------------------------------------------------------------------------------------------|----------------------------------------------------------------------------------------------------|----------------------------------------------------------------------------------------------------|
| TESTA APERTA<br>CHIUDERE TESTINA                                                             | La testina di stampa non<br>è completamente chiusa.                                                      | Chiudere la testina completamente.                                                                                                    |
| Spia STATO rossa fissa<br>Spia PAUSA gialla fissa                                            | Il sensore testina aperta<br>non funziona in modo<br>corretto.                                           | Contattare il Supporto tecnico<br>per sostituire il sensore.                                                                                                    |
| SUPPORTI ESAURITI<br>CARICA SUPPORTI                                                         | Il supporto non è caricato<br>oppure è caricato in modo<br>non corretto.                                 | Caricare il supporto in modo<br>corretto. Vedere Caricamento<br>dei supporti a pagina 17.                                                                                                    |
| Spia STATO rossa fissa<br>Spia RICAMBI rossa fissa                                           | Il sensore supporti è<br>disallineato.                                                                   | Controllare la posizione del sensore supporti.                                                                                                    |
|                                                                                              | La stampante è impostata<br>per supporti non continui,<br>ma il supporto caricato è<br>di tipo continuo. | <ol> <li>Installare il tipo di supporto<br/>corretto oppure reimpostare<br/>la stampante per il tipo di<br/>supporto corrente.</li> <li>Calibrare la stampante.<br/>Vedere Calibrazione dei<br/>sensori del nastro e dei<br/>supporti a pagina 182.</li> </ol> |
| ATTENZIONE<br>NASTRO INSERITO<br>Spia STATO gialla fissa<br>Spia RICAMBI gialla lampeggiante | Il nastro è caricato, ma la<br>stampante è impostata<br>per la modalità termica<br>diretta.              | Quando si utilizzano supporti per<br>la stampa termica diretta, il<br>nastro non è necessario. Se si<br>utilizzano supporti di questo tipo,<br>rimuovere il nastro. Questo<br>messaggio di errore non influisce<br>sulla stampa.                               |
|                                                                                              |                                                                                                    | Se invece si utilizzano supporti<br>a trasferimento termico che<br>richiedono il nastro, impostare la<br>stampante per la modalità<br>trasferimento termico. Vedere<br>MODO DI STAMPA (METODO<br>DI STAMPA) a pagina 97.                                       |
| TESTINA NON AUT<br>SOSTITUIRE TEST                                                           | La testina di stampa è<br>stata sostituita con una<br>non prodotta da Zebra™.                            | Installare una testina di stampa<br>Zebra™ originale.                                                                                                    |
| Spia STATO rossa fissa<br>Spia PAUSA rossa fissa<br>Spia DATI rossa fissa                    |                                                                                                    |                                                                                                    |

# Diagnostica e risoluzione dei problemi

| Display/<br>Spie luminose                                                                    | Possibili cause                                                                                                    | Soluzioni<br>consigliate                                                                                                    |
|----------------------------------------------------------------------------------------------|----------------------------------------------------------------------------------------------------|----------------------------------------------------------------------------------------------------|
| ATTENZIONE<br>NASTRO MANCANTE<br>Spia STATO gialla fissa<br>Spia RICAMBI gialla lampeggiante | <ul> <li>In modalità trasferimento<br/>termico:</li> <li>il nastro non è caricato</li> <li>il nastro non è caricato<br/>correttamente</li> <li>il sensore del nastro<br/>non rileva il nastro</li> <li>il supporto blocca il<br/>sensore del nastro</li> </ul> | <ol> <li>Caricare il nastro in modo<br/>corretto. Vedere<br/>Caricamento del nastro<br/>a pagina 47.</li> <li>Calibrare la stampante.<br/>Vedere Calibrazione dei<br/>sensori del nastro e dei<br/>supporti a pagina 182.</li> </ol>                                                                                                    |
|                                                                                              | In modalità trasferimento<br>termico, la stampante non<br>rileva il nastro anche se è<br>caricato in modo corretto.                                                                                                    | <ol> <li>Stampare un profilo del<br/>sensore (vedere INFO<br/>STAMPA a pagina 109). La<br/>soglia nastro non presente (2)<br/>è probabilmente impostata su<br/>un valore troppo alto, al di<br/>sopra dell'area nera che<br/>indica dove viene rilevato il<br/>nastro (1).</li> <li>100<br/>88<br/>NASTRO<br/>60<br/>ESAURITO<br/>40<br/>20<br/>6</li> <li>Calibrare la stampante<br/>(vedere Calibrazione dei<br/>sensori del nastro e dei<br/>supporti a pagina 182) o<br/>caricare le impostazioni<br/>predefinite della stampante<br/>(vedere CARICA DEFAULT<br/>a pagina 115).</li> </ol> |
|                                                                                              | Se si utilizzano supporti<br>per la stampa termica<br>diretta, la stampante è in<br>attesa che il nastro venga<br>caricato perché è stata<br>impostata in modo errato<br>per la modalità a<br>trasferimento termico.                                           | Impostare la stampante per la<br>modalità termica diretta. Vedere<br>MODO DI STAMPA (METODO<br>DI STAMPA) a pagina 97.                                                                                                    |

| Display/<br>Spie luminose                                                                              | Possibili cause                                                                                                    | Soluzioni<br>consigliate                                                                                                    |  |
|----------------------------------------------------------------------------------------------------|----------------------------------------------------------------------------------------------------|----------------------------------------------------------------------------------------------------|--|
| TESTINA SURRISC<br>STAMPA ARRESTATA                                                                    | Attenzione • La testina di stampa potrebbe essere calda e causare gravi ustioni. Attendere che la testina di stampa si raffreddi.   |                                                                                                    |  |
| Spia STATO gialla fissa                                                                                | La temperatura della<br>testina di stampa è troppo<br>elevata.                                                                      | Attendere che la stampante si<br>raffreddi. La stampa riprende<br>automaticamente non appena gli<br>elementi della testina di stampa<br>raggiungono una temperatura<br>operativa accettabile.<br>Se l'errore persiste, valutare lo<br>spostamento della stampante o<br>la stampa a velocità inferiore. |  |
| TESTINA FREDDA<br>STAMPA ARRESTATA<br>THERMISTOR (TERMISTORE)<br>SOSTITUIRE TEST                       | Attenzione • Ques<br>essere causati da u<br>alimentazione o de<br>La testina di stamp<br>causare gravi ustio<br>stampa si raffreddi | sti messaggi di errore possono<br>un errato collegamento del cavo di<br>el cavo dati della testina di stampa.<br>Da potrebbe essere calda e<br>oni. Attendere che la testina di                                                                                                    |  |
| Spia STATO gialla fissa<br>La stampante mostra uno di questi<br>messaggi o li visualizza ciclicamente. | Il cavo dati della testina di<br>stampa non è collegato in<br>modo corretto.                                                        | Contattare il Supporto tecnico<br>per collegare correttamente la<br>testina di stampa.                                                                                                    |  |
|                                                                                                    | Il termistore della testina<br>di stampa è guasto.                                                                                  | Contattare il Supporto tecnico<br>per sostituire la testina di<br>stampa.                                                                                                    |  |
| TESTINA FREDDA         STAMPA ARRESTATA         Spia STATO gialla lampeggiante                         | Attenzione • Ques<br>causato da un erra<br>alimentazione o de<br>La testina di stamp<br>causare gravi ustic<br>stampa si raffreddi  | to messaggio di errore può essere<br>to collegamento del cavo di<br>el cavo dati della testina di stampa.<br>pa potrebbe essere calda e<br>oni. Attendere che la testina di                                                                                                    |  |
|                                                                                                    | La temperatura della<br>testina di stampa sta<br>raggiungendo il limite<br>operativo minimo.                                        | Continuare a stampare fino a<br>quando la testina di stampa<br>raggiunge la temperatura<br>operativa corretta. Se l'errore<br>persiste, è possibile che la<br>temperatura ambientale non sia<br>sufficiente per stampare in modo<br>corretto. Spostare la stampante<br>in un ambiente più caldo.       |  |
|                                                                                                    | Il cavo dati della testina di<br>stampa non è collegato in<br>modo corretto.                                                        | Contattare il Supporto tecnico<br>per collegare correttamente la<br>testina di stampa.                                                                                                    |  |
|                                                                                                    | Il termistore della testina<br>di stampa è guasto.                                                                                  | Contattare il Supporto tecnico<br>per sostituire la testina di<br>stampa.                                                                                                    |  |

# Diagnostica e risoluzione dei problemi

| Display/<br>Spie luminose                                                                           | Possibili cause                                                                                                    | Soluzioni<br>consigliate                                                                                                    |  |
|----------------------------------------------------------------------------------------------------|----------------------------------------------------------------------------------------------------|----------------------------------------------------------------------------------------------------|--|
| ERRORE TAGLIO                                                                                       | Attenzione • La lama della taglierina è affilata. Non toccare o sfregare la lama con le dita.                                            |                                                                                                    |  |
| Spia STATO rossa fissa<br>Spia PAUSA gialla fissa                                                   | La lama della taglierina si<br>trova sul percorso del<br>supporto.                                                                       | Spegnere la stampante e<br>scollegare la stampante.<br>Verificare la presenza di<br>eventuali detriti nel modulo<br>taglierina e, se necessario,<br>pulirlo attenendosi alle istruzioni<br>riportate in Pulizia e<br>lubrificazione del modulo<br>taglierina a pagina 205. |  |
| USARE DISPOSITIVO<br>DI MEMORIA USB?<br>SÌ NO                                                       | La porta USB è<br>disattivata e un<br>dispositivo USB è inserito<br>nella porta.                                                         | Per utilizzare il dispositivo USB,<br>selezionare <b>Sì</b> oppure inviare<br>alla stampante il comando SGD<br>seguente:<br>! U1 setvar<br>"usb.host.lock_out" "on"                                                                                                    |  |
| MEMORIA PIENA<br>STORING GRAPHIC<br>(MEMORIZZAZIONE GRAFICA)<br>OUT OF MEMORY (MEMORIA<br>ESAURITA) | La memoria disponibile<br>non è sufficiente per<br>eseguire la funzione<br>specificata nella seconda<br>riga del messaggio di<br>errore. | Liberare parte della memoria<br>della stampante regolando il<br>formato di etichetta o i parametri<br>della stampante. Una possibile<br>soluzione consiste nel regolare<br>la larghezza di stampa<br>impostandola sulla larghezza<br>offottiva dell'otichetta anzichó      |  |
| STORING FORMAT<br>(MEMORIZZAZIONE FORMATO)                                                          |                                                                                                    | lasciarla impostata sul valore<br>predefinito. Vedere LARGH.<br>STAMPA a pagina 99.                                                                                                    |  |
| OUT OF MEMORY (MEMORIA<br>ESAURITA)<br>STORING BITMAP<br>(MEMORIZZAZIONE BITMAP)                    |                                                                                                    | Controllare che i dati non<br>vengano indirizzati a un<br>dispositivo non installato o non<br>disponibile.                                                                                                    |  |
| OUT OF MEMORY (MEMORIA<br>ESAURITA)<br>STORING FONT<br>(MEMORIZZAZIONE FONT)                        |                                                                                                    | Se il problema persiste,<br>contattare il Supporto tecnico.                                                                                                    |  |

# Problemi di stampa

| Il codice a barre non                                                        | Il codice a barre non viene letto                                                                        |                                                                                                    |  |  |  |
|------------------------------------------------------------------------------|----------------------------------------------------------------------------------------------------|----------------------------------------------------------------------------------------------------|--|--|--|
| Problema                                                                     | Possibile causa                                                                                          | Soluzione consigliata                                                                                                    |  |  |  |
| Il codice a barre<br>stampato su<br>un'etichetta non viene<br>letto.         | Il codice a barre non rientra<br>nelle specifiche perché la<br>stampa è troppo chiara o<br>troppo scura. | Eseguire Test dell'intensità e della velocità<br>ottimali a pagina 225. Regolare le<br>impostazioni dell'intensità o della velocità di<br>stampa in base alle esigenze.                                                                                                    |  |  |  |
|                                                                              | Lo spazio vuoto attorno al<br>codice a barre non è<br>sufficiente.                                       | Lasciare almeno 3,2 mm (1/8 in) tra il codice a<br>barre e le altre aree stampate sull'etichetta e<br>tra il codice a barre e il bordo dell'etichetta.                                                                                                    |  |  |  |
| Stampa uniformemente t                                                       | roppo chiara o troppo scura                                                                              |                                                                                                    |  |  |  |
| Problema                                                                     | Possibile causa                                                                                          | Soluzione consigliata                                                                                                    |  |  |  |
| La stampa è troppo<br>chiara o troppo scura<br>sull'intera etichetta.        | Il supporto o il nastro non<br>sono indicati per il<br>funzionamento ad alta<br>velocità.                | Sostituire i materiali di consumo con quelli<br>consigliati per il funzionamento ad alta<br>velocità. Per ulteriori informazioni, vedere<br>http://www.zebra.com/supplies.                                                                                                    |  |  |  |
|                                                                              | Il livello di intensità della<br>stampante non è corretto.                                               | Per ottimizzare la qualità di stampa, impostare<br>l'intensità più bassa possibile per<br>l'applicazione. Si consiglia di eseguire il Test<br>dell'intensità e della velocità ottimali<br>a pagina 225 per determinare l'impostazione<br>ottimale dell'intensità.<br>Per istruzioni sulla modifica dell'impostazione<br>dell'intensità, vedere INTENSITÀ a pagina 94. |  |  |  |
|                                                                              | La combinazione di supporto<br>e nastro utilizzata non è<br>corretta per l'applicazione.                 | <ol> <li>Utilizzare un tipo di nastro o supporto<br/>diverso per tentare di individuare una<br/>combinazione compatibile.</li> <li>Se necessario, contattare il rivenditore o il<br/>distributore Zebra autorizzato per<br/>informazioni e consigli.</li> </ol>                                                                                                    |  |  |  |
|                                                                              | La pressione della testina di stampa non è corretta.                                                     | Impostare la pressione minima necessaria per<br>una buona qualità di stampa. Vedere<br>Regolazione della pressione della testina di<br>stampa e della posizione del pressore<br>a pagina 188.                                                                                                    |  |  |  |
| La stampa è troppo<br>chiara o troppo scura<br>su un lato<br>dell'etichetta. | La pressione della testina di stampa non è uniforme.                                                     | Regolare la pressione della testina di stampa<br>in modo da ottenere una buona qualità di<br>stampa. Vedere Regolazione della pressione<br>della testina di stampa e della posizione del<br>pressore a pagina 188.                                                                                                    |  |  |  |

| Qualita di stampa scar                    | sa                                                                                        |                                                                                                    |
|-------------------------------------------|-------------------------------------------------------------------------------------------|----------------------------------------------------------------------------------------------------|
| Problema                                  | Possibile causa                                                                           | Soluzione consigliata                                                                                                    |
| Segni di sbavatura<br>sulle etichette.    | Il supporto o il nastro non<br>sono indicati per il<br>funzionamento ad alta<br>velocità. | Sostituire i materiali di consumo con quelli<br>consigliati per il funzionamento ad alta<br>velocità. Per ulteriori informazioni, vedere<br>http://www.zebra.com/supplies.                                                                                                    |
| Risultati scarsi con<br>etichette spesse  | La linea di stampa non è nella<br>posizione ottimale per il<br>supporto in uso.           | Per istruzioni su come regolare la linea di<br>stampa per supporti spessi, fare riferimento al<br><i>Manuale di manutenzione</i> .                                                                                                    |
| Problemi generali di<br>qualità di stampa | La velocità di stampa della<br>stampante non è corretta.                                  | Per ottimizzare la qualità di stampa, impostare<br>la velocità di stampa più bassa possibile per<br>l'applicazione tramite il pannello di controllo,<br>il driver o il software. Si consiglia di eseguire<br>il Test dell'intensità e della velocità ottimali<br>a pagina 225 per determinare le impostazioni<br>ottimali per la stampante.<br>Per istruzioni sulla modifica della velocità di<br>stampa, vedere VELOC. STAMPA<br>a pagina 95. |
|                                           | La combinazione di etichette e<br>nastro utilizzata non è corretta<br>per l'applicazione. | <ol> <li>Utilizzare un tipo di nastro o supporto<br/>diverso per tentare di individuare una<br/>combinazione compatibile.</li> <li>Se necessario, contattare il rivenditore o il<br/>distributore Zebra autorizzato per<br/>informazioni e consigli.</li> </ol>                                                                                                    |
|                                           | Il livello di intensità della<br>stampante non è corretto.                                | Per ottimizzare la qualità di stampa, impostare<br>l'intensità più bassa possibile per<br>l'applicazione. Si consiglia di eseguire il Test<br>dell'intensità e della velocità ottimali<br>a pagina 225 per determinare l'impostazione<br>ottimale dell'intensità.<br>Per istruzioni sulla modifica dell'impostazione<br>dell'intensità, vedere INTENSITÀ a pagina 94.                                                                          |
|                                           | La testina di stampa è sporca.                                                            | Pulire la testina di stampa e il rullo. Vedere<br>Pulizia della testina di stampa e del rullo<br>a pagina 201.                                                                                                    |
|                                           | La pressione della testina di<br>stampa non è corretta o<br>uniforme.                     | Impostare la pressione minima necessaria per<br>una buona qualità di stampa. Vedere<br>Regolazione della pressione della testina di<br>stampa e della posizione del pressore<br>a pagina 188.                                                                                                    |
|                                           | Il formato di etichetta<br>ridimensiona un carattere non<br>scalabile.                    | Verificare che il formato di etichetta non presenti problemi di carattere.                                                                                                    |

# Qualità di stampa scarsa

| Righe | grigie | angolate | su | etichette | vuote |
|-------|--------|----------|----|-----------|-------|
|-------|--------|----------|----|-----------|-------|

| Problema                                                                                                    | Possibile causa                                                    | Soluzione consigliata                                                                                                    |
|----------------------------------------------------------------------------------------------------|--------------------------------------------------------------------|----------------------------------------------------------------------------------------------------|
| Righe sottili grigie,<br>angolate, su etichette<br>vuote.                                                                                     | Il nastro presenta delle<br>pieghe.                                | Fare riferimento alle cause e alle soluzioni<br>relative alle pieghe del nastro riportate in<br>Problemi relativi al nastro a pagina 239.     |
| Stampa mancante                                                                                                    |                                                                    |                                                                                                    |
| Problema                                                                                                    | Possibile causa                                                    | Soluzione consigliata                                                                                                    |
| Su diverse etichette sono presenti lunghe                                                                                                    | L'elemento di stampa è<br>danneggiato.                             | Contattare il Supporto tecnico.                                                                                                    |
| strisce non stampate.                                                                                                    | Il nastro presenta delle<br>pieghe.                                | Fare riferimento alle cause e alle soluzioni<br>relative alle pieghe del nastro riportate in<br>Problemi relativi al nastro a pagina 239.     |
| Perdita della registra:                                                                                                    | zione                                                              |                                                                                                    |
| Problema                                                                                                    | Possibile causa                                                    | Soluzione consigliata                                                                                                    |
| Perdita della<br>registrazione della<br>stampa sulle<br>etichette.<br>Spostamento<br>verticale eccessivo<br>sulla registrazione<br>superiore. | Il rullo è sporco.                                                 | Pulire la testina di stampa e il rullo. Vedere<br>Pulizia della testina di stampa e del rullo<br>a pagina 201.                                |
|                                                                                                    | Le guide del supporto non<br>sono posizionate in modo<br>corretto. | Controllare che le guide del supporto siano<br>posizionate in modo corretto. Vedere<br>Caricamento dei supporti a pagina 17.                  |
|                                                                                                    | Il tipo di supporto non è<br>impostato in modo corretto.           | Impostare la stampante per il tipo di supporto<br>corretto (intervallo/passo, continuo o riga<br>scura). Vedere TIPO SUPPORTO<br>a pagina 96. |
|                                                                                                    | Il supporto non è caricato in modo corretto.                       | Caricare il supporto in modo corretto. Vedere<br>Caricamento dei supporti a pagina 17.                                                        |
| Registrazione<br>errata/le etichette<br>vengono saltate.                                                                                      | La stampante non è calibrata.                                      | Calibrare la stampante. Vedere Calibrazione<br>dei sensori del nastro e dei supporti<br>a pagina 182.                                         |
|                                                                                                    | Il formato di etichetta non è corretto.                            | Controllare il formato di etichetta e correggerlo se necessario.                                                                              |
| Registrazione e<br>stampa errata di una-<br>tre etichette.                                                                                    | Il rullo è sporco.                                                 | Pulire la testina di stampa e il rullo. Vedere<br>Pulizia della testina di stampa e del rullo<br>a pagina 201.                                |
|                                                                                                    | Il supporto non è conforme<br>alle specifiche.                     | Utilizzare un supporto conforme alle<br>specifiche. Vedere Specifiche dei supporti<br>a pagina 269.                                           |

| Spostamento<br>verticale nella<br>posizione superiore.                        | La stampante è fuori calibrazione.                                                                | Calibrare la stampante. Vedere Calibrazione<br>dei sensori del nastro e dei supporti<br>a pagina 182.                                                                                                    |
|-------------------------------------------------------------------------------|---------------------------------------------------------------------------------------------------|----------------------------------------------------------------------------------------------------|
|                                                                               | Il rullo è sporco.                                                                                | Pulire la testina di stampa e il rullo. Vedere<br>Pulizia della testina di stampa e del rullo<br>a pagina 201.                                                                                                    |
| Si verifica uno<br>spostamento verticale<br>dell'immagine o<br>dell'etichetta | La stampante utilizza etichette<br>non continue, ma è<br>configurata per la modalità<br>continua. | Impostare la stampante per il tipo di supporto<br>corretto (intervallo/passo, continuo o riga<br>scura - vedere TIPO SUPPORTO a pagina 96)<br>e calibrare la stampante se necessario<br>(vedere Calibrazione dei sensori del nastro e<br>dei supporti a pagina 182). |
|                                                                               | Il sensore supporti non è calibrato in modo corretto.                                             | Calibrare la stampante. Vedere Calibrazione<br>dei sensori del nastro e dei supporti<br>a pagina 182.                                                                                                    |
|                                                                               | Il rullo è sporco.                                                                                | Pulire la testina di stampa e il rullo. Vedere<br>Pulizia della testina di stampa e del rullo<br>a pagina 201.                                                                                                    |
|                                                                               | Le impostazioni della<br>pressione della testina di<br>stampa non sono corrette.                  | Regolare la pressione della testina di stampa<br>per assicurare un corretto funzionamento.<br>Vedere Regolazione della pressione della<br>testina di stampa e della posizione del<br>pressore a pagina 188.                                                          |
|                                                                               | Il supporto o il nastro non<br>sono caricati in modo corretto.                                    | Assicurarsi che il supporto e il nastro siano<br>caricati in modo corretto. Vedere Caricamento<br>del nastro a pagina 47 e Caricamento dei<br>supporti a pagina 17.                                                                                                  |
|                                                                               | Il supporto non è compatibile.                                                                    | Utilizzare un supporto conforme alle<br>specifiche. Verificare che gli intervalli o il<br>passo tra le etichette si trovino a una distanza<br>regolare compresa tra 2 e 4 mm (vedere<br>Specifiche dei supporti a pagina 269).                                       |

# Problemi relativi al nastro

Per i video di alcune procedure comuni, vedere http://www.zebra.com/zt600-info.

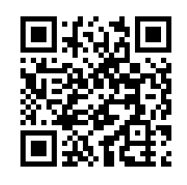

| Nastro rotto        |                                                                                                    |                                                                                                    |
|---------------------|----------------------------------------------------------------------------------------------------|----------------------------------------------------------------------------------------------------|
| Problema            | Possibile causa                                                                                     | Soluzione consigliata                                                                                                    |
| Nastro rotto o fuso | Impostazione dell'intensità<br>troppo elevata.                                                      | <ol> <li>Ridurre l'impostazione dell'intensità. Per<br/>istruzioni sulla modifica dell'impostazione<br/>dell'intensità, vedere INTENSITÀ<br/>a pagina 94.</li> <li>Pulire accuratamente la testina di stampa.<br/>Vedere Pulizia della testina di stampa e<br/>del rullo a pagina 201.</li> </ol>                                                                     |
|                     | Il nastro è rivestito sul lato<br>sbagliato e non può essere<br>utilizzato con questa<br>stampante. | Sostituire il nastro con un nastro rivestito dal<br>lato giusto. Per ulteriori informazioni, vedere<br>Lato rivestito del nastro a pagina 45.                                                                                                    |
| Pieghe sul nastro   |                                                                                                    |                                                                                                    |
| Problema            | Possibile causa                                                                                     | Soluzione consigliata                                                                                                    |
| Pieghe sul nastro   | Il nastro non è caricato correttamente.                                                             | Caricare il nastro in modo corretto. Vedere<br>Caricamento del nastro a pagina 47.                                                                                                    |
|                     | La temperatura di scrittura<br>non è corretta.                                                      | Per ottimizzare la qualità di stampa, impostare<br>l'intensità più bassa possibile per<br>l'applicazione. Si consiglia di eseguire il Test<br>dell'intensità e della velocità ottimali<br>a pagina 225 per determinare l'impostazione<br>ottimale dell'intensità.<br>Per istruzioni sulla modifica dell'impostazione<br>dell'intensità, vedere INTENSITÀ a pagina 94. |
|                     | La pressione della testina di<br>stampa non è corretta o<br>uniforme.                               | Impostare la pressione minima necessaria per<br>una buona qualità di stampa. Vedere<br>Regolazione della pressione della testina di<br>stampa e della posizione del pressore<br>a pagina 188.                                                                                                    |
|                     | Il supporto non avanza in<br>modo corretto e si sposta da<br>un lato all'altro.                     | Verificare che il supporto sia ben posizionato<br>regolando la relativa guida oppure contattare il<br>Supporto tecnico.                                                                                                    |
|                     | È possibile che la testina di<br>stampa o il rullo non siano<br>installati correttamente.           | Contattare il Supporto tecnico.                                                                                                    |

| Problema                                                                                                    | Possibile causa                                                                                | Soluzione consigliata                                                                                                    |
|----------------------------------------------------------------------------------------------------|------------------------------------------------------------------------------------------------|----------------------------------------------------------------------------------------------------|
| La stampante non<br>rileva quando il nastro<br>è esaurito.                                                                              | È possibile che la stampante<br>sia stata calibrata senza il<br>nastro o che il nastro non sia | <ol> <li>Assicurarsi che il nastro sia caricato<br/>correttamente in modo che possa essere<br/>rilevato dal sensore. Sotto la testina di</li> </ol>                                                                                                    |
| Nella modalità<br>trasferimento termico,<br>la stampante non ha<br>rilevato il nastro<br>anche se è stato<br>caricato<br>correttamente. | caricato correttamente.                                                                        | <ul> <li>stampa, il nastro deve tracciare tutto il<br/>percorso inverso, vicino al firewall della<br/>stampante. Vedere Caricamento del<br/>nastro a pagina 47.</li> <li>Calibrare la stampante. Vedere<br/>Calibrazione dei sensori del nastro e dei<br/>supporti a pagina 182.</li> </ul> |
| La stampante indica<br>che il nastro è<br>esaurito anche se è<br>caricato<br>correttamente.                                             | La stampante non è stata<br>calibrata per l'etichetta e il<br>nastro utilizzati.               | Calibrare la stampante. Vedere Calibrazione<br>dei sensori del nastro e dei supporti<br>a pagina 182.                                                                                                    |

#### Problemi relativi alla rilevazione del nastro

# **Problemi RFID**

Per ulteriori informazioni su RFID, fare riferimento alla *RFID Programming Guide 3* (Guida alla programmazione RFID 3). Una copia del manuale è disponibile all'indirizzo http://www.zebra.com/manuals.

| La stampante si arresta sull'inserto RFID                                        |                                                                                                    |                                                                                                    |  |
|----------------------------------------------------------------------------------|----------------------------------------------------------------------------------------------------|----------------------------------------------------------------------------------------------------|--|
| Problema                                                                         | Possibile causa                                                                                                    | Soluzione consigliata                                                                                                    |  |
| La stampante si<br>arresta sull'inserto<br>RFID.                                 | La stampante ha calibrato la<br>lunghezza dell'etichetta solo<br>fino all'inserto RFID invece<br>che fino all'intervallo tra le<br>etichette.                                   | <ol> <li>Selezionare il valore AVANZAMENTO per<br/>i parametri SUPPOR. ALL'ACC. e<br/>CHIUSURA TESTINA (vedere AZIONE<br/>ACCENS. a pagina 113 o CHIUSURA<br/>TESTINA a pagina 114).</li> <li>Calibrare manualmente la stampante<br/>(vedere Calibrazione dei sensori del<br/>nastro e dei supporti a pagina 182)</li> </ol>                                                                                    |  |
| Etichette annullate                                                              |                                                                                                    |                                                                                                    |  |
| Problema                                                                         | Possibile causa                                                                                                    | Soluzione consigliata                                                                                                    |  |
| Risultati scadenti.<br>Vengono annullate<br>troppe etichette RFID<br>per rotolo. | Le etichette RFID non<br>rientrano nelle specifiche per<br>la stampante, ovvero il<br>transponder non si trova in<br>un'area che può essere<br>programmata in modo<br>regolare. | Assicurarsi che le etichette rispondano alle<br>specifiche di posizionamento del transponder<br>per la stampante in uso. Per informazioni sulla<br>posizione del transponder, vedere<br>http://www.zebra.com/transponders.<br>Per ulteriori informazioni, fare riferimento alla<br><i>RFID Programming Guide 3</i> (Guida alla<br>programmazione RFID 3) o contattare un<br>rivenditore RFID Zebra autorizzato. |  |
|                                                                                  | I livelli di potenza di lettura e<br>scrittura non sono corretti.                                                                                                    | Cambiare i livelli di potenza di lettura e<br>scrittura RFID. Per ulteriori informazioni, fare<br>riferimento alla <i>RFID Programming Guide 3</i><br>(Guida alla programmazione RFID 3).                                                                                                    |  |
|                                                                                  | Interferenza in radio<br>frequenza (RF) da un'altra<br>sorgente RF.                                                                                                    | <ul> <li>Eseguire uno o più dei passaggi seguenti secondo necessità:</li> <li>Allontanare la stampante da lettori RFID fissi.</li> <li>Assicurarsi che lo sportello dei supporti sia sempre chiuso durante la programmazione RFID.</li> </ul>                                                                                                    |  |
|                                                                                  | Le versioni del firmware della stampante e del lettore sono obsolete.                                                                                                    | Per scaricare il firmware aggiornato, accedere a http://www.zebra.com/firmware.                                                                                                    |  |

| Etichette annullate (continua)              |                                                                                                    |                                                                                                    |  |
|---------------------------------------------|----------------------------------------------------------------------------------------------------|----------------------------------------------------------------------------------------------------|--|
| Problema                                    | Possibile causa                                                                                                    | Soluzione consigliata                                                                                                    |  |
| La stampante annulla<br>tutte le etichette. | La stampante non è calibrata per il supporto utilizzato.                                                                                                    | Calibrare manualmente la stampante (vedere<br>Calibrazione dei sensori del nastro e dei<br>supporti a pagina 182)                                                                                                    |  |
|                                             | Si sta utilizzando un'etichetta<br>RFID con un tipo di etichetta<br>non supportato dalla<br>stampante.                                                                | Queste stampanti supportano solo etichette Gen<br>2 RFID. Per ulteriori informazioni, fare riferimento<br>alla <i>RFID Programming Guide 3</i> (Guida alla<br>programmazione RFID 3) o contattare un<br>rivenditore RFID Zebra autorizzato.                                                                                                    |  |
|                                             | La stampante non è in grado<br>di comunicare con il lettore<br>RFID.                                                                                                  | <ol> <li>Spegnere (O) la stampante.</li> <li>Attendere 10 secondi.</li> <li>Accendere (I) la stampante.</li> <li>Se il problema persiste, il lettore RFID<br/>potrebbe essere guasto o la connessione<br/>tra il lettore RFID e la stampante difettosa.<br/>Per assistenza, contattare il Supporto<br/>tecnico o un tecnico di assistenza RFID<br/>Zebra autorizzato.</li> </ol>                                                                                                    |  |
|                                             | Interferenza in radio<br>frequenza (RF) da un'altra<br>sorgente RF.                                                                                                   | <ul> <li>Eseguire uno o più dei passaggi seguenti secondo necessità:</li> <li>Allontanare la stampante da lettori RFID fissi o da altre sorgenti RF.</li> <li>Assicurarsi che lo sportello dei supporti sia sempre chiuso durante la programmazione RFID.</li> </ul>                                                                                                    |  |
|                                             | Le impostazioni del software<br>di creazione delle etichette<br>sono errate.                                                                                          | Le impostazioni del software prevalgono sulle<br>impostazioni della stampante. Assicurarsi che<br>le impostazioni del software e della stampante<br>coincidano.                                                                                                    |  |
|                                             | Si sta utilizzando una<br>posizione di programmazione<br>non corretta, in particolare se<br>le etichette utilizzate rientrano<br>nelle specifiche della<br>stampante. | <ul> <li>Eseguire uno o più dei passaggi seguenti secondo necessità:</li> <li>Verificare la posizione della programmazione RFID o l'impostazione della posizione di programma nel software di creazione delle etichette. Se la posizione non è corretta, cambiare l'impostazione.</li> <li>Ripristinare la posizione della programmazione RFID sul valore predefinito.</li> <li>Per ulteriori informazioni, fare riferimento alla <i>RFID Programming Guide 3</i> (Guida alla programmazione RFID 3). Per informazioni sulla posizione del transponder, vedere http://www.zebra.com/transponders.</li> </ul> |  |
|                                             | I comandi ZPL o SGD per<br>RFID inviati non sono corretti.                                                                                                    | Verificare i formati delle etichette. Per ulteriori<br>informazioni, fare riferimento alla <i>RFID</i><br><i>Programming Guide 3</i> (Guida alla<br>programmazione RFID 3).                                                                                                    |  |

| AITTI PRODIEMI KFID                                                                                                    |                                                                                                    |                                                                                                    |  |
|----------------------------------------------------------------------------------------------------|----------------------------------------------------------------------------------------------------|----------------------------------------------------------------------------------------------------|--|
| Problema                                                                                                    | Possibile causa                                                                                                    | Soluzione consigliata                                                                                                    |  |
| l parametri RFID non<br>vengono visualizzati<br>in modalità di<br>impostazione e le<br>informazioni RFID<br>non vengono<br>stampate<br>sull'etichetta di<br>configurazione della<br>stampante.<br>La stampante non<br>annulla le etichette<br>RFID non<br>programmate<br>correttamente. | La stampante è stata spenta<br>( <b>O</b> ) e riaccesa ( <b>I</b> ) troppo<br>rapidamente per consentire la<br>corretta inizializzazione del<br>lettore RFID.                                | <ul> <li>Dopo avere spento la stampante, attendere almeno 10 secondi prima di riaccenderla.</li> <li>1. Spegnere (O) la stampante.</li> <li>2. Attendere 10 secondi.</li> <li>3. Accendere (I) la stampante.</li> <li>4. Verificare i parametri RFID in modalità di impostazione o le informazioni RFID su una nuova etichetta di configurazione.</li> </ul>                                                                                                    |  |
|                                                                                                    | È stata caricata nella<br>stampante una versione non<br>corretta del firmware della<br>stampante o del lettore.<br>La stampante non è in grado<br>di comunicare con il<br>sottosistema RFID. | <ol> <li>Assicurarsi di caricare nella stampante la versione corretta del firmware. Per ulteriori informazioni, fare riferimento alla <i>RFID Programming Guide 3</i> (Guida alla programmazione RFID 3).</li> <li>Se necessario, scaricare la versione corretta del firmware della stampante o del lettore.</li> <li>Se il problema persiste, contattare il Supporto tecnico.</li> <li>Spegnere (<b>O</b>) la stampante.</li> <li>Attendere 10 secondi.</li> <li>Accendere (<b>I</b>) la stampante.</li> <li>Se il problema persiste, il lettore RFID potrebbe essere guasto o la connessione</li> </ol> |  |
|                                                                                                    |                                                                                                    | tra il lettore RFID e la stampante difettosa.<br>Per assistenza, contattare il Supporto<br>tecnico o un tecnico di assistenza<br>autorizzato.                                                                                                    |  |
| La spia DATA (DATI)<br>lampeggia a tempo<br>indefinito dopo il<br>tentativo di scaricare<br>il firmware della<br>stampante o del<br>lettore.                                                                                                    | Il download non è stato<br>completato. Per assicurarsi<br>maggiori probabilità di<br>successo, spegnere e<br>riaccendere la stampante<br>prima di eseguire il download<br>del firmware.      | <ol> <li>Spegnere (O) la stampante.</li> <li>Attendere 10 secondi.</li> <li>Accendere (I) la stampante.</li> <li>Riprovare a eseguire il download del<br/>firmware.</li> <li>Se il problema persiste, contattare il<br/>Supporto tecnico.</li> </ol>                                                                                                    |  |

# Problemi relativi alle comunicazioni

| Formati di etichette non riconosciuti                                                                                                    |                                                                                                    |                                                                                                    |  |
|----------------------------------------------------------------------------------------------------|----------------------------------------------------------------------------------------------------|----------------------------------------------------------------------------------------------------|--|
| Problema                                                                                                    | Possibile causa                                                                                                    | Soluzione consigliata                                                                                                    |  |
| Il formato di etichetta<br>inviato alla stampante non<br>è stato riconosciuto. La<br>spia DATI non lampeggia.                            | I parametri di<br>comunicazione non sono<br>corretti.                                                                              | Verificare le impostazioni di comunicazione<br>del software o del driver della stampante (se<br>applicabile) per la connessione in uso. Per<br>reinstallare il driver della stampante, seguire<br>le istruzioni in Installazione del driver della<br>stampante e collegamento della stampante<br>al computer a pagina 51. |  |
|                                                                                                    |                                                                                                    | Se si utilizza la comunicazione seriale,<br>verificare l'impostazione della porta seriale.<br>Vedere MENU PORTE a pagina 93.                                                                                                    |  |
|                                                                                                    |                                                                                                    | Se si utilizza una comunicazione seriale,<br>assicurarsi di utilizzare un cavo null modem<br>o un adattatore null modem.                                                                                                    |  |
|                                                                                                    |                                                                                                    | Verificare l'impostazione del protocollo di<br>handshake della stampante. L'impostazione<br>utilizzata deve corrispondere a quella<br>utilizzata dal computer host. Vedere CONN.<br>HOST a pagina 174.                                                                                                    |  |
| Il formato di etichetta<br>inviato alla stampante non<br>è stato riconosciuto. La<br>spia DATI lampeggia, ma<br>le etichette non vengono | I caratteri prefisso e di<br>delimitazione impostati<br>nella stampante non<br>corrispondono a quelli nel<br>formato di etichetta. | Controllare i caratteri prefisso e di<br>delimitazione. Vedere CARATT. COM.<br>a pagina 162 e CAR. DELIMITAT<br>a pagina 164.                                                                                                    |  |
| stampate.                                                                                                    | I dati inviati alla stampante<br>non sono corretti.                                                                                | Verificare le impostazioni di comunicazione<br>nel computer e assicurarsi che<br>corrispondano a quelle della stampante.                                                                                                    |  |
|                                                                                                    |                                                                                                    | Se il problema persiste, controllare il formato di etichetta.                                                                                                    |  |

Etichette non stampate correttamente

| Problema                                                                                                    | Possibile causa                                                   | Soluzione consigliata                                                                                               |
|----------------------------------------------------------------------------------------------------|-------------------------------------------------------------------|----------------------------------------------------------------------------------------------------|
| riobiema                                                                                                    |                                                                   |                                                                                                    |
| È stato inviato un formato<br>di etichetta alla stampante.<br>Vengono stampate varie<br>etichette, dopo di che la<br>stampante salta, posiziona | Le impostazioni di<br>comunicazione seriale non<br>sono corrette. | Controllare che le impostazioni di controllo del flusso corrispondano.                                              |
|                                                                                                    |                                                                   | Controllare la lunghezza del cavo di<br>comunicazione. Per i requisiti, vedere<br>Specifiche generali a pagina 261. |
| l'immagine sull'etichetta<br>oppure non ne stampa<br>alcune parti.                                                                              |                                                                   | Verificare le impostazioni di comunicazione<br>del software o del driver della stampante (se<br>applicabile).       |

# Problemi vari

| Problemi con il display                                     |                                                                                           |                                                                                                    |  |
|-------------------------------------------------------------|-------------------------------------------------------------------------------------------|----------------------------------------------------------------------------------------------------|--|
| Problema                                                    | Possibile causa                                                                           | Soluzione consigliata                                                                                                    |  |
| l messaggi sul display<br>del pannello di<br>controllo sono | Il parametro della lingua è<br>stato modificato dal pannello<br>di controllo o tramite un | 1. Sul display del pannello di controllo, accedere al menu LINGUA.                                                                                                    |  |
| visualizzati in una<br>lingua sconosciuta.                  | comando firmware.                                                                         | 2. Per accedere alle voci del menu, premere OK.                                                                                                    |  |
|                                                             |                                                                                           | <ol> <li>Utilizzare i pulsanti FRECCIA SU o<br/>FRECCIA GIÙ per scorrere le lingue<br/>disponibili nella prima opzione del menu.<br/>Le selezioni per questo parametro sono<br/>visualizzate nella lingua nativa per<br/>semplificare la ricerca della lingua<br/>preferita.</li> <li>Selezionare la lingua che si desidera<br/>impostare.</li> </ol> |  |
| Sul display mancano<br>alcuni caratteri o<br>parte di essi. | Potrebbe essere necessario sostituire il display.                                         | Contattare il supporto tecnico.                                                                                                    |  |

La porta host USB non rileva un dispositivo USB

| Problema                                                                             | Possibile causa                                                                   | Soluzione consigliata                                                           |
|--------------------------------------------------------------------------------------|-----------------------------------------------------------------------------------|---------------------------------------------------------------------------------|
| La stampante non<br>rileva il dispositivo<br>USB o non è in grado                    | Attualmente la stampante<br>supporta solo unità USB di<br>dimensioni fino a 1 TB. | Utilizzare unità USB da 1 TB o inferiori.                                       |
| di leggere i file da un<br>dispositivo USB<br>collegato alla porta<br>USB dell'host. | Il dispositivo USB potrebbe richiedere un'alimentazione esterna.                  | In questo caso, assicurarsi che sia collegato a<br>un alimentatore funzionante. |

I parametri della stampante non sono impostati come previsto

| Problema                                                                                                    | Possibile causa                                                                                                    | Soluzione consigliata                                                                                                    |
|----------------------------------------------------------------------------------------------------|----------------------------------------------------------------------------------------------------|----------------------------------------------------------------------------------------------------|
| Le modifiche<br>apportate alle<br>impostazioni dei<br>parametri non sono<br>state applicate.<br>OPPURE<br>Alcuni parametri sono<br>stati modificati<br>inaspettatamente. | Un'impostazione o un<br>comando firmware ha<br>impedito la possibilità di<br>modificare il parametro.<br>Un comando in un formato<br>etichetta ha ripristinato<br>l'impostazione precedente<br>del parametro. | Controllare i formati di etichetta o le<br>impostazioni del software utilizzato per inviare<br>i formati alla stampante.<br>Se necessario, consultare il manuale<br><i>Programming Guide for ZPL, ZBI, Set-Get-Do,</i><br><i>Mirror, and WML</i> o contattare il Supporto<br>tecnico. |

| Problema                                                                                                    | Possibile causa                                                                   | So                     | Soluzione consigliata                                                                                                    |  |
|----------------------------------------------------------------------------------------------------|-----------------------------------------------------------------------------------|------------------------|----------------------------------------------------------------------------------------------------|--|
| La stampante<br>riassegna un nuovo<br>indirizzo IP al server<br>di stampa dopo che è<br>stata spenta per un<br>certo periodo di<br>tempo. | Le impostazioni di rete fanno<br>sì che la rete assegni un<br>nuovo indirizzo IP. | Se<br>pro<br>ass<br>1. | <ul> <li>Se il cambiamento degli indirizzi IP causa dei problemi, attenersi ai passaggi seguenti per assegnare un indirizzo IP statico.</li> <li>1. Trovare quali valori devono essere assegnati a indirizzo IP, subnet mask e gateway per il server di stampa (cablato, wireless o entrambi).</li> </ul> |  |
|                                                                                                    |                                                                                   | 2.                     | Cambiare il valore del protocollo IP<br>appropriato in PERMANENTE. Vedere<br>PROTOCOLLO IP CABL a pagina 136 o<br>PROTOCOLLO IP WLAN a pagina 141.                                                                                                    |  |
|                                                                                                    |                                                                                   | 3.                     | Cambiare i valori per indirizzo IP, subnet<br>mask e gateway per il server di stampa<br>appropriato specificando quelli desiderati.                                                                                                    |  |
|                                                                                                    |                                                                                   |                        | Cablato:<br>INDIRIZZO IP CABL a pagina 133<br>SUBNET MASK CABL a pagina 134<br>GATEWAY CABLATO a pagina 135                                                                                                    |  |
|                                                                                                    |                                                                                   |                        | Wireless:<br>INDIRIZZO IP WLAN a pagina 138<br>SUBNET MASK WLAN a pagina 139<br>GATEWAY WLAN a pagina 140                                                                                                    |  |
|                                                                                                    |                                                                                   | 4.                     | Ripristinare la rete utilizzando RIPR.<br>SCHEDA a pagina 148 per salvare le<br>modifiche.                                                                                                    |  |

#### Modifica dell'indirizzo IP

| Problema                                                                     | Possibile causa                                                       | Soluzione consigliata                                                                                                    |  |
|------------------------------------------------------------------------------|-----------------------------------------------------------------------|----------------------------------------------------------------------------------------------------|--|
| Calibrazione<br>automatica non<br>riuscita.                                  | Il supporto o il nastro non<br>sono caricati in modo corretto.        | Assicurarsi che il supporto e il nastro siano<br>caricati in modo corretto. Vedere Caricamento<br>del nastro a pagina 47 e Caricamento dei<br>supporti a pagina 17. |  |
|                                                                              | l sensori non hanno rilevato il<br>supporto o il nastro.              | Calibrare la stampante manualmente. Vedere<br>Calibrazione dei sensori del nastro e dei<br>supporti a pagina 182.                                                   |  |
|                                                                              | l sensori sono sporchi o non<br>sono posizionati in modo<br>corretto. | Controllare che i sensori siano puliti e posizionati correttamente.                                                                                                 |  |
|                                                                              | Il tipo di supporto non è<br>impostato in modo corretto.              | Impostare la stampante per il tipo di supporto<br>corretto (intervallo/passo, continuo o riga<br>scura). Vedere TIPO SUPPORTO<br>a pagina 96.                       |  |
| Le etichette non<br>continue vengono<br>trattate come<br>etichette continue. | La stampante non è stata<br>calibrata per i supporti<br>utilizzati.   | Calibrare la stampante. Vedere Calibrazione<br>dei sensori del nastro e dei supporti<br>a pagina 182.                                                               |  |
|                                                                              | La stampante è configurata<br>per supporti continui.                  | Impostare la stampante per il tipo di supporto<br>corretto (intervallo/passo, continuo o riga<br>scura). Vedere TIPO SUPPORTO<br>a pagina 96.                       |  |

#### Problemi di calibrazione

| La | stampante | si | blocca |
|----|-----------|----|--------|
|----|-----------|----|--------|

| Problema                                                                                                 | Possibile causa                            | Soluzione consigliata                                                                                      |
|----------------------------------------------------------------------------------------------------|--------------------------------------------|----------------------------------------------------------------------------------------------------|
| Tutte le spie sono<br>accese, ma sul<br>display non è<br>visualizzato nulla e la<br>stampante si blocca. | Errore elettronico interno o del firmware. | Spegnere e riaccendere la stampante. Se ciò<br>non risolve il problema, contattare il Supporto<br>tecnico. |
| La stampante si<br>blocca in fase di<br>avvio.                                                           | Errore della scheda logica principale.     |                                                                                                    |

# Utilizzo delle porte host USB e funzionalità NFC

In questa sezione viene descritto come utilizzare le porte host USB sulla stampante Zebra e come utilizzare le funzionalità NFC (Near Field Communication). Le informazioni vengono presentate in forma di esercizi, in cui vengono elencati alcuni comandi SGD per gli utenti avanzati.

# Materiale necessario per gli esercizi

Per eseguire gli esercizi in questa sezione, sono necessari:

- un'unità Flash USB (chiamata anche "chiavetta" o "stick di memoria") con capacità massima di 1 Terabyte (1 TB). La stampante non riconosce unità di dimensioni maggiori di 1 TB.
- una tastiera USB
- · i vari file allegati di seguito
- l'app Zebra Utilities gratuita per lo smartphone (cercare Zebra Tech in Google Play store)

#### File per eseguire gli esercizi

La maggior parte dei file effettivamente necessari per eseguire gli esercizi in questa sezione sono allegati qui. Copiare questi file sul computer prima di iniziare gli esercizi. Dove possibile, il contenuto dei file viene mostrato. I contenuti dei file codificati, che non possono essere visualizzati come testo o come immagine, non vengono inclusi.

File 1: ZEBRA.BMP

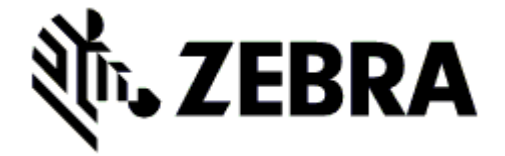

#### File 2: SAMPLELABEL.TXT

Questo semplice formato di etichetta stampa il logo Zebra e una riga di testo alla fine dell'esercizio di mirroring.

^XA ^FO100,75^XGE:zebra.bmp^FS ^FO100,475^A0N,50,50^FDMirror from USB Completed^FS ^XZ

#### File 3: LOGO.ZPL

#### File 4: USBSTOREDFILE.ZPL

Questo formato di etichetta stampa un'immagine e del testo. Questo file verrà memorizzato sul dispositivo di memoria USB a livello di directory principale, in modo che possa essere stampato.

```
CT~CD,~CC^~CT~

^XA~TA012~JSN^LT0^LH0,0^JMA^PR4,4~SD15^LRN^CI0^XZ

~DG000.GRF,07680,024,,[image data]

^XA

^LS0

^SL0

^BY3,3,91^FT35,250^BCN,,Y,N^FC%,{,#^FD%d/%m/%Y^FS

^FT608,325^XG000.GRF,1,1^FS

^FT26,75^A0N,28,28^FH\^FDThis label was printed from a format stored^FS

^FT26,75^A0N,28,28^FH\^FDThis label was printed from a format stored^FS

^FT26,125^A0N,28,28^FH\^FDThis label was printed from a format stored^FS

^FT26,125^A0N,28,28^FH\^FDThis label was printed from a format stored^FS

^FT26,125^A0N,28,28^FH\^FDThis label was printed from a format stored^FS

^FT26,125^A0N,28,28^FH\^FDThis label was printed from a format stored^FS

^PC1,0,1,Y^XZ

^XA^ID000.GRF^FS^XZ
```

#### File 5: VLS\_BONKGRF.ZPL

#### File 6: VLS\_EIFFEL.ZPL

#### File 7: KEYBOARDINPUT.ZPL

Questo formato di etichetta, utilizzato per l'esercizio di input da tastiera USB, esegue le operazioni seguenti:

- crea un codice a barre con la data corrente, basata sulle impostazioni RTC (Real-Time Clock)
- stampa il logo Zebra
- stampa del testo fisso
- ^FN chiede all'utente di immettere il proprio nome, la stampante stampa quanto immesso

| ^XA                                                                         |
|-----------------------------------------------------------------------------|
| ^Cl28                                                                       |
| ^BY2,3,91^FT38,184^BCN,,Y,N^FC%,{,#^FD%d/%m/%Y^FS                           |
| ^FO385,75^XGE:zebra.bmp^FS                                                  |
| ^FT40,70^A0N,28,28^FH\^FDThis label was printed using a keyboard input. ^FS |
| ^FT35,260^A0N,28,28^FH\^FDThis label was printed by:^FS                     |
| ^FT33,319^A0N,28,28^FN1"Enter Name"^FS                                      |
| ^XZ                                                                         |
|                                                                             |

#### File 8: SMARTDEVINPUT.ZPL

È lo stesso formato di etichetta dell'etichetta precedente, ma con la stampa di un testo diverso. Questo formato viene utilizzato per l'esercizio di input da smartphone.

| ^XA                                                                             |
|---------------------------------------------------------------------------------|
| ^CI28                                                                           |
| ^BY2,3,91^FT38,184^BCN,,Y,N^FC%,{,#^FD%d/%m/%Y^FS                               |
| ^FO385,75^XGE:zebra.bmp^FS                                                      |
| ^FT40,70^A0N,28,28^FH\^FDThis label was printed using a smart device input. ^FS |
| ^FT35,260^A0N,28,28^FH\^FDThis label was printed by:^FS                         |
| ^FT33,319^A0N,28,28^FN1"Enter Name"^FS                                          |
| ^XZ                                                                             |
|                                                                                 |

#### File 9: File di firmware

È possibile scaricare un file di firmware per la stampante e copiarlo sul computer per utilizzarlo durante gli esercizi. Se lo si desidera, è anche possibile evitare di scaricarlo.

È possibile scaricare il file di firmware più recente da http://www.zebra.com/firmware.

# **Host USB**

Le porte host USB consentono di collegare alla stampante dispositivi USB, come una tastiera, uno scanner o un'unità Flash USB. Gli esercizi in questa sezione spiegheranno come eseguire il mirroring USB, come trasferire file da e verso la stampante e come fornire informazioni che vengono richieste e stampare quindi un'etichetta utilizzando tali informazioni.

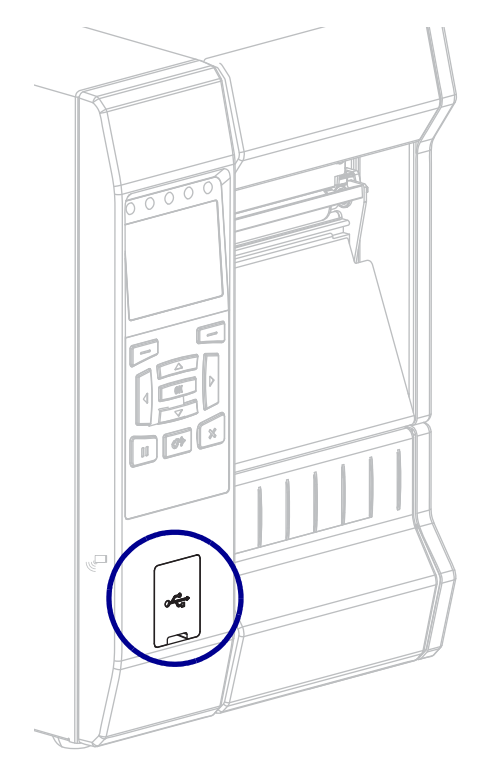

#### Figura 22 • Posizione della porta host USB

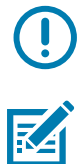

**Importante** • Quando si utilizza una porta host USB, per i nomi dei file devono essere utilizzati solo da 1 a 16 caratteri alfanumerici (A, a, B, b, C, c, ..., 0, 1, 2, 3, ...). Non utilizzare caratteri asiatici, caratteri cirillici o caratteri accentati nei nomi dei file.

**Nota** • Alcune funzioni potrebbero non funzionare correttamente se vengono utilizzati caratteri di sottolineatura nel nome file. Al suo posto, utilizzare dei punti.

# Esercizio 1: Copia dei file su un'unità Flash USB ed esecuzione del mirroring USB

1. Sull'unità Flash USB, creare:

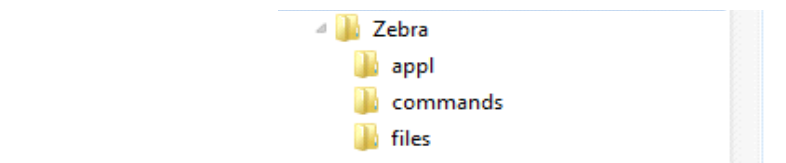

- una cartella denominata Zebra
- in tale cartella, tre sottocartelle:
  - appl
  - commands
  - files
- 2. Nella cartella /app1, inserire una copia del firmware più recente della stampante.

**Nota** • Alcune funzioni potrebbero non funzionare correttamente se vengono utilizzati caratteri di sottolineatura nel nome file. Al suo posto, utilizzare dei punti.

- 3. Nella cartella /files, inserire il file seguente:
  - File 1: ZEBRA.BMP
- 4. Nella cartella / commands, inserire i file seguenti:
  - File 2: SAMPLELABEL.TXT
  - File 3: LOG0.ZPL
- 5. Inserire l'unità Flash USB in una porta host USB nella parte anteriore della stampante.
- 6. Osservare il pannello di controllo e attendere.

Dovrebbero accadere le situazioni seguenti:

- Se il firmware sull'unità Flash USB è diverso da quello nella stampante, il firmware viene scaricato nella stampante. La stampante viene riavviata e stampa un'etichetta di configurazione della stampante. (Se nell'unità Flash USB non è presente il firmware o se la versione del firmware è la stessa, la stampante ignora questa azione.)
- La stampante scarica i file nella cartella /files e mostra brevemente sul display i nomi dei file che vengono scaricati.
- La stampante esegue i file presenti nella cartella /commands.
- La stampante viene riavviata e visualizza il messaggio MIRROR PROCESSING FINISHED (ELABORAZIONE MIRRORING COMPLETATA).
- 7. Rimuovere l'unità Flash USB dalla stampante.
#### Esercizio 1: Informazioni per utenti avanzati

Per ulteriori informazioni su questi comandi, consultare il manuale Zebra® Programming Guide.

#### Attivazione/disattivazione del mirroring:

! U1 setvar "usb.mirror.enable" "value"

Valori: "on" o "off"

Attivare/disattivare il mirroring automatico che si verifica quando un'unità Flash USB viene inserita nella porta host USB:

! U1 setvar "usb.mirror.auto" "value"

Valori: "on" o "off"

Specificare il numero di ripetizioni dell'operazione di mirroring nel caso di fallimento:

! U1 setvar "usb.mirror.error\_retry" "value"

Valori: 0 - 65535

Cambiare il percorso sul dispositivo USB da cui vengono recuperati i file di mirroring:

! U1 setvar "usb.mirror.appl\_path" "new\_path" Predefinito: "zebra/appl"

Cambiare il percorso sulla stampante da cui vengono recuperati i file di mirroring:

! U1 setvar "usb.mirror.path" "path"

Predefinito: "zebra"

#### Attivare/disattivare la capacità di utilizzare la porta USB:

! U1 setvar "usb.host.lock\_out" "value"

Valori: "on" o "off"

#### Esercizio 2: Stampa di un formato di etichetta da un'unità Flash USB

L'opzione Stampa file USB consente di stampare file da un dispositivo di archiviazione USB, ad esempio, da un'unità Flash USB. È possibile stampare da un dispositivo di archiviazione USB solo file stampabili (.ZPL e .XML) e i file devono trovarsi a livello di directory principale, non in una sottodirectory.

- 1. Copiare i file seguenti nell'unità Flash USB:
  - File 4: USBSTOREDFILE.ZPL
  - File 5: VLS\_BONKGRF.ZPL
  - File 6: VLS\_EIFFEL.ZPL
- 2. Inserire l'unità Flash USB in una porta host USB nella parte anteriore della stampante.
- Nel pannello di controllo della stampante, premere il pulsante SELEZIONE SINISTRO (sotto l'icona home ) per accedere al menu principale della stampante.
- 4. Utilizzare i pulsanti FRECCIA per accedere al menu Strumenti.
- 5. Premere OK.
- 6. Utilizzare i pulsanti FRECCIA per accedere a STAMPA FILE USB.

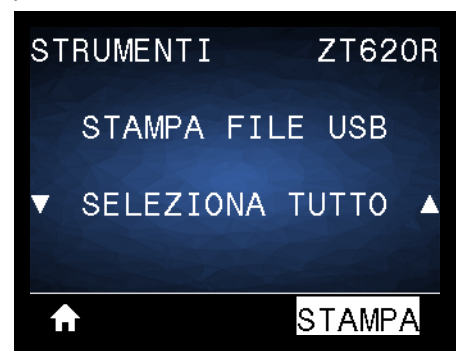

La stampante carica gli eventuali file eseguibili e li esegue. I file disponibili sono elencati. **SELEZIONA TUTTO** è disponibile per stampare tutti i file presenti sull'unità Flash USB.

- 7. Se necessario, utilizzare le frecce su e giù per selezionare USBSTOREDFILE.zpl.
- Premere il pulsante SELEZIONE DESTRO per selezionare STAMPA. L'etichetta viene stampata.

#### Esercizio 3: Copia dei file su/da un'unità Flash USB

L'opzione Copia file USB consente di copiare file da un dispositivo di archiviazione USB nell'unità di memoria Flash della stampante E:.

- 1. Copiare i file seguenti nella directory principale dell'unità Flash USB. Non inserire questi file in una sottocartella.
  - File 7: KEYBOARDINPUT.ZPL
  - File 8: SMARTDEVINPUT.ZPL
- 2. Inserire l'unità Flash USB in una porta host USB nella parte anteriore della stampante.
- **3.** Nel pannello di controllo della stampante, premere il pulsante SELEZIONE SINISTRO per accedere al menu principale della stampante.
- 4. Utilizzare i pulsanti FRECCIA per accedere al menu Strumenti.
- 5. Premere OK.
- 6. Utilizzare i pulsanti FRECCIA per accedere a COP FILE USB IN E:.

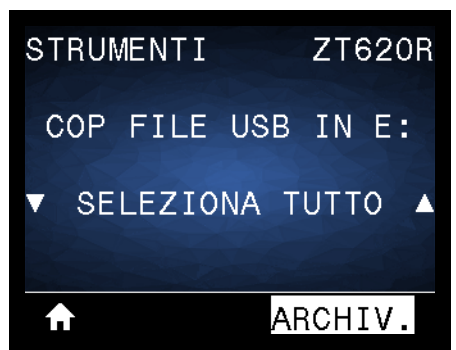

La stampante carica gli eventuali file eseguibili e li esegue. I file disponibili sono elencati. **SELEZIONA TUTTO** consente di copiare tutti i file disponibili dall'unità Flash USB.

- 7. Se necessario, utilizzare i tasti FRECCIA SU o GIÙ per selezionare il file STOREFMT.ZPL.
- Premere il pulsante SELEZIONE DESTRO per selezionare ARCHIV.
   La stampante archivia i file nella memoria E:. Tutti i nomi di file vengono convertiti in caratteri maiuscoli.
- 9. Ripetere questo processo per selezionare il file STOREFMTM1.ZPL.
- Premere il pulsante SELEZIONE DESTRO per selezionare ARCHIV.
   La stampante archivia i file nella memoria E:.

**11.** Rimuovere l'unità Flash USB dalla porta host USB.

NOTA: Ora è possibile copiare questi file dalla stampante a un'unità Flash USB utilizzando la voce di menu utente **ARC FILE E: IN USB**.

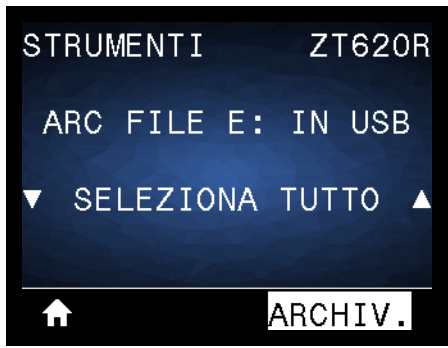

L'opzione **SELEZIONA TUTTO** consente di memorizzare tutti i file disponibili sulla stampante nell'unità Flash USB. Gli eventuali file .ZPL copiati vengono pre-elaborati in modo che i contenuti dei file siano idonei per essere inviati a una stampante per la normale esecuzione.

# Esercizio 4: Immissione dei dati per un file archiviato con una tastiera USB e stampa di un'etichetta

La funzionalità Stazione di stampa consente di utilizzare un dispositivo USB, ad esempio una tastiera o uno scanner di codici a barre, per i dati del campo ^FN in un file di modello \*.ZPL.

- 1. Dopo l'esecuzione dell'esercizio precedente, collegare una tastiera USB a una porta host USB.
- 2. Utilizzare i pulsanti FRECCIA per accedere al menu Strumenti.
- 3. Premere OK.
- 4. Utilizzare i pulsanti FRECCIA per accedere a STAZIONE DI STAMPA.

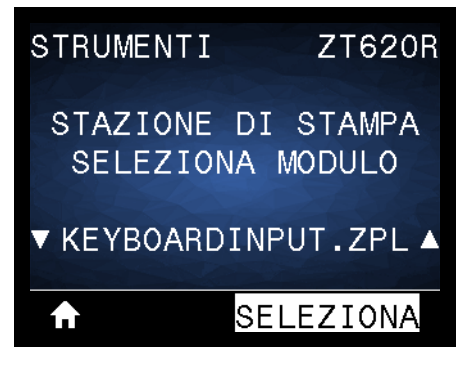

La stampante carica gli eventuali file eseguibili e li esegue. I file disponibili sono elencati.

- 5. Se necessario, utilizzare i tasti FRECCIA SU o GIÙ per selezionare il file KEYBOARDINPUT.ZPL.
- Premere il pulsante SELEZIONE DESTRO per scegliere SELEZIONA.
   La stampante accede al file e richiede le informazioni per i campi ^FN nel file. In questo caso, richiede il nome dell'utente.
- Digitare il proprio nome e premere <INVIO>. La stampante richiede il numero di etichette da stampare.
- 8. Specificare il numero di etichette da stampare e premere nuovamente <INVIO>.
   Il numero di etichette specificate vengono stampate, con il nome dell'utente nei campi appropriati.

### **Near Field Communication (NFC)**

La funzionalità Zebra Print Touch<sup>™</sup> consente di associare un dispositivo alla stampante toccando il logo Zebra Print Touch (Figura 23) sulla stampante con un dispositivo basato su Android<sup>™</sup> e abilitato NFC. Questa capacità consente di utilizzare il dispositivo per fornire informazioni che vengono richieste e stampare quindi un'etichetta utilizzando tali informazioni.

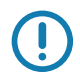

**Importante** • È possibile che alcuni dispositivi non supportino la comunicazione NFC con la stampante se non vengono modificate le loro impostazioni. Se si incontrano difficoltà, consultare il proprio provider di servizi o richiedere ulteriori informazioni al produttore dello smartphone.

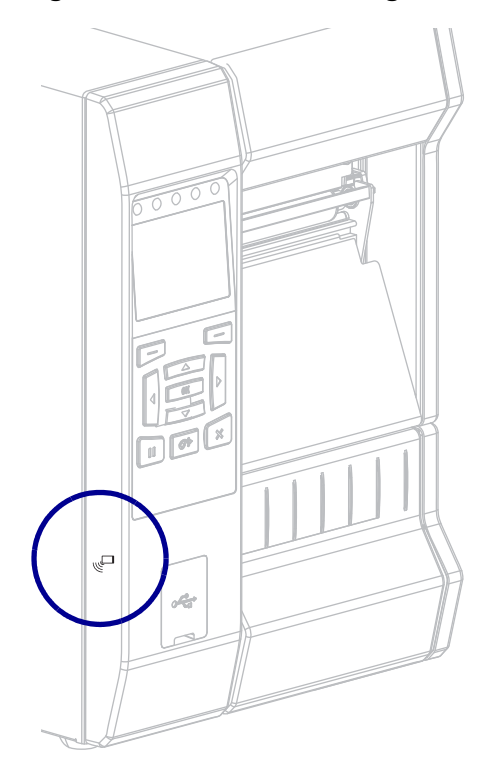

#### Figura 23 • Posizione del logo NFC

# Esercizio 5: Immissione dei dati per un file archiviato con uno smartphone e stampa di un'etichetta

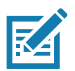

**Nota** • I passaggi in questo esercizio possono variare leggermente in base al dispositivo in uso, al provider di servizi o alla disponibilità dell'app Zebra Utilities sul dispositivo. Per istruzioni specifiche sulla configurazione della stampante per un'interfaccia Bluetooth, fare riferimento a *Zebra Bluetooth User Guide*. Una copia di guesto manuale è disponibile all'indirizzo

http://www.zebra.com/manuals.

- 1. Se l'app Zebra Utilities non è installata sul dispositivo, accedere all'app store per il dispositivo, cercare l'app Zebra Utilities e installarla.
- **2.** Associare lo smartphone alla stampante tenendo il dispositivo vicino all'icona NFC sulla stampante.
  - **a.** Se necessario, accedere alle impostazioni Bluetooth della stampante utilizzando lo smartphone. Per istruzioni, fare riferimento alla documentazione del dispositivo fornita dal produttore.
  - **b.** Se necessario, selezionare il numero di serie della stampante Zebra per associarla al dispositivo.
  - c. Dopo che lo smartphone è stato rilevato dalla stampante, la stampante potrebbe richiedere di accettare o rifiutare l'associazione. Se necessario, premere il pulsante SELEZIONE SINISTRO sulla stampante per selezionare ACCETTA. Alcuni dispositivi vengono associati alla stampante senza questa richiesta.

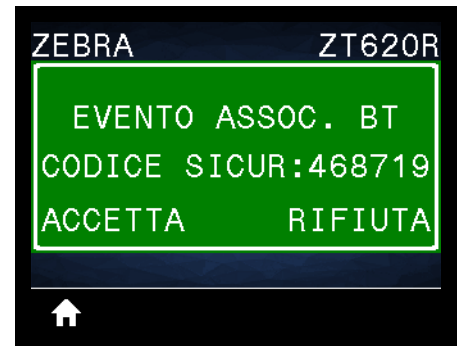

La stampante e il dispositivo sono associati.

**3.** Avviare l'app Zebra Utilities sul dispositivo.

Viene visualizzato il menu principale di Zebra Utilities.

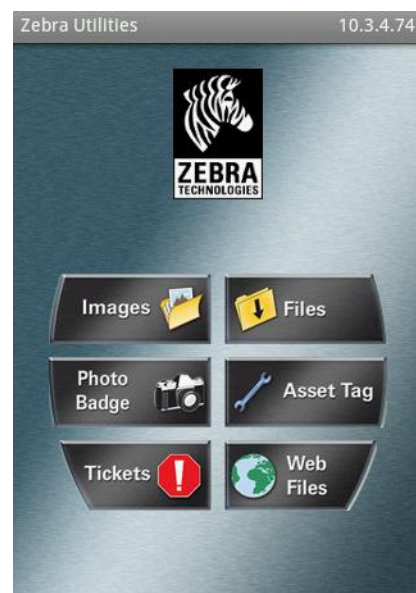

4. Eseguire questi passaggi se si dispone di un dispositivo Apple:

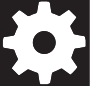

- a. Toccare l'icona Settings (Impostazioni) nell'angolo inferiore destro.
- b. Cambiare l'impostazione Get Labels From Printer (Ottieni etichette dalla stampante) su ON.
- c. Toccare Done (Fine).
- 5. Toccare Files (File).

Lo smartphone ottiene i dati dalla stampante e li visualizza.

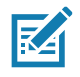

Nota • Il completamento del processo di recupero può richiedere uno o più minuti.

- 6. Scorrere i formati visualizzati e selezionare E:SMARTDEVINPUT.ZPL.
   In base al campo ^FN nel formato di etichetta, il dispositivo può richiedere il nome dell'utente.
- 7. Immettere il proprio nome alla richiesta.
- 8. Cambiare il numero di etichette da stampare, se desiderato.
- 9. Toccare PRINT (STAMPA) per stampare l'etichetta.

# Specifiche

In questa sezione vengono illustrate le specifiche generali della stampante, le specifiche di stampa, le specifiche del nastro e quelle dei supporti.

### Specifiche generali

|                  |                 | ZT610                                                                                                    | ZT620                |  |
|------------------|-----------------|----------------------------------------------------------------------------------------------------|----------------------|--|
| Altezza          |                 | 395,68 mm (15,58 in)                                                                                                    | 395,68 mm (15,58 in) |  |
| Larghezza        |                 | 268,2 mm (10,56 in)                                                                                                    | 341,45 mm (13,44 in) |  |
| Profondità       |                 | 505,0 mm (19,88 in)                                                                                                    | 505 mm (19,88 in)    |  |
| Peso             |                 | 22,7 kg (50 lb)                                                                                                    | 26 kg (57,4 lb)      |  |
| Temperatura      | Operativa       | Trasferimento termico: Da 5 a 40 °C (da 40 a 105 °F)<br>Termica diretta: 0 - 40 °C (32 - 105 °F)                                                               |                      |  |
| Immagazzinaggio  |                 | Da -30 a 60 °C (da -22 a 140 °F)                                                                                                    |                      |  |
| Umidità relativa | Operativa       | Dal 20% all'85% in assenza di condensa                                                                                                    |                      |  |
|                  | Immagazzinaggio | Dal 20% all'85% in assenza di condensa                                                                                                    |                      |  |
| Memoria          |                 | 1 Gigabyte di memoria DRAM (32 MB a disposizione dell'utente)<br>2 Gigabyte di memoria Flash (512 MB di memoria Flash integrata a<br>disposizione dell'utente) |                      |  |

### Specifiche dell'alimentazione

supporti a trasferimento termico diretto.

|                                                                                                    | ZT610                 | ZT620                |  |
|----------------------------------------------------------------------------------------------------|-----------------------|----------------------|--|
| Specifiche elettriche                                                                                                    | 100-240 VCA, 50-60 Hz |                      |  |
| Consumo energetico                                                                                                    | 120 VCA, 60 Hz        |                      |  |
| Corrente di spunto                                                                                                    | < 35 A di picco       | < 40A di picco       |  |
|                                                                                                    | 8 A RMS (metà ciclo)  | 8 A RMS (metà ciclo) |  |
| Energy Star - Assorbimento a stampante spenta (W)                                                                                        | 0,05                  | 0,05                 |  |
| Energy Star - Assorbimento in stato<br>sospensione (W)                                                                                   | < 5                   | < 5                  |  |
| Assorbimento in stampa (W)                                                                                                    | 98                    | 215                  |  |
| Assorbimento in stampa* (VA)                                                                                                    | 108                   | 261                  |  |
| onsumo energetico 230 VCA, 50 Hz                                                                                                    |                       | A, 50 Hz             |  |
| Corrente di spunto                                                                                                    | < 80A di picco        | < 90A di picco       |  |
|                                                                                                    | 12A RMS (metà ciclo)  | 15A RMS (metà ciclo) |  |
| Energy Star - Assorbimento a stampante spenta (W)                                                                                        | 0,15                  | 0,15                 |  |
| Energy Star - Assorbimento in stato sospensione (W)                                                                                      | < 5                   | < 5                  |  |
| Assorbimento in stampa (W)                                                                                                    | 97                    | 209                  |  |
| Assorbimento in stampa* (VA)                                                                                                    | 127                   | 261                  |  |
| * Stampa di autotest tramite il pulsante PAUSE (PAUSA) a 6 ips con etichette 102x152 mm (4x6 in) o 165x102 mm (6.5x4 in), intensità 10 e |                       |                      |  |

262

#### Specifiche del cavo di alimentazione

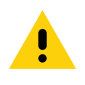

**Attenzione** • Per la sicurezza del personale e dell'apparecchiatura, utilizzare sempre un cavo di alimentazione a tre conduttori approvato e specifico della regione o del paese in cui verrà installata l'unità. Al cavo dovrà essere collegato un connettore femmina IEC 320 e una spina tripolare a massa appropriata alla configurazione in uso nella regione specifica.

La dotazione o meno del cavo di alimentazione dipende dalla modalità con cui viene ordinata la stampante. Se nell'ordine non è incluso alcun cavo o se il cavo incluso non è idoneo per i requisiti dell'utente, vedere la Figura 24 per le specifiche.

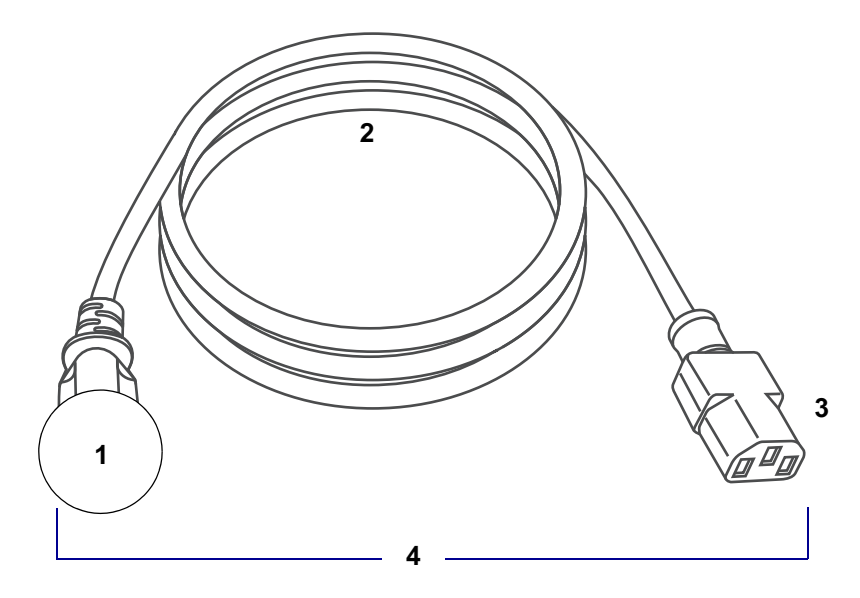

#### Figura 24 • Specifiche del cavo di alimentazione

| 1 | Spina CA per il paese - Deve essere presente il contrassegno di certificazione di almeno una delle più conosciute organizzazioni internazionali sulla sicurezza (Figura 25). Il telaio <b>deve</b> essere collegato a massa (terra) per garantire la sicurezza e ridurre l'interferenza |
|---|----------------------------------------------------------------------------------------------------|
|   | elettromagnetica.                                                                                                    |
| 2 | Cavo HAR a 3 conduttori o altro cavo approvato per il paese.                                                                                                    |
| 3 | Connettore IEC 320 - Deve essere presente il contrassegno di certificazione di almeno una                                                                                                    |
|   | delle più conosciute organizzazioni internazionali sulla sicurezza (Figura 25).                                                                                                    |
| 4 | Lunghezza $\leq$ 3 m (9,8 ft). Specifiche: 10 Amp, 250 VCA.                                                                                                    |

#### Figura 25 • Certificazioni di organizzazioni internazionali sulla sicurezza

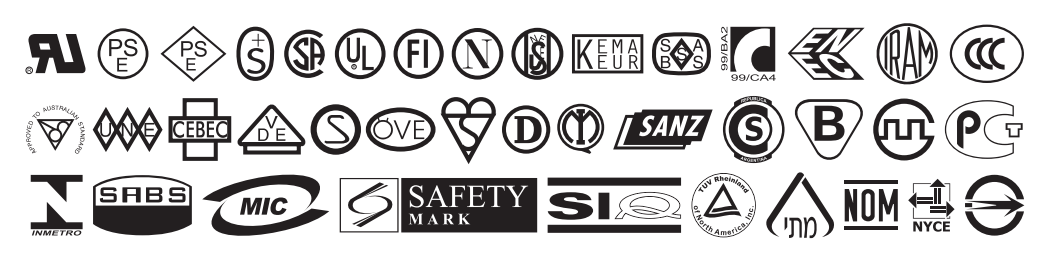

### Specifiche dell'interfaccia di comunicazione

La Figura 26 mostra i connettori dell'interfaccia di comunicazione disponibili. È possibile che nella stampante in uso non siano presenti tutte le connessioni qui illustrate e che nella stampante sia presente anche l'opzione server di stampa wireless ZebraNet. È possibile inviare formati di etichetta alla stampante utilizzando qualsiasi interfaccia di comunicazione disponibile sulla stampante.

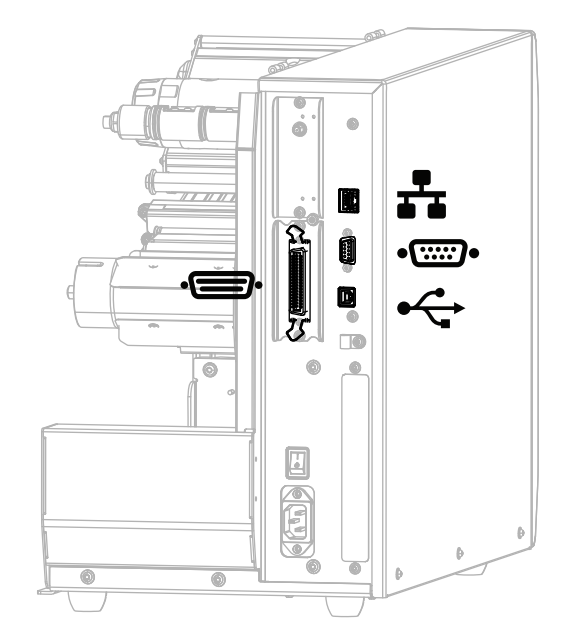

Figura 26 • Posizione delle interfacce di comunicazione

| Ú          | Porta parallela                           |
|------------|-------------------------------------------|
| <b>*</b> * | Server di stampa Ethernet cablato interno |
| •::::•     | Porta seriale                             |
| •          | Porta USB                                 |

È necessario procurare tutti i cavi dati per l'applicazione. L'utilizzo di morsetti per ridurre la tensione dei cavi è consigliato.

I cavi Ethernet non richiedono schermatura, mentre tutti gli altri cavi dati devono essere completamente schermati e dotati di connettori rivestiti da un involucro in metallo o metallizzato. L'utilizzo di cavi dati non schermati può aumentare le emissioni irradiate oltre i limiti definiti dalle normative.

Per ridurre al minimo i disturbi elettrici nel cavo:

- Limitare il più possibile la lunghezza dei cavi.
- Non avvolgere troppo strettamente i cavi dati con i cavi di alimentazione.
- Non collegare i cavi dati ai condotti per i cavi di alimentazione.

#### **Collegamenti standard**

#### Bluetooth<sup>®</sup> versione 4.0

**Limitazioni e requisiti** Molti dispositivi mobili sono in grado di comunicare con la stampante entro un raggio di 10 m.

**Collegamenti e configurazione** Per istruzioni specifiche sulla configurazione della stampante per un'interfaccia Bluetooth, fare riferimento a *Zebra Bluetooth User Guide*. Una copia di questo manuale è disponibile all'indirizzo http://www.zebra.com/manuals.

#### Due porte host USB

**Limitazioni e requisiti** È possibile collegare un solo dispositivo per ogni singola porta host USB della stampante. Non è possibile utilizzare un terzo dispositivo collegandolo a una porta USB di uno dei dispositivi e nemmeno utilizzare un adattatore per condividere una porta host USB della stampante e accettare più di un dispositivo.

Collegamenti e configurazione Non è necessario eseguire ulteriori configurazioni.

#### Zebra PrintTouch/Near Field Communication (NFC)

**Limitazioni e requisiti** La comunicazione NFC deve essere attivata toccando con il proprio dispositivo la posizione appropriata della stampante.

**Collegamenti e configurazione** È possibile che alcuni dispositivi non supportino la comunicazione NFC con la stampante se non vengono modificate le loro impostazioni.

#### Interfaccia dati USB 2.0

Limitazioni e requisiti Lunghezza massima del cavo pari a 5 m (16,4 ft).

Collegamenti e configurazione Non è necessario eseguire ulteriori configurazioni.

#### Server di stampa Gigabit Ethernet interno cablato

#### Limitazioni e requisiti

- La stampante deve essere configurata in modo da utilizzare la LAN.
- È possibile installare un secondo server di stampa cablato nello slot inferiore dell'opzione.

**Collegamenti e configurazione** Per istruzioni sulla configurazione, fare riferimento al manuale *ZebraNet Wired and Wireless Print Servers User Guide*. Una copia di questo manuale è disponibile all'indirizzo http://www.zebra.com/manuals.

#### Specifiche

#### Interfaccia dati seriale RS-232/C

- 2400 115000 baud
- Parità, bit/carattere
- 7 o 8 bit di dati
- · Protocollo XON/XOFF, RTS/CTS o DTR/DSR handshake richiesto
- 750 mA a 5 V da pin 1 e 9

#### Limitazioni e requisiti

- Per collegarsi alla stampante è necessario utilizzare un cavo null modem oppure un adattatore null modem nel caso si utilizzi un cavo modem standard.
- Lunghezza massima del cavo pari a 15,24 m (50 ft).
- Potrebbe essere necessario modificare i parametri della stampante in modo da impostarli sugli stessi valori del computer host.

**Collegamenti e configurazione** La velocità di trasmissione, il numero di bit di dati e di stop, la parità e il controllo XON/XOFF o DTR devono corrispondere a quelli del computer host.

#### Collegamenti opzionali

#### Server di stampa wireless

#### Limitazioni e requisiti

- È possibile utilizzare la stampante da qualsiasi computer della rete locale wireless (WLAN, Wireless Local Area Network).
- È possibile comunicare con la stampante tramite le pagine Web della stampante.
- La stampante deve essere configurata in modo da utilizzare la WLAN.
- È possibile installarlo solo nello slot superiore dell'opzione.

**Configurazione** Per istruzioni sulla configurazione, fare riferimento al manuale ZebraNet Wired and Wireless Print Servers User Guide. Una copia di questo manuale è disponibile all'indirizzo http://www.zebra.com/manuals.

#### Interfaccia dati parallela bidirezionale IEEE 1284

#### Limitazioni e requisiti

- Lunghezza massima del cavo pari a 3 m (10 ft).
- Lunghezza raccomandata del cavo pari a 1,83 m (6 ft).
- Non è necessario modificare i parametri della stampante per adeguarli a quelli del computer host.
- È possibile installarlo indifferentemente nello slot superiore o inferiore dell'opzione.

Collegamenti e configurazione Non è necessario eseguire ulteriori configurazioni.

#### Interfaccia dell'applicatore

con connettore DB15F

#### External ZebraNet 10/100 Print Server

È richiesta l'opzione interfaccia dati parallela

### Specifiche wireless

| Informazioni sull'antenna                                                                      |                                                                 |  |  |
|------------------------------------------------------------------------------------------------|-----------------------------------------------------------------|--|--|
| <ul> <li>Tipo = antenna chip con guadagno 1,69 dBi</li> </ul>                                  |                                                                 |  |  |
| <ul> <li>Tipo = antenna omnidirezionale con guadagno 3 dBi a 2,4 GHz; 5 dBi a 5 GHz</li> </ul> |                                                                 |  |  |
| <ul> <li>Tipo = antenna PCBA con guadagno –30 dBi a 900 MF</li> </ul>                          | łz                                                              |  |  |
| Specifiche WLAN                                                                                |                                                                 |  |  |
| 802.11 b                                                                                       | Bluetooth 4.1 + Low Energy (LE)                                 |  |  |
| • 2,4 GHz                                                                                      | • 2,4 GHz                                                       |  |  |
| <ul> <li>DSSS (DBPSK, DQPSK e CCK)</li> </ul>                                                  | <ul> <li>FHSS (BDR/EDR), GFSK (Bluetooth Low Energy)</li> </ul> |  |  |
| <ul> <li>Potenza RF 17,77 dBm (EIRP)</li> </ul>                                                | Potenza RF 9,22 dBm (EIRP)                                      |  |  |
| 802.11 g                                                                                       | Bluetooth Classic + Low Energy (LE)                             |  |  |
| • 2,4 GHz                                                                                      | • 2,4 GHz                                                       |  |  |
| • OFDM                                                                                         | <ul> <li>FHSS (BDR/EDR), DSSS (Bluetooth LE)</li> </ul>         |  |  |
| (16 OAM a 64 OAM can BESK a OBSK)                                                              | Potenza RF 9,22 dBm (EIRP)                                      |  |  |
| Potenza RE 18 61 dBm (FIRP)                                                                    | <ul> <li>FHSS (BDR/EDR), DSSS (Bluetooth LE)</li> </ul>         |  |  |
|                                                                                                | Potenza RF 9,22 dBm (EIRP)                                      |  |  |
| 802.11 n                                                                                       | Modulo radio M6e RFID                                           |  |  |
| • 2,4 GHz                                                                                      | • 865-928 MHz                                                   |  |  |
| • OFDM                                                                                         | • FHSS                                                          |  |  |
| (16-QAM e 64-QAM con BPSK e QPSK)                                                              | Potenza RF 27,893 dBm                                           |  |  |
| <ul> <li>Potenza RF 18,62 dBm (EIRP)</li> </ul>                                                | Moduli radio EV/M Android WI AN e Bluetooth (per display        |  |  |
| 802.11 a/n                                                                                     | tattili a colori)                                               |  |  |
| • 5,15-5,25 GHz, 5,25-5,35 GHz, 5,47-5,725 GHz                                                 | • 2,4 e 5 GHz                                                   |  |  |
| OFDM (16-QAM e 64-QAM con BPSK e QPSK)                                                         | Potenza RF 14,79 dBm (Bluetooth Classic)                        |  |  |
| Potenza RF 17,89 dBm (EIRP)                                                                    | Potenza RF 24,1 dBm (2.4G)                                      |  |  |
| 802 11 20                                                                                      | Potenza RF 22 dBm (5G)                                          |  |  |
| • 5 15-5 25 GHz 5 25-5 35 GHz 5 47-5 725 GHz                                                   |                                                                 |  |  |
| • OFDM (16-OAM $\approx 64$ -OAM con RPSK $\approx$ OPSK)                                      |                                                                 |  |  |
| Potenza RE 13 39 dBm (FIRP)                                                                    |                                                                 |  |  |
|                                                                                                |                                                                 |  |  |

### Specifiche di stampa

|                             |         | ZT610                 | ZT620                 |
|-----------------------------|---------|-----------------------|-----------------------|
| Risoluzione di stampa       |         | 203 dpi (8 punti/mm)  | 203 dpi (8 punti/mm)  |
|                             |         | 300 dpi (12 punti/mm) | 300 dpi (12 punti/mm) |
|                             |         | 600 dpi (24 punti/mm) | N/D                   |
| Larghezza di stampa massima | 203 dpi | 104 mm (4,09 in)      | 168 mm (6,6 in)       |
|                             | 300 dpi | 104 mm (4,09 in)      | 168 mm (6,6 in)       |
|                             | 600 dpi | 104 mm (4,09 in)      | N/D                   |

### Specifiche

|                                                                                             |                | ZT610                                                                            | ZT620                                                                            |  |
|---------------------------------------------------------------------------------------------|----------------|----------------------------------------------------------------------------------|----------------------------------------------------------------------------------|--|
| Velocità di stampa costanti<br>programmabili (pollici per<br>secondo (ips) o millimetri per | 203 dpi        | Da 51 mm (2 in) a 356 mm<br>(14 in) al secondo con<br>incrementi di 25 mm (1 in) | Da 51 mm (2 in) a 305 mm<br>(12 in) al secondo con<br>incrementi di 25 mm (1 in) |  |
| secondo)                                                                                    | 300 dpi        | Da 51 mm (2 in) a 305 mm<br>(12 in) al secondo con<br>incrementi di 25 mm (1 in) | Da 51 mm (2 in) a 203 mm<br>(8 in) al secondo con<br>incrementi di 25 mm (1 in)  |  |
|                                                                                             | 600 dpi        | Da 25 mm (1 in) a 152 mm<br>(6 in) al secondo con<br>incrementi di 25 mm (1 in)  | N/D                                                                              |  |
| Dimensione punti (nominale)<br>(larghezza×lunghezza)                                        | 203 dpi        | 0,125 mm x 0,125 mm<br>(0,0049 in x 0,0049 in)                                   | 0,125 mm x 0,125 mm<br>(0,0049 in x 0,0049 in)                                   |  |
|                                                                                             | 300 dpi        | 0,084 mm x 0,099 mm<br>(0,0033 in x 0,0039 in)                                   | 0,084 mm x 0,099 mm<br>(0,0033 in x 0,0039 in)                                   |  |
|                                                                                             | 600 dpi        | 0,042 mm x 0,042 mm<br>(0,0016 in x 0,0016 in)                                   | N/D                                                                              |  |
| Posizione primo punto<br>(misurata dal bordo interno del                                    | 203 dpi        | 3,5 mm ± 1,25 mm<br>(0,14 in ± 0,05 in)                                          | 2,5 mm ± 0,9mm<br>(0,10 in ± 0,035 in)                                           |  |
| supporto)                                                                                   | 300 dpi        | 2,1 mm ± 1,25 mm<br>(0,08 in ± 0,05 in)                                          | 2,5 mm ± 0,9mm<br>(0,10 in ± 0,035 in)                                           |  |
|                                                                                             | 600 dpi        | 2,1 mm ± 1,25 mm<br>(0,08 in ± 0,05 in)                                          | N/D                                                                              |  |
| Dimensione (X) del modulo del co                                                            | dice a barre   |                                                                                  |                                                                                  |  |
| Orientamento orizzontale (non                                                               | 203 dpi        | 4,9 mil - 49 mil                                                                 | 4,9 mil - 49 mil                                                                 |  |
| ruotato)                                                                                    | 300 dpi        | 3,3 mil - 33 mil                                                                 | 3,3 mil - 33 mil                                                                 |  |
|                                                                                             | 600 dpi        | 1,6 mil - 16 mil                                                                 | N/D                                                                              |  |
| Orientamento verticale (ruotato)                                                            | 203 dpi        | 4,9 mil - 49 mil                                                                 | 4,9 mil - 49 mil                                                                 |  |
|                                                                                             | 300 dpi        | 3,9 mil - 39 mil                                                                 | 3,9 mil - 39 mil                                                                 |  |
|                                                                                             | 600 dpi        | 1,6 mil - 16 mil                                                                 | N/D                                                                              |  |
| Registrazione verticale                                                                     | < 4 ips        | ± 0,30 mm                                                                        | ± 1,5 mm                                                                         |  |
| (203 e 300 dpi)                                                                             | da 4 a 6 ips   | ± 0,50 mm                                                                        |                                                                                  |  |
|                                                                                             | > 6 ips        | ± 1,5 mm                                                                         |                                                                                  |  |
| Registrazione verticale                                                                     | Strappo        | ± 0,20 mm                                                                        | N/D                                                                              |  |
| (600 dpi) (1 e 2 ips)                                                                       | Riavvolgimento | ± 0,20 mm                                                                        |                                                                                  |  |
|                                                                                             | Spellicolatura | ± 0,20 mm                                                                        |                                                                                  |  |
|                                                                                             | Taglierina     | ± 0,40 mm                                                                        |                                                                                  |  |
| Registrazione verticale                                                                     | Strappo        | ± 0,43 mm                                                                        | N/D                                                                              |  |
| (600 dpi) (da 3 a 6 ips)                                                                    | Riavvolgimento | ± 0,37 mm                                                                        |                                                                                  |  |
|                                                                                             | Spellicolatura | ± 0,37 mm                                                                        |                                                                                  |  |
|                                                                                             | Taglierina     | ± 0,43 mm                                                                        |                                                                                  |  |
| Registrazione orizzontale                                                                   |                | ± 1,5 mm                                                                         | ± 1,5 mm                                                                         |  |

### Specifiche dei supporti

|                                                                              |                     | ZT610                                                               | ZT620                      |
|------------------------------------------------------------------------------|---------------------|---------------------------------------------------------------------|----------------------------|
| Lunghezza etichetta MINIMA                                                   | Non RFID            |                                                                     |                            |
| (203 e 300 dpi)                                                              | Strappo             | 18 mm (0,7 in)                                                      | 18 mm (0,7 in)             |
|                                                                              | Riavvolgimento      | 6 mm (0,25 in)                                                      | 6 mm (0,25 in)             |
|                                                                              | Spellicolatura      | 13 mm (0,5 in)                                                      | 13 mm (0,5 in)             |
|                                                                              | Taglierina          | 38 mm (1,5 in)                                                      | 38 mm (1,5 in)             |
|                                                                              | RFID                | Varia per ogni tipo di trans                                        | ponder*                    |
| Lunghezza etichetta MINIMA                                                   | Non RFID            | -                                                                   |                            |
| (600 dpi)                                                                    | Strappo             | 3 mm (0,125 in)                                                     | N/D                        |
|                                                                              | Riavvolgimento      | 3 mm (0,125 in)                                                     |                            |
|                                                                              | Spellicolatura      | 13 mm (0,5 in)                                                      |                            |
|                                                                              | Taglierina          | 38 mm (1,5 in)                                                      |                            |
|                                                                              | RFID                | Varia per ogni tipo di trans                                        | sponder*                   |
| Lunghezza etichetta MASSIMA (supporti n                                      | on continui)        | 991 mm (39 in)                                                      |                            |
| Lunghezza stampa MASSIMA                                                     | 200 dpi             | 3810 mm (150 in)                                                    | 3810 mm (150 in)           |
| (supporti continui)                                                          | 300 dpi             | 2540 mm (100 in)                                                    | 2032 mm (80 in)            |
|                                                                              | 600 dpi             | 762 mm (30 in)                                                      | N/D                        |
| Larghezza etichetta MINIMA                                                   | Non RFID            | 20 mm (0,79 in)                                                     | 51 mm (2 in)               |
|                                                                              | RFID                | Varia per ogni tipo di transponder*                                 |                            |
| Larghezza etichetta MASSIMA (etichetta e                                     | supporto)           | 114 mm (4,5 in)                                                     | 180 mm (7,1 in)            |
| Spessore totale MINIMO (compresa pellico presente)                           | ola di supporto, se | 0,076 mm (0,003 in)                                                 |                            |
| Spessore totale MASSIMO                                                      | Taglierina          | 0,23 mm (0,009 in)                                                  | 0,18 mm (0,007 in)         |
| (compresa pellicola di supporto, se presente)                                | Altro               | 0,30 mm (0,012 in)                                                  | 0,30 mm (0,012 in)         |
| Diametro esterno rotolo MASSIMO                                              |                     | 203 mm (8 in)<br>su una bobina con diametro interno di 76 mm (3 in) |                            |
| Intervallo tra etichette                                                     | Minima              | 2 mm (0,079 in)                                                     |                            |
|                                                                              | Preferenziale       | 3 mm (0,118 in)                                                     |                            |
|                                                                              | Massima             | 4 mm (0,157 in)                                                     |                            |
| Dimensioni tacca etichetta/cartellino (larghezza x lunghezza)                |                     | 6 mm x 3 mm (0,25 in x 0                                            | 12 in)                     |
| Diametro foro rilevazione                                                    |                     | 3 mm (0,125 in)                                                     |                            |
| Densità riga nera in unità di densità ottica (ODU)                           |                     | > 1,0 ODU                                                           |                            |
| Densità supporti MASSIMA (riga nera)                                         |                     | 0,5 ODU                                                             |                            |
| Lunghezza riga nera (parallela al bordo interno del supporto di stampa)      |                     | 3 - 11 mm (0,12 - 0,43 in)                                          |                            |
| Larghezza riga nera (perpendicolare al bordo interno del supporto di stampa) |                     | > 11 mm (> 0,43 in)                                                 |                            |
| Posizione riga nera                                                          |                     | entro 1 mm (0,040 in) dal                                           | bordo interno del supporto |

### Specifiche del nastro

Le stampanti standard utilizzano nastri con rivestimento esterno. È disponibile un perno per nastro opzionale per utilizzare nastri con rivestimento interno. Per informazioni sulle ordinazioni, contattare il rivenditore Zebra autorizzato.

|                                               | ZT610            | ZT620            |  |
|-----------------------------------------------|------------------|------------------|--|
| Larghezza nastro MINIMA*                      | 20 mm (0,79 in)  | 51 mm** (2 in**) |  |
| Larghezza nastro MASSIMA                      | 110 mm (4,33 in) | 170 mm (6,7 in)  |  |
| Lunghezza nastro MASSIMA                      | 450 m (1476 ft)  |                  |  |
| Diametro interno nucleo del nastro            | 25 mm (1 in)     |                  |  |
| Diametro esterno rotolo del nastro<br>MASSIMO | 81,3 mm (3,2 in) |                  |  |

\* Per proteggere la testina di stampa dall'usura, Zebra consiglia di utilizzare un nastro con una larghezza almeno pari a quella del supporto.

\*\* A seconda dell'applicazione, potrebbe essere possibile utilizzare un nastro di larghezza minore di 51 mm (2 in), a condizione che la larghezza del nastro sia comunque superiore a quella del supporto utilizzato. Per utilizzare un nastro più stretto, testarne le prestazioni con il supporto in uso per essere certi di ottenere i risultati desiderati.

## Glossario

alfanumerico Si riferisce a lettere, numeri e caratteri quali segni di interpunzione.

**calibrazione (di una stampante)** Processo in cui la stampante determina alcune informazioni di base necessarie per stampare accuratamente con una particolare combinazione di supporto e nastro. A questo scopo, la stampante fa avanzare una certa lunghezza di supporto e di nastro (se utilizzato) nella stampante e rileva se usare il metodo di stampa termica diretta o la stampa a trasferimento termico e (se si utilizzano supporti non continui) la lunghezza delle singole etichette o cartellini.

**cartellini** Tipo di supporto privo di adesivo ma con un foro o una tacca che consente di appenderlo. I cartellini in genere sono realizzati in cartoncino o altro materiale resistente e tipicamente presentano dei fori tra l'uno e l'altro. I cartellini possono essere in rotoli o in fogli ripiegati. Vedere supporti con gap/tacche.

**codice a barre** Un codice con caratteri alfanumerici può essere rappresentato da una serie di strisce adiacenti di diversa larghezza. Esistono molti diversi schemi di codice, ad esempio UPC (Codice di prodotto universale) o Codice 39.

**configurazione** La configurazione della stampante comprende un gruppo di parametri operativi specifici dell'applicazione della stampante. Alcuni parametri sono selezionabili dall'utente, mentre altri dipendono dalle opzioni installate e dalla modalità operativa. I parametri possono essere selezionabili tramite microinterruttori, pannello di controllo programmabile o scaricati come comandi ZPL II. Come riferimento, è possibile stampare un'etichetta di configurazione con tutti i parametri correnti della stampante.

**diagnostica** Informazioni sul funzionamento anomalo della stampante utilizzate per la risoluzione dei problemi della stampante.

diametro bobina Diametro interno del nucleo di cartone al centro di un rotolo di supporto o nastro.

**diodo a emissione di luce (LED)** Indicatori di condizioni di stato specifiche della stampante. Ogni LED è in condizione off, on o lampeggiante, a seconda della funzionalità monitorata.

**display a cristalli liquidi (LCD)** L'LCD è un display retroilluminato che mostra all'utente lo stato operativo durante il normale funzionamento o le opzioni di menu quando si configura la stampante per una specifica applicazione.

**etichetta** Pezzo di carta, plastica o altro materiale adesivo sul quale vengono stampate delle informazioni. Un'etichetta non continua ha una lunghezza definita, al contrario di un'etichetta o una ricevuta continua che può avere una lunghezza variabile.

**firmware** Questo è il termine utilizzato per specificare il programma operativo della stampante. Il programma viene scaricato nella stampante da un computer host e archiviato nella memoria FLASH e viene avviato ogni volta che la stampante viene accesa. Questo programma controlla quando alimentare i supporti in avanti o indietro e quando stampare un punto sulle etichette. **font** Set completo di caratteri alfanumerici in uno stile di tipo. Alcuni esempi sono CG Times™, CG Triumvirate Bold Condensed™.

**ips (pollici per secondo)** Velocità a cui viene stampata un'etichetta o un cartellino. Una stampante Zebra può stampare a una velocità compresa tra 1 e 14 ips.

materiali di consumo Termine generico per indicare supporti e nastro.

**memoria FLASH** La memoria FLASH non è volatile e, quando viene tolta l'alimentazione, conserva intatte le informazioni archiviate. Quest'area di memoria è utilizzata per archiviare il programma operativo della stampante. Inoltre, può essere utilizzata per archiviare ulteriori font, formati grafici e formati di etichetta completi della stampante.

memoria non volatile Memoria elettronica che conserva i dati anche se la stampante viene spenta.

**metodo di raccolta** Selezionare un metodo di raccolta supporti compatibile con le opzioni della stampante. Le scelte possibili sono: strappo, spellicolatura, taglierina e riavvolgimento. Le istruzioni di base per caricare supporti e nastro sono identiche per tutti i metodi di raccolta, con alcuni passaggi aggiuntivi necessari per utilizzare le varie opzioni di raccolta.

**nastro** Il nastro è una sottile pellicola con un lato rivestito di cera, resina o resina paraffinata (generalmente chiamato "inchiostro") che viene fissata sul supporto durante il processo di trasferimento termico. L'inchiostro viene trasferito sul supporto quando viene riscaldato dai piccoli elementi all'interno della testina di stampa.

Il nastro viene utilizzato solamente con il metodo di stampa a trasferimento termico. I supporti per la stampa termica diretta non richiedono il nastro. Quando utilizzato, il nastro deve essere largo almeno quanto il supporto. Se il nastro è più stretto del supporto, alcune aree della testina di stampa non sono protette e quindi maggiormente soggette a usura precoce. I nastri Zebra presentano un rivestimento sul retro che protegge la testina di stampa dall'usura.

**piega del nastro** Presenza di pieghe sul nastro causata da un allineamento non corretto o dalla pressione non corretta della testina di stampa. Queste pieghe possono produrre dei vuoti nella stampa e/o il riavvolgimento non uniforme del nastro. Correggere questa condizione eseguendo le procedure di regolazione.

**RAM dinamica** Dispositivi di memoria utilizzati per archiviare i formati delle etichette in forma elettronica mentre vengono stampati. La quantità di memoria DRAM disponibile nella stampante determina le dimensioni massime e il numero di formati di etichette che possono essere stampati. Si tratta di una memoria volatile che perde le informazioni archiviate quando viene tolta l'alimentazione.

**registrazione** Allineamento della stampa rispetto alla parte superiore (verticale) o ai lati (orizzontale) di un'etichetta o di un cartellino.

**retroavanzamento** Quando la stampante tira il supporto e il nastro (se utilizzato) indietro nella stampante, in modo che l'inizio dell'etichetta da stampare sia posizionato correttamente dietro la testina di stampa. Il retroavanzamento ha luogo quando si aziona la stampante nelle modalità Strappo e Applicatore.

**ricevuta** Una ricevuta è una stampa di lunghezza variabile. Un esempio di ricevuta lo si trova nei negozi al dettaglio, dove ogni articolo acquistato occupa una riga separata nella stampa. Quindi, più articoli vengono acquistati, più lunga sarà la ricevuta.

**sensore supporti** Questo sensore è posto dietro la testina di stampa e ha il compito di rilevare la presenza dei supporti e, nel caso di supporti non continui, la posizione della bobina, del foro o della tacca utilizzata per indicare l'inizio di ogni etichetta.

simbologia Termine usato in genere quando ci si riferisce a un codice a barre.

**spellicolatura** Modalità operativa in cui la stampante separa l'etichetta stampata dal supporto e consente all'utente di rimuovere l'etichetta prima di stamparne un'altra. La stampa viene sospesa fino alla rimozione dell'etichetta.

staffa di alimentazione supporti Il braccio stazionario che supporta il rotolo di supporti.

**strappo** Modalità di funzionamento in cui l'utente strappa a mano l'etichetta o il cartellino dal supporto restante.

**supporti** Materiale sul quale la stampante stampa i dati. Tipi di supporti: cartellini, etichette pretagliate, etichette continue (con e senza pellicola di supporto), supporti non continui, supporti a fogli ripiegati e supporti in rotolo.

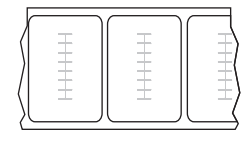

#### Supporti "smart" RFID (Radio-Frequency Identification)

Ogni etichetta RFID ha un transponder RFID (detto anche "inlay"), costituito da un chip e da un'antenna, inserito tra l'etichetta e la pellicola di supporto. La sagoma del transponder varia da un produttore all'altro ed è visibile attraverso l'etichetta. Tutte le etichette "intelligenti" dispongono di una memoria di lettura e molte sono dotate di memoria codificabile.

I supporti RFID possono essere utilizzati in una stampante dotata di un

lettore/encoder RFID. Per le etichette RFID vengono utilizzati gli stessi materiali e adesivi delle etichette non RFID.

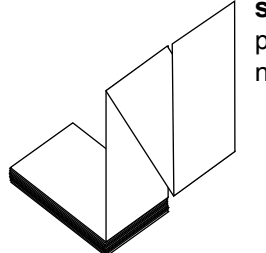

**supporti a fogli ripiegati** Supporti non continui che si presentano ripiegati in una pila rettangolare. I supporti a fogli ripiegati possono essere di tipo gap/tacca o riga nera. Confronta con supporti in rotolo.

**supporti con gap/tacche** Supporto che contiene una separazione, una tacca o un foro a indicare il punto in cui termina un'etichetta/formato stampato e inizia il successivo.

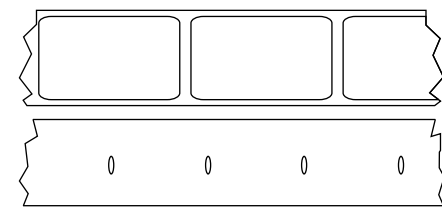

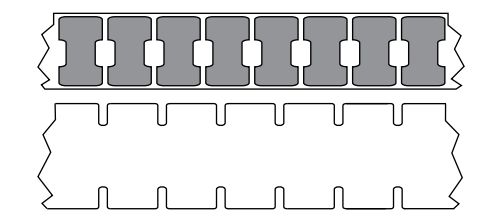

Confrontare con supporti con riga nera o supporto continuo.

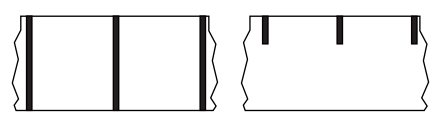

**supporti con riga nera** Supporti con segni di registrazione sul lato inferiore del supporto di stampa che fungono da indicazione di inizio etichetta per la stampante. Il sensore dei supporti riflettente è normalmente la scelta migliore da utilizzare con supporti con riga nera.

Confrontare con supporto continuo o supporti con gap/tacche.

supporti con segno Vedere supporti con riga nera.

#### Glossario

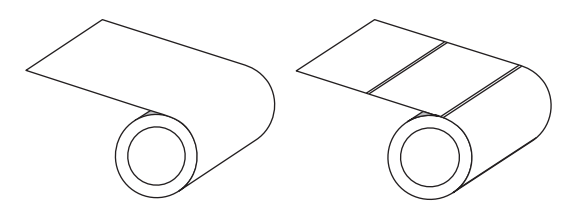

**supporti in rotolo** Supporto fornito in rotolo avvolto attorno a un nucleo (in genere di cartone). Può essere continuo (nessuna separazione tra le etichette) oppure non continuo (vari tipi di separazione tra le etichette).

Confronta con supporti a fogli ripiegati.

**supporti per la stampa termica diretta** Supporti rivestiti con una sostanza che reagisce all'applicazione del calore diretto dalla testina di stampa per produrre un'immagine.

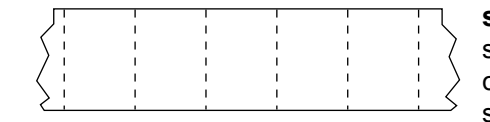

**supporti perforati** Supporti con perforazioni che consentono di separare facilmente le etichette o i cartellini. Tra le etichette o i cartellini possono essere presenti anche segni neri o altri tipi di separazione.

**supporti pretagliati** Tipo di etichette in cui le singole etichette sono incollate a una pellicola di supporto. Le etichette possono essere allineate l'una all'altra o leggermente separate. In genere il materiale attorno alle etichette è stato rimosso. (Vedere supporto non continuo.)

**supporto con tacche** Tipo di cartellini con un'area ritagliata che può essere rilevata come indicatore di inizio etichetta dalla stampante. In genere si tratta di un materiale più pesante, tipo cartoncino, che viene tagliato o strappato dal cartellino successivo. Vedere supporti con gap/tacche.

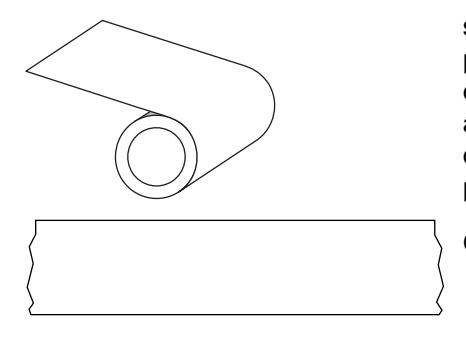

**supporto continuo** Supporto di etichette o cartellini che non presenta spazi vuoti, fori, tacche o righe nere di separazione delle etichette. Il supporto è una lunga striscia di materiale avvolto intorno a un rotolo. In questo caso, l'immagine può essere stampata in qualsiasi punto dell'etichetta. Per tagliare le etichette o le ricevute può essere utilizzata talvolta una taglierina.

Confrontare con supporti con riga nera o supporti con gap/tacche.

**supporto delle etichette (pellicola di supporto)** Materiale sul quale vengono attaccate le etichette durante la produzione e che viene gettato o riciclato dagli utenti finali.

**supporto non continuo** Supporto che contiene un'indicazione del punto in cui termina un'etichetta/formato stampato e inizia il successivo. I supporti con gap/tacca e riga nera sono tipi di supporti non continui. Confronta con supporto continuo.

**supporto senza pellicola** I supporti senza pellicola non utilizzano pellicole di supporto per evitare che gli strati di etichette su un rotolo si attacchino l'uno all'altro. Viene avvolto come un rotolo di nastro, con il lato adesivo di uno strato a contatto con la superficie non adesiva dello strato sottostante. Le singole etichette possono essere separate da perforazioni o possono venire tagliate. Poiché non è presente la pellicola di supporto, in un rotolo possono potenzialmente trovarsi più etichette, riducendo la necessità di cambiare spesso i supporti. I sopporti senza pellicola sono considerati un'opzione ecologica, perché non vi sono scarti e il costo per etichetta può essere notevolmente inferiore a quello delle etichette standard.

**termica diretta** Metodo di stampa in cui la testina di stampa preme direttamente contro il supporto. Il riscaldamento degli elementi della testina di stampa causa lo scolorimento del rivestimento sensibile al calore del supporto. Riscaldando selettivamente gli elementi della testina di stampa durante lo scorrimento del supporto, l'immagine viene stampata sul supporto. Con questo metodo non viene utilizzato nastro. Confronta con trasferimento termico.

tipo di stampa II tipo di stampa specifica se il tipo di supporti utilizzato richiede un nastro per la stampa. I supporti a trasferimento termico richiedono l'utilizzo di un nastro, che invece non è necessario per la stampa termica diretta.

tipo etichetta La stampante riconosce i seguenti tipi di etichetta.

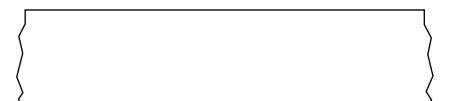

Continua

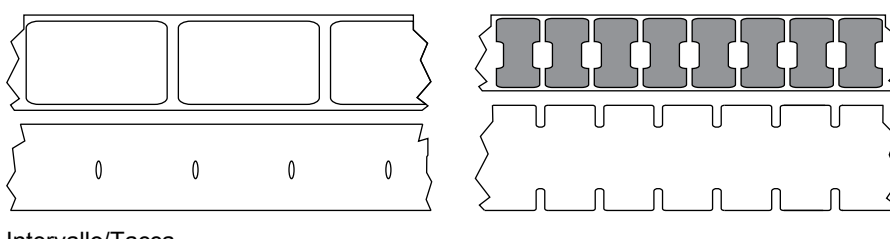

Intervallo/Tacca

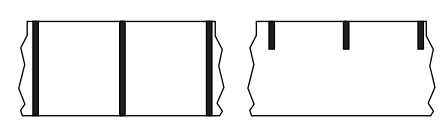

Segno

trasferimento termico Metodo di stampa in cui la testina di stampa preme un nastro rivestito di inchiostro o resina contro il supporto. Il riscaldamento degli elementi della testina di stampa fa sì che l'inchiostro o la resina vengano trasferiti sul supporto. Riscaldando selettivamente gli elementi della testina di stampa durante lo scorrimento del supporto e del nastro, l'immagine viene stampata sul supporto. Confronta con termica diretta.

usura della testina di stampa Deterioramento della superficie della testina di stampa e/o degli elementi di stampa nel tempo. Calore e abrasione possono causare l'usura della testina di stampa. Pertanto, per massimizzarne la durata, è opportuno utilizzare l'impostazione dell'intensità di stampa più bassa possibile (talvolta chiamata temperatura di scrittura o temperatura della testina) e la minima pressione della testina di stampa necessaria per produrre stampe di buona qualità. Nel metodo di stampa a trasferimento termico, usare nastro la cui larghezza sia pari o superiore a quella del supporto per proteggere la testina di stampa dalla superficie ruvida del supporto.

velocità di stampa Velocità a cui hanno luogo le stampe. Nel caso di una stampante a trasferimento termico, tale velocità viene espressa in termini di ips (pollici per secondo).

vuoto Spazio che avrebbe dovuto essere stampato ma sul quale non è presente alcuna stampa a causa di una condizione di errore, quale ad esempio un nastro con pieghe o elementi di stampa difettosi. Un vuoto può causare la lettura errata o la mancata lettura di un simbolo del codice a barre.

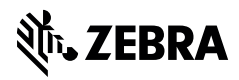

www.zebra.com